# SONY

SONA

LCD Digital Colour

7

# LCD Digital Colour TV

### Instrukcja obsługi

A Przed rozpoczęciem eksploatacji telewizora należy zapoznać się z treścią rozdziału "Informacje dotyczące bezpieczeństwa" niniejszej instrukcji. Zachować instrukcję do wykorzystania w przyszłości.

### Návod k použití

A Před zapnutím televizoru si prosím pozorně přečtěte část "Bezpečnostní údaje" v tomto návodu. Návod si uschovejte i pro budoucí potřebu.

### Návod na obsluhu

A Pred zapnutím TV prijímača si prosím pozorne prečítajte časť "Informácie o bezpečnosti". Návod si uchovajte pre ďašie použitie.

### Kezelési utasítás

PL

CZ

SK

Mielőtt elkezdené használni a televíziót, kérjük, olvassa el a jelen kézikönyv Biztonsági előírások c. szakaszát. Őrizze meg a kézikönyvet későbbi használatra.

3-288-145-52(1) Κ

KDL-23B40xx KDL-20B40xx

**BRAVIA** 

© 2007 Sony Corporation

Szczegółowe informacje o produktach Sony Užitečné informace o výrobcích Sony Pre viac informácií o produktoch Sony Sony termékekről hasznos információkat találhat az alábbi weboldalon http://www.sony-europe.com/myproduct/

http://www.sony.net/

KDL-23B40xx KDL-20B40xx

### Wprowadzenie

Dziękujemy, że wybrali Państwo produkt firmy Sony. Przed przystąpieniem do eksploatacji telewizora należy dokładnie zapoznać się z treścią niniejszej instrukcji oraz zachować ją do wykorzystania w przyszłości.

### Utylizacja telewizora

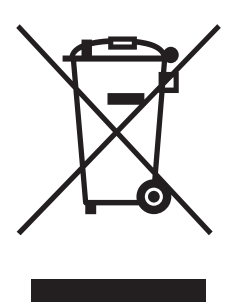

Pozbycie się zużytego sprzętu (stosowane w krajach Unii Europejskiej i w pozostałych krajach europejskich stosujących własne systemy zbiórki)

Ten symbol na produkcie lub jego opakowaniu oznacza, że produkt nie może być traktowany jako odpad komunalny, lecz powinno się go dostarczyć do odpowiedniego punktu zbiórki

sprzętu elektrycznego i elektronicznego w celu recyklingu. Odpowiednie zadysponowanie zużytego produktu zapobiega potencjalnym negatywnym wpływom na środowisko oraz zdrowie ludzi, jakie mogłyby wystąpić w przypadku niewłaściwego zagospodarowania odpadów. Recykling materiałów pomoże w ochronie środowiska naturalnego. W celu uzyskania bardziej szczegółowych informacji na temat recyklingu tego produktu, należy skontaktować się z lokalną jednostką samorządu terytorialnego, ze służbami zagospodarowywania odpadów lub ze sklepem, w którym zakupiony został ten produkt.

### Informacja dotycząca funkcji Telewizji Cyfrowej

- Wszystkie funkcje dotyczące Telewizji Cyfrowej (DCB) dostępne są tylko w krajach lub na obszarach, gdzie nadawane są sygnały cyfrowej telewizji naziemnej DVB-T (MPEG2). Prosimy skontaktować się z lokalnym sprzedawcą, aby ustalić, czy w miejscu Państwa zamieszkania można odbierać sygnały DVB-T.
- Choć zakupiony model telewizora jest dostosowany do odbioru sygnałów telewizji naziemnej DVB-T, nie można zagwarantować jego kompatybilności z tworzonymi w przyszłości programami w formacie DVB-T.
- W niektórych krajach pewne funkcje Telewizji Cyfrowej mogą być niedostępne.

Producentem tego produktu jest Sony Corporation, 1-7-1 Konan Minato-ku Tokyo, 108-0075 Japonia. Upoważnionym przedstawicielem producenta w Unii Europejskiej, uprawnionym do dokonywania i potwierdzania oceny zgodności z wymaganiami zasadniczymi, jest Sony Deutschland GmbH, Hedelfinger Strasse 61, 70327 Stuttgart, Niemcy. Nadzór nad dystrybucją na terytorium Rzeczypospolitej Polskiej sprawuje Sony Poland, 00-876 Warszawa, ul. Ogrodowa 58. W sprawach serwisowych i gwarancyjnych należy kontaktować się z podmiotami, których adresy podano w osobnych dokumentach gwarancyjnych lub serwisowych, lub z najbliższym sprzedawcą produktów Sony.

# Informacje dot. znaków towarowych

- DVB jest zastrzeżonym znakiem towarowym projektu DVB.
- Wyprodukowano na licencji BBE Sound, Inc. Produkt na licencji BBE Sound, Inc. wyprodukowany zgodnie z jednym lub większą liczbą następujących patentów amerykańskich: 5510752, 5736897. Nazwa "BBE" i symbol BBE są znakami towarowymi firmy BBE Sound, Inc.
- Wyprodukowano na licencji Dolby Laboratories. Nazwa "Dolby" i symbol podwójnej litery D DC są znakami towarowymi firmy Dolby Laboratories.
- Nazwa HDMI, logo HDMI oraz High-Definition Multimedia Interface są znakami towarowymi lub zastrzeżonymi znakami towarowymi firmy HDMI Licensing LLC.

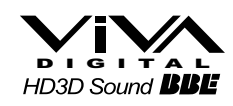

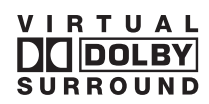

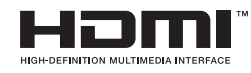

### Þ

Symbol "xx", który pojawia się w nazwie modelu, odpowiada dwóm znakom numerycznym opisującym kolor.

## Spis treści

### Instrukcja podłączenia i programowania

| Informacje dotyczące bezpieczeństwa         | 7  |
|---------------------------------------------|----|
| Środki ostrożności                          | 8  |
| Przegląd przycisków pilota                  | 9  |
| Przegląd przycisków i wskaźników telewizora | 10 |

### Odbiór audycji telewizyjnych

| Odbiór audycji telewizyjnych                                           | 11 |
|------------------------------------------------------------------------|----|
| Sprawdzanie elektronicznego przewodnika po programach (EPG) <b>CCB</b> | 13 |
| Korzystanie z listy Ulubione cyfrowe                                   | 15 |

### Korzystanie z dodatkowego sprzętu

| Podłączanie dodatkowego sprzętu1           | 6 |
|--------------------------------------------|---|
| Oglądanie obrazów z podłączonych urządzeń1 | 7 |
| Korzystanie ze sterowania HDMI1            | 8 |

### Korzystanie z funkcji MENU

| Poruszanie się po menu  | 19 |
|-------------------------|----|
| Menu Regulacja obrazu   | 20 |
| Menu Regulacja dźwięku  |    |
| Menu Funkcie            |    |
| Menu Ustawienia         |    |
| Menu Ustawienia cyfrowe |    |

### Informacje dodatkowe

| Dane techniczne         | 31 |
|-------------------------|----|
| Rozwiązywanie problemów | 33 |

S: tylko w przypadku kanałów cyfrowych

4

**3**₽∟

# Instrukcja podłączenia i programowania

# 1: Sprawdzenie wyposażenia

Pilot RM-ED009 (1) Bateria AA (typu R6) (2)

### Wkładanie baterii do pilota

Wcisnąć i podnieść pokrywę.

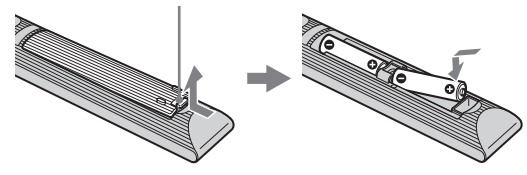

### Þ

- Przy wkładaniu baterii do pilota zachować właściwą biegunowość.
- Nie należy używać różnych typów baterii jednocześnie ani łączyć starych baterii z nowymi.
- Zużyte baterie należy utylizować w sposób nieszkodliwy dla środowiska naturalnego. W niektórych regionach sposób utylizacji zużytych baterii mogą regulować stosowne przepisy. Należy skontaktować się w tej sprawie z lokalnymi władzami.
- Należy ostrożnie obchodzić się z pilotem. Nie należy nim rzucać, chodzić po nim lub wylewać na niego żadnych płynów.
- Nie należy kłaść pilota w pobliżu źródeł ciepła lub w miejscach narażonych na bezpośrednie działanie promieni słonecznych. Chronić go przed wilgocią.

## 2: Podłączenie anteny/ magnetowidu/ Nagrywarka DVD

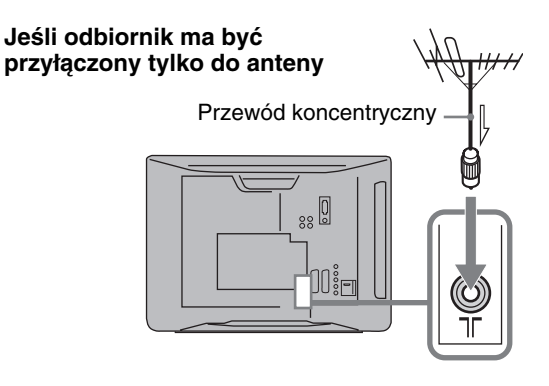

### Jeśli odbiornik ma być przyłączony do anteny i magnetowidu / Nagrywarka DVD

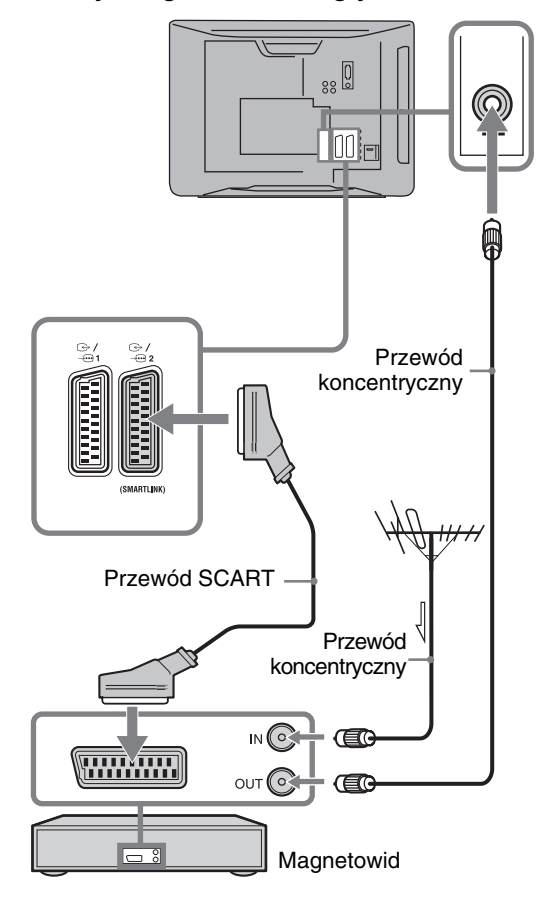

### 3: Zabezpieczenie telewizora przed przewróceniem

W celu zapewnienia większej stabilności, do zamocowania telewizora do ściany można wykorzystać otwór znajdujący się z tyłu telewizora.

- 1 Wyjmij wtyczkę przewodu zasilającego telewizora z gniazdka.
- 2 Przeciągnij odpowiednią linkę mocującą (nie należy do wyposażenia) przez otwór z tyłu telewizora.

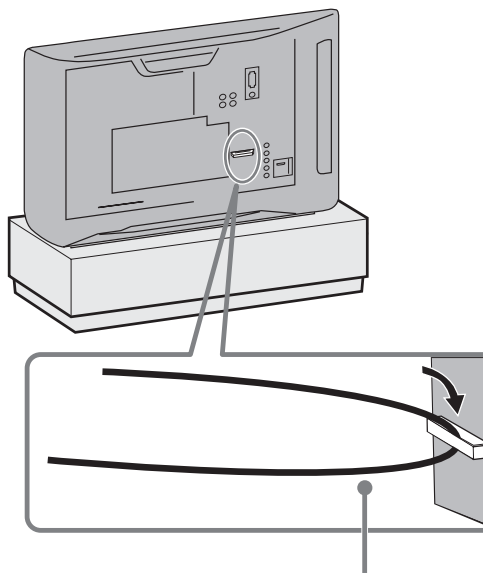

linka mocująca (nie należy do wyposażenia)

**3** Przymocuj linkę mocującą do stabilnej powierzchni, takiej jak ściana lub filar.

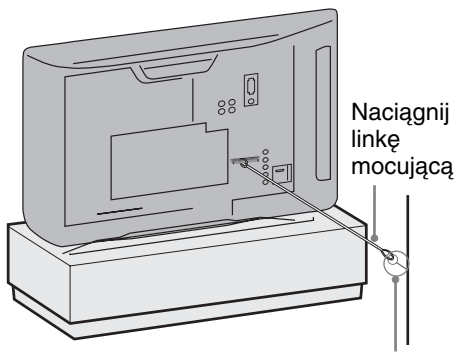

ścienny uchwyt mocujący (nie należy do wyposażenia)

## 4: Wybór języka, kraju/ regionu i lokalizacji

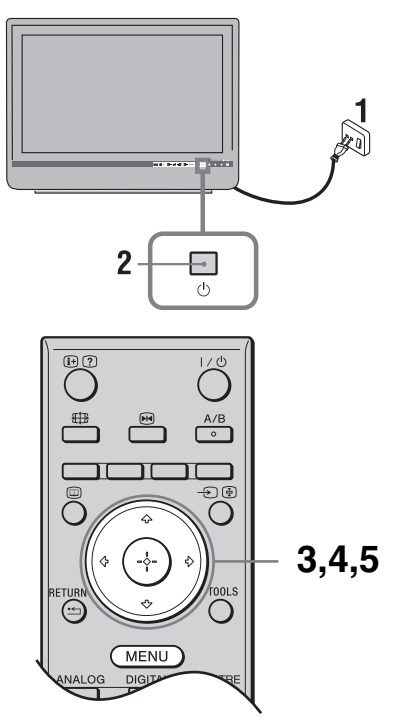

- 1 Podłączyć odbiornik TV do gniazdka sieciowego (220-240V AC, 50Hz).
- 2 Nacisnąć przycisk 🕛 na odbiorniku. Przy pierwszym włączeniu telewizora na ekranie pojawia się menu Język.
- 3 Aby wybrać język wyświetlanych menu ekranowych, należy naciskać przyciski ☆/♣, a następnie nacisnąć ⊕.

| Auto Start Up                   |                                                                                                    |
|---------------------------------|----------------------------------------------------------------------------------------------------|
| Language<br>Country<br>Location | English<br>Nederlands<br>Français<br>Italiano<br>Doutsch<br>EXAŋvıká<br>Türkçe<br>Español<br>Portugués<br>Polski |
| Select:  Confirm:               |                                                                                                    |

4 W celu dokonania wyboru kraju/regionu, w którym używany będzie odbiornik TV, nacisnąć ☆/∿, a następnie ⊕.

| Aut. inicjalizacja              |                         |
|---------------------------------|-------------------------|
| Język                           | -                       |
| Kraj                            | United Kingdom          |
| Lokalizacja                     | Ireland                 |
|                                 | Nederland               |
|                                 | België/Belgique         |
|                                 | Luxembourg              |
|                                 | France                  |
|                                 | Italia                  |
|                                 | Schweiz/Suisse/Svizzera |
|                                 | Deutschland             |
|                                 |                         |
| Powrót: 	Wybierz: 	Potwierdź: + |                         |

Jeśli kraju/regionu, w którym odbiornik będzie używany, nie ma na liście, zamiast nazwy kraju/ regionu należy wybrać "-".

5 Naciśnij ☆/ở by wybrać typ lokalizacji, w której będzie używany telewizor, następnie naciśnij ⊕.

| Aut. inicjaliza | cja          |            |       |
|-----------------|--------------|------------|-------|
| Język           |              |            |       |
| Kraj            |              |            | Dom   |
| Lokalizacja     |              |            | Sklep |
|                 |              |            |       |
|                 |              |            |       |
|                 |              |            |       |
|                 |              |            |       |
|                 |              |            |       |
|                 |              |            |       |
|                 |              |            |       |
| Powrót: 🗲       | Wybierz: 🕈 🕹 | Potwierdź: |       |

Operacja ta wybiera ustawienia początkowe trybu obrazu odpowiednie dla typowych warunków oświetlenia w wymienionych środowiskach.

# 5: Autoprogramowanie odbiornika

- 1 Zanim telewizor rozpocznie autoprogramowanie, należy włożyć wcześniej nagraną kasetę do magnetowidu podłączonego do telewizora (strona 4) i włączyć odtwarzanie. Kanał wideo zostanie wykryty i zapamiętany w telewizorze podczas autoprogramowania. Jeśli do telewizora nie podłączono żadnego magnetowidu, pominąć ten krok.
- 2 Nacisnąć przycisk 🕀.

| Autoprograr | nowanie        |                    |
|-------------|----------------|--------------------|
| Czy rozpo   | czać automatyc | zne programowanie? |
|             |                |                    |
|             |                |                    |
|             |                |                    |
| Powrót: 🖛   | Start:         | Anuluj: MENU       |
|             |                |                    |

Odbiornik TV rozpoczyna wyszukiwanie wszystkich dostępnych kanałów cyfrowych, a następnie analogowych. Procedura ta zajmuje nieco czasu. Proszę nie naciskać żadnych przycisków na odbiorniku TV ani na pilocie.

### Jeśli wyświetli się komunikat żądający sprawdzenia podłączenia anteny

Nie znaleziono żadnych kanałów cyfrowych lub analogowych. Sprawdzić wszystkie połączenia antenowe i nacisnąć,  $\oplus$  aby ponownie rozpocząć autoprogramowanie.

**3** Gdy na ekranie zostanie wyświetlone menu Sortowania programów, należy postępować zgodnie z czynnościami opisanymi w rozdziale "Sortowanie programów" (strona 26).

Jeśli kolejność zachowanych w telewizorze kanałów analogowych ma pozostać niezmieniona, należy przejść do punktu 4.

4 Nacisnąć przycisk MENU, aby wyjść. Odbiornik TV jest teraz dostrojony do wszystkich dostępnych kanałów.

Þ

Gdy nie można odbierać sygnałów kanałów cyfrowych lub gdy w kroku 4 wybrano region, w którym nie ma sygnałów cyfrowych, (strona 6), po zakończeniu kroku 4 należy ustawić czas.

## Informacje dotyczące bezpieczeństwa

### Montaż i instalacja

Aby uniknąć ryzyka wybuchu pożaru, porażenia prądem elektrycznym, uszkodzenia sprzętu i/lub ewentualnych obrażeń ciała, odbiornik TV należy zainstalować zgodnie z instrukcjami podanymi poniżej.

### Instalacja

- Telewizor powinien być zainstalowany w pobliżu łatwo dostępnego gniazdka.
- Odbiornik należy ustawić na stabilnej, poziomej powierzchni.
- Ten telewizor nie jest przystosowany do zawieszenia na ścianie.

### Transport

- Przed rozpoczęciem przenoszenia odbiornika należy odłączyć od niego wszystkie kable.
- Odbiornik należy przenosić w sposób pokazany na ilustracji po prawej stronie. Nie wolno naciskać ekranu ciekłokrystalicznego ani ramy dookoła ekranu.
- Podczas transportu odbiornik nie powinien być narażony na wstrząsy mechaniczne i nadmierne wibracje.
- Na czas transportu odbiornika do naprawy lub podczas przeprowadzki, należy zapakować go w oryginalny karton i elementy opakowania.

### Wentylacja

- Nie wolno zasłaniać otworów wentylacyjnych ani wkładać żadnych rzeczy do obudowy.
- Wokół odbiornika TV należy pozostawić trochę wolnej przestrzeni, tak jak to pokazano na rysunku poniżej.

### Instalacja na podstawie

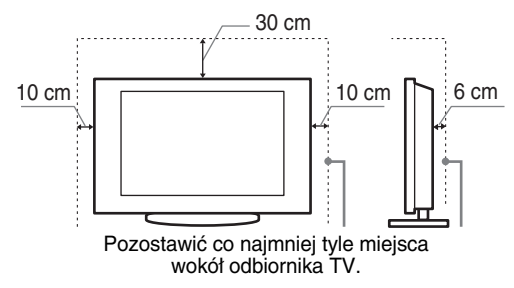

- Aby zapewnić właściwą wentylację i zapobiec osiadaniu brudu lub kurzu:
  - Nie należy ustawiać odbiornika TV ekranem do góry, montować go do góry nogami, odwróconego tyłem lub bokiem.
  - Nie należy ustawiać odbiornika TV na półce, dywanie, łóżku lub w szafce.
  - Nie należy przykrywać odbiornika TV materiałami, np. zasłonami lub innymi przedmiotami, takimi jak gazety itp.

Nie należy instalować odbiornika jak pokazano na rysunkach poniżej.

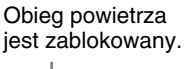

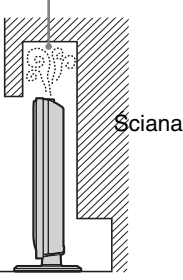

### Przewód zasilający

Aby uniknąć ryzyka wybuchu pożaru, porażenia prądem elektrycznym, uszkodzenia sprzętu i/lub ewentualnych obrażeń ciała, z przewodem zasilającym i gniazdem sieciowym należy postępować w następujący sposób:

- Należy używać wyłącznie oryginalnych przewodów firmy Sony, a nie przewodów innych producentów.
- Wtyczka powinna być całkowicie włożona do gniazda sieciowego.
- Odbiornik TV jest przystosowany do zasilania wyłącznie napięciem 220-240 V AC.
- W celu zachowania bezpieczeństwa, podczas dokonywania połączeń, należy wyjąć wtyczkę przewodu zasilającego z gniazdka oraz uważać, aby nie nadepnąć na przewód.
- Przed przystąpieniem do serwisowania lub przesuwania odbiornika TV, należy wyjąć wtyczkę przewodu zasilającego z gniazdka.
- Przewód zasilający powinien znajdować się z dala od źródeł ciepła.
- Należy regularnie wyjmować wtyczkę z gniazdka i czyścić ją. Jeśli wtyczka jest pokryta kurzem i gromadzi wilgoć, jej własności izolujące mogą ulec pogorszeniu, co może być przyczyną pożaru.

### Uwagi

- Dostarczonego w zestawie przewodu zasilającego nie należy używać do jakichkolwiek innych urządzeń.
- Należy uważać, aby nie przycisnąć, nie zgiąć ani nie skręcić nadmiernie przewodu zasilającego. Może to spowodować uszkodzenie izolacji lub urwanie żył przewodu.
- Nie należy przerabiać przewodu zasilającego.
  Na przewodzie zasilającym nie należy kłaść ciężkich
- przedmiotów.
- Podczas odłączania nie wolno ciągnąć za sam przewód.
  Nie należy podłączać zbyt wielu urządzeń do tego samego
- gniazda sieciowego.
  Nie należy używać gniazd sieciowych słabo trzymających wtyczkę.

### Niedozwolone użycie

Odbiornika TV nie należy instalować oraz eksploatować w miejscach, warunkach lub okolicznościach, jakie opisano poniżej. Niezastosowanie się do poniższych zaleceń może prowadzić do wadliwej pracy odbiornika, a nawet pożaru, porażenia prądem elektrycznym, uszkodzenia sprzętu i/lub obrażeń ciała.

### Miejsce:

Odbiornika TV nie należy montować na zewnątrz pomieszczeń (w miejscach narażonych na bezpośrednie działanie promieni słonecznych), nad morzem, na statku lub innej jednostce pływającej, w pojeździe, w instytucjach ochrony zdrowia, w miejscach niestabilnych lub narażonych na działanie wody, deszczu, wilgoci lub dymu.

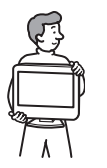

### Warunki:

Nie należy umieszczać telewizora w miejscach gorących, wilgotnych lub nadmiernie zapylonych; w miejscach, w których do wnętrza mogą dostawać się owady; w miejscach, w których może być narażony na działanie wibracji mechanicznych lub w pobliżu przedmiotów palnych (świeczek, itp.). Odbiornik TV należy chronić przed zalaniem i nie stawiać na nim żadnych przedmiotów wypełnionych wodą, np. wazonów.

### Okoliczności:

Odbiornika TV nie należy dotykać mokrymi rękoma, przy zdjętej obudowie lub z akcesoriami, które nie są zalecane przez producenta. W czasie burz z wyładowaniami atmosferycznymi należy wyjąć wtyczkę przewodu zasilającego telewizora z gniazdka i odłączyć przewód antenowy.

### Kawałki szkła lub uszkodzenia:

- W odbiornik nie należy rzucać żadnymi przedmiotami. Może to spowodować uszkodzenie szkła ekranu i, w efekcie, prowadzić do poważnych obrażeń ciała.
- W przypadku pęknięcia powierzchni ekranu lub obudowy telewizora, przed dotknięciem odbiornika należy wyjąć wtyczkę przewodu zasilającego z gniazdka.
   Niezastosowanie się do powyższego zalecenia może spowodować porażenie prądem elektrycznym.

### Gdy odbiornik TV nie jest używany

- Mając na uwadze kwestie ochrony środowiska i bezpieczeństwa, zaleca się odłączenie odbiornika od źródła zasilania, jeśli nie będzie on używany przez kilka dni.
- Ponieważ wyłączenie odbiornika telewizyjnego nie powoduje odcięcia zasilania, w celu całkowitego wyłączenia urządzenia należy wyciągnąć wtyczkę przewodu zasilającego z gniazda sieciowego.
- Niektóre odbiorniki mogą być jednak wyposażone w funkcje wymagające pozostawienia ich w trybie gotowości.

### Zalecenia dot. bezpieczeństwa dzieci

Nie należy pozwalać, aby na odbiornik TV wspinały się dzieci.
Małe akcesoria należy przechowywać z dala od dzieci tak, aby uniknąć ryzyka ich przypadkowego połknięcia.

# Co robić w przypadku wystąpienia problemów...

W przypadku wystąpienia jednego z poniższych problemów należy bezzwłocznie **wyłączyć** odbiornik TV oraz wyjąć wtyczkę zasilającą z gniazdka sieciowego. Należy zwrócić się do punktu sprzedaży lub punktu serwisowego firmy Sony z prośbą o sprawdzenie odbiornika przez wykwalifikowanego serwisanta.

### W przypadku:

- Uszkodzenia przewodu zasilającego.
- Gniazd sieciowych słabo trzymających wtyczkę.
- Uszkodzenia odbiornika w wyniku jego upuszczenia lub uderzenia przez obiekt obcy.
- Dostania się do wnętrza odbiornika cieczy lub przedmiotów obcych.

# Środki ostrożności

### Oglądanie telewizji

- Program telewizyjny powinien być oglądany
- w pomieszczeniu o umiarkowanym oświetleniu, ponieważ oglądanie go w słabym świetle lub przez dłuższy czas jest męczące dla oczu.
- Podczas korzystania ze słuchawek należy unikać nadmiernego poziomu głośności ze względu na ryzyko uszkodzenia słuchu.

### Ekran LCD

- Chociaż ekran LCD został wykonany z wykorzystaniem technologii wysokiej precyzji, dzięki której aktywnych jest ponad 99,99% pikseli, na ekranie mogą pojawiać się czarne plamki lub jasne kropki (w kolorze czerwonym, niebieskim lub zielonym). Jest to jednak właściwość wynikająca z konstrukcji ekranu LCD i nie jest objawem usterki.
- Nie wolno naciskać ani drapać przedniego filtru, a także kłaść na odbiorniku TV żadnych przedmiotów. Może to spowodować zakłócenia obrazu lub uszkodzenie ekranu LCD.
- Jeśli odbiornik TV jest używany w zimnym miejscu, na obrazie mogą wystąpić plamy lub obraz może stać się ciemny. Nie jest to oznaką uszkodzenia telewizora. Zjawiska te zanikają w miarę wzrostu temperatury.
- Długotrwałe wyświetlanie obrazów nieruchomych może spowodować wystąpienie obrazów wtórnych (tzw. zjawy). Mogą one zniknąć po krótkiej chwili.
- Ekran i obudowa nagrzewają się podczas pracy telewizora. Nie jest to oznaką uszkodzenia urządzenia.
- Ekran LCD zawiera niewielką ilość ciekłych kryształów i rtęci. Lampy fluorescencyjne umieszczone w odbiorniku TV także zawierają rtęć. Podczas utylizacji należy przestrzegać lokalnych zaleceń i przepisów.

### Obchodzenie się z powierzchnią ekranu/ obudową odbiornika TV i ich czyszczenie

Przed przystąpieniem do czyszczenia należy wyjąć wtyczkę przewodu zasilającego z gniazdka. Aby uniknąć pogorszenia stanu materiału lub powłoki ekranu odbiornika, należy postępować zgodnie z poniższymi środkami ostrożności.

- Aby usunąć kurz z powierzchni ekranu/obudowy, należy wytrzeć go delikatnie za pomocą miękkiej ściereczki. Jeśli nie można usunąć kurzu, należy wytrzeć ekran za pomocą miękkiej ściereczki lekko zwilżonej rozcieńczonym roztworem delikatnego detergentu.
- Nie należy używać szorstkich gąbek, środków czyszczących na bazie zasad lub kwasów, proszków do czyszczenia ani lotnych rozpuszczalników, takich jak alkohol, benzyna, rozcieńczalnik czy środek owadobójczy. Używanie takich środków lub długotrwały kontakt z gumą lub winylem może spowodować uszkodzenie powierzchni ekranu lub obudowy.
- Regulację kąta nachylenia odbiornika należy wykonywać powolnym ruchem tak, aby odbiornik nie spadł lub nie zsunął się z podstawy na telewizor.

### Urządzenia dodatkowe

W pobliżu odbiornika TV nie należy umieszczać urządzeń dodatkowych lub urządzeń emitujących promieniowanie elektromagnetyczne. Może to spowodować zakłócenia obrazu i/ lub dźwięku.

### Przegląd przycisków pilota

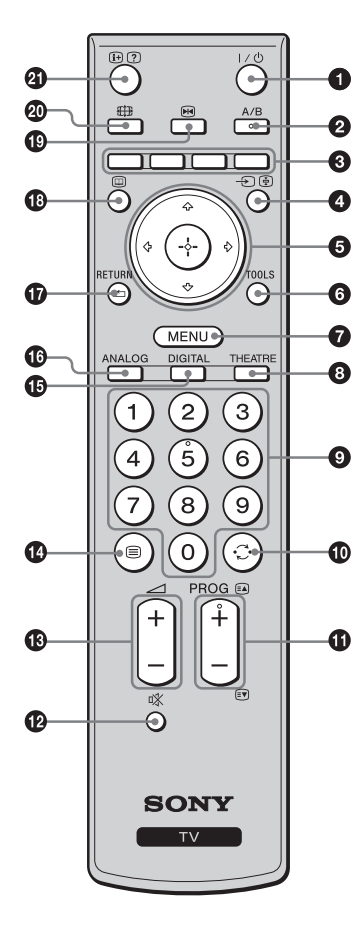

● I/<sup>(1)</sup> – Tryb czuwania odbiornika TV

Włączenie i wyłączenie odbiornika TV z trybu czuwania.

- 2 A/B Podwójny dźwięk (strona 22)
- 3 Kolorowe przyciski (strona 12, 13, 15)
- ④ ⊕ / ⊕ Wybór wejścia / Zatrzymanie tekstu
  - W trybie TV: Wybór sygnału wejściowego z urządzenia podłączonego do gniazd TV (strona 17).
  - W trybie Telegazety (strona 12): Zatrzymuje aktualnie wyświetlaną stronę.

### **⑤** ☆/�/☆/☆/⊕

### 7 6 TOOLS (strona 12, 18)

Umożliwia dostęp do różnych opcji wyświetlania oraz zmianę/regulacje w zależności od źródła i formatu ekranu.

MENU (strona 19)

### O THEATRE

Tryb Teatr można włączyć (Wł.) lub wyłączyć (Wył.). Przy włączonym trybie Teatr, optymalne wyjście audio (jeśli obraz jest podłączony do systemu audio przy pomocy przewodu HDMI) oraz jakość obrazu dla filmów wideo są ustawiane automatycznie.

### Przyciski numeryczne

- W trybie TV: Wybór kanałów. W przypadku kanałów o numerze 10 i powyżej, drugą i trzecią cyfrę należy wcisnąć bardzo szybko.
- W trybie Telegazety: Aby wybrać daną stronę, należy za pomocą przycisków numerycznych wprowadzić jej trzycyfrowy numer.

### 🛈 💭 – Poprzedni kanał

Powrót do poprzednio oglądanego kanału (dłużej niż pięć sekund).

### 

- W trybie TV: Wybór następnego (+) lub poprzedniego (-) kanału.
- W trybie Telegazety (strona 12): Wybór następnej ( ) lub poprzedniej ( ) strony.
- 🕑 🕸 Wyłączenie dźwięku
- 🚯 🖂 +/- Głośność
- 🚯 🗐 Tekst (strona 12)
- DIGITAL Tryb cyfrowy (strona 11)
- ANALOG Tryb analogowy (strona 11)

### 🕼 RETURN / 🗂

Powrót do poprzedniego ekranu w wyświetlanym menu.

- Image: EPG (Cyfrowy elektroniczny przewodnik po programach) (strona 13)
- Description: Provide the second second se
- Tryb ekranowy (strona 12)

### ④ ⊕/? – Info / Wywołanie tekstu

- W trybie cyfrowym: Wyświetlanie danych aktualnie oglądanego programu.
- W trybie analogowym: Wyświetlanie informacji takich jak aktualny numer kanału i format ekranu.
- W trybie Telegazety (strona 12): Wywołanie ukrytych informacji (np. odpowiedzi do pytań).

### Ϋ́

 Przycisk nr 5, PROG + oraz A/B mają delikatnie wyczuwalne pod palcami wypustki. Ułatwiają one orientację przy obsłudze odbiornika TV.

• Tryb Teatr wyłącza się wraz w wyłączeniem odbiornika TV.

### Przegląd przycisków i wskaźników telewizora

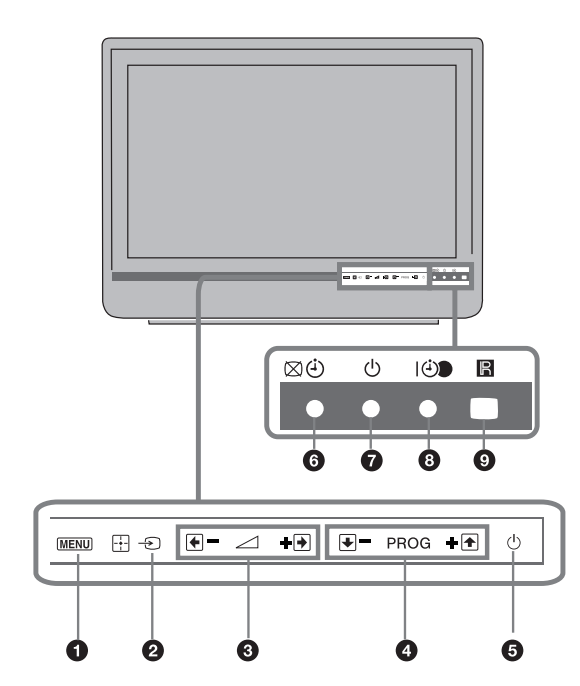

### MENU (strona 19)

### 2 -€)/ - Wybór wejścia/OK

- W trybie TV: Wybór sygnału wejściowego z urządzenia podłączonego do gniazd TV (strona 17).
- W menu TV: Wybór menu lub opcji oraz potwierdzenie wybranych ustawień.

### 3 ∠ +/-/→ /←

- W trybie TV: Zwiększenie (+) lub zmniejszenie (-) głośności.
- W menu TV: Przewinięcie opcji w prawo (→) lub w lewo (→).

### ④ PROG +/-/ ↑ / ↓

- W trybie TV: Wybór następnego (+) lub poprzedniego (-) kanału.
- W menu TV: Przewinięcie opcji w górę (1) lub w dół (1).

### 🟮 🕛 – Zasilanie

Włączenie lub wyłączenie odbiornika TV.

W celu zupełnego odłączenia odbiornika TV, należy wyjąć wtyczkę z gniazda sieciowego.

### 🜀 🖾 🕘 – Wskaźnik Bez obrazu / Timer

- Pali się na zielono, gdy obraz jest wyłączony (strona 24).
- Zapala się na pomarańczowo, gdy ustawiony jest timer (strona 25).

### 🕑 🕛 – Wskaźnik trybu czuwania

Pali się na czerwono, gdy telewizor jest w trybie czuwania.

### I I I - Wskaźnik zasilania / programatora nagrywania

- Pali się na zielono, gdy telewizor jest włączony.
- Zapala się na pomarańczowo, gdy ustawiony jest programator nagrywania (strona 13).
- Pali się na czerwono podczas nagrywania z użyciem programatora.

### O Czujnik pilota

- Odbiera sygnały podczerwone z pilota.
- Nie kłaść niczego na czujnik, aby mógł on pracować prawidłowo.

### Þ

Przed wyjęciem przewodu zasilającego z gniazdka upewnić się, czy telewizor jest wyłączony. Wyciągnięcie przewodu zasilającego z gniazdka, gdy odbiornik TV jest jeszcze włączony, może spowodować, że wskaźnik pozostanie włączony lub może doprowadzić do nieprawidłowości w działaniu odbiornika.

### Odbiór audycji telewizyjnych

## Odbiór audycji telewizyjnych

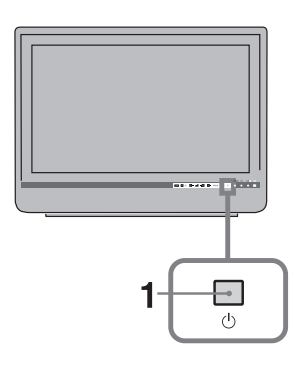

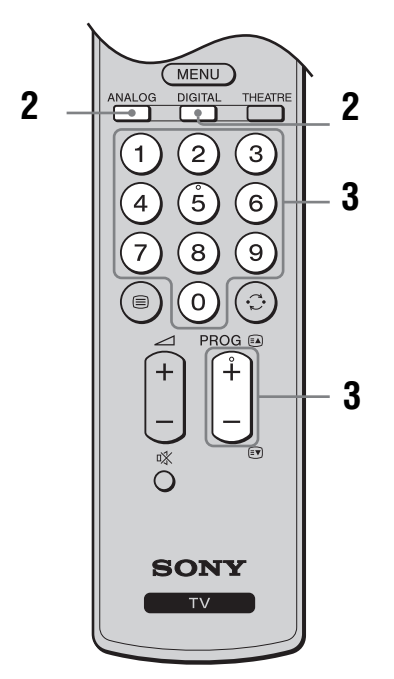

1 Aby włączyć telewizor, nacisnąć przycisk <sup>(1)</sup> na odbiorniku.

Gdy odbiornik TV jest w trybie czuwania (wskaźnik  $\bigcirc$  (czuwanie) z przodu telewizora jest czerwony), aby włączyć odbiornik TV należy wcisnąć przycisk  $\swarrow \bigcirc$  na pilocie.

2 Nacisnąć przycisk DIGITAL, aby uruchomić tryb cyfrowy lub przycisk ANALOG, aby uruchomić tryb analogowy. Dostępność kanałów zależy od trybu, w jakim pracuje telewizor.

### 3 Nacisnąć przyciski numeryczne lub PROG +/-, aby wybrać kanał telewizyjny.

Aby przyciskami numerycznymi wybrać numer kanału 10 lub wyższy, drugą i trzecią cyfrę należy wcisnąć w ciągu 2 sekund.

Aby wybrać kanał cyfrowy przy użyciu cyfrowego elektronicznego przewodnika po programach (EPG), patrz strona 13.

### W trybie cyfrowym

Na chwilę pojawia się baner informacyjny. Mogą się na nim znajdować następujące ikonki:

- : Program radiowy
- Program zakodowany/dostępny po wykupieniu abonamentu
- II: Dostępne różne wersje językowe audio
- E: Dostępne napisy u dołu ekranu
- Dostępne napisy dla osób niesłyszących
  Zalecany minimalny wiek dla oglądania
- aktualnego programu (od 4 do 18 lat)
- G: Ochrona przed dziećmi
- Aktualny program jest nagrywany

### Czynności dodatkowe

| Aby                                                                           | Należy                                                                                                |
|-------------------------------------------------------------------------------|----------------------------------------------------------------------------------------------------|
| Włączyć TV z trybu<br>czuwania bez<br>dźwięku                                 | Nacisnąć <sup>®</sup> X. Naciskając<br>przyciski → +/-ustawić poziom<br>głośności.                    |
| Ustawić poziom<br>głośności                                                   | Nacisnąć przycisk 🖂 + (aby<br>zwiększyć poziom głośności)/<br>- (aby zmniejszyć poziom<br>głośności). |
| Uzyskać dostęp do<br>tabeli spisu<br>programów (tylko w<br>trybie analogowym) | Nacisnąć ① . Aby wybrać kanał<br>analogowy, nacisnąć przycisk<br>谷/や, a następnie nacisnąć ① .        |

### Aby wejść na strony Telegazety

Aby zatrzymać stronę, nacisnąć przycisk - (). Aby pokazać na ekranie ukryte informacje, nacisnąć przycisk + (?).

### Ϋ́

Jeśli u dołu strony Telegazety pojawiają się opcje w czterech kolorach, dostępna jest usługa szybkiego dostępu Fastext. Usługa Fastext umożliwia szybki i łatwy dostęp do stron. Aby wejść na stronę, nacisnąć przycisk w odpowiadającym danej stronie kolorze.

### Zatrzymanie obrazu:

Opcja umożliwiająca zatrzymanie obrazu na ekranie telewizora (np. aby zanotować numer telefonu lub przepis kulinarny).

- 1 Nacisnąć 💀 na pilocie.
- 2 Naciskać przyciski ↔/↔/↔, aby ustawić położenie okna obrazu.
- 3 Aby zamknąć okno, nacisnąć 🖼.

Funkcja niedostępna dla → AV3, → AV4 oraz wejścia PC.

# Aby ręcznie zmienić format obrazu stosownie do transmitowanego programu

Kilka razy wciskać 🖽, aby wybrać żądany format obrazu.

### Smart\*

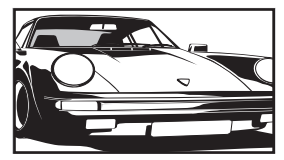

Wyświetla konwencjonalny obraz telewizyjny 4:3 z imitacją efektu szerokoekranowego. Obraz w formacie 4:3 wypełnia cały ekran.

4:3

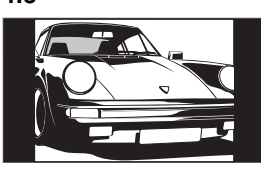

Wide

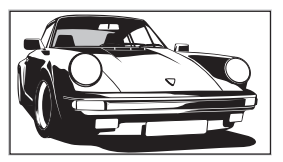

Wyświetla audycje TV w konwencjonalnym formacie 4:3 (np. telewizja nie szerokoekranowa) w prawidłowych proporcjach.

Wyświetla panoramiczny obraz telewizyjny (16:9) w prawidłowych proporcjach.

### Zoom\*

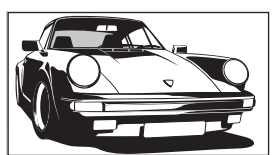

Wyświetla obrazy kinowe w prawidłowych proporcjach.

### 14:9\*

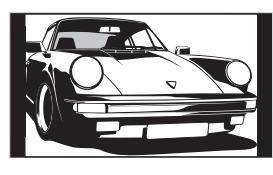

Wyświetla audycje TV formatu 14:9 w prawidłowych proporcjach. Wskutek tego, na ekranie widoczne są czarne obszary na brzegach.

\* Obraz może być częściowo obcięty od góry i od dołu.

### Æ

- Obrazy o źródłowym sygnale HD mogą być wyświetlane tylko trybie "Wide".
- Nie można wybrać tej funkcji, gdy wyświetla się baner cyfrowy.
- Niektóre znaki lub litery u góry lub na dole obrazu mogą być niewidoczne w trybie Smart. W takim wypadku można wybrać "Rozmiar V" z menu "Ustawienia ekranu" i dokonać regulacji w pionie, aby były one widoczne.

### Ϋ́

- Gdy "Autoformatowanie" jest ustawiony na "Wł.", odbiornik TV automatycznie wybierze tryb najlepiej dostosowany do rodzaju audycji telewizyjnej (strona 24).
- Možna wyregulować pozycję obrazu wybierając "Smart" (50Hz), "14:9" lub "Zoom". Za pomocą przycisków 分少 przesunąć w górę lub w dół (np. w celu przeczytania napisów).

### Korzystanie z menu Narzędzia

Nacisnąć przycisk TOOLS, aby przywołać następujące opcje podczas oglądania programu telewizyjnego.

| Орсје                                                 | Opis                                   |
|-------------------------------------------------------|----------------------------------------|
| Zamknij                                               | Zamyka menu Narzędzia.                 |
| Tryb obrazu                                           | Patrz strona 20.                       |
| Efekt dźwiękowy                                       | Patrz strona 22.                       |
| Głośnik                                               | Patrz strona 23.                       |
| Język audio (tylko w<br>trybie cyfrowym)              | Patrz strona 30.                       |
| Ustawienia napisów<br>(tylko w trybie<br>cyfrowym)    | Patrz strona 30.                       |
| Timer wyłączania                                      | Patrz strona 25.                       |
| Oszcz. energii                                        | Patrz strona 24.                       |
| Informacje o systemie<br>(tylko w trybie<br>cyfrowym) | Wyświetla ekran Informacje o systemie. |

# Sprawdzanie elektronicznego przewodnika po programach (EPG) D/3\*

| 001 BBC ONE | Low T Dist.     | an Thurs D                | Read Draws   | Ohm Dat    |
|-------------|-----------------|---------------------------|--------------|------------|
| 002 BBC TWO | International I | lowle                     | Bandy Star   | bi Co. Th  |
| 003 TV1     | Pira Plu        | Disney's T                | Harry Hill's | The Paul   |
|             | Countdown       | Deal                      | Or No Deal   | Richard &  |
|             | Death In Sma    | II Doses                  |              |            |
|             | The Ri Tris     | The Ri Trisha Sally Jessy |              |            |
|             | This is BBC T   | This is BBC THREE         |              |            |
|             | No Event Info   | No Event Information      |              |            |
|             | This is BBC F   | This is BBC FOUR          |              |            |
|             | Undercove       | Luton Airp                | Entertainm.  | Live At Fi |
|             | Children of     | Secret Agent              |              | Gunpowd    |
|             | ER              | Carry                     | On Up The Ki | tyber      |

Cyfrowy elektroniczny przewodnik po programach (EPG).

\* W niektórych krajach/regionach ta funkcja może być niedostępna.

1 W trybie cyfrowym, nacisnąć 🔟.

2 Wykonać wybraną operację zgodnie z następującą tabelą lub z komunikatem na ekranie.

Þ

Informacje na temat programu będą pokazywane tylko jeśli są one nadawane przez daną stację telewizyjną.

| Aby                                                                                                    | Należy           Za pomocą przycisków ☆/☆/<⇒/ wybrać program, a następnie nacisnąć ⊕                                                                                                    |  |  |
|----------------------------------------------------------------------------------------------------|----------------------------------------------------------------------------------------------------|--|--|
| Obejrzeć program                                                                                           |                                                                                                    |  |  |
| Wyłączyć EPG                                                                                               | Nacisnąć przycisk 🔟.                                                                                                    |  |  |
| Wyświetlić informacje o programach wg<br>kategorii<br>–Lista kategorii                                     | <ol> <li>Nacisnąć niebieski przycisk.</li> <li>Za pomocą przycisków ☆/☆/&lt;&gt;&gt;&gt; wybrać kategorię, a następnie nacisnąć ⊕.<br/>Dostępne są następujące kategorie:<br/>"Wszystkie": Zawiera wszystkie dostępne kanały.<br/>Nazwa kategorii (np. "Wiadomości"): Zawiera wszystkie kanały odpowiadające wybranej kategorii.</li> </ol>                                                                                                    |  |  |
| Ustawić program, który ma być<br>nagrywany<br>– Programator nagrywania                                     | <ol> <li>Za pomocą przycisków ☆/∜/☆/\$ wybrać program, który ma zostać nagrany, a następnie nacisnąć ⊕ /②.</li> <li>Za pomocą przycisków ☆/\$ wybrać "Programator nagrywania"</li> <li>Nacisnąć ⊕, aby ustawić programator telewizora i magnetowidu.<br/>Obok informacji dot. danego programu pojawi się czerwony symbol ②.<br/>Kontrolka ⊕ na przednim panelu TV zapala się na pomarańczowo.</li> <li>Åby nagrać aktualnie oglądany program, wcisnąć ⊕ /②.</li> </ol>                               |  |  |
| Ustawić, aby program był wyświetlany<br>na ekranie automatycznie po jego<br>rozpoczęciu<br>– Przypomnienie | <ol> <li>Za pomocą przycisków ☆/☆/☆/☆ wybrać program, który ma<br/>być wyświetlany, a następnie nacisnąć ⊕ /②.</li> <li>Za pomocą przycisków ☆/☆ wybrać "Przypomnienie", a<br/>następnie wcisnąć ⊕.</li> <li>Obok informacji dot. danego programu pojawi się symbol ②.<br/>Kontrolka ④ na przednim panelu TV zapala się na pomarańczowo.</li> <li>✓s</li> <li>Jeśli odbiornik został przełączony w stan czuwania, automatycznie włączy<br/>się on w momencie rozpoczęcia danego programu.</li> </ol> |  |  |

(cd)

| Aby                                                      | Należy                                                                                                    |  |  |
|----------------------------------------------------------|----------------------------------------------------------------------------------------------------|--|--|
| Ustawić czas i datę programu, który ma<br>zostać nagrany | 1 Za pomocą przycisków ☆/☆/⇔ wybrać program, który ma zostać nagrany, a następnie nacisnąć ⊕ /⑦.                                     |  |  |
| – Ręczny programator nagrywania                          | 2 Za pomocą przycisków ☆/☆ wybrać "Ręczny programator<br>nagrywania", a następnie wcisnąć ⊕.                                         |  |  |
|                                                          | 3 Za pomocą przycisków ☆/☆ wybrać datę, a następnie nacisnąć ⇔.                                                                      |  |  |
|                                                          | 4 Ustawić godzinę rozpoczęcia i zakończenia nagrywania<br>podobnie jak to opisano w kroku 3.                                         |  |  |
|                                                          | 5 Za pomocą przycisków ☆/☆ wybrać program, a następnie wcisnąć ⊕.                                                                    |  |  |
|                                                          | 6 Nacisnąć ①, aby ustawić programator telewizora i magnetowidu.                                                                      |  |  |
|                                                          | Obok informacji dot. danego programu pojawi się czerwony symbol ②.<br>Kontrolka ④● na przednim panelu TV zapala się na pomarańczowo. |  |  |
|                                                          | Aby nagrać aktualnie oglądany program, wcisnąć 🕀 / 🕐 .                                                                               |  |  |
| Skasować nagrywanie/przypomnienie                        | 1 Nacisnąć ⊞ /⑦.                                                                                                    |  |  |
| – Lista programatora                                     | 2 Za pomocą przycisków ☆/☆ wybrać "Lista programatora", a następnie wcisnąć ⊕.                                                       |  |  |
|                                                          | 3 Za pomocą przycisków ☆/☆ wybrać program, który ma zostać skasowany, a następnie wcisnąć ⊕.                                         |  |  |
|                                                          | 4 Za pomocą przycisków ☆/☆ wybrać "Wykasuj ustaw.<br>programatora", a następnie wcisnąć ⊕.                                           |  |  |
|                                                          | Pojawi się okienko informujące o planowanym skasowaniu programu.                                                                     |  |  |
|                                                          | 5 Nacisnąć <>/<>>, aby wybrać "Tak", a następnie potwierdzić ⊕.                                                                      |  |  |
| ¢.                                                       |                                                                                                    |  |  |

 Nagrywanie przy użyciu programatora magnetowidu można ustawić w telewizorze tylko, jeśli magnetowid obsługuje złącze SmartLink. Jeśli magnetowid nie obsługuje SmartLink, pojawi się komunikat przypominający o konieczności ustawienia programatora magnetowidu.

 Po rozpoczęciu nagrywania, telewizor można przełączyć w tryb czuwania, ale nie należy go wyłączać, gdyż może to spowodować anulowanie nagrywania.

 Jeśli wybrano funkcję ograniczenia wiekowego dla programów, na ekranie pojawi się komunikat z prośbą o podanie kodu PIN. Szczegółowe informacje, patrz "Ochrona przed dziećmi" na stronie 30.

# Korzystanie z listy Ulubione cyfrowe D/3\*

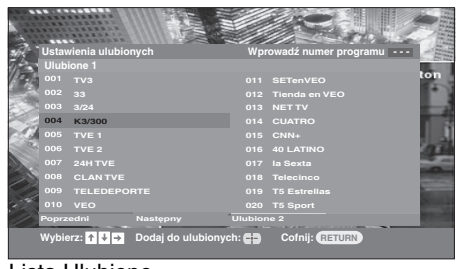

### Lista Ulubione

\* W niektórych krajach/regionach ta funkcja może być niedostępna.

Funkcja Ulubione umożliwia ułożenie do czterech list ulubionych programów.

- 1 Nacisnąć przycisk MENU.
- 2 Za pomocą przycisków ☆/় wybrać "Ulubione cyfrowe", a następnie wcisnąć ⊕.
- **3** Wykonać wybraną operację zgodnie z następującą tabelą lub z komunikatem na ekranie.

| Aby                                      | Należy                                                                                                |  |  |
|------------------------------------------|----------------------------------------------------------------------------------------------------|--|--|
| Po raz pierwszy stworzyć swoją listę     | 1 Wcisnąć ⊕, aby wybrać "Tak".                                                                        |  |  |
| Ulubionych                               | <ol> <li>Wcisnąć żółty przycisk, aby wybrać Ulubione.</li> </ol>                                      |  |  |
|                                          | 3 Za pomocą przycisków ☆/☆ wybrać kanał, który ma być dodany, a następnie wcisnąć ⊕.                  |  |  |
|                                          | Kanały zapisane w Ulubionych są oznaczone symbolem 🎔 .                                                |  |  |
| Obejrzeć dany kanał                      | 1 Wcisnąć żółty przycisk, aby przeszukać Ulubione.                                                    |  |  |
|                                          | 2 Za pomocą przycisków ☆/☆ wybrać kanał, a następnie nacisnąć ⊕.                                      |  |  |
| Wyłączyć listę Ulubionych                | Nacisnąć przycisk RETURN.                                                                             |  |  |
| Dodać kanały do bieżącej listy           | 1 Nacisnąć niebieski przycisk.                                                                        |  |  |
| Ulubionych lub usunąć je stamtąd         | <ol> <li>Nacisnąć żółty przycisk, aby wybrać listę, która ma być<br/>edytowana.</li> </ol>            |  |  |
|                                          | 3 Za pomocą przycisków ☆/☆ wybrać kanał, który ma być<br>dodany lub usunięty, a następnie wcisnąć ⊕.  |  |  |
| Usunąć wszystkie kanały z bieżącej listy | 1 Nacisnąć niebieski przycisk.                                                                        |  |  |
| Ulubionych                               | <ol> <li>Nacisnąć żółty przycisk, aby wybrać listę Ulubionych, która ma<br/>być edytowana.</li> </ol> |  |  |
|                                          | 3 Nacisnąć niebieski przycisk.                                                                        |  |  |
|                                          | 4 Nacisnąć ⇐/ሩ>, aby wybrać "Tak", a następnie potwierdzić ⊕.                                         |  |  |

### Podłączanie dodatkowego sprzętu

Do odbiornika TV można podłączyć cały szereg dodatkowych urządzeń. Przewody łączące nie zostały dostarczone w komplecie.

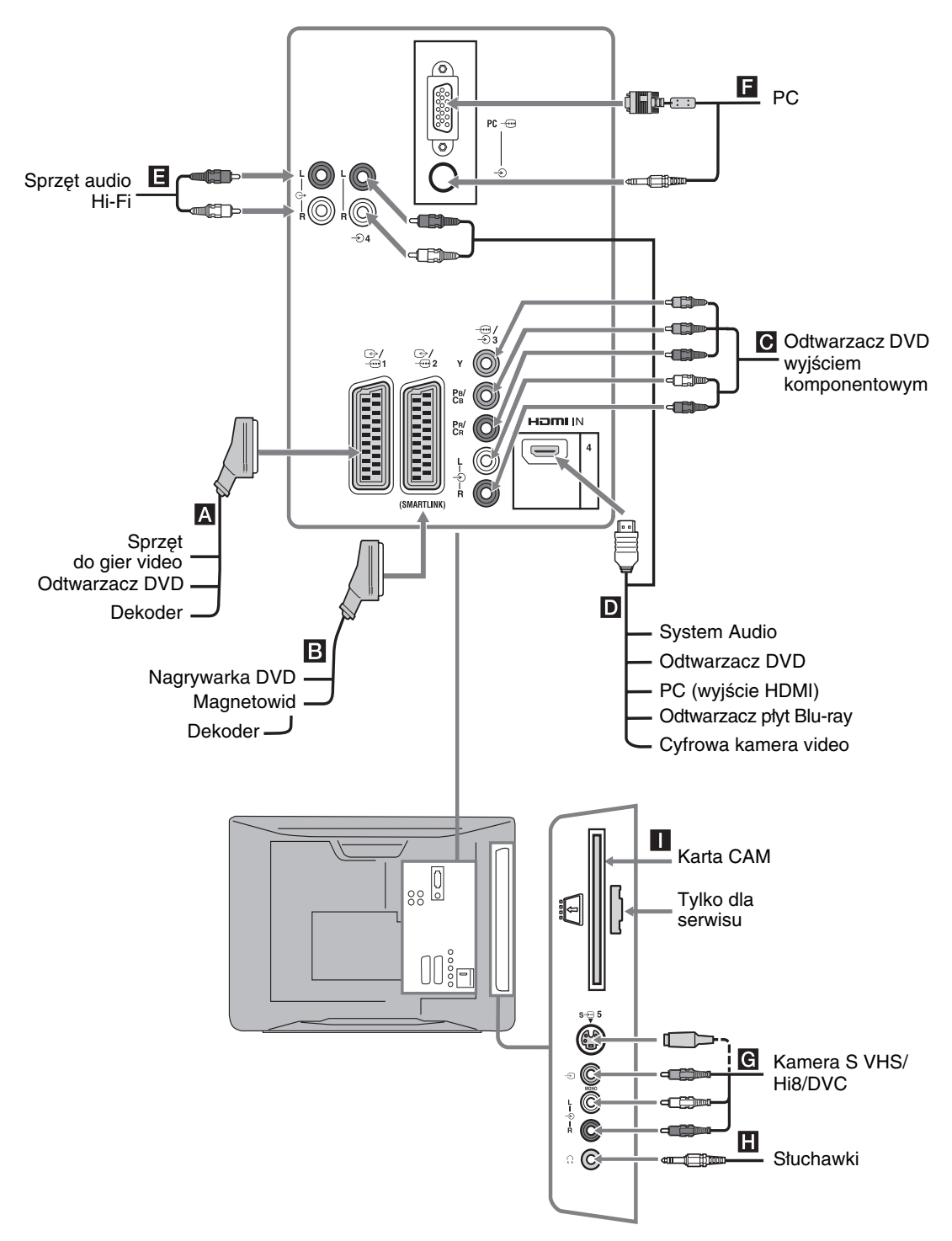

### Oglądanie obrazów z podłączonych urządzeń

Włączyć podłączone urządzenie i wykonać jedną z następujących czynności.

### W przypadku urządzenia podłączonego do złączy 21-stykowym przewodem SCART

Rozpocząć odtwarzanie w podłączonym urządzeniu. Na ekranie pojawi się obraz z podłączonego urządzenia.

### W przypadku samoprogramującego się magnetowidu (strona 6)

W trybie analogowym, kanał video można wybrać naciskając przycisk PROG +/- lub przyciski numeryczne.

### W przypadku innego podłączenia urządzenia

Nacisnąć - €/, aby wyświetlić listę podłączonych urządzeń. Nacisnąć  $\hat{\Phi}/\hat{\nabla}$ , aby wybrać żądane źródło wejścia, po czym nacisnąć 

. (Podświetlona pozycja zostanie wybrana, jeżeli przez 2 sekundy po naciśnięciu û/♥ nie będzie wykonana żadna operacja.)

Gdy źródło wejścia jest nastawione na "Pomiń" w menu "Ustawienia" pod menu "Ustawienia" (strona 26), takie wejście nie pojawi się na liście.

| Symbol na ekranie Opis |                                                                                                    |  |  |
|------------------------|----------------------------------------------------------------------------------------------------|--|--|
| -> AV1/ AV1            | Aby zobaczyć sprzęt podłączony do <b>A</b> .                                                                                                    |  |  |
| -5 AV2/-5 AV2          | Aby zobaczyć sprzęt podłączony<br>do <b>B</b> .<br>SmartLink stanowi bezpośrednie<br>łącze między odbiornikiem TV, a<br>magnetowidem/nagrywarką DVD.                                                                                                    |  |  |
| AV3                    | Aby zobaczyć sprzęt podłączony do <b>C</b> .                                                                                                    |  |  |
| - AV4                  | HDMI IN4*.<br>Aby zobaczyć sprzęt podłączony<br>do D.<br>Jeśli urządzenie jest wyposażone w<br>gniazdo DVI, gniazdo DVI należy<br>podłączyć do gniazda HDMI IN za<br>pomocą łączówki DVI - HDMI<br>(niedostarczona w komplecie), a<br>gniazdo audio podłączanego<br>urządzenia połączyć z gniazdami<br>audio HDMI IN. |  |  |

\*

- Stosować wyłącznie przewód HDMI oznaczony logo HDML
- Gdy podłączony jest sprzęt kompatybilny ze sterowaniem HDMI, możliwa jest komunikacja z podłączonym sprzętem. Ustawienia komunikacji, patrz strona 18.

| Symbol na ekranie Opis                    |                                                                                                    |  |  |
|-------------------------------------------|----------------------------------------------------------------------------------------------------|--|--|
| S-ŵAV5<br>lub -& AV5                      | Aby zobaczyć sprzęt podłączony<br>do <b>G</b> .<br>∵<br>Aby uniknąć zakłóceń obrazu, nie<br>podłączać równocześnie kamery do<br>gniazda video - 5 i gniazda S-<br>video S- ⊕ 5. Sprzęt monofoniczny<br>należy podłączyć do gniazda L - € 5.                                                                                                    |  |  |
| PC -                                      | Aby zobaczyć sprzęt podłączony do<br>Zaleca się stosowanie przewodów<br>komputerowych z rdzeniem<br>ferrytowym.                                                                                                    |  |  |
| Aby<br>podłączyć                          | Należy                                                                                                    |  |  |
| Słuchawki H                               | Aby w słuchawkach odbierać dźwięk z<br>odbiornika TV, należy je podłączyć do<br>gniazda ().                                                                                                    |  |  |
| Modułu<br>Dostępu<br>Warunkowego<br>(CAM) | Opcja umożliwiająca korzystanie z<br>usług Pay Per View.<br>Więcej informacji można znaleźć w<br>instrukcji obsługi modułu CAM. Aby<br>użyć Modułu Dostępu Warunkowego<br>(CAM), należy usunąć gumową zaślepkę<br>z gniazda CAM. Przed włożeniem<br>modułu CAM do gniazda CAM, należy<br>wyłączyć odbiornik TV. Jeśli moduł<br>CAM nie jest używany, zaleca się<br>nalożenie zaślepki na gniazdo CAM.<br>€<br>CAM nie jest dostępny we wszystkich<br>krajach. Należy sprawdzić u<br>autoryzowanego sprzedawcy. |  |  |

Sprzęt audio Hi-Fi **E** TV na sprzęcie audio Hi-Fi, połączyć z 

#### Czynności dodatkowe A by Noloży

| Powrócić do Nacisnąć przycisk DIGITAL lu<br>normalnego obrazu ANALOG.<br>telewizora                                                  |    |
|----------------------------------------------------------------------------------------------------|----|
| -                                                                                                    | ıb |
| Uzyskać dostęp do Nacisnąć (+).<br>cyfrowej listy Szczegółowe informacje, patrz<br>Ulubionych (tylko w strona 15<br>trybie cyfrowym) | 5  |
| Zmienić poziom Nacisnąć 🖂 +/<br>głośności<br>podłączonego systemu<br>audio kompatybilnego<br>ze sterowaniem<br>HDMI.                 |    |

### Aby

### Należy

Wyłączyć dźwięk podłączonego systemu audio kompatybilnego ze sterowaniem HDMI

Nacisnąć <sup>1</sup>X.

Aby przywrócić dźwięk, należy ponownie nacisnąć ten przycisk.

### Korzystanie z menu Narzędzia

Nacisnąć przycisk TOOLS, aby wyświetlić następujące opcje podczas oglądania obrazów z podłączonego sprzętu.

| Орсје                                                                 | Opis                   |
|-----------------------------------------------------------------------|------------------------|
| Zamknij                                                               | Zamyka menu Narzędzia. |
| Tryb obrazu<br>(za wyjątkiem trybu<br>sygnału wejściowego<br>PC)      | Patrz strona 20.       |
| Tryb wyświetlania<br>(tylko w trybie sygnału<br>wejściowego PC)       | Patrz strona 20.       |
| Efekt dźwiękowy                                                       | Patrz strona 22.       |
| Głośnik                                                               | Patrz strona 23.       |
| PIP (tylko w trybie<br>sygnału wejściowego<br>PC)                     | Patrz strona 18.       |
| Centrowanie H (tylko<br>w trybie sygnału<br>wejściowego PC)           | Patrz strona 25.       |
| Linie pionowe (tylko<br>w trybie sygnału<br>wejściowego PC)           | Patrz strona 25.       |
| Timer wyłączania<br>(za wyjątkiem trybu<br>sygnału wejściowego<br>PC) | Patrz strona 25.       |
| Oszcz. energii                                                        | Patrz strona 24.       |

### Aby oglądać dwa obrazy równocześnie – PIP (Picture in Picture)

Na ekranie można równocześnie oglądać dwa obrazy (sygnał wejściowy PC oraz program telewizyjny). Podłączyć PC (strona 16) i upewnić się, czy obraz z PC pojawił się na ekranie.

Þ

Nie można wyświetlić obrazu o rozdzielczości wyższej niż WXGA (1280 × 768 pikseli).

- 1 Nacisnąć przycisk TOOLS, aby wyświetlić menu Narzędzia.
- 2 Za pomocą przycisków ☆/☆ wybrać "PIP", a następnie wcisnąć ⊕.

Obraz z podłączonego PC wyświetla się w pełnym rozmiarze, a program telewizyjny wyświetla się w prawym rogu.

Przy pomocy �/�/⊄/⇔ można przywrócić program telewizyjny na pełny ekran.

3 Przy pomocy przycisków numerycznych lub PROG +/- wybrać kanał telewizyjny.

Aby powrócić do trybu pełnego ekranu Nacisnąć przycisk RETURN.

### Å.

Można zamieniać obraz z dźwiękiem wybierając "Dźwięk PC/Dźwięk TV" z menu Narzędzia.

### Korzystanie ze sterowania HDMI

Funkcja sterowania HDMI pozwala na wzajemne kontrolowanie sprzętu dzięki HDMI CEC (Consumer Electronics Control) opracowanemu przez HDMI. Można wykonywać operacje sprzężonego sterowania między sprzętem kompatybilnym ze sterowaniem HDMI Sony, np. telewizorem, nagrywarką DVD z twardym dyskiem oraz systemem audio, poprzez podłączenie sprzętu przewodami HDMI. Sprawdzić, czy wykonano prawidłowe podłączenie i ustawić kompatybilny sprzęt na funkcję sterowania HDMI.

### Aby podłączyć sprzęt kompatybilny ze sterowaniem HDMI

Połączyć kompatybilny sprzęt z odbiornikiem TV przewodem HDMI. Korzystając z systemu audio, oprócz przewodu HDMI należy również połączyć gniazdko wyjściowe audio G- w odbiorniku TV i w systemie audio. Szczegółowe informacje, patrz strona 16.

### Aby ustawić sterowanie HDMI

Sterowanie HDMI musi być ustawione zarówno w odbiorniku TV, jak i w podłączonym sprzęcie. Ustawienia odbiornika TV, patrz Ustawienia HDMI (strona 27). Szczegółowe informacje na temat ustawienia podłączonego sprzętu, patrz odnośne instrukcje obsługi.

### Funkcje sterowania HDMI

- Wyłącza podłączony sprzęt sprzężony z odbiornikiem TV.
- Włącza odbiornik TV sprzężony z podłączonym sprzętem i automatycznie przejmuje sygnał wejściowy sprzętu, który rozpocznie odtwarzanie.
- Po włączeniu podłączonego systemu audio, gdy odbiornik TV jest włączony, sygnał wejściowy przełącza się na audio z systemu audio.
- Reguluje głośność i wyłącza dźwięk podłączonego audio.

### Korzystanie z funkcji MENU

### Poruszanie się po menu

"MENU" umożliwia ustawienie w telewizorze wielu przydatnych funkcji. Można łatwo wybrać kanały lub źródła sygnałów wejściowych i zmienić ustawienia w odbiorniku TV.

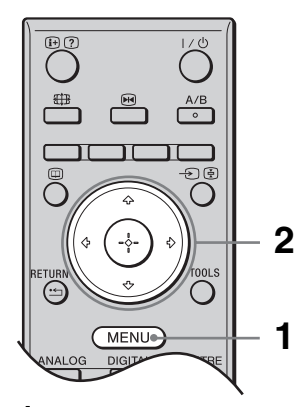

- 1 Nacisnąć przycisk MENU.
- 2 Za pomocą przycisków ☆/☆ wybrać opcję, a następnie nacisnąć ⊕.

Aby wyjść z menu, należy nacisnąć MENU.

|              | MENU             |
|--------------|------------------|
| $\heartsuit$ | Ulubione cyfrowe |
|              | Analogowy        |
|              | Cyfrowy          |
| E            | Cyfrowy EPG      |
| 2            | Wejścia zewn.    |
| ÷            | Ustawienia       |
|              |                  |
| Mubiorzy     |                  |
| vvybierz:    | VVVJSCIE: MENU   |

### **1** Ulubione cyfrowe\*

Wyświetla listę Ulubionych. Szczegółowe informacje na temat ustawień, patrz strona 15.

### Analogowy

Powraca do ostatnio oglądanego kanału analogowego.

### Cyfrowy\*

Powraca do ostatnio oglądanego kanału cyfrowego.

### Output Control Control Cont

Wyświetla Cyfrowy elektroniczny przewodnik po programach (EPG). Szczegółowe informacje na temat ustawień, patrz strona 13.

### 6 Wejścia zewn.

Służy do wyboru urządzeń podłączonych do telewizora.

 Aby obejrzeć program/nagranie z urządzenia zewnętrznego, wybrać źródło sygnału wejściowego, a następnie nacisnąć ⊕.

### 6 Ustawienia

Wyświetla menu Ustawienia, w którym dokonuje się większości zaawansowanych ustawień i regulacji.

- Za pomocą przycisków ☆/☆ wybrać ikonę menu, a następnie nacisnąć ⊕.
- 2 Za pomocą przycisków ☆/∜/⇔/⇔ wybrać opcję lub wyregulować ustawienie, a następnie nacisnąć ⊕. Szczegółowe informacje na temat ustawień, patrz strona 20 do 30.

Þ

Zakres opcji, które można regulować, zależy od sytuacji. Opcje niedostępne wyświetlają się na szaro lub nie wyświetlają się w ogóle.

\* W niektórych krajach/regionach ta funkcja może być niedostępna.

# Menu Regulacja obrazu

|     | Regulacja obra | izu          |        |         |               |
|-----|----------------|--------------|--------|---------|---------------|
|     | Tryb obrazu    |              |        | Kino    |               |
|     | Podświetlenie  |              |        | 5       |               |
| Þ   | Kontrast       |              |        | Max     |               |
|     | Jasność        |              |        | 50      |               |
| No. | Kolor          |              |        | 50      |               |
|     | Odcień         |              |        | 0       |               |
|     | Ostrość        |              |        | 15      |               |
|     | Odcienie kolo  | ru           |        | Ciepłe  |               |
|     | Red. zakłóceń  |              |        | Automat | t.            |
|     | Zaaw. zwiększ  | . kontrastu  |        | Wł.     |               |
|     | Zerowanie      |              |        |         |               |
|     | Powrót: 🗲      | Wybierz: 🛧 🛡 | Wprow. | -       | Wyjście: MENU |

Wymienione niżej opcje można wybrać w menu Regulacja obrazu. Wybór opcji w menu "Ustawienia", patrz "Poruszanie się po menu" (strona 19).

| Tryb obrazu                              | <ul> <li>Wybiera tryb obrazu, za wyjątkiem źródła sygnału wejściowego PC.</li> <li>"Żywy": Dla lepszego kontrastu i ostrości obrazu.</li> <li>"Standardowy": Dla standardowego obrazu. Ustawienie zalecane dla celów kina domowego.</li> <li>"Kino": Do oglądania filmów. Przynosi najlepsze efekty przy oglądaniu filmów w warunkach kina domowego. To ustawienie obrazu zostało stworzone we współpracy z Sony Pictures Entertainment w celu umożliwienia wiernego odtwarzania filmów zgodnie z założeniami ich twórców.</li> </ul> |
|------------------------------------------|----------------------------------------------------------------------------------------------------|
| Tryb wyświetlania<br>(tylko w trybie PC) | Wybiera tryb wyświetlania dla źródła sygnału wejściowego PC.<br><b>"Wideo":</b> Dla obrazów wideo.<br><b>"Tekst":</b> Dla tekstu, wykresów lub tabel.                                                                                                    |
| Podświetlenie                            | Regulacja jasności podświetlenia.                                                                                                    |
| Kontrast                                 | Zwiększenie lub zmniejszenie kontrastu obrazu.                                                                                                    |
| Jasność                                  | Zwiększenie lub zmniejszenie jasności obrazu.                                                                                                    |
| Kolor                                    | Zwiększenie lub zmniejszenie intensywności kolorów.                                                                                                    |
| Odcień                                   | Zwiększenie lub zmniejszenie odcieni zielonych.<br>Ÿ<br>"Odcień" można zmieniać tylko w przypadku kolorowego sygnału NTSC (np. amerykańskie                                                                                                    |
|                                          | taśmy wideo).                                                                                                    |
| Ostrość                                  | Zwiększenie lub zmniejszenie ostrości obrazu.                                                                                                    |
| Odcienie koloru                          | Regulacja jasności podświetlenia ekranu.<br>"Zimne": Nadaje jasnym kolorom niebieski odcień.<br>"Neutralne": Nadaje jasnym kolorom neutralny odcień.<br>"Ciepłe": Nadaje jasnym kolorom czerwony odcień.<br>"Ciepłe" nie można wybrać, gdy "Tryb obrazu" ustawiono na "Żywy".                                                                                                    |

| Red. zakłóceń               | Zmniejsza zakłócenia obrazu (obraz zaśnieżony) w przypadku słabego sygnału<br>nadajnika TV.<br>"Automat.": Automatycznie zmniejsza zakłócenia obrazu (tylko w trybie<br>analogowym).<br>"Duża/Średnia/Mała": Zmienia efekt redukcji zakłóceń.<br>"Wył.": Wyłącza funkcję "Red. zakłóceń". |  |
|-----------------------------|----------------------------------------------------------------------------------------------------|--|
|                             | ¥<br>Funkcja "Automat." jest niedostêpna dla → AV3, → AV4 i PC.                                                                                                    |  |
| Zaaw. zwiększ.<br>kontrastu | Automatycznie reguluje "Podświetlenie" i "Kontrast" wybierając<br>najodpowiedniejsze ustawienie na podstawie jasności ekranu. Ustawienie doskonale<br>działa przy scenach z ciemnymi obrazami. Zwiększa kontrast w scenach z ciemnymi<br>obrazami.                                        |  |
| Zerowanie                   | Przywraca wszystkie fabryczne ustawienia obrazu za wyjątkiem "Tryb obrazu" oraz "Tryb wyświetlania" (tylko w trybie PC).                                                                                                    |  |

Image: "Jasność", "Kolor", "Ostrość" i "Zaaw. zwiększ. kontrastu" nie są dostępne, gdy "Tryb obrazu" ustawiono na "Żywy" lub, gdy "Tryb wyświetlania" ustawiono na "Żekst".

| Zerowanie<br>Podwójny dźwięk | Mono                                                                                                    |
|------------------------------|----------------------------------------------------------------------------------------------------|
| Aut. głośność                | Wł.                                                                                                    |
| Głośnik                      | Gtośnik TV                                                                                                    |
|                              |                                                                                                    |
| Powrót: 🗢 Wybierz: 🕈 🛡       | Wprow.: + Wyjście: (MENU)                                                                                                    |
|                              |                                                                                                    |
|                              |                                                                                                    |
|                              |                                                                                                    |
| Efekt dźwiękowy              | <ul> <li>Służy do wyboru trybu dźwięku.</li> <li>"Standardowy": Wzmacnia czystość, wyrazistość szczegółów i wrażenie obecności dźwięku dzięki zastosowaniu systemu "BBE High definition Sound System."</li> <li>"Dynamiczny": Wzmacnia czystość i wrażenie obecności dźwięku, zapewniając lepszą czystość i naturalność dźwięku dzięki zastosowaniu systemu "BBE High definition Sound System."</li> <li>"BBE ViVA": BBE ViVA Sound dodaje precyzyjnemu muzycznie dźwiękowi przestrzennemu 3D efektu H-Fi. BBE podnosi czystość dźwięku, a głębia i wysokość dźwięku są poprawiane dzięki opracowanej przez BBE technologii 3D. Efekt BBE ViVA działa we wszystkich programach, łącznie z wiadomościami, muzyką, sztukami teatralnymi, filmami, sportem i grami elektronicznymi.</li> <li>"Dolby Virtual": Wykorzystuje głośniki telewizora do symulacji efektu przestrzennego uzyskiwanego w systemie wielokanałowym.</li> <li>"Wył.": Płaski dźwięk. Umożliwia zapisanie własnych ustawień.</li> <li>"</li> <li>Po ustawieniu opcji "Aut. głośność" na "Wł.", "Dolby Virtual" zmienia się na "Standardowy".</li> <li>Jeśli podłączono słuchawki, "Efekt dźwiękowy" zmienia się na "Wył.".</li> </ul> |
| Tony wys.                    | Służy do regulacji tonów wysokich.                                                                                                    |
| Tony niskie                  | Służy do regulacji tonów niskich.                                                                                                    |
| Balans                       | Zwiększa natężenie dźwięku z lewego lub prawego głośnika.                                                                                                    |
| Zerowanie                    | Przywraca fabryczne ustawienia dźwięku.                                                                                                    |
| Podwójny dźwięk              | <ul> <li>Wybiera dźwięk z głośnika dla programu stereofonicznego lub dwujęzycznego.</li> <li>"Stereo", "Mono": Dla programu stereofonicznego.</li> <li>"A"/"B"/"Mono": W przypadku programu dwujęzycznego należy wybrać ustawienie "A" dla kanału dźwiękowego 1, "B" dla kanału dźwiękowego 2 lub "Mono" dla kanału monofonicznego, o ile jest dostępny.</li> <li>Wybierając inne urządzenie podłączone do odbiornika TV, należy ustawić "Podwójny dźwięk" na "Stereo", "A" lub "B".</li> </ul>                                                                                                    |
| Aut. głośność                | Utrzymuje stały poziom głośności, nawet gdy występują zmiany głośności poziomu<br>nadawanego sygnału (np. reklamy są zazwyczaj głośniejsze od programów).                                                                                                    |

Wymienione niżej opcje można wybrać w

(strona 19).

menu Regulacja dźwięku. Wybór opcji w menu

"Ustawienia", patrz "Poruszanie się po menu"

# Menu Regulacja dźwięku

Standardowy

0

0

0

Regulacja dźwięku

Efekt dźwiękowy

Tony wys.

Tony niskie

Balans

R

Þ

### Głośnik

Włącza/wyłącza wewnętrzne głośniki telewizyjne.
"Głośnik TV": Głośniki telewizora są włączone, a dźwięk z telewizora jest odtwarzany z głośników telewizora.
"System Audio": Głośniki TV są wyłączone, a dźwięk z telewizora jest odtwarzany wyłącznie za pośrednictwem zewnętrznego sprzętu audio podłączonego do wyjść audio.
W razie podłączenia sprzętu kompatybilnego ze sterowaniem HDMI, można włączyć podłączony sprzęt sprzężony z odbiornikiem TV. Ustawienie to musi być wykonane po podłączeniu sprzętu.

Þ

Funkcje "Efekt dźwiękowy", "Tony wys.", "Tony niskie", "Balans" oraz "Aut. głośność" nie są dostępne, gdy "Głośnik" ustawiono na "System Audio".

# Menu Funkcje

|    | Funkcje       |              |         |               |
|----|---------------|--------------|---------|---------------|
| П  | Ustawienia ek | ranu         |         |               |
|    | Oszcz. energi | i            |         | Standardowy   |
| Þ  | Wyjście AV2   |              |         | TV            |
|    | Centr. RGB    |              |         | 0             |
| E  | Regulacja PC  |              |         |               |
|    | Timer         |              |         |               |
| ÷. |               |              |         |               |
|    |               |              |         |               |
|    |               |              |         |               |
|    |               |              |         |               |
|    |               |              |         |               |
|    | Powrót: 🗲     | Wybierz: 🕈 🛡 | Wprow.: | Wyjście: MENU |

Wymienione niżej opcje można wybrać w menu Funkcje. Wybór opcji w menu "Ustawienia", patrz "Poruszanie się po menu" (strona 19).

| Ustawienia<br>ekranu | <ul> <li>Zmienia format ekranu.</li> <li>"Autoformatowanie": Automatycznie zmienia format obrazu zgodnie z sygnałem programu.</li> <li>"Format obrazu": Szczegółowe informacje na temat formatu obrazu, patrz strona 12</li> <li>"Rozmiar V": Ustawia położenie obrazu w pionie, gdy "Format obrazu" ustawiono na "Smart".</li> <li>"Ç"</li> <li>Nawet jeśli w opcji "Autoformatowanie" wybrano "Wł." lub "Wył.", zawsze można zmienić format obrazu naciskając kilka razy przycisk ##.</li> <li>Opcja "Autoformatowanie" jest dostępna tylko w przypadku systemów PAL i SECAM.</li> </ul> |
|----------------------|----------------------------------------------------------------------------------------------------|
| Oszcz. energii       | Pozwala wybrać tryb oszczędzania energii tak, aby zmniejszyć zużycie energii przez<br>telewizor.<br>"Standardowy": Ustawienia domyślne.<br>"Oszczędzanie": Zmniejszenie zużycia energii przez telewizor.<br>"Bez obrazu": Wyłącza obraz. Mimo wyłączonego obrazu można słuchać<br>dźwięków.                                                                                                    |
| Wyjście AV2          | Ustawia wysyłanie sygnału przez gniazdo oznaczone (→/→) 2 znajdujące się z<br>tyłu odbiornika TV. Po podłączeniu magnetowidu do gniazda (→/→) 2, można<br>nagrywać z urządzenia podłączonego do innych gniazd odbiornika TV.<br>"TV": Udostępnia sygnał.<br>"Automat.": Udostępnia sygnał obrazu wyświetlanego w danym momencie na<br>ekranie telewizora. Funkcja niedostępna dla → AV3, → AV4 oraz PC.                                                                                                    |
| Centr. RGB           | Ustawia położenie obrazu w poziomie tak, aby obraz znajdował się w środku ekranu.                                                                                                    |

| Regulacja PC | <ul> <li>Pozwala indywidualnie dobrać ustawienia odbiornika TV tak, aby ten działał jako monitor PC.</li> <li>Ö</li> <li>Opcja ta jest dostępna tylko podczas pracy w trybie PC.</li> <li>"Faza": Reguluje obraz, gdy część wyświetlanego tekstu lub obrazu jest niewyraźna.</li> <li>"Wielkość piksela": Powiększa lub zmniejsza obraz w płaszczyźnie poziomej.</li> <li>"Centrowanie H": Przesunięcie obrazu w lewo lub w prawo.</li> <li>"Linie pionowe": Koryguje linie obrazu podczas oglądania sygnału wejściowego RGB ze złącza PC</li> <li>"Oszcz. energii": Przełącza telewizor w tryb czuwania, jeśli nie dochodzi sygnał z PC.</li> <li>"Zerowanie": Przywraca ustawienia fabryczne.</li> </ul> |
|--------------|----------------------------------------------------------------------------------------------------|
| Timer        | <ul> <li>Służy do ustawienia czasu włączenia i wyłączenia telewizora za pomocą timera.</li> <li>Timer wyłączania Ustawia okres czasu, po upływie którego odbiornik TV automatycznie przełącza się w tryb czuwania. Po uruchomieniu Timer wyłączania, wskaźnik ④ (Timer) z przodu telewizora pali się na pomarańczowo. </li> <li>Vé Ieśli telewizor zostanie wyłączony i ponownie włączony, ustawienia "Timer wyłączania" zostaną skasowane "Wył.". Na minutę przed przejściem telewizora w stan czuwania, na ekranie pojawi się komunikat "Timer wkrótce wyłączy zasilanie."</li></ul>                                                                                                    |
|              | <ul> <li>Nast. zegara</li> <li>Umożliwia ręczne ustawienie zegara. Gdy telewizor odbiera sygnały kanałów cyfrowych, zegara nie można ustawić ręcznie, ponieważ dostosowuje się on do czasu nadawanego sygnału.</li> <li>Timer</li> <li>Służy do ustawienia czasu włączenia i wyłączenia telewizora za pomocą timera.</li> <li>"Tryb timera": Wybiera żądany czas.</li> <li>"Czas wł": Czas włączenia telewizora.</li> </ul>                                                                                                    |

### Menu Ustawienia

|    | Ustawienia           |              |         |        |               |  |
|----|----------------------|--------------|---------|--------|---------------|--|
| R  | Aut. inicjalizacja   |              |         |        |               |  |
|    | Język                |              |         | Polski |               |  |
| Þ  | Autoprogramowanie    |              |         |        |               |  |
|    | Sortowanie programów |              |         |        |               |  |
| 55 | Ustawienia A/V       |              |         |        |               |  |
|    | Ustawienia HDMI      |              |         |        |               |  |
|    | Korekta dźwię        | ku           |         |        |               |  |
|    | Programowani         | ie ręczne    |         |        |               |  |
|    | Ustawienia cyt       | frowe        |         |        |               |  |
|    |                      |              |         |        |               |  |
|    |                      |              |         |        |               |  |
|    | Powrót: 🗲            | Wybierz: 🕈 🛡 | Wprow.: | Ð      | Wyjście: MENU |  |

Podane niżej opcje można wybrać w menu Ustawienia. Wybór opcji w menu "Ustawienia", patrz "Poruszanie się po menu" (strona 19).

| Aut. inicjalizacja      | Uruchamia "menu pierwszego uruchomienia" w celu wyboru języka, kraju/regionu i lokalizacji, a także dostrojenia wszystkich dostępnych kanałów cyfrowych i analogowych. Zazwyczaj nie ma potrzeby wykonywania tej operacji, ponieważ język oraz kraj/region zostały wybrane, a kanały dostrojone podczas pierwszej instalacji odbiornika TV (strona 6). Opcja ta umożliwia jednak powtórzenie tego procesu (np. w celu ponownego dostrojenia odbiornika TV po zmianie mieszkania lub w celu wyszukania nowych kanałów uruchomionych przez stacje telewizyjne).                                                                                                    |
|-------------------------|----------------------------------------------------------------------------------------------------|
| Język                   | Wybiera język, w którym wyświetlane są menu.                                                                                                    |
| Autoprogramow-<br>anie  | Wykonuje strojenie wszystkich dostępnych kanałów.<br>Zazwyczaj nie ma potrzeby wykonywania tej operacji, ponieważ kanały zostały już<br>dostrojone przy pierwszej instalacji odbiornika (strona 6). Opcja ta umożliwia<br>jednak powtórzenie tego procesu (np. w celu ponownego dostrojenia odbiornika TV<br>po zmianie mieszkania lub w celu wyszukania nowych kanałów uruchomionych<br>przez stacje telewizyjne).                                                                                                    |
| Sortowanie<br>programów | <ul> <li>Zmienia kolejność, w jakiej kanały są zapisane w odbiorniku TV.</li> <li>1 Za pomocą przycisków ☆/☆ wybrać kanał, który ma być przeniesiony w nowe miejsce, a następnie nacisnąć ⇔.</li> <li>2 Za pomocą przycisków ☆/☆ wybrać nowe miejsce dla wybranego kanału, a następnie nacisnąć ⊕.</li> </ul>                                                                                                    |
| Ustawienia A/V          | <ul> <li>Przypisuje nazwę każdemu urządzeniu podłączonemu do bocznych i tylnych gniazd. Po wybraniu urządzenia, nazwa ta będzie przez chwilę wyświetlana na ekranie. Można pominąć źródło sygnału wejściowego, które nie jest podłączone do żadnego z urządzeń.</li> <li>I Za pomocą przycisków ☆/☆ wybrać żądane źródło sygnału wejściowego, a następnie nacisnąć ⊕ .</li> <li>Za pomocą przycisków ☆/☆ wybrać żądaną opcję spośród podanych poniżej, a następnie nacisnąć ⊕ .</li> <li>AV1 (lub AV2/ AV3/ AV4/AV5/ PC), VIDEO, DVD, CABLE, GAME, CAM, SAT: Przypisuje jedną z fabrycznie zaprogramowanych nazw do każdego z podłączanych urządzeń.</li> <li>"Edycja": Tworzy własną nazwę.</li> <li>I Za pomocą przycisków ☆/☆ wybrać żądaną literę lub numer ("_" to spacja), a następnie nacisnąć ⇔.</li> <li>W razie wybrania niewłaściwego znaku Przyciskami ⇔/∻ wybrać niewłaściwy znak. Następnie, za pomocą ŵ/☆ wybrać prawidłowy znak.</li> <li>Powtórzyć procedurę opisaną w kroku 1, aż do zakończenia nazwy.</li> <li>3 Wybrać "OK", a potem nacisnąć ⊕.</li> <li>"Pomiń": Pomija źródło sygnału wejściowego, które nie jest podłączone do żadnego z urządzeń w momencie naciskania ŵ/令, aby wybrać źródło sygnału wejściowego.</li> </ul> |

| Ustawienia HDMI         | <ul> <li>Służy do ustawiania sprzętu kompatybilnego ze sterowaniem HDMI, podłączonego do gniazd HDMI. Należy pamiętać, że ustawienie sprzężone musi być również wykonane od strony podłączanego sprzętu kompatybilnego ze sterowaniem HDMI.</li> <li>"Sterowanie HDMI": Służy do sprzęgania sprzętu kompatybilnego ze sterowaniem HDMI oraz odbiornika TV. Po ustawieniu na "Wł.", można skorzystać z następujących pozycji menu.</li> <li>"Auto. wyłącz. urządzeń": Po ustawieniu na "Wł.", sprzęt kompatybilny ze sterowaniem HDMI włącza i wyłącza się wraz z odbiornikiem TV.</li> <li>"Automat. włączenie TV": Po ustawieniu na "Wł.", odbiornik TV włącza się wraz ze sprzętem kompatybilnym ze sterowaniem HDMI.</li> <li>"Aktualizuj listę urządzeń": Tworzy lub aktualizuje pozycję "Lista urządzeń HDMI". Można podłączyć do 11 urządzeń kompatybilnych ze sterowaniem HDMI, przy czym do jednego gniazdka można podłączyć do 5 urządzeń. Należy pamiętać o aktualizacji pozycji "Lista urządzeń HDMI" pod ze sterowaniem HDMI.</li> <li>"Lista urządzeń HDMI": Wyświetla podłączone urządzenia kompatybilne ze sterowaniem HDMI.</li> </ul>                                                                                                    |
|-------------------------|----------------------------------------------------------------------------------------------------|
| Korekta dźwięku         | Pozwala wybrać indywidualny poziom głośności dla każdego urządzenia podłączonego do odbiornika TV.                                                                                                    |
| Programowanie<br>ręczne | <ul> <li>Przed wybraniem "Nazwa"/"ARC"/"Filtracja dźwięku"/"Pomiń"/"Dekoder", nacisnąć ⊕/↔, aby wybrać numer programu, który ma zostać zmieniony. Następnie nacisnąć ⊕.</li> <li>System</li> <li>Programuje ręcznie kanały programów.</li> <li>1 Za pomocą przycisków ⊕/☆ wybrać "System", a następnie nacisnąć ⊕.</li> <li>2 Aby wybrać jeden z następujących systemów telewizji, naciskać przyciski ⊕/☆, a następnie ⇔.</li> <li>B/G: dla krajów/regionów zachodnioeuropejskich D/K: dla krajów/regionów wschodniej Europy L: dla Francji I: dla Wielkiej Brytanii</li> <li>Zależnie od zaznaczonego kraju/regionu, wybranego w opcji "Kraj" (strona 5), opcja ta może nie bý dostępna.</li> <li>Kanał</li> <li>1 Za pomocą przycisków ⊕/☆ wybrać "Sanat", a następnie nacisnąć ⊕.</li> <li>2 Za pomocą przycisków ⊕/☆ wybrać "S" (dla kanatów telewizji kablowej) lub "C" (dla kanatów telewizji naziemnej), a następnie nacisnąć ⊕.</li> <li>3 Aby wykonać strojenie kanatów, należy postępować w następujący sposób:</li> <li>Jeśli numer kanału (częstotliwość) jest nieznany</li> <li>Naciskać przyciski ⊕/☆, aby znaleź następny dostępny kanał. Z chwilą znalezienia kanatu, przeszukiwanie zatrzyma się. Aby kontynuować przeszukiwanie, nacisnąć ☆.</li> <li>4 Nacisnąć ⊕, aby przejść do "Potwierdź", a następnie nacisnąć ⊕.</li> <li>Powtórzyć powyższą procedurę, aby ręcznie zaprogramować inne kanały.</li> <li>Mazwa</li> <li>Nadaje wykonać ręczne strojenie precyzyjnie wybranego programu, jeśli użytkownik uzna, że nieznaczna korekta dostrojenia poprawi jakość obrazu.</li> </ul> |

### Filtracja dźwięku

Polepsza jakość dźwięku na poszczególnych kanałach w przypadku zniekształceń transmisji monofonicznej. W pewnych przypadkach, niestandardowy sygnał telewizyjny może powodować zniekształcenie dźwięku lub przejściowy zanik dźwięku podczas oglądania programów emitowanych w mono. Leśli nie wysterwia żadne zniekształcenie dźwięku, zaleczmy pozostawienie

Jeśli nie występują żadne zniekształcenia dźwięku, zalecamy pozostawienie ustawienia fabrycznego "Wył.".

Þ

Po wybraniu opcji "Mała" lub "Duża" nie można odbierać dźwięku stereo lub podwójnego dźwięku.

Funkcja "Filtracja dźwięku" nie jest dostępna, gdy "System" ustawiono na "L".

#### Pomiń

Pomija nieużywane kanały analogowe, gdy podczas wyboru kanałów naciśnie się PROG +/-. (Można wciąż wybrać pominięty kanał przyciskami numerycznymi).

### Dekoder

Wyświetla i nagrywa kodowane kanały telewizyjne przy użyciu dekodera podłączonego do złącza SCART ↔/---- 1 albo do złącza SCART ↔/---- 2 za pośrednictwem magnetowidu.

### Þ

Zależnie od wybranego kraju/regionu, wybranego w opcji "Kraj" (strona 5), opcja ta może nie być dostępna.

### Potwierdź

Zachowuje zmiany dokonane w ustawieniach "Programowanie ręczne".

### Menu Ustawienia cyfrowe DV3

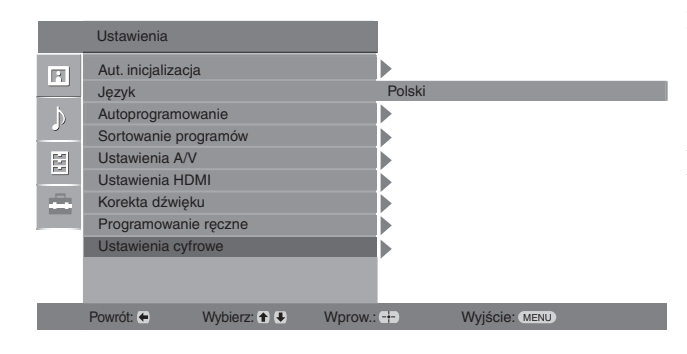

Podane niżej opcje można wybrać w menu "Ustawienia cyfrowe". Wybór opcji w menu "Ustawienia", patrz "Poruszanie się po menu" (strona 19).

∠n W niektórych krajach/regionach pewne funkcje mogą być niedostępne.

### Strojenie cyfrowe

### Autoprogramowanie cyfrowe

Dostraja wszystkie kanały cyfrowe.

Opcja ta umożliwia jednak powtórzenie tego procesu (np. w celu ponownego dostrojenia odbiornika po zmianie mieszkania lub w celu wyszukania nowych kanałów uruchomionych przez stacje telewizyjne). Szczegółowe informacje, patrz "Autoprogramowanie odbiornika TV" na stronie 6.

### Edycja listy programów

Usuwa wszystkie niechciane kanały cyfrowe zapisane w pamięci telewizora oraz zmienia kolejność, w jakiej zapisane są kanały.

1 Za pomocą przycisków ☆/☆ wybrać kanał, który ma być usunięty lub przeniesiony w nowe miejsce.

Przyciskami numerycznymi wpisać trzycyfrowy numer żądanego kanału stacji telewizyjnej.

2 Usuwanie lub zmiana kolejności, w jakiej zapisane są kanały cyfrowe: Usuwanie kanału cyfrowego

Nacisnąć przycisk  $\oplus$ . Gdy pojawi się komunikat potwierdzający, nacisnąć  $\Leftrightarrow$ , aby wybrać "Tak", a następnie nacisnąć  $\oplus$ .

### Zmiana kolejności kanałów cyfrowych

Nacisnąć  $\Leftrightarrow$ , a następnie  $\oplus/\oplus$ , aby wybrać nowe położenie dla danego kanału, a następnie  $\Leftrightarrow$ .

3 Nacisnąć przycisk RETURN.

### Programowanie ręczne

Umożliwia ręczne strojenie kanałów cyfrowych.

- 1 Wybrać przycisk numeryczny, aby wybrać kanał, który ma być ręcznie dostrojony, a następnie nacisnąć 分/♡, aby go dostroić.
- 2 Po wyszukaniu dostępnych kanatów nacisnąć ☆/♣, aby wybrać kanat, który ma być zapisany, a następnie nacisnąć ⊕.
- 3 Za pomocą przycisków ☆/∜ wybrać numer programu, pod którym ma zostać zapisany nowy kanał, a następnie nacisnąć ⊕.

Powtórzyć powyższą procedurę, aby ręcznie zaprogramować inne kanały.

### Ustawienia cyfrowe Ustawianie napisów

"Ustawienia napisów": Po wybraniu opcji "Dla słabo słyszących" wraz z napisami u dołu ekranu mogą być wyświetlane dodatkowe znaki wizualne (jeśli na danym kanale nadawane są takie informacje).

"Język napisów": Wybiera język, w którym wyświetlane są napisy u dołu ekranu. Ustawienia Audio

**"Typ audio":** Przełącza na nadawanie dla osób ze słabym słuchem, gdy ustawiona jest opcja "Dla słabo słyszących".

**"Język audio":** Wybiera język stosowany dla programu. W przypadku niektórych kanałów cyfrowych, dla danego programu dostępnych może być kilka wersji językowych. **"Opis Audio":** Zapewnia opis audio (narrację) na temat informacji wizualnych, jeśli kanały telewizyjne nadają takie informacje.

**"Poziom miksowania":** Dopasowuje poziomy głośności zasadniczego dźwięku telewizora oraz dźwięku Opisu Audio.

Ŷ

Opcja ta jest dostępna tylko wtedy, gdy "Opis Audio" ustawiono na "Wł.".

### Tryb nagłówków

**"Podstawowy":** Podaje informacje dot. programu w nagłówku cyfrowym. **"Pehy":** Podaje informacje dot. programu w nagłówku cyfrowym, a szczegółowe informacje dot. programu pod tym nagłówkiem.

### Radio - wyświetlanie

Podczas odbierania audycji radiowej, gdy przez 20 sekund nie zostanie wciśnięty zaden przycisk, na ekranie wyświetlona zostanie tapeta ekranu.

Można wybrać kolor tapety lub zostanie on dobrany losowo.

Aby tymczasowo zgasić tapetę na ekranie, nacisnąć dowolny przycisk.

### Ochrona przed dziećmi

Pozwala ograniczyć wiekowo dostęp do programów. Programy, które przekraczają ustawione ograniczenie wiekowe mogą być oglądane tylko po wpisaniu poprawnego numeru PIN.

1 Przyciskami numerycznymi wpisać dany kod PIN.

Jeśli PIN nie został wcześniej ustawiony, pojawi się ekran, w którym należy wpisać kod PIN. Zastosować się do instrukcji podanych w opisie "Kod PIN" poniżej.

- 2 Za pomocą przycisków ☆/∜ wybrać ograniczenie wiekowe lub "Brak" (oglądanie bez ograniczeń), a następnie nacisnąć ⊕.
- 3 Nacisnąć przycisk RETURN.

### Kod PIN

### Ustawienie kodu PIN po raz pierwszy.

- 1 Przyciskami numerycznymi wpisać numer nowego kodu PIN.
- 2 Nacisnąć przycisk RETURN.

### Zmiana kodu PIN

- 1 Przyciskami numerycznymi wpisać dany kod PIN.
- 2 Przyciskami numerycznymi wpisać numer nowego kodu PIN.
- 3 Nacisnąć przycisk RETURN.
- Ϋ́

Kod PIN 9999 jest zawsze akceptowany.

### Ustawienia techniczne

"Auto. info. dot. usług": Opcja ta pozwala na wyszukanie i zapisanie nowoudostępnionych usług cyfrowych."Pobier. oprogramowania": Opcja ta pozwala na automatyczne i bezpłatne

**"Pobier. oprogramowania":** Opcja ta pozwala na automatyczne i bezpłatne pobranie aktualizacji oprogramowania przez antenę (po opublikowaniu takich aktualizacji). Sony zaleca, aby funkcja ta była stale włączona (ustawiona na "Wł."). Jeśli oprogramowanie nie ma być aktualizowane, opcję tę należy ustawić na "Wył.". **"Informacje o systemie":** Wyświetla aktualną wersje oprogramowania oraz poziom sygnału.

**"Strefa czasu":** Pozwala ustawić strefę czasową użytkownika, jeśli nie jest taka sama, jak domyślne ustawienie strefy czasowej dla kraju/regionu użytkownika. **"Auto. czas letni/zimowy":** Służy do wyboru możliwości automatycznego przełączania na czas letni i zimowy.

- "Wł.": Automatycznie przełącza na czas letni i zimowy, odpowiednio do kalendarza.
- "Wył.": Czas wyświetlany jest zgodnie z różnicą czasu ustawioną w pozycji "Strefa czasu".

### Ustawienia modułu CA

Po uzyskaniu Modułu Dostępu Warunkowego (CAM) i specjalnej karty, opcja ta umożliwia uzyskanie dostępu do usługi płatnej telewizji. Patrz strona 16 w celu uzyskania informacji na temat położenia gniazda (PCMCIA)

### Informacje dodatkowe

### Dane techniczne

### Panel LCD

Wymagania dotyczące zasilania: 220-240 V AC, 50 Hz Wielkość ekranu: KDL-23B40xx: 23 cale KDL-20B40xx: 20 cale Rozdzielczość ekranu: 1,366 punktów (w poziomie) × 768 linii (w pionie) Pobór mocy: KDL-23B40xx: 74 W lub mniej KDL-20B40xx: 60 W lub mniej Pobór mocy w stanie czuwania\*: 0,7 W lub mniej \* Podana moc w stanie czuwania jest osiągana, gdy odbiornik TV zakończy konieczne procesy wewnetrzne. Wymiary (szer. × wys. × gł.): KDL-23B40xx: Ok. 585 x 414 x 150 mm KDL-20B40xx: Ok. 516 x 372 x 134 mm Waga: KDL-23B40xx: Ok. 7,5 kg KDL-20B40xx: Ok. 6,5 kg

### System panelu

Panel z wyświetlaczem ciekłokrystalicznym

### System TV

Zależnie od wybranego kraju/regionu Analogowy: B/G/H, D/K, L, I Cyfrowy: DVB-T

### System kodowania kolorów

Analogowy: PAL, SECAM NTSC 3.58, 4.43 (tylko wejście Video In) Cyfrowy: MPEG-2 MP@ML

### Antena

75-omowa antena zewnętrzna VHF/UHF

### Zakres kanałów

Analogowych: 48.25 - 855.25 MHz Cyfrowych: VHF Pasmo III (177.5 - 226.5 MHz) UHF E21 - E69 (474 - 858 MHz)

### Złącza

```
(→)/→; 1
    21-wtykowe złącze SCART (standard CENELEC), w
    tym wejście audio/video, wejście RGB, wyjście audio/
    video TV.
(+)/(-) 2 (SMARTLINK)
    21-wtykowe złącze SCART (standard CENELEC), w
    tym wejście audio-video, wejście RGB, wybieralne
    wyjście audio/video oraz interfejs Smartlink
Obsługiwane formaty: 1080i, 720p, 576p, 576i, 480p, 480i
    Y: 1 Vp-p, 75 omów, 0.3V synchronizacja ujemna
    Рв/Св: 0.7 Vp-p, 75 ото́w
    PR/CR: 0.7 Vp-p, 75 omów
- 3
    Wejście audio (gniazda foniczne typu "jack")
    500 mVrms
    Impedancja: 47 kiloomów
HDMI IN 4
    Video: 1080i, 720p, 576p, 576i, 480p, 480i
    Audio: Dwukanałowe liniowe PCM
            32, 44.1 i 48 kHz, 16, 20 i 24 bits
    PC (patrz tabela)
    Analogowe wejście audio (gniazda foniczne typu "jack"):
            500 mVrms, Impedancja 47 kiloomów
S→95 Wejście S video (4-wtykowe mini DIN)
- 5 Wejście video (gniazda foniczne typu "jack")
 Ð 5
       Wejście audio (gniazda foniczne typu "jack")
        Wyjście audio (lewy/prawy) (gniazda foniczne typu
        "jack")
PC - Wejście PC Input (15 Dsub) (patrz strona 16)
    G: 0.7 Vp-p, 75 omów, bez Sync on Green
    B: 0.7 Vp-p, 75 omów, bez Sync on Green
    R: 0.7 Vp-p, 75 omów, bez Sync on Green
    HD: 1-5 Vp-p
    VD: 1-5 Vp-p
    - Wejście PC (minijack)
G Gniazdo słuchawkowe
Gniazdo CAM (Moduł Warunkowego Dostępu)
Moc dźwięku
3 W + 3 W (RMS)
```

Dane techniczne oraz konstrukcja monitora mogą ulec

zmianie bez uprzedzenia.

Informacje dodatkowe

### Tabela sygnałów wejściowych PC dla PC -----

| Sygnały | W poziomie<br>(piksele) | W pionie (linie) | Częstotliwość<br>pozioma (kHz) | Częstotliwość<br>pionowa (Hz) | Norma         |
|---------|-------------------------|------------------|--------------------------------|-------------------------------|---------------|
| VGA     | 640                     | 480              | 31.5                           | 60                            | VGA           |
| SVGA    | 800                     | 600              | 37.9                           | 60                            | Wytyczne VESA |
| XGA     | 1024                    | 768              | 48.4                           | 60                            | Wytyczne VESA |
| WXGA    | 1280                    | 768              | 47.4                           | 60                            | VESA          |
|         | 1280                    | 768              | 47.8                           | 60                            | VESA          |

• Niniejszy odbiornik TV nie obsługuje Sync on Green ani Composite Sync.

• Wejście PC niniejszego odbiornika nie obsługuje sygnałów z przeplotem.

Wejście PC niniejszego odbiornika obsługuje sygnały opisane w powyższej tabeli o częstotliwości poziomej 60 Hz. W
przypadku innych sygnałów pojawi się komunikat "BRAK SYNCHR.".

### Tabela sygnałów wejściowych PC dla HDMI IN 4

| Sygnały | W poziomie<br>(piksele) | W pionie (linie) | Częstotliwość<br>pozioma (kHz) | Częstotliwość<br>pionowa (Hz) | Norma         |
|---------|-------------------------|------------------|--------------------------------|-------------------------------|---------------|
| VGA     | 640                     | 480              | 31.5                           | 60                            | VGA           |
| SVGA    | 800                     | 600              | 37.9                           | 60                            | Wytyczne VESA |
| XGA     | 1024                    | 768              | 48.4                           | 60                            | Wytyczne VESA |
| WXGA    | 1280                    | 768              | 47.4                           | 60                            | VESA          |
| WXGA    | 1280                    | 768              | 47.8                           | 60                            | VESA          |
| WXGA    | 1360                    | 768              | 47.7                           | 60                            | VESA          |

### Rozwiązywanie problemów

Sprawdzić, czy wskaźnik czuwania 🕛 nie miga w kolorze czerwonym.

### Jeśli miga

Uruchomiona została funkcja autodiagnostyki.

- 1 Policzyć, ile razy wskaźnik czuwania 🕛 miga między każdą dwusekundową przerwą. Np. jeśli wskaźnik miga trzy razy, następuje przerwa dwusekundowa, a następnie kolejne trzy razy, itd.
- 2 Nacisnąć 🕛 na odbiorniku TV, aby wyłączyć telewizor, odłączyć go od zasilania i poinformować sprzedawcę lub punkt serwisowy Sony o tym, jak miga wskaźnik (liczba mignięć).

### Jeśli nie miga

- 1 Sprawdzić problemy przedstawione w tabeli poniżej.
- 2 Jeśli nie uda się wyeliminować problemu, oddać odbiornik TV do naprawy.

### Obraz

### Brak obrazu (ekran jest ciemny), brak dźwięku.

- Sprawdzić podłączenie anteny.
- Podłączyć odbiornik TV do zasilania i nacisnąć 🕛 na odbiorniku.
- Jeśli wskaźnik czuwania 🕛 zapali się na czerwono, należy nacisnąć przycisk 1/0.

#### Brak obrazu lub brak informacji menu pochodzących z urządzenia podłączonego do gniazda SCART

- Nacisnąć €)/€, aby wyświetlić listę podłączonych urządzeń, a następnie wybrać żądany sygnał wejściowy.
- Sprawdzić połączenie między urządzeniem dodatkowym i telewizorem.

### Podwójne obrazy lub zakłócenia

- Sprawdzić podłączenie anteny.
- Sprawdzić antenę i jej ustawienie.

### Na ekranie widać tylko śnieżenie i zakłócenia

- Sprawdzić, czy antena nie złamała się lub czy nie jest ona zgięta.
- Sprawdzić, czy nie upłynął okres żywotności anteny (3-5 lat w zwykłych warunkach, 1-2 lat w środowisku nadmorskim).

### Zniekształcony obraz (kropkowane linie lub pasy)

- Przechowywać telewizor z dala od źródeł zakłóceń elektrycznych takich jak pojazdy, motocykle, suszarki do włosów lub innych urządzeń optycznych.
- Podczas podłączania dodatkowych urządzeń należy zachować odpowiedni dystans od telewizora.
- Sprawdzić podłączenie anteny.
- Kabel antenowy powinien znajdować się z dala od innych kabli przyłączeniowych.

### Zakłócenia obrazu lub dźwięku podczas oglądania kanału telewizyjnegoWyregulować "ARC" (Automatyczna Regulacja

Częstotliwości), aby uzyskać lepszy odbiór obrazu (strona 27).

#### Czarne lub jasne punkciki na ekranie

Obraz na ekranie składa się z pikseli. Niewielkie czarne plamki l/lub białe punkciki (piksele) występujące na ekranie nie oznaczają defektu odbiornika.

### Brak koloru w programach

Wybrać "Zerowanie" (strona 21).

#### Brak koloru lub nieprawidłowy kolor przy sygnale pochodzacym z 3 gniazd -----

Sprawdzić podłączenia w 🛶 3 gniazdach i upewnić się, czy wtyczki są dobrze włożone.

### Dźwięk

### Brak dźwięku, ale obraz jest dobry

- Nacisnąć 🖂 +/- lub 🕸 (Wyłączenie dźwięku). Sprawdzić, czy "Głośnik" ustawiono na "Głośnik TV" (strona 23).

### Kanały

### Nie można wybrać danego kanału

Przełączyć między trybem cyfrowym i analogowym oraz wybrać żądany kanał cyfrowy/analogowy.

#### Niektóre kanały są puste

- Kanał jest kodowany lub dostępny po wykupieniu abonamentu. Wykupić abonament na usługi płatnej telewizji.
- Na kanale pojawiają się tylko dane (brak obrazu lub dźwieku).
- Skontaktować się z nadawcą audycji, aby uzyskać informacje na temat transmisji.

### Brak kanałów cyfrowych

- Skontaktować się z instalatorem, aby ustalić, czy na danym terenie dostępna jest transmisja cyfrowa.
- Kupić antenę o większym zysku.

### Ogólne

#### Odbiornik TV automatycznie wyłącza się (przełącza się w tryb czuwania)

- Sprawdzić, czy uruchomiono "Timer wyłączania" lub Czas wył." (strona 25).
- Po 10 minutach bez odebrania sygnału i wykonania dowolnej czynności, telewizor automatycznie przechodzi do trybu czuwania.

### Odbiornik TV automatycznie włacza się

Sprawdzić, czy nie ustawiono funkcji "Czas wł." (strona 25).

#### Nie można wybrać pewnych sygnałów wejściowych

Wybrać "Ustawienia A/V" i anulować opcję "Pomiń" źródła sygnału wejściowego (strona 26).

### Pilot nie działa

Wymienić baterie.

### Nie można dodać kanału do listy Ulubionych

Na liście Ulubionych można zapisać do 999 kanałów.

#### Urządzenie HDMI nie pojawia się na "Lista urządzeń HDMI"

Sprawdzić, czy urządzenie jest kompatybilne ze sterowaniem HDMI.

### Úvod

Děkujeme vám, že jste si vybrali tento výrobek Sony. Před zapnutím televizoru si prosím pozorně přečtěte tento návod a uschovejte jej pro budoucí potřebu.

### Likvidace televizoru

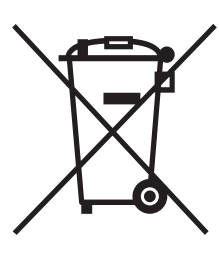

Nakládání s nepotřebným elektrickým a elektronickým zařízením (platné v Evropské unii a dalších evropských státech uplatňujících oddělený systém sběru).

Tento symbol umístěný na výrobku nebo jeho balení upozorňuje, že by s výrobkem po ukončení jeho životnosti nemělo být nakládáno jako s běžným

odpadem z domácnosti. Je nutné ho odvézt do sběrného místa pro recyklaci elektrického a elektronického zařízení. Zajištěním správné likvidace tohoto výrobku pomůžete zabránit případným negativním důsledkům na životní prostředí a lidské zdraví, které by jinak byly způsobeny nevhodnou likvidací výrobku. Recyklováním materiálů, z nichž je vyroben, pomůžete zachovat přírodní zdroje. Podrobnější informace o recyklaci tohoto výrobku zjistíte u příslušného místního úřadu, podniku pro likvidaci domovního odpadu nebo v obchodě, kde jste výrobek zakoupili.

# Poznámka k funkcím digitální televize

- Všechny funkce související s digitální televizí (DC3) budou fungovat pouze v zemích nebo oblastech, ve kterých jsou šířeny signály digitálního pozemního. Ověřte si laskavě u svého místního prodejce, zda v místě, kde žijete, lze přijímat signál DVB-T.
- Přestože televizor splňuje specifikace DVB-T.
- Některé funkce digitální televize nemusí být v některých zemích/oblastech k dispozici.

Výrobcem tohoto výrobku je Sony Corporation, 1-7-1 Konan Minato-ku Tokyo, 108-0075 Japonsko. Zplnomocněným zástupcem pro požadavky ohledně elektromagnetické kompability EMC a bezpečnosti výrobku je Sony Deutschland GmbH, Hedelfinger Strasse 61,70327 Stuttgart, SRN. Pro záležitosti servisu a záruky se obracejte na adresy uváděné v servisních a záručních dokumentech.

### Informace o obchodních značkách

- DVB je registrovaná obchodní značka projektu DVB.
- Vyrobeno v licenci BBE Sound, Inc. Majitel licence BBE Sound, Inc., kryto jedním nebo několika z následujících patentů USA: 5510752, 5736897. BBE a symbol BBE jsou registrované obchodní značky společnosti BBE Sound, Inc.
- Vyrobeno v licenci Dolby Laboratories. "Dolby" a symbol dvojitého D D jsou ochranné známky společnosti Dolby Laboratories.
- HDMI, logo HDMI a High-Definition Multimedia Interface jsou obchodní značky nebo registrované obchodní značky společnosti HDMI Licensing LLC.

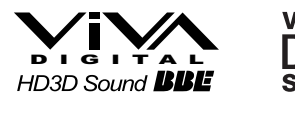

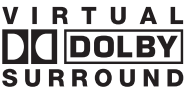

# 

### Þ

"xx", které se objevuje v názvu modelu, odpovídá dvěma číslicím pro barevnou variantu.

# Obsah

### Seznámení

| Bezpečnostní údaje                       | 7  |
|------------------------------------------|----|
| Upozornění                               | 8  |
| Přehled dálkového ovládání               | 9  |
| Přehled tlačítek a indikátorů televizoru | 10 |

### Sledování televize

| Sledování televize                                                  | 11 |
|---------------------------------------------------------------------|----|
| Kontrola digitálního elektronického programového průvodce (EPG) CCB | 13 |
| Použití seznamu oblíbených digitálních programů 💦                   | 15 |

### Použití volitelného zařízení

| Připojení volitelného zařízení           | 16 |
|------------------------------------------|----|
| Prohlížení obrazů z připojeného zařízení | 17 |
| Použití ovládání HDMI                    | 18 |

### Použití funkcí MENU

| Navigace v nabídkách          | 19 |
|-------------------------------|----|
| Nabídka Obraz                 | 20 |
| Nabídka Zvuk                  | 22 |
| Nabídka Funkce                | 24 |
| Nabídka Nastavení             | 26 |
| Digitální nastavení nabídka 🔀 | 29 |

### Doplňkové informace

| Specifikace          |  |
|----------------------|--|
| ,<br>Řešení problémů |  |

**CVS** : pouze pro digitální kanály

# Seznámení

# 1: Kontrola příslušenství

Dálkové ovládání RM-ED009 (1) Baterie velikosti AA (typ R6) (2)

# Vložení baterií do dálkového ovládání

Stisknutím a zvednutím kryt otevřete.

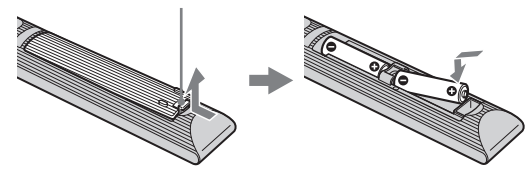

### Þ

- Při vkládání baterií dodržte správnou polaritu.
- Nepoužívejte různé typy baterií, ani nemíchejte současně staré a nové baterie.
- Baterie likvidujte způsobem, který chrání životní prostředí. V některých místech může být likvidace baterií upravena místními předpisy. Informujte se prosím u příslušných úřadů.
- S dálkovým ovladačem zacházejte opatrně. Nepouštějte ho na zem, nešlapte po něm, ani na něj nestříkejte žádnou tekutinu.
- Neukládejte dálkový ovladač na místo v blízkosti tepelných zdrojů, na místo vystavené působení přímého slunečního svitu nebo do vlhké místnosti.

# 2: Připojení antény/ videa/Přehrávač DVD s

Připojení antény

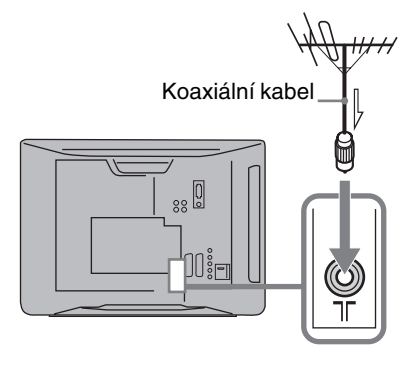

### Připojení antény a videa/Přehrávač DVD s

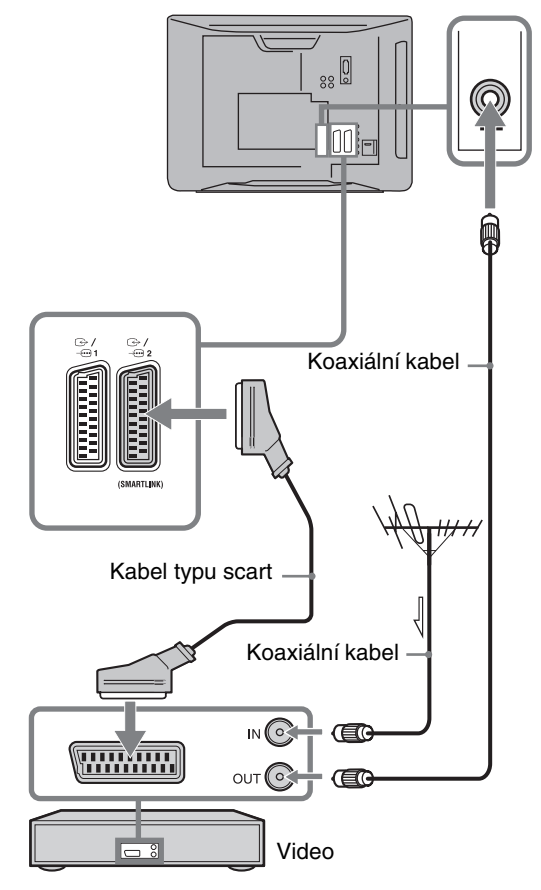
# 3: Zabezpečení televizoru před převrácením

Ještě lepší stability televizoru můžete dosáhnout připevněním televizoru ke zdi pomocí úchytky na jeho zadní straně.

- 1 Vytáhněte zástrčku televizoru ze zásuvky.
- 2 Vhodný kabel (není součástí vybavení) protáhněte úchytkou na zadní straně televizoru.

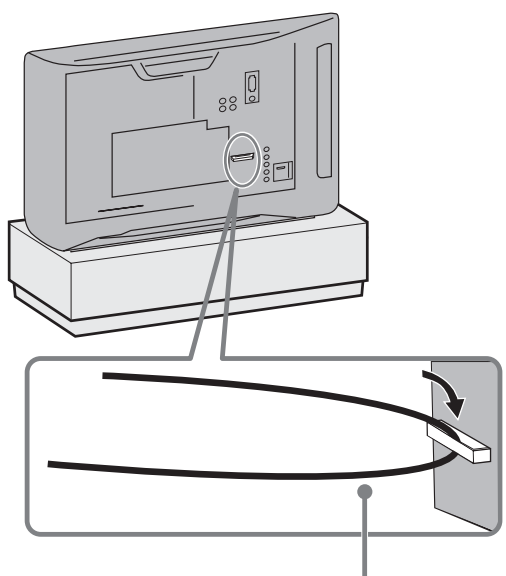

kabel (není součástí vybavení)

3 Kabel ukotvěte k pevnému povrchu, například ke stěně nebo sloupku.

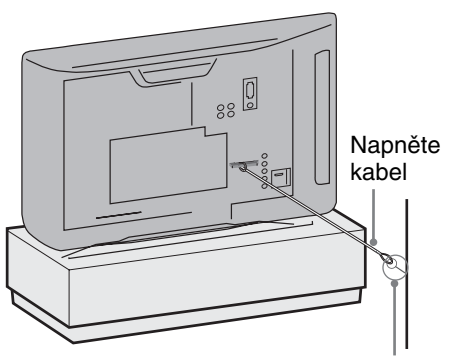

ukotvovací nástěnný držák (není součástí vybavení)

# 4:Volba jazyka, země/oblasti a umístění

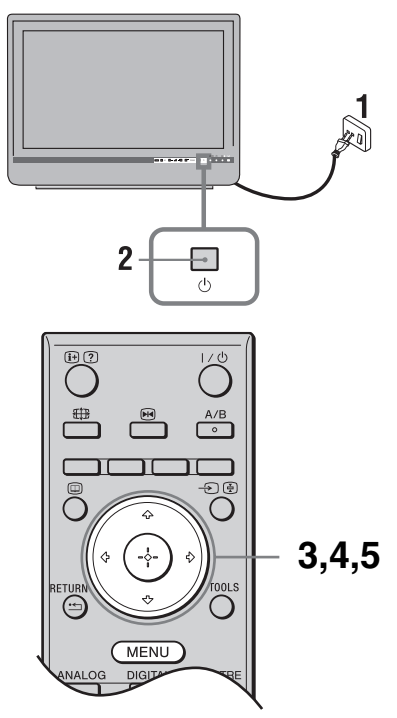

- 1 Zapojte televizor do síťové zásuvky (220-240 V AC, 50 Hz).
- 2 Stiskněte <sup>(1)</sup> na televizoru. Při prvním zapnutí televizoru se na obrazovce objeví nabídka volby jazyka.
- 3 K výběru jazyka zobrazeného v menu na obrazovce stiskněte ☆/∜, poté stiskněte ⊕.

| Auto Start Up                   |            |                                                                                                    |  |
|---------------------------------|------------|----------------------------------------------------------------------------------------------------|--|
| Language<br>Country<br>Location |            | English<br>Nederlands<br>Français<br>Baliano<br>Deutsch<br>Ελληγυκά<br>Τμήκςe<br>Español<br>Português<br>Polski |  |
| Select: • • C                   | Confirm: 🖶 |                                                                                                    |  |

4 Stiskněte ☆/∜ k výběru země/oblasti, ve které budete televizor provozovat, a pak stiskněte ⊕.

| Automatický start         |                                                                                             |
|---------------------------|---------------------------------------------------------------------------------------------|
| Jazyk<br>Země<br>Umístění | United Kingdom<br>Ireland<br>Nederland                                                      |
|                           | bugier benjique<br>Luxembourg<br>France<br>Italia<br>Schweiz/Suisse/Svizzera<br>Deutschland |
| Zpět:  Vyber:  Potvrdit:  | -                                                                                           |

Pokud se země/oblast, kde chcete televizor používat, v seznamu nevyskytuje, vyberte "-" místo země/oblasti.

5 Stiskněte ☆/☆ pro volbu umístění, kde budete televizor používat a poté stiskněte ⊕.

| Automatický start        |          |
|--------------------------|----------|
| Jazyk                    |          |
| Země                     | Domov    |
| Umístění                 | Prodejna |
|                          |          |
|                          |          |
|                          |          |
|                          |          |
|                          |          |
|                          |          |
|                          |          |
| Zpět:  Vyber:  Potvrdit: |          |

Tato volba vybere výchozí režim obrazu odpovídající typickým světelným podmínkám ve zvoleném prostředí.

# 5: Automatické naladění televizoru

1 Dříve než spustíte automatické ladění televizoru, vložte nahranou kazetu do videa připojeného k televizoru (strana 4) a spusť te přehrávání.

Během automatického ladění bude kanál videa nalezen a uložen v televizi. Pokud není k televizoru připojeno video, tento krok přeskočte.

2 Stiskněte ⊕.

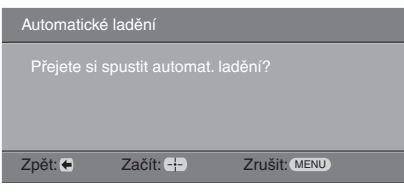

Televizor začne prohledávat všechny dostupné digitální kanály, po nich pokračuje všemi dostupnými analogovými kanály. To může trvat nějakou chvíli. Během této doby nemačkejte žádná tlačítka na televizoru nebo na dálkovém ovládání.

#### Pokud se objeví zpráva vyžadující potvrzení připojené antény

Nebyly nalezeny žádné digitální nebo analogové kanály. Zkontrolujte veškerá anténní připojení a pak stiskněte (+) k opětovnému spuštění automatického ladění.

3 Když se na obrazovce objeví nabídka Třídění programů, postupujte podle kroků v "Třídění programů" (strana 26).

V případě, že si nepřejete měnit pořadí, v jakém jsou analogové kanály uloženy v televizoru, jděte na krok 4.

#### 4 Stiskněte MENU k ukončení.

Televizor je teď naladěn na všechny dostupné kanály.

Pokud nelze přijímat digitální vysílací kanál nebo při výběru oblasti v kroku 4 (strana 6), ve které není digitální vysílání, musí se po provedení kroku 4 nastavit čas.

- Neinstalujte televizor tak, jak je uvedeno na obrázku.

# Bezpečnostní údaje

### Instalace/Nastavení

Televizor instalujte a používejte podle dále uvedených pokynů, zabráníte tak nebezpečí požáru, úrazu elektrickým proudem nebo poškození anebo zranění.

#### Instalace

- Televizor musí být instalován v blízkosti snadno přístupné zásuvky.
- Televizor umístěte na stabilní rovný povrch.
- Tento televizor nelze připevnit ke stěně.

#### Přeprava

- Před přemístěním televizoru odpojte všechny kabely.
- Přenášíte-li televizor v rukou, držte ho jako na obrázku vpravo. Netlačte na LCD panel a rám okolo obrazovky.

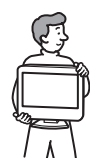

- Při přenášení televizoru dbejte na to, aby do ničeho nenarazil, nebo nadměrné nevibroval.
- Jestliže vezete televizor do opravy, nebo jej stěhujete, vždy jej zabalte do originální krabice a obalového materiálu.

#### Větrání

- Nikdy nezakrývejte větrací otvory, ani nic nezasunujte do skříně televizoru.
- Okolo televizoru ponechte volný prostor jako na níže uvedeném obrázku.

#### Instalace se stojanem

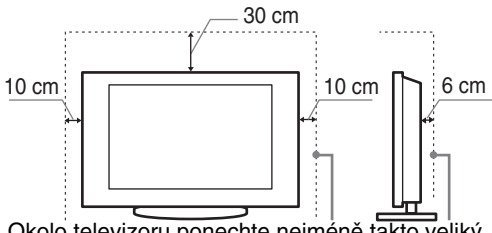

Okolo televizoru ponechte nejméně takto veliký volný prostor.

- K zajištění správného větrání a zabránění usazování nečistot a prachu:
  - Nepokládejte televizor na plocho, neinstalujte ho obráceně, zadní částí dopředu nebo z boku.
  - Neumísťujte televizor na polici, kobereček, postel nebo do skříně.
  - Nezakrývejte televizor látkami jako záclonami, ani různými předměty, např. novinami.

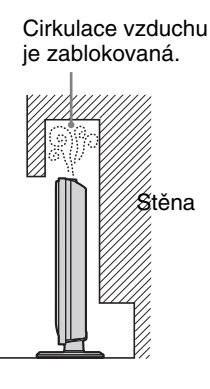

### Síťový kabel

Se síťovým kabelem a zásuvkou zacházejte podle následujících pokynů, aby nedošlo k požáru, úrazu elektrickým proudem, poškození anebo zranění.

- Používejte pouze síťové kabely Sony, nikoli kabely jiných značek.
- Zasuňte zástrčku úplně do síťové zásuvky.
- Televizor používejte pouze v elektrické síti 220-240 V stř.
- Při pokládání kabelů nezapomeňte vytáhnout z bezpečnostních důvodů síťový kabel ze zásuvky a zkontrolujte, zda jste o kabely nezachytili nohama.
- Před prací na televizoru nebo před jeho stěhováním vytáhněte síťový kabel ze zásuvky.
- Síťový kabel musí být instalovaný v dostatečné vzdálenosti od tepelných zdrojů.
- Síťový kabel pravidelně vytáhněte ze zástrčky a vyčistěte ho. Pokud je zástrčka zaprášená a hromadí se na ní vlhkost, může se zhoršit její izolace a způsobit požár.

#### Poznámky

- Dodávaný síťový kabel nepoužívejte pro žádné jiné zařízení.
- Síťový kabel nesmí být nadměrně stlačený, ohnutý nebo zkroucený. Mohlo by dojít k poškození izolace nebo vodičů.
- Síťový kabel žádným způsobem neupravujte.
- Na síťový kabel nestavte nic těžkého.
- Při odpojování síťového kabelu ze zásuvky netahejte za síťový kabel.
- K jedné přívodní zásuvce nepřipojujte příliš mnoho spotřebičů.
- Nepoužívejte uvolněné elektrické zásuvky.

### Zakázané použití

Neinstalujte, ani nepoužívejte televizor v dále uvedených místech, prostředích, nebo situacích, protože televizor by mohl špatně fungovat, nebo by mohl způsobit požár, úraz elektrickým proudem nebo poškození majetku anebo zranění.

#### Umístění:

Venkovní prostor (na přímém slunečním svitu), na mořském břehu, lodi nebo jiném plavidle, v autě, v lékařských zařízeních, nestabilní umístění, v blízkosti vody, na dešti, ve vlhku nebo kouři.

#### Prostředí:

Horká, vlhká nebo nadměrně prašná místa; místa, na která se může dostat hmyz; tam, kde by mohl být televizor vystaven mechanickým vibracím, v blízkosti hořlavých předmětů (svíček apod.). Na televizor nesmí nic kapat nebo stříkat, ani na něm nesmí stát předměty naplněné tekutinami, jako např. vázy.

#### Situace:

Televizor nepoužívejte, máte-li vlhké ruce, je-li odstraněna skříň televizoru, nebo s příslušenstvím, které výrobce nedoporučil. Během bouřky s blesky odpojte TV od síťové zásuvky a antény.

### Poškozené díly:

- Na televizor nic neházejte. Sklo obrazovky může nárazem prasknout a způsobit vážné poranění.
- Jestliže povrch televizoru praskne, nedotýkejte se jej a nejprve vytáhněte kabel ze zásuvky. Jinak by mohlo dojít k úrazu elektrickým proudem.

### Když televizor nepoužíváte

- Jestliže televizor nebudete několik dní používat, odpojte ho z bezpečnostních důvodů a kvůli ochraně životního prostředí od sítě.
- Pokud televizor jen vypnete, není odpojený od napájecí sítě; k úplnému odpojení od sítě vytáhněte proto zástrčku ze zásuvky.
- Některé televizory jsou však vybaveny funkcemi, které ke správnému fungování vyžadují ponechání v klidovém stavu.

#### Pro děti

- Nedovolte dětem, aby na televizor lezly.
- Příslušenství malých rozměrů uschovejte mimo dosah dětí, aby ho nemohly omylem spolknout.

# Pokud dojde k následujícímu problému ...

Pokud dojde k následujícímu problému, **vypněte** televizor a okamžitě vytáhněte přívodní kabel ze zásuvky. Požádejte svého prodejce nebo servisní středisko Sony o prohlídku televizoru kvalifikovaným servisním technikem.

#### Když:

- Přívodní kabel je poškozený.
- Síťová zásuvka je uvolněná.
- Televizor je poškozený pádem na zem, nárazem nebo tím, že na něj něco spadlo.
- Otvory skříně propadl nějaký předmět, nebo se do něj vylila nějaká tekutina.

# Upozornění

#### Sledování televizoru

- Televizor sledujte za mírného osvětlení, protože sledování televizoru při slabém světle nebo po dlouhou dobu namáhá oči.
- Používáte-li sluchátka, nastavte hlasitost tak, aby zvuk nebyl příliš silný, protože byste si mohli poškodit sluch.

#### LCD obrazovka

- I když je LCD obrazovka vyrobena vysoce přesnou technologií a 99,99 % nebo více pixelů funguje správně, mohou se trvale objevovat černé nebo jasné světelné body (červené, modré nebo zelené). Je to způsobeno strukturálními vlastnostmi LCD obrazovky a nejedná se o závadu.
- Netlačte na přední filtr, ani po něm neškrábejte, a na horní plochu televizoru nepokládejte žádné předměty. Obraz by pak mohl být nerovnoměrný nebo by se LCD obrazovka mohla poškodit.
- Budete-li televizor používat na chladném místě, může se v obraze zobrazit skvrna, nebo obraz ztmavne. Nejde o poruchu televizoru. Tento jev po zvýšení okolní teploty zmizí.
- Při nepřetržitém zobrazení statických obrazů může dojít ke vzniku "duchů". Po chvíli by se měl tento stav zlepšit.
- Během provozu televizoru se obrazovka i skříň přístroje zahřívají. Neznamená to ale funkční poruchu televizoru.
- LCD obrazovka obsahuje malé množství tekutých krystalů a rtuti. Zářivková trubice použitá v televizoru obsahuje rovněž rtuť. Při její likvidaci se řiďte místními nařízeními a předpisy.

# Zacházení s povrchem obrazovky/skříňky televizoru a jeho čištění

Před čištěním se ujistěte, že jste televizor odpojili vytažením kabelu ze zásuvky.

Abyste předešli zhoršení stavu materiálu nebo svrchní vrstvy obrazovky, dodržujte následující opatření.

- Prach z povrchu obrazovky/skříňky opatrně stírejte měkkým hadříkem. Nepodaří-li se prach takto odstranit, setřete jej jemným hadříkem mírně navlhčeným slabým roztokem rozředěného čisticího prostředku.
- Nikdy nepoužívejte jakýkoli typ drsné houbičky, zásadité/ kyselé čisticí prostředky, brusné prášky ani těkavá rozpouštědla jako alkohol, benzen nebo insekticidy. Při použití těchto materiálů nebo při delším kontaktu s pryžovými nebo vinylovými materiály může dojít k poškození povrchu obrazovky a materiálu skříňky.
- Je-li třeba seřídit úhel televizoru, pohybujte televizorem pomalu tak, aby nespadl nebo nesklouzl ze stojanu.

#### Volitelné zařízení

Volitelná zařízení nebo jiná zařízení vysílající elektromagnetické záření neinstalujte příliš blízko televizoru. Jinak by mohlo dojít ke zkreslení obrazu anebo šumu.

# Přehled dálkového ovládání

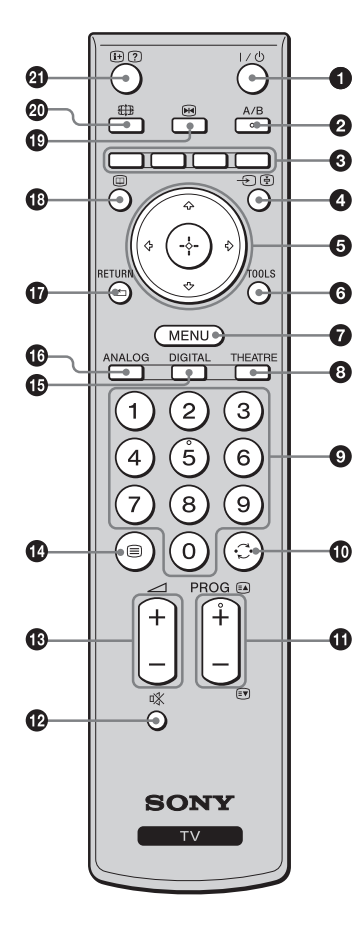

- **1**/<sup>()</sup> Pohotovostní režim televizoru
  - Zapne a vypne televizor z pohotovostního režimu.
- A/B Duální zvuk: (strana 22)
- **3** Barevná tlačítka (strana 12, 13, 15)
- ④ ⊕/ Výběr vstupu / Podržení textu
  - V televizním režimu: Vybere vstupní zdroj ze zařízení připojených do zásuvek televizoru (strana 17).
  - V textovém režimu (strana 12): podržení aktuální stránky.
- ⑥ ⑤ ☆/ᅷ/ᡧ/↔/⊕

#### **6** T00LS (strana 12, 18)

Umožňuje přístup k různým volbám zobrazení a změnu/tvorbu nastavení v závislosti na zdroji a formátu obrazu.

#### MENU (strana 19)

#### O THEATRE

Můžete nastavit režim Theatre do polohy zapnuto nebo vypnuto. Jestliže je režim Theatre Mode zapnutý, nastaví se automaticky optimální zvukový výstup (pokud je televizor propojen se zvukovým systémem používajícím kabel HDMI) a kvalita obrazu pro filmové video.

#### O Číselná tlačítka

- V televizním režimu: Výběr kanálů. Pro čísla kanálů 10 a vyšší zadejte druhou a třetí číslici rychle.
- V textovém režimu: K výběru stránky zadejte třímístné číslo stránky.

#### 🛈 🔾 – Předchozí kanál

Návrat k předchozímu sledovanému kanálu (déle než pět sekund).

#### 1 PROG +/-/=>/=>

- V televizním režimu: Výběr následujícího (+) nebo předchozího (-) kanálu.
- V textovém režimu (strana 12): Výběr následující (
  ) nebo předchozí (
  ) stránky.

#### 🕑 🕸 – Vypnutí zvuku

- 🚯 🖂 +/- Hlasitost
- 🚯 🗐 Text (strana 12)
- DIGITAL Digitální režim (strana 11)
- ANALOG Analogový režim (strana 11)

#### G RETURN / 🗠

Návrat na předchozí obrazovku libovolné zobrazené nabídky.

- Image: Constant and the second second sec
- 📵 🖂 Zmrazení obrazu (strana 12)

Zmrazí televizní obraz.

#### 🐵 🌐 – Režim obrazovky (strana 12)

#### 🗿 🕀 / 🖓 – Info / Odkrytí textu

- V digitálním režimu: Zobrazí stručné podrobnosti o právě sledovaném programu.
- V analogovém režimu: Zobrazí informace, jako je číslo aktuálního kanálu a formát obrazovky.
- V textovém režimu (strana 12): V textovém režimu (např. odpovědi testu).

### ģ

- Tlačítka číslo 5, PROG + a A/B mají na povrchu hmatatelnou tečku. Při obsluze televizoru použijte hmatové tečky jako výchozí místa.
- Pokud televizor vypnete, režim Theatre se také vypne.

# Přehled tlačítek a indikátorů televizoru

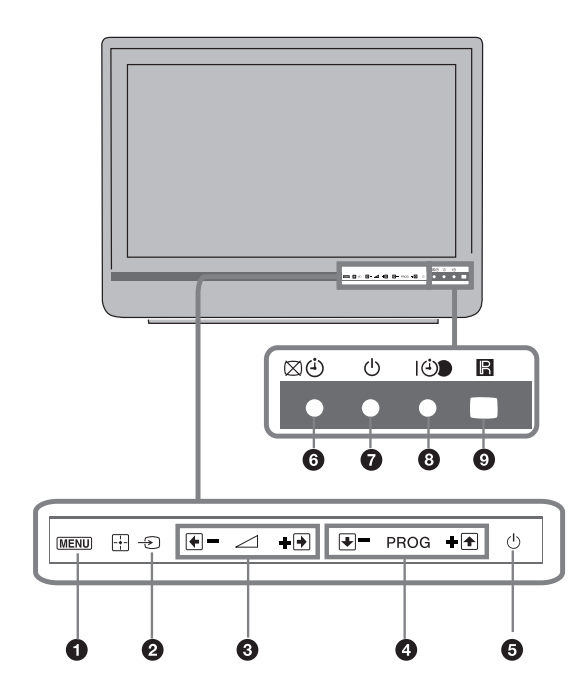

#### MENU (strana 19)

#### 

- V televizním režimu: Vybere vstupní zdroj ze zařízení připojených do zásuvek televizoru (strana 17).
- V televizním režimu: Vybírá nabídku nebo volbu a potvrzuje nastavení.

#### 3 ⊿ +/-/→/↔

- V televizním režimu: Zvyšuje (+) nebo snižuje hlasitost.
- V televizním režimu: Umožňuje pohyb mezi volbami vpravo () nebo vlevo ().

#### ④ PROG +/-/ ↑ /↓

- V televizním režimu: Výběr následujícího (+) nebo předchozího (-) kanálu.
- V televizním režimu: Umožňuje pohyb mezi volbami nahoru (♠) nebo dolů (♥).

#### O d – Napájení

Zapíná nebo vypíná televizor.

Pro úplné odpojení televizoru vytáhněte přívod ze sítě.

#### 6 ⊠ <sup>(3)</sup> – Vypnutí obrazu / Indikátor časovače

- Svítí zeleně při vypnutém obrazu (strana 24).
- Svítí oranžově při nastaveném časovači (strana 25).

#### Indikátor pohotovostního režimu

Svítí červeně, když je televizor v pohotovostním režimu.

#### I I D – Indikátor napájení / Časovač nahrávání programu

- Svítí zeleně při zapnutém televizoru.
- Svítí oranžově při nastaveném časovači nahrávání (strana 13).
- Svítí červeně během načasovaného nahrávání.

#### Senzor dálkového ovládání

- Přijímá infračervené signály z dálkového ovládání.
- Senzor ničím nezakrývejte, protože tím může být ovlivněna jeho funkce.

#### Þ

Před vytažením sít'ového kabelu se ujistěte, že je televizor zcela vypnutý. Vytažení sít'ového kabelu při zapnutém televizoru může způsobit, že indikátory zůstanou svítit nebo dojde k chybné funkci televizoru.

### Sledování televize

# Sledování televize

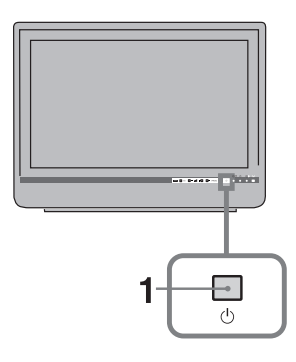

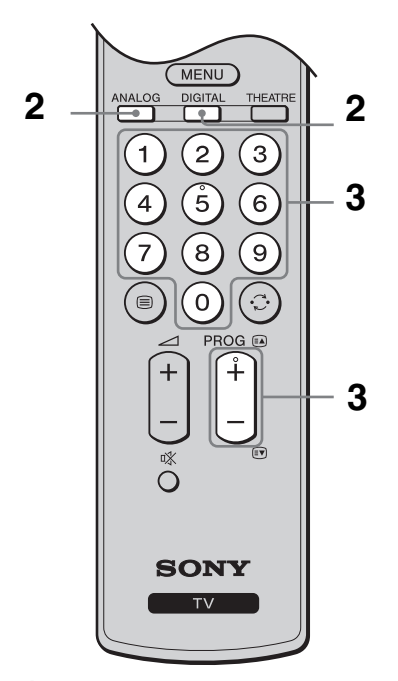

1 Stiskněte 🕛 na televizoru.

Pro zapnutí televizoru v pohotovostním režimu (indikátor  $\bigcirc$  (pohotovostní režim) na čelním panelu televizoru je červený) stiskněte  $I/\bigcirc$  na dálkovém ovládání.

2 Stiskněte DIGITAL pro přepnutí do digitálního režimu, nebo stiskněte ANALOG pro přepnutí do analogového režimu.

Dostupné kanály se liší v závislosti na režimu.

### **3** K výběru televizního kanálu stiskněte číselná tlačítka nebo PROG +/-.

K výběru čísel kanálů 10 a vyšších pomocí číselných tlačítek zadejte druhou a třetí číslici rychle.

K výběru digitálního kanálu za použití digitálního elektronického programového průvodce (EPG) viz strana 13.

#### V digitálním režimu

Krátce se zobrazí informační pruh. V pruhu se mohou ukázat následující ikony.

- 🔂 : Radiová služba
- 🗱 : Zakódovaná/Předplacená služba
- K dispozici je zvuk v několika jazycích
- E: K dispozici jsou titulky
- K dispozici jsou titulky pro sluchově znevýhodněné
- (18): Doporučený minimální věk pro aktuální program (od 4 do 18 let)
- Rodičovský zámek
- Aktuální program se nahrává

### Doplňkové činnosti

| Pro                                                                       | Proveďte toto:                                                                      |
|---------------------------------------------------------------------------|-------------------------------------------------------------------------------------|
| Zapnutí televizoru s<br>vypnutým zvukem z<br>pohotovostního<br>režimu     | Stiskněte <sup>™</sup> . Stiskněte ⊿ +/-k<br>nastavení hlasitosti.                  |
| Nastavení hlasitosti                                                      | Stiskněte ∠ + (zesílit)/<br>- (zeslabit).                                           |
| Přístup k tabulce<br>odkazů na programy<br>(pouze v analogovém<br>režimu) | Stiskněte ⊕ . K výběru<br>analogového kanálu stiskněte<br>�/ऺ\$, poté stiskněte ⊕ . |

### Přístup k textu Text

K podržení stránky stiskněte - 🕤 / 🗟 .

K zobrazení skrytých informací stiskněte (+) /?).

### <del>ک</del>

Je-li Fastext k dispozici, dole na stránce se objeví čtyři barevné položky. Funkce Fastext umožňuje vyhledávat stránky rychle a snadno. Pro přístup na stránku stiskněte odpovídající barevné tlačítko.

### Zmrazení obrazu

Zmrazí televizní obraz (např. k zapsání telefonního čísla nebo receptu).

- 1 Stiskněte \Lambda na dálkovém ovladači.
- 2 Stiskněte ☆/☆/⇔k seřízení polohy okna.
- 3 Stiskněte 💀 k odstranění okna.
- Ϋ́

Není dostupné pro – AV3, – AV4 a PC vstup.

# Ruční změna obrazového formátu tak, aby odpovídal vysílání

Opakovaně stiskněte 🖽 k volbě požadovaného formátu obrazovky.

#### Smart\*

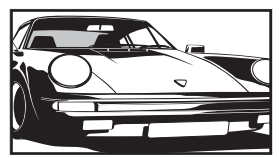

Zobrazení klasického vysílání 4:3 s imitací efektu širokoúhlé obrazovky. Obraz 4:3 je roztažen tak, aby vyplnil obrazovku.

4:3

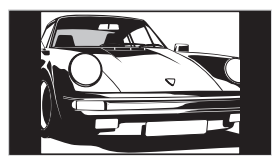

Širokoúhlý

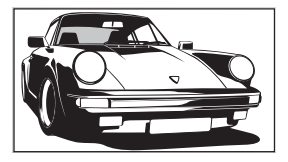

Zobrazení klasického vysílání 4:3 (např. televizní obraz, který není širokoúhlý) ve správném poměru stran.

Zobrazení širokoúhlého obrazového vysílání (16:9) ve správném poměru stran.

#### Zoom\*

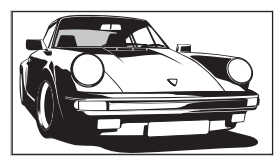

Zobrazení panoramatického (formát letter box) vysílání ve správném poměru stran.

14:9\*

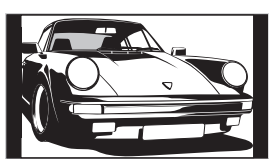

Zobrazení vysílání 14:9 ve správném poměru stran. Ve výsledném obraze jsou viditelné černé okrajové oblasti.

\* Horní a spodní část obrazu může být oříznuta.

#### Þ

- Obrazy ze zdroje signálu HD lze zobrazit pouze v režimu "Širokoúhlý".
- Tuto funkci nelze použít při současném zobrazení digitálního pruhu.
- Některé znaky a/nebo písmena v horní a spodní části obrazu nemusí být ve formátu Smart viditelné. V takovém případě lze vybrat "Výška obrazu" v nabídce "Nastavení obrazovky" a upravit vertikální velikost tak, aby byly znaky viditelné.

#### Ϋ́

- Když je "Auto formát" nastaven na "Zap", televizor automaticky vybere nejlepší režim odpovídající vysílání (strana 24).
- Umístění obrazu můžete upravit po výběru "Smart" (50 Hz), "14:9" nebo "Zoom". Stiskněte 分/費 pro pohyb nahoru nebo dolů (např. ke čtení titulků).

### Použití nabídky nástrojů

Stiskněte TOOLS k zobrazení následujících možností během sledování televizního programu.

| Možnosti                                              | Popis                        |
|-------------------------------------------------------|------------------------------|
| Zavřít                                                | Uzavírá nabídku nástrojů.    |
| Režim obrazu                                          | Viz strana 20.               |
| Zvukový efekt                                         | Viz strana 22.               |
| Reproduktor                                           | Viz strana 23.               |
| Jazyk zvuk. doprovodu<br>(jen v digitálním<br>režimu) | Viz strana 30.               |
| Nastavení titulků (jen v<br>digitálním režimu)        | Viz strana 30.               |
| Časov. vypnutí                                        | Viz strana 25.               |
| Spořič energie.                                       | Viz strana 24.               |
| O systému (jen v<br>digitálním režimu)                | Zobrazí informace o systému. |

# Kontrola digitálního elektronického programového průvodce (EPG) D/3\*

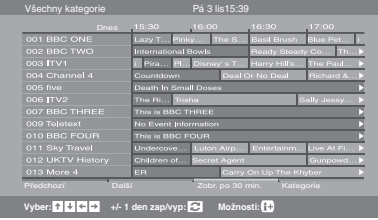

- 1 V digitálním režimu, stiskněte 💷.
- 2 Proveďte požadovanou operaci, jak je ukázáno v následující tabulce nebo zobrazeno na obrazovce.

Þ

Informace o programu bude zobrazena jen tehdy, pokud ji televizní stanice vysílá.

#### Digitální elektronický programový průvodce (EPG)

\* Tato funkce nemusí být k dispozici v některých zemích/oblastech.

| Pro                                                                                                  | Provedite toto:                                                                                                    |
|----------------------------------------------------------------------------------------------------|----------------------------------------------------------------------------------------------------|
| Sledování programu                                                                                   | Stiskněte �/ऺ⁄/☆/⇔ k výběru programu, pak stiskněte ⊕.                                                                                                    |
| Vypnutí EPG                                                                                          | Stiskněte 🔟.                                                                                                    |
| Třídění informací o programech podle<br>kategorie<br>– Seznam kategorií                              | <ol> <li>Stiskněte modré tlačítko.</li> <li>K výběru kategorie stiskněte ☆/☆/☆/☆, pak stiskněte ⊕.<br/>Kategorie, které jsou k dispozici, zahrnují:<br/>"Všechny kategorie": Obsahuje všechny dostupné kanály.<br/>Název kategorie (např. "Zprávy"): Obsahuje všechny kanály<br/>odpovídající zvolené kategorii.</li> </ol>                                                                                                    |
| Nastavení nahrávaného programu<br>– Časovač záznamu                                                  | <ol> <li>K výběru budoucího programu, který chcete nahrát, stiskněte<br/><sup>1</sup>/<sup>4</sup>/<sup>4</sup>/<sup>4</sup>, pak stiskněte <sup>1</sup>/<sup>2</sup>.</li> <li>Stiskněte <sup>1</sup>/<sup>4</sup>/<sup>4</sup> k výběru "Časovač záznamu".</li> <li>Stiskněte <sup>⊕</sup> pro nastavení časovačů televizoru a videa.<br/>U informací k tomuto programu se objeví červený symbol <sup>(2)</sup>.<br/>Indikátor <sup>(1)</sup> na čelním panelu televizoru se rozsvítí oranžově.<br/><sup>2</sup></li> <li>Pro zaznamenání právě sledovaného programu stiskněte <sup>(1)</sup>/<sup>(2)</sup>.</li> </ol> |
| Nastavení programu, který bude po<br>zahájení automaticky zobrazen na<br>obrazovce.<br>– Připomenout | <ol> <li>K výběru budoucího programu, který chcete zobrazit, stiskněte</li></ol>                                                                                                    |

| Pro                                                 | Provedite toto:                                                                                                    |
|-----------------------------------------------------|----------------------------------------------------------------------------------------------------|
| Nastavení času a data programu, který chcete nahrát | 1 K výběru budoucího programu, který chcete nahrát, stiskněte<br>☆/☆/↔/↔, pak stiskněte ⊕ /⑦.                               |
| – Manuální nastavení časovače záznamu               | 2 Stiskněte ↔/♥ k výběru "Manuální nastavení časovače záznamu", pak stiskněte ⊕.                                            |
|                                                     | 3 Stiskněte ☆/∜ k výběru data, pak stiskněte ⇔.                                                                             |
|                                                     | 4 Stejným způsobem jako v kroku 3 nastavte čas spuštění a ukončení.                                                         |
|                                                     | 5 Stiskněte ☆/় k výběru programu, poté stiskněte ⊕.                                                                        |
|                                                     | 6 Stiskněte 🕀 pro nastavení časovačů televizoru a videa.                                                                    |
|                                                     | U informací k tomuto programu se objeví červený symbol ④.<br>Indikátor ④● na čelním panelu televizoru se rozsvítí oranžově. |
|                                                     | ♀<br>Pro zaznamenání právě sledovaného programu stiskněte ⊕ /? .                                                            |
| Zrušení nahrávání/připomínky                        | 1 Stiskněte ⊞ / ② .                                                                                                    |
| – Seznam časovače                                   | 2 Stiskněte ☆/☆ k výběru "Seznam časovače", pak stiskněte ⊕.                                                                |
|                                                     | 3 Stiskněte ↔/∜ k výběru programu, který chcete zrušit, poté stiskněte ⊕.                                                   |
|                                                     | 4 Stiskněte ☆/尋 k výběru "Zrušit časovač", pak stiskněte ⊕.                                                                 |
|                                                     | Objeví se obrazovka ověřující, že chcete program zrušit.                                                                    |
|                                                     | 5 Stiskněte ⇔/⇔ k výběru "Ano", pak stiskněte ⊕ pro potvrzení.                                                              |

Þ

 Nastavení časovače nahrávání u videa z televizoru můžete jen pro videopřehrávače kompatibilní se systémem SmartLink. Jestliže videopřehrávač není kompatibilní se systémem SmartLink, zobrazí se zpráva upozorňující na nutnost nastavení časovače videa.

 Jakmile nahrávání začalo, lze televizor přepnout do pohotovostního režimu. Nevypínejte však televizor úplně, protože by mohlo dojít k přerušení nahrávání.

 Pokud bylo pro program zvoleno věkové omezení, objeví se na obrazovce zpráva vyžadující zadání kódu PIN. Podrobnosti viz "Rodičovský zámek" na straně 30.

# Použití seznamu oblíbených digitálních programů D/3\*

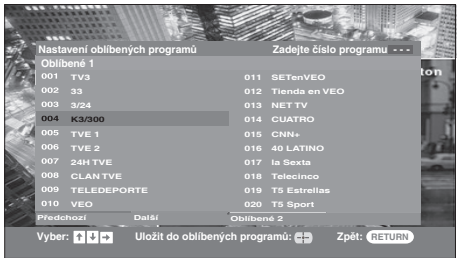

Digitální seznam oblíbených programů

\* Tato funkce nemusí být k dispozici v některých zemích/oblastech.

Vlastnost oblíbené programy umožňuje specifikovat až čtyři seznamy oblíbených programů.

- 1 Stiskněte MENU.
- 2 Stiskněte ☆/∜ k výběru "Oblíbené digitální", pak stiskněte ⊕.
- **3** Proveďte požadovanou operaci, jak je ukázáno v následující tabulce nebo zobrazeno na obrazovce.

| Pro                                                                                    | Proveďte toto:                                                                                                    |
|----------------------------------------------------------------------------------------|----------------------------------------------------------------------------------------------------|
| Vytvoření prvního seznamu oblíbených programů                                          | <ol> <li>Stiskněte ⊕ k výběru "Ano".</li> <li>Stiskněte žluté tlačítko k výběru seznamu oblíbených programů.</li> <li>Stiskněte ☆/∜ k výběru kanálu, který chcete přidat, poté stiskněte ⊕.<br/>Kanály, které jsou uloženy v seznamu oblíbených programů, jsou označeny symbolem ♥.</li> </ol> |
| Sledování kanálu                                                                       | <ol> <li>Stiskněte žluté tlačítko pro pohyb v seznamech oblíbených programů.</li> <li>Stiskněte ☆/∜ k výběru kanálu, poté stiskněte ⊕.</li> </ol>                                                                                                    |
| Vypnutí seznamu oblíbených programů                                                    | Stiskněte RETURN.                                                                                                    |
| Přidání nebo odebrání kanálů z aktuálně<br>upravovaného seznamu oblíbených<br>programů | <ol> <li>Stiskněte modré tlačítko.</li> <li>Stiskněte žluté tlačítko k výběru seznamu oblíbených programů, který chcete upravit.</li> <li>Stiskněte ☆/∜ k výběru kanálu, který chcete přidat nebo odebrat, poté stiskněte ⊕.</li> </ol>                                                        |
| Odebrání všech kanálů z aktuálního<br>seznamu oblíbených programů                      | <ol> <li>Stiskněte modré tlačítko.</li> <li>Stiskněte žluté tlačítko k výběru seznamu oblíbených programů, který chcete upravit.</li> <li>Stiskněte modré tlačítko.</li> <li>Stiskněte &lt;⊅/⊧&gt; k výběru "Ano", pak stiskněte ⊕ pro potvrzení.</li> </ol>                                   |

### Použití volitelného zařízení

# Připojení volitelného zařízení

K televizoru lze připojit širokou škálu volitelných zařízení. Spojovací kabely nejsou součástí příslušenství.

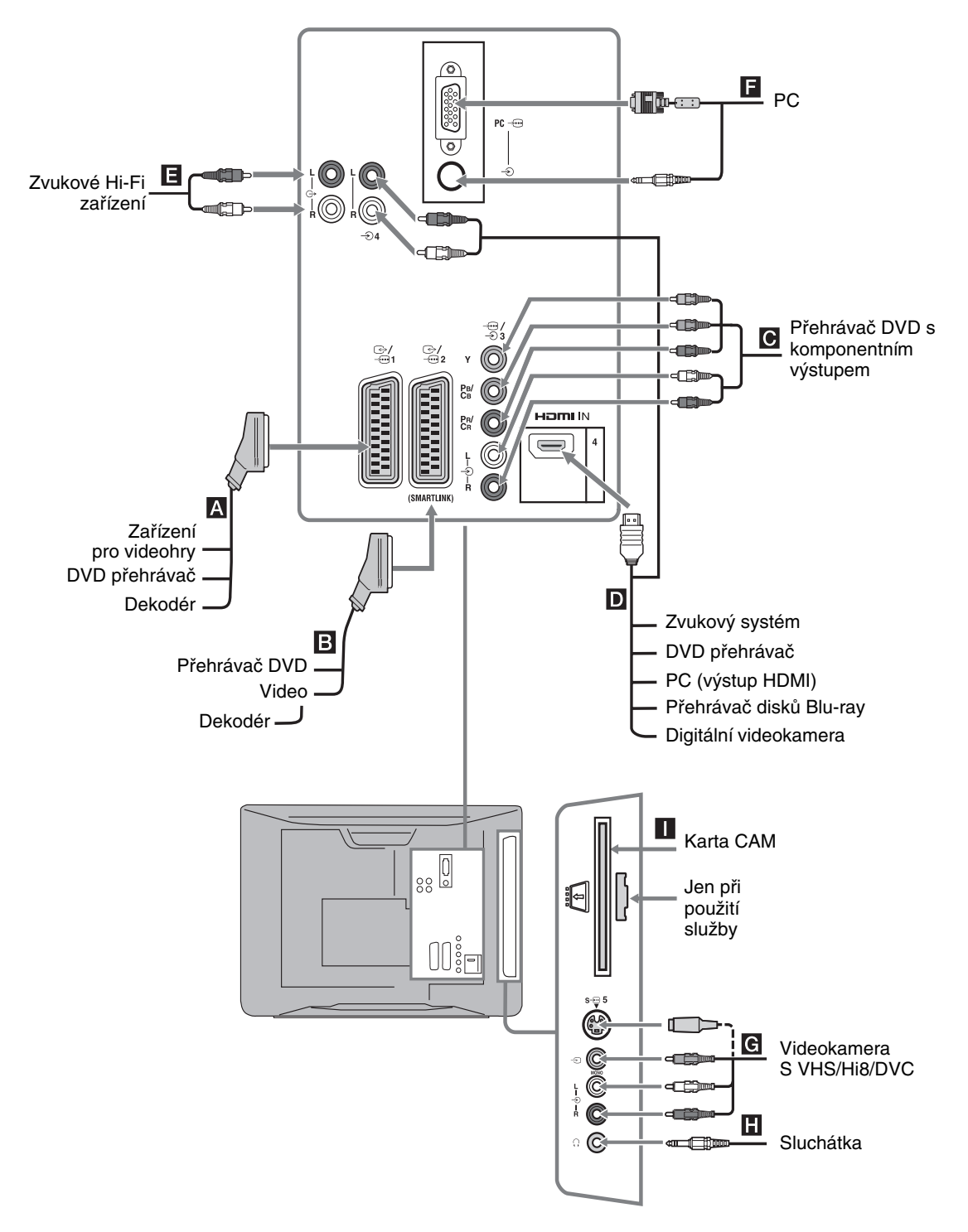

# Prohlížení obrazů z připojeného zařízení

Zapněte připojené zařízení a poté proveďte následující činnost.

#### Pro zařízení připojené do zásuvek scart pomocí kompletního 21-pinového kabelu scart

Spusť te přehrávání na připojeném zařízení. Obraz z připojeného zařízení se objeví na obrazovce.

#### Pro automaticky laděné video (strana 6)

V analogovém režimu stiskněte PROG +/- nebo číselná tlačítka k výběru video kanálu.

#### Pro jiné připojené zařízení

Stiskněte ⊕/ ⊕ pro zobrazení seznamu připojených zařízení. Stiskněte ∂/ ⊕ k výběru požadovaného vstupního zdroje, poté stiskněte ⊕. (Zvýrazněná položka je vybrána, pokud během dvou sekund od stisknutí ∂/ ⊕ neproběhne žádná činnost.) Když je v nabídce "AV předvolby" pod nabídkou "Nastavení" (strana 26) nastaven vstupní zdroj na "Přeskočit", neobjeví se tento vstup v seznamu.

| Symbol na<br>obrazovce | Popis                                                                                                    |
|------------------------|----------------------------------------------------------------------------------------------------|
| -> AV1/ AV1            | Sledování zařízení připojeného k A.                                                                                                    |
| -Ə AV2/ AV2            | Sledování zařízení připojeného ke<br>SmartLink je přímé propojení mezi<br>televizorem a videem/DVD<br>rekordérem.                                                                                                    |
| - AV3                  | Sledování zařízení připojeného k C.                                                                                                    |
| -                      | HDMI IN 4*.<br>Sledování zařízení připojeného k D.<br>Pokud má zařízení zásuvku DVI,<br>propojte zásuvku DVI se zásuvkou<br>HDMI IN pomocí rozhraní adaptéru<br>DVI-HDMI (nepřiloženo), a propojte<br>zásuvky zvukového výstupu daného<br>zařízení se zvukem v zásuvkách<br>HDMI IN. |

<sup>\* 🖾</sup> 

| Symbol na<br>obrazovce                    | Popis                                                                                                    |
|-------------------------------------------|----------------------------------------------------------------------------------------------------|
| S-ഈ AV5 nebo<br>£ AV5                     | Sledování zařízení připojeného k G.<br>Č<br>Abyste předešli deformacím obrazu,<br>nezapojujte videokameru do zásuvky<br>videa $- 5$ 5 a zásuvky videa S $- 5$<br>současně. Jestliže zapojujete mono<br>zařízení, zapojte ho do zásuvky L $- 5$                                                                                         |
| PC –                                      | Sledování zařízení připojeného k <b>E</b> .<br><b>č</b><br>Doporučuje se používat kabel PC s<br>ferity.<br>Provedta toto:                                                                                                    |
| Sluchátka H                               | Chcete-li poslouchat zvuk televizoru ze sluchátek, zapojte je do zásuvky $\bigcirc$ .                                                                                                    |
| Modul<br>podmíněného<br>přístupu<br>(CAM) | K použití placených televizních služeb.<br>Podrobnosti naleznete v příručce<br>dodávané s modulem CAM. K použití<br>modulu CAM odstraňte "slepou" kartu ze<br>štěrbiny. Při vkládání modulu CAM do<br>štěrbiny vypněte televizor. Když modul<br>CAM nepoužíváte, měli byste do štěrbiny<br>zasunout "slepou" kartu a ponechat ji v ní. |

Modul CAM není v některých zemích podporován. Ověřte u autorizovaného prodejce.

| Zvukové Hi-Fi | Pokud chcete poslouchat zvuk z televizoru |
|---------------|-------------------------------------------|
| zařízení E    | na zvukovém Hi-Fi zařízení, C- připojte   |
|               | je k zásuvkám zvukového výstupu.          |

### Doplňkové činnosti

| Pro                                                                                     | Provedte toto:                                 |
|-----------------------------------------------------------------------------------------|------------------------------------------------|
| Návrat do normálního<br>televizního režimu                                              | Stiskněte DIGITAL nebo<br>ANALOG.              |
| Přístup k oblíbeným<br>digitálním<br>programům (pouze v<br>digitálním režimu)           | Stiskněte ⊕.<br>Podrobnosti viz strana 15.     |
| Změna hlasitosti<br>připojeného zvukového<br>systému kompatibilního<br>s ovládáním HDMI | Stiskněte ∠ +/                                 |
| Vypnutí zvuku<br>připojeného zvukového<br>systému kompatibilního<br>s ovládáním HDMI    | Stiskněte ¤X.<br>Znovu stiskněte pro obnovení. |

<sup>•</sup> Ujistěte se, že používáte pouze kabel HDMI s logem HDMI.

Po připojení zařízení kompatibilního s ovládáním HDMI je podporována komunikace s připojeným zařízením. O nastavení této komunikace viz strana 18.

### Použití nabídky Nástroje

Stiskněte TOOLS k zobrazení následujících možností během sledování obrazu z připojeného zařízení.

| Možnosti                                             | Popis                     |
|------------------------------------------------------|---------------------------|
| Zavřít                                               | Uzavírá nabídku nástrojů. |
| Režim obrazu<br>(s výjimkou režimu<br>vstupu z PC)   | Viz strana 20.            |
| Režim zobrazení<br>(pouze v režimu<br>vstupu z PC)   | Viz strana 20.            |
| Zvukový efekt                                        | Viz strana 22.            |
| Reproduktor                                          | Viz strana 23.            |
| PIP (pouze v režimu<br>vstupu z PC)                  | Viz strana 18.            |
| Hor. centrování<br>(pouze v režimu<br>vstupu z PC)   | Viz strana 25.            |
| Vert. řádky (pouze v<br>režimu vstupu z PC)          | Viz strana 25.            |
| Časov. vypnutí<br>(s výjimkou režimu<br>vstupu z PC) | Viz strana 25.            |
| Spořič energie.                                      | Viz strana 24.            |

### Pro současné sledování dvou obrazů – PIP (obraz v obraze)

Na obrazovce můžete sledovat současně dva obrazy (vstup PC a televizní program).

Připojte PC (strana 16) a ujistěte se, že obraz z PC se objevil na obrazovce.

Þ

Nelze zobrazit rozlišení vyšší než WXGA (1280 × 768 pixelů).

- 1 Stiskněte TOOLS k zobrazení nabídky Nástroje.
- 2 Stiskněte ☆/∿ k výběru "PIP", pak stiskněte ⊕.

Obraz z připojeného PC je zobrazen v plné velikosti a televizní program je zobrazen v pravém rohu. K přesunu obrazu televizního programu lze použít  $\Omega/\Im/(\Rightarrow/\Rightarrow)$ .

**3** K výběru televizního kanálu stiskněte číselná tlačítka nebo PROG +/-.

# **Pro návrat do režimu jednoho obrazu** Stiskněte RETURN.

Ϋ́

Slyšitelný obraz lze přepnout výběrem "PC zvuk/ TV zvuk" z nabídky nástrojů.

# Použití ovládání HDMI

Funkce ovládání HDMI umožňují zařízením vzájemné ovládání za použití signálů HDMI CEC (řízení spotřební elektroniky) specifikovaných rozhraním HDMI.

Vzájemně propojené řídicí operace mezi zařízeními Sony kompatibilními s ovládáním HDMI, jako např. televizorem, DVD rekordérem s pevným diskem a zvukovým systémem, lze provádět po propojení zařízení kabely HDMI.

Pro použití funkcí ovládání HDMI správně propojte a nastavte kompatibilní zařízení.

### Pro připojení zařízení kompatibilního s ovládáním HDMI

Propojte kompatibilní zařízení s televizorem pomocí kabelu HDMI. Když připojujete zvukový systém, ujistěte se, že jste kromě kabelu HDMI propojili pomocí optického zvukového kabelu i zásuvku zvukového výstupu G- televizoru a zvukového systému. Podrobnosti viz strana 16

### Nastavení ovládání HDMI

Ovládání HDMI musí být nastaveno jak na straně televizoru, tak na straně připojeného zařízení. Viz Nastavení HDMI (strana 27) pro nastavení na straně televizoru. Podrobnosti k nastavení naleznete v návodu k obsluze připojeného zařízení.

### Funkce ovládání HDMI

- Vypnutí připojeného zařízení vzájemně propojeného s televizorem.
- Zapnutí televizoru vzájemně propojeného s připojeným zařízením a automatické přepnutí vstupu na zařízení v okamžiku, kdy zařízení začne hrát.
- Jestliže zapnete připojený zvukový systém ve chvíli, kdy je televizor zapnutý, vstup se přepne na zvuk ze zvukového systému.
- Nastavení hlasitosti a vypnutí zvuku připojeného zvukového systému.

### Použití funkcí MENU

# Navigace v nabídkách

"MENU" umožňuje využívat různých příjemných vlastností televizoru. Můžete jednoduše vybírat kanály nebo zdroje vstupu a měnit nastavení televizoru.

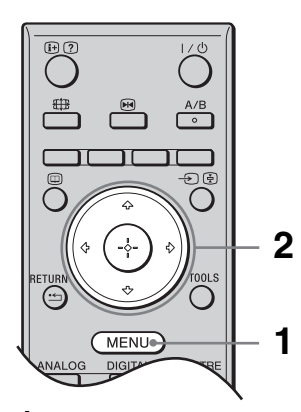

1 Stiskněte MENU.

2 Stiskněte ↔/↔ k výběru možnosti, pak stiskněte ⊕.

Pro ukončení nabídky stiskněte MENU.

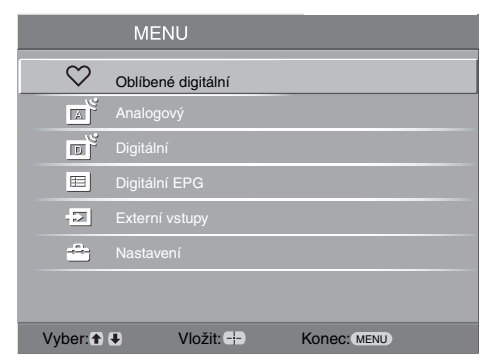

#### Oblíbené digitální\*

Zobrazí se Seznam oblíbených programů. Podrobnosti o nastavení viz strana 13.

#### Analogový

Návrat k naposledy sledovanému analogovému kanálu.

#### Oigitální\*

Návrat k naposledy sledovanému digitálnímu kanálu.

#### Ø Digitální EPG\*

Zobrazení digitálního elektronického programového průvodce (EPG). Podrobnosti o nastavení viz strana 13.

#### 6 Externí vstupy

Výběr zařízení připojeného k televizoru.

 Ke sledování požadovaného externího vstupu zvolte vstupní zdroj, poté stiskněte ⊕.

#### 6 Nastavení

Zobrazení nabídky Nastavení, odkud lze provádět většinu pokročilých nastavení a úprav.

- 1 Stiskněte ☆/☆ k výběru ikony nabídky, pak stiskněte ⊕.
- 2 Stiskněte ☆/☆/☆/☆ k výběru možnosti nebo úpravy nastavení, pak stiskněte ⊕ . Pro podrobnosti o nastavení viz strana 20 až 30.

Þ

Možnosti, které můžete nastavit, se liší v závislosti na situaci. Nedostupné možnosti jsou šedivé nebo nejsou vůbec zobrazeny.

\* Tato funkce nemusí být k dispozici v některých zemích/oblastech.

# Nabídka Obraz

|   | Nastavení obrazu        |                    |
|---|-------------------------|--------------------|
|   | Režim obrazu            | Kino               |
|   | Podsvícení              | 5                  |
| Ď | Kontrast                | Max                |
|   | Jas                     | 50                 |
|   | Barevná sytost          | 50                 |
|   | Odstín                  | 0                  |
|   | Ostrost                 | 15                 |
|   | Barevný tón             | Teplý              |
|   | Redukce šumu            | Auto               |
|   | Pokr. zvýraz. kontrastu | Zap                |
|   | Reset                   |                    |
|   | Zpět: 	Vyber: 	Vloži    | t: -+- Konec: MENU |

Možnosti uvedené níže můžete vybírat v nabídce "Nabídka Obraz". K výběru možností v "Nastavení" viz "Navigace v nabídkách" (strana 19).

| Režim obrazu      | <ul> <li>Vybírá režim obrazu s výjimkou případu, kdy je jako vstupní zdroj zvoleno PC.</li> <li>"Živý": Pro rozšířený kontrast a ostrost obrazu.</li> <li>"Standardní": Pro standardní obraz. Doporučeno pro domácí sledování.</li> <li>"Kino": Ke sledování filmů. Nejvhodnější pro sledování filmů v prostředí podobném kinu. Nastavení obrazu bylo vyvinuto ve spolupráci se společností Sony Pictures Entertainment za účelem věrné reprodukce filmů tak, jak zamýšleli jejich tvůrci.</li> </ul> |  |  |
|-------------------|----------------------------------------------------------------------------------------------------|--|--|
| Režim zobrazení   | Vybírá režim obrazu pro vstupní zdroj PC.                                                                                                    |  |  |
|                   | "Video": Pro obraz videa.                                                                                                    |  |  |
| (jen v rezimu PC) | <b>"Text":</b> Pro text, grafy nebo tabulky.                                                                                                    |  |  |
| Podsvícení        | Upravuje jas podsvícení.                                                                                                    |  |  |
| Kontrast          | Zvyšuje nebo snižuje kontrast obrazu.                                                                                                    |  |  |
| Jas               | Zesvětlí nebo ztmaví obraz.                                                                                                    |  |  |
| Barevná sytost    | Zvyšuje nebo snižuje intenzitu barev.                                                                                                    |  |  |
| Odstín            | Zesiluje nebo zeslabuje zelené tóny.                                                                                                    |  |  |
|                   | Ϋ́                                                                                                    |  |  |
|                   | "Odstín" lze upravit pouze pro barevný signál normy NTSC (např. videokazety z USA).                                                                                                    |  |  |
| Ostrost           | Zvyšuje nebo snižuje ostrost obrazu.                                                                                                    |  |  |
| Barevný tón       | Upravuje bělost obrazu.                                                                                                    |  |  |
| -                 | "Studený": Dává světlým barvám modrý nádech.                                                                                                    |  |  |
|                   | "Neutrální": Nechává světlé barvy v neutrálním odstínu.                                                                                                    |  |  |
|                   | "Teplý": Dává svétlým barvám červený nádech.                                                                                                    |  |  |
|                   | ,Č.                                                                                                    |  |  |
|                   | "l'eplý" není k dispozici, pokud nastavíte "Režim obrazu" na "Zivý".                                                                                                    |  |  |

| Redukce šumu               | <ul> <li>Redukuje šum obrazu (zasněžený obraz) při slabém vysílacím signálu.</li> <li>"Auto": Automaticky snižuje šum obrazu (jen v analogovém režimu).</li> <li>"Vysoká/Střední/Nízká": Modifikuje efekt redukce šumu.</li> <li>"Vyp": Vypíná funkci "Redukce šumu".</li> <li>"</li> <li>"Auto" není dostupné pro režimy - AV3, - AV4 a PC.</li> </ul> |  |  |
|----------------------------|----------------------------------------------------------------------------------------------------|--|--|
| Pokr. zvýraz.<br>kontrastu | Automaticky upravuje "Podsvícení" a "Kontrast" na nejvhodnější hodnoty v<br>závislosti na jasu obrazovky. Toto nastavení je účinné zejména pro tmavé obrazové<br>scény. Zvýší kontrastní rozlišení tmavších obrazových scén.                                                                                                    |  |  |
| Reset                      | Resetuje veškerá nastavení obrazu s výjimkou "Režim obrazu", "Režim zobrazení" (pouze v režimu PC) na výchozí hodnoty od výrobce.                                                                                                    |  |  |

Im "Jas", "Barevná sytosť", "Ostrosť" a "Pokr. zvýraz. kontrastu" nejsou dostupné, když je "Režim zobrazení" nastavený na "Živý", nebo když je "Režim zobrazení" nastavený na "Text".

#### Nabídka Zvuk Nastavení zvuku Zvukový efekt Standardní R Výšky 0 ♪ Hloubky 0 Vyvážení 0 Reset Duální zvuk Mono Aut. hlasitost Zap Reproduktor TV reprodukto Zpĕt: 🗢 Vyber: 🕈 🖶 Vložit: 🕂 Konec: MENU

Možnosti uvedené níže můžete vybírat v nabídce "Zvuk". K výběru možností v "Nastavení" viz "Navigace v nabídkách" (strana 19).

| Zvukový efekt  | <ul> <li>Nastavuje Režim zvuku.</li> <li>"Standardní": Zlepšuje průhlednost, přesnost a barvu zvuku pomocí systému "BBE High definition Sound System."</li> <li>"Dynamický": Zesiluje průzračnost a barvu zvuku pro lepší srozumitelnost a věrnější hudební dojem pomocí systému "BBE High definition Sound System."</li> <li>"BBE ViVA": Zvuk BBE ViVA zajišť uje hudebně přesný přirozený prostorový obraz s hi-fi zvukem. Průzračnost zvuku se zlepšuje díky systému BBE, zatímco šífka, hloubka a výška zvukového obrazu se šífí prostorovým zvukovým procesem patentovaným BBE. Zvukový systém BBE ViVA je kompatibilní se všemi televizními programy včetně zpráv, divadelních představení, filmů, sportu a elektronických her.</li> <li>"Dolby Virtual": Používá reproduktory televizoru k simulaci prostorového zvuku vytvářeného multikanálovým systémem.</li> <li>"Vyp": Plochá charakteristika. Také uložit vaše oblíbené nastavení.</li> </ul> |
|----------------|----------------------------------------------------------------------------------------------------|
|                | <ul> <li>Y</li> <li>Jestliže nastavíte "Aut. hlasitost" na "Zap", "Dolby Virtual" se změní na "Standardní".</li> <li>Pokud jsou připojena sluchátka, "Zvukový efekt" se změní na "Vyp".</li> </ul>                                                                                                    |
| Výšky          | Upravuje zvuky s vyššími tóny.                                                                                                    |
| Hloubky        | Upravuje zvuky s nižšími tóny.                                                                                                    |
| Vyvážení       | Zdůrazňuje vyvážení levého nebo pravého reproduktoru.                                                                                                    |
| Reset          | Resetuje veškerá nastavení na nastavení výrobce.                                                                                                    |
| Duální zvuk    | Vybírá zvuk vycházející ze sluchátek pro stereofonní nebo dvojjazyčné vysílání.<br>"Stereo", "Mono": Pro stereofonní vysílání.<br>"A"/"B"/"Mono": Pro dvoujazyčné vysílání, zvolte "A" pro zvukový kanál 1, "B"<br>pro zvukový kanál 2, nebo "Mono" pro monokanál, pokud je k dispozici.<br>""<br>Zvolíte-li jiné vybavení připojené k televizoru, nastavte "Duální zvuk" na "Stereo", "A" nebo<br>"B".                                                                                                    |
| Aut. hlasitost | Zachovává konstantní úroveň hlasitosti i v případě, kdy dochází k rozdílům v hlasitosti (např. reklamy bývají hlasitější než ostatní programy).                                                                                                    |

| Reproduktor | Zapíná/vypíná interní reproduktory televizoru.                                     |
|-------------|------------------------------------------------------------------------------------|
|             | "TV reproduktory": Reproduktory televizoru jsou zapnuty k poslechu zvuku           |
|             | televizoru přes reproduktory televizoru.                                           |
|             | "Zvukový systém": Reproduktory televizoru jsou vypnuty k poslechu zvuku            |
|             | televizoru pouze přes externí zvukové zařízení připojené do zásuvek zvukového      |
|             | výstupu.                                                                           |
|             | Pokud je připojeno zařízení kompatibilní s ovládáním HDMI, můžete zapínat          |
|             | připojené zařízení, které je vzájemně propojeno s televizorem. Toto nastavení musí |
|             | být provedeno po připojení zařízení.                                               |
|             |                                                                                    |

∠∑ "Zvukový efekt", "Výšky", "Hloubky", "Vyvážení" a "Aut. hlasitost" nejsou dostupné, když jsou "Reproduktory" nastavené na "Zvukový systém".

# Nabídka Funkce

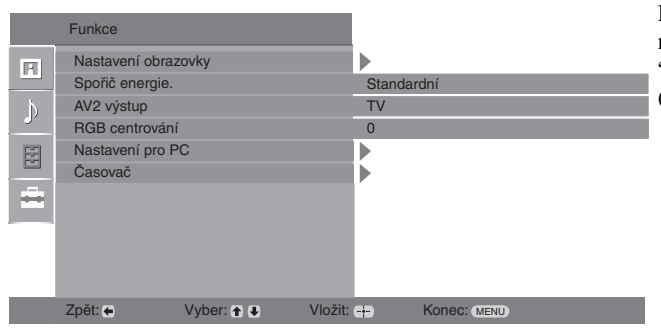

Možnosti uvedené níže můžete vybírat v nabídce "Funkce", K výběru možností v "Nastavení" viz "Navigace v nabídkách" (strana 19).

| Nastavení<br>obrazovky | <ul> <li>Mění formát obrazovky.</li> <li>"Auto formát": Automaticky mění formát obrazu podle vysílaného signálu.</li> <li>"Formát obrazovky": Pro podrobnosti o formátu obrazu viz strana 12</li> <li>"Výška obrazu": Nastavuje výšku obrazu, je-li "Formát obrazovky" nastaven na "Smart".</li> <li>" </li></ul> I když jste zvolili "Zap" nebo "Vyp" v "Auto formát", můžete stále měnit formát obrazovky opakovaným stisknutím ##. "Auto formát" lze použít pouze pro signály PAL a SECAM. |
|------------------------|----------------------------------------------------------------------------------------------------|
| Spořič energie.        | Vybírá režim úspory energie pro snížení spotřeby energie televizorem.<br><b>"Standardní":</b> Standardní nastavení.<br><b>"Redukovaný":</b> Snižuje spotřebu energie televizoru.<br><b>"Vypnutí obrazu":</b> Vypíná obraz. Mimoto můžete poslouchat zvuk s vypnutým<br>obrazem                                                                                                    |
| AV2 výstup             | Nastavuje přivedení výstupního signálu do zásuvky označené                                                                                                    |
| RGB centrování         | Nastavuje vodorovnou polohu snímku tak, aby byl obraz uprostřed obrazovky.                                                                                                    |

| Nastavení pro PC | <ul> <li>Upravuje obrazovku televizoru jako monitor PC.</li> <li>Ÿ</li> <li>Tato možnost je dostupná, jen jste-li v režimu PC.</li> <li>"Fáze": Upravuje fázi, pokud část zobrazeného textu nebo obrazu není zřetelná.</li> <li>"Rozteč bodů": Zvětšuje nebo zmenšuje obraz ve vodorovném směru.</li> <li>"Hor. centrování": Posunuje obraz doleva nebo doprava.</li> <li>"Vert. řádky": - Upravuje řádky obrazu při sledování vstupního signálu RGB z konektoru počítače.</li> <li>"Spořič energie.": Přepne do klidového stavu, pokud není přijímán žádný signál z PC.</li> <li>"Reset": Resetuje na nastavení výrobce.</li> </ul> |
|------------------|----------------------------------------------------------------------------------------------------|
| Časovač          | <ul> <li>Nastavuje časovač zapnutí/vypnutí televizoru.</li> <li>Časov. vypnutí</li> <li>Nastavuje časový interval, po jehož uplynutí se televizor automaticky přepne do pohotovostního režimu.</li> <li>Když je aktivován "Časov. vypnutí", indikátor časovače ④ na čelním panelu televizoru se rozsvítí oranžově.</li> <li>Ç</li> <li>Pokud televizor vypnete a znovu jej zapnete, resetuje se "Časov. vypnutí" na "Vyp".</li> <li>"Časovač brzy vyprší. TV se automaticky vypne" se objeví na obrazovce jednu minutu před přepnutím televizoru do klidového stavu.</li> </ul>                                                      |
|                  | <ul> <li>Nastavení hodin</li> <li>Dovoluje ruční nastavení hodin. Když televizor přijímá digitální kanály, hodiny nejdou nastavit ručně, protože se nastavují podle časového kódu vysílaného signálu.</li> <li>Časovač</li> <li>Nastavuje časovač zapnutí/vypnutí televizoru.</li> <li>"Režim časovače": Vybírá požadované časové období.</li> <li>"Čas zapnutí": Nastavuje čas zapnutí televizoru.</li> </ul>                                                                                                    |

# Nabídka Nastavení

|   | Nastavení        |            |         |       |             |  |
|---|------------------|------------|---------|-------|-------------|--|
| R | Automatický sta  | art        |         |       |             |  |
|   | Jazyk            |            |         | Česky |             |  |
| Þ | Automatické lac  | lění       |         |       |             |  |
|   | Třídění progran  | านํ        |         |       |             |  |
|   | AV předvolby     |            |         |       |             |  |
|   | Nastavení HDN    | 11         |         |       |             |  |
|   | Korekce zvuku    |            |         | İ 🕨   |             |  |
|   | Ruční ladění     |            |         | i 🕨   |             |  |
|   | Digitální nastav | ení        |         |       |             |  |
|   |                  |            |         | ľ     |             |  |
|   |                  |            |         |       |             |  |
|   | Zpět: 🗲          | Vyber: 🕈 🖶 | Vložit: | æ     | Konec: MENU |  |

Možnosti uvedené níže můžete vybírat v nabídce "Nastavení". K výběru možností v "Nastavení" viz "Navigace v nabídkách" (strana 19).

| Automatický start     | Spouští počáteční nastavení k výběru jazyka a země/oblasti, umístění a ladění všech dostupných digitálních a analogových kanálů. Tento postup obvykle nemusíte provádět, protože jazyk a země/oblast byly vybrány a kanály naladěny ve chvíli, kdy byl televizor poprvé instalován (strana 6). Nicméně tato volba umožňuje opakování procesu (např. k novému naladění televize po přestěhování nebo k vyhledání nových kanálů, které byly spuštěny na vysílači).                                                                                                    |  |  |  |
|-----------------------|----------------------------------------------------------------------------------------------------|--|--|--|
| Jazyk                 | Výběr jazyka, ve kterém se zobrazují nabídky.                                                                                                    |  |  |  |
| Automatické<br>ladění | Naladí všechny dostupné analogové kanály.<br>Tento postup obvykle nemusíte provádět, protože kanály byly již naladěny ve chvíli,<br>kdy byl televizor poprvé instalován (strana 6). Nicméně tato volba umožňuje<br>opakování procesu (např. k novému naladění televize po přestěhování nebo k<br>vyhledání nových kanálů, které byly spuštěny na vysílači).                                                                                                    |  |  |  |
| Třídění programů      | <ul> <li>Mění pořadí, ve kterém jsou analogové kanály uloženy v televizoru.</li> <li>1 Stiskněte ☆/☆ k výběru kanálu, který chcete přesunut do nové pozice, poté stiskněte ⇔.</li> <li>2 Stiskněte ☆/☆ k výběru nové pozice pro kanál, pak stiskněte ⊕.</li> </ul>                                                                                                    |  |  |  |
| AV předvolby          | <ul> <li>Přiřazuje název všem zařízením připojeným k bočním a zadním zásuvkám. Název zařízení se při výběru tohoto zařízení krátce objeví na obrazovce. Můžete přeskočit vstupní zdroj, který není propojen se žádným zařízením.</li> <li>Stiskněte ☆/∜ k výběru požadovaného vstupního zdroje, pak stiskněte ⊕ .</li> <li>Stiskněte ⊕ .</li> <li>AV1 (nebo AV2/ AV3/ AV4/AV5/ PC), VIDEO, DVD, CABLE, GAME, CAM, SAT: Přidělí jeden z přednastavených názvů jako název připojeného zařízení.</li> <li>"Změnit:": Vytváří váš vlastní název.</li> <li>Stiskněte ⊕/∜ k výběru požadovaného písmene nebo čísla ("_" pro mezera), pak stiskněte ⇔.</li> <li>Jestliže zadáte chybný znak</li> <li>Stiskněte ¢/⇔ k výběru chybného znaku. Pak stiskněte ⊕/∜ k výběru správného znaku.</li> <li>Předchozí krok 1 postupně opakujte, až napíšete celý název.</li> <li>"Přeskočit": Přeskočí vstupní zdroj, který není propojen se žádným zařízením, jestliže stiskněte ⇔/% k výběru strupního zdroje.</li> </ul> |  |  |  |

| Nastavení HDMI | Používá se k nastavení zařízení zapojeného do zásuvek HDMI, která jsou<br>kompatibilní s ovládáním HDMI. Nezapomeňte, že nastavení vzájemného propojení<br>se musí provést také na straně připojeného zařízení kompatibilního s ovládáním<br>HDMI.<br><b>"Ovládání HDMI":</b> Nastaví vzájemné propojení HDMI kompatibilních zařízení s<br>TV. Když je nastaveno na "Zap", lze provádět následující položky nabídky.<br><b>"Automat. vyp. zařízení":</b> Když je nastaveno na "Zap", vypne se zařízení<br>kompatibilní s ovládáním HDMI, které je vzájemně propojeno, spolu s televizorem.<br><b>"Automat. zap. TV":</b> Když je nastaveno na "Zap", zapne se televizor spolu se<br>zařízením kompatibilním s ovládáním HDMI, které je vzájemně propojeno.<br><b>"Aktualizace seznamu zař.:</b> Vytvoření nebo aktualizace "Seznam HDMI zařízení".<br>Lze připojit až 11 zařízení kompatibilních s ovládáním HDMI, a až 5 zařízení do<br>jediné zásuvky. Po změně nastavení nebo připojení zařízení kompatibilních s<br>ovládáním HDMI aktualizujte "Seznam HDMI zařízení".<br><b>"Seznam HDMI zařízení":</b> Zobrazuje připojená zařízení kompatibilní s ovládání<br>HDMI.                                                                                                    |
|----------------|----------------------------------------------------------------------------------------------------|
| Korekce zvuku  | Nastaví dvě na sobě nezávislé hlasitosti pro každé zařízení připojené k televizoru.                                                                                                    |
| Ruční ladění   | <ul> <li>Před výběrem "Název"/*AFT"/*Audio filtr"/*Změnit"/*Dekodér", stiskněte ŵ/∜ k výběru čísla programu, která chcete upravit. Pak stiskněte ⊕ .</li> <li>Systém</li> <li>Ruční ladění programových kanálů</li> <li>Stiskněte ŵ/∜ k výběru "Systém", pak stiskněte ⊕ .</li> <li>Stiskněte ŵ/∜ k výběru jednoho z následujících televizních vysílacích systémů, poté stiskněte ⇔.</li> <li>B/G: Pro západoevropské země/oblasti</li> <li>D/K: Pro východoevropské země/oblasti</li> <li>L: Pro Francii</li> <li>I: Pro Velkou Británii</li> <li>V závislosti na zemi/oblasti zvolené pro "Země" (strana 5) nemusí být tato možnost dostupná.</li> <li>Kanál</li> <li>Stiskněte ŵ/∜ k výběru "Kanál", pak stiskněte ⊕.</li> <li>Stiskněte ŵ/∜ k výběru "S" (pro kabelové kanály) nebo "C" (pro pozemní kanály), pak stiskněte ⇔.</li> <li>Laďte kanály následovně:</li> <li>Pokud neznáte číslo kanálu (kmitočet)</li> <li>Stiskněte ŵ/∜ pro vyhledání následujícího dostupného kanálu. Po nalezení kanálu se hledání zastaví. Pro pakračování hledání stiskněte ⊕.</li> <li>Stiskněte číslo kanálu (kmitočet)</li> <li>Stiskněte číslo kanálu (kmitočet)</li> <li>Stiskněte é pro skok na "Potvrďte", pak stiskněte ⊕.</li> <li>Opakujte výše uvedený postup pro ruční naladění ostatních kanálů.</li> <li>Název</li> <li>Přiřazuje vámi zvolený název o délce do pěti písmen nebo číslic vybranému kanálu.</li> <li>AFT</li> <li>Dovoluje jemné ruční ladění vybraného programu, pokud máte pocit, že jemné ladění zlepší kvalitu obrazu.</li> </ul> |

pokračování

#### Audio filtr

Zlepšuje zvuk pro individuální kanály v případě zkreslení v monofonním vysílání. Někdy může způsobit nestandardní vysílací signál při sledování monofonních programů zkreslení zvuku nebo občasné ztlumení zvuku.

Pokud nezaznamenáte žádné zkreslení zvuku, doporučujeme ponechat nastavení této volby na výchozí hodnotě z výroby "Vyp".

#### Þ

Nemůžete přijímat stereofonní nebo duální zvuk, pokud je vybráno "Nízká" nebo "Vysoký". "Audio filtt" není dostupný, když je "Systém" nastavený na "L".

#### Změnit

Přeskakuje nepoužité analogové kanály, jestliže k výběru kanálů stisknete PROG +/-. (Vynechaný kanál můžete stále zvolit za použití číselných tlačítek.)

#### Dekodér

Zobrazuje a zaznamenává vybraný kódovaný kanál při použití dekodéru připojeného přímo do konektoru scart  $\bigcirc / \multimap 2$  přes video.

Þ

V závislosti na zemi/oblasti zvolené pro "Země" (strana 5) nemusí být tato možnost dostupná.

#### Potvrďte

Ukládá změny provedené v nastaveních "Ruční ladění".

# Digitální nastavení nabídka DV3

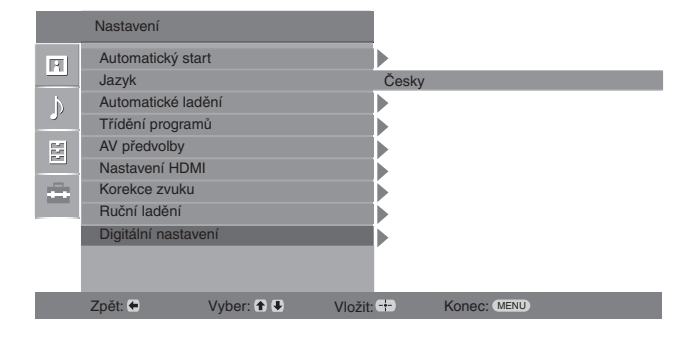

Můžete volit z možností uvedených dále v nabídce "Digitální nastavení". K výběru možností v "Nastavení" viz "Navigace v nabídkách" (strana 19).

∲⊐ Nălrtaná

Některé funkce nemusí být v některých zemích/ oblastech k dispozici.

#### Digitální ladění

#### Automatické digitální ladění

Naladí všechny dostupné digitální kanály.

Tato volba umožňuje nové naladění televize po přestěhování nebo k vyhledání nových kanálů, které byly spuštěny na vysílači). Podrobnější informace viz "Automatické ladění televizoru" na straně 6.

#### Editace seznamu programů

Odstraňuje všechny nepožadované digitální kanály uložené v televizoru a mění pořadí digitálních kanálů uložených v televizoru.

 Stiskněte ☆/☆ k výběru kanálu, který chcete odstranit nebo přesunut do nové pozice.

Stiskněte číselná tlačítka zadejte známe třímístné číslo požadovaného vysílání.

2 Odstraňte nebo změňte pořadí digitálních kanálů následovně:

#### Odstranění digitálního kanálu

Stiskněte  $\oplus$ . Po zobrazení ověřovací zprávy stiskněte  $\Leftrightarrow$  G k výběru "Ano", poté stiskněte  $\oplus$ .

#### Změna pořadí digitálních kanálů

Stiskněte ⇔, pak stiskněte ↔/ ♦ k výběru nové pozice pro kanál a stiskněte ↔.

3 Stiskněte RETURN.

#### Manuální digitální ladění

Ladí digitální kanály ručně.

- 1 Stiskněte číselné tlačítko k výběru kanálu, který chcete ručně ladit, pak stiskněte ☆/∿ pro naladění kanálu.
- 2 Když jsou nalezeny dostupné kanály, stiskněte ☆/∜ k výběru kanálu, který chcete uložit. Poté stiskněte ⊕.
- 3 Stiskněte ↔ k výběru čísla programu, kam chcete uložit nový kanál, poté stiskněte ⊕.

Opakujte výše uvedený postup pro ruční naladění ostatních kanálů.

#### Digitální nastavení Nastavení titulků

"Nastavení titulků": Když je zvoleno "Pro neslyšící", mohou se s titulky také zobrazit i některé vizuální pomůcky (pokud televizní kanál takovou informaci vysílá).

"Jazyk titulků": Vybírá, které jazykové titulky se zobrazují.

#### Nastavení zvuk. doprovodu

"Typ zvuk. doprovodu": Když je zvoleno "Pro neslyšící" přepne na vysílání pro sluchově postižené.

"Jazyk zvuk. doprovodu": Vybírá jazyk použitý pro program. Některé digitální kanály mohou pro program vysílat zvuk v několika jazycích.

"Zvukový popis": Poskytuje zvukový popis (vyprávění) vizuálních informací, pokud televizní kanál takovou informaci vysílá. "Úroveň mixu": Nastavuje výstupní úroveň hlavního zvuku televizoru a zvukového

popisu. 🍟

Tuto možnost lze použít, jen když je "Zvukový popis" nastaven na "Zap".

#### Informace o programu

"Základní": Zobrazuje informace o programu v digitálním pruhu. "Úplné": Zobrazuje informace o programu v digitálním pruhu a podrobné informace o programu pod tímto pruhem.

#### Rozhlas-spořič obrazovky

Při poslouchání rádiového vysílání se po 20 vteřinách zobrazí na obrazovce tapeta, jestliže nestisknete žádné tlačítko.

Barvu tapety na obrazovce můžete vybrat nebo zvolit zobrazení náhodné barvy. Pro dočasné zrušení zobrazení tapety na obrazovce stiskněte libovolné tlačítko.

#### Rodičovský zámek

Nastavuje věkové omezení programů. Jakýkoliv program, který překračuje věkové omezení, lze sledovat jen po správném zadání kódu PIN.

Stiskněte číselná tlačítka pro zadání existujícího kódu PIN.

Pokud jste dříve PIN nezadali, objeví se obrazovka pro zadání kódu PIN. Řiďte se níže uvedenými pokyny "Kód PIN".

- 2 Stiskněte ⊕/⊕ k výběru věkového omezení nebo "Žádný" (pro neomezené sledování), pak stiskněte 🕀.
- 3 Stiskněte RETURN.

#### Kód PIN

#### První nastavení kódu PIN

- Stiskněte číselná tlačítka pro zadání nového kódu PIN.
- 2 Stiskněte RETURN.

#### Změna kódu PIN

- Stiskněte číselná tlačítka pro zadání existujícího kódu PIN.
- 2 Stiskněte číselná tlačítka pro zadání nového kódu PIN.
- 3 Stiskněte RETURN.

Ϋ́

Kód PIN s hodnotou 9999 je vždy přijat.

#### Technické nastavení

"Auto aktual. vysílačů": Dovoluje televizoru zjišť ovat a ukládat nové digitální služby, jakmile jsou dostupné.

"Stažení softwaru": Dovoluje televizoru automaticky přijímat volné softwarové aktualizace přes existující anténu (když jsou zveřejněny). Doporučuje se nechat po celou dobu tuto volbu nastavenu na "Zap" Pokud nechcete, aby byl software aktualizován, nastavte volbu na "Vyp".

"O systému": Zobrazuje aktuální verzi softwaru a úroveň signálu.

"Časové pásmo": Umožňuje ruční volbu časového pásma, ve kterém se nacházíte, pokud není stejné jako standardní nastavení časového pásma pro vaši zemi/oblast. "Aut. nastav. letního času": Nastavuje, zda automaticky přepínat či nepřepínat mezi letním a zimním časem.

"Zap": Automaticky přepíná mezi letním a zimním časem podle kalendáře.
"Vyp": Čas se zobrazuje podle časového rozdílu nastaveného v "Časové pásmo".

#### Nastavení modulu CA

Dovoluje přístup k placeným televizním službám, jakmile získáte modul podmíněného přístupů (ČAM) a dekódovací kartu. Viz strana 16 pro umístění zásuvky 📺 (PCMCIA).

### Doplňkové informace

# Specifikace

#### Zobrazovací jednotka

Požadavky napájení: 220-240 V AC, 50 Hz Velikost obrazovky: KDL-23B40xx: 23 palců KDL-20B40xx: 20 palců Rozlišení obrazu: 1366 bodů (horizontálně) × 768 řádek (vertikálně) Spotřeba energie: KDL-23B40xx: 74 W nebo méně KDL-20B40xx: 60 W nebo méně \* Spotřeba energie v pohotovostním režimu: 0,7 W nebo méně \* Specifikovaná spotřeba energie v pohotovostním režimu je dosažena po dokončení nezbytných vnitřních procesů televizoru. Rozměry (Š x V x H) KDL-23B40xx: cca 585 x 414 x 150 mm KDL-20B40xx: cca 516 x 372 x 134 mm Hmotnost. KDL-23B40xx: cca 7,5 kg KDL-20B40xx: cca 6,5 kg Systém panelu

Panel LCD (displej s kapalnými krystaly)

#### Televizní systém

V závislosti na výběru země/oblasti Analogový: B/G/H, D/K, L, I Digitální: DVB-T

#### Systém barev/videosystém

Analogový: PAL, SECAM NTSC 3.58, 4.43 (pouze vstupní video) Digitální: MPEG-2 MP@ML

#### Anténa

75 ohmová externí zásuvka pro VHF/UHF

#### Výběr kanálů

Analogový: 48.25 - 855.25 MHz Digitální: VHF Band III (177.5 - 226.5 MHz) UHF E21 - E69 (474 - 858 MHz)

#### Konektory

```
(+)-→ 1
    21-pinový konektor typu scart (standard CENELEC)
    včetně audio/video vstupu, vstupu RGB a televizního
    audio/video výstupu.
(+)/ \rightarrow \odot 2 (SMARTLINK)
    21-pinový konektor typu scart (standard CENELEC)
    včetně audio/video vstupu, vstupu RGB, volitelného
    audio/video výstupu a rozhraní SmartLink.
Podporované formáty: 1080i, 720p, 576p, 576i, 480p,
    480i
    Y: 1 Vp-p, 75 ohmů, 0,3 V negativní synch.
    Р в/С в: 0,7 Vp-p, 75 ohmů
    Р R /C R: 0,7 Vp-p, 75 ohmů
-23
    Audio vstup (konektory phono jack)
    500 mVrms
    Impedance: 47 kiloohmů
HDMI IN 4
    Video: 1080i, 720p, 576p, 576i, 480p, 480i
    Audio: Dvoukanálový lineární s modulací PCM
            32, 44,1 a 48 kHz, 16, 20 a 24 bitů
    PC (viz tabulka)
    Analogové audio (konektor phono jack):
            500 mVrms, impedance 47 kilohmů
S→95 Vstup S video (4-pinový konektor mini DIN)
- 5 Video vstup (konektor phono jack)
       Audio vstup (konektory phono jack)
- 5
        Audio výstup (levý/pravý) (konektory phono jack)
G÷
PC - Vstup PC (15 pinový konektor D-sub) (viz strana 16)
    G: 0,7 Vp-p, 75 ohmů, nesynch. pro zelenou
    B: 0,7 Vp-p, 75 ohmů, nesynch. pro zelenou
    R: 0,7 Vp-p, 75 ohmů, nesynch. pro zelenou
    HD: 1-5 Vp-p
    VD: 1-5 Vp-p
    -> Audio vstup PC (konektor jack mini)
∩ Konektor sluchátek
Štěrbina na modul CAM (modul podmíněného přístupu)
Zvukový výstup
```

3 W + 3 W (RMS)

Úpravy designu a technických vlastností bez předchozího upozornění.

#### Referenční tabulka vstupních signálů PC -

| Signály | Horizontálně<br>(pixely) | Vertikálně<br>(řádky) | Horizontální<br>frekvence (kHz) | Vertikální<br>frekvence (Hz) | Normální    |
|---------|--------------------------|-----------------------|---------------------------------|------------------------------|-------------|
| VGA     | 640                      | 480                   | 31.5                            | 60                           | VGA         |
| SVGA    | 800                      | 600                   | 37.9                            | 60                           | pokyny VESA |
| XGA     | 1024                     | 768                   | 48.4                            | 60                           | pokyny VESA |
| WXGA    | 1280                     | 768                   | 47.4                            | 60                           | VESA        |
|         | 1280                     | 768                   | 47.8                            | 60                           | VESA        |

• Vstup PC u tohoto televizoru nepodporuje synchronizaci pro zelenou nebo kompozitní synchronizaci.

• Vstup PC u tohoto televizoru nepodporuje prokládané signály.

Vstup PC u tohoto televizoru podporuje signály ve výše uvedené tabulce s vertikální frekvencí o velikosti 60 Hz. U jiných signálů se zobrazí "Není synchr.".

### Referenční tabulka vstupních signálů PC pro HDMI IN 4

| Signály | Horizontálně<br>(pixely) | Vertikálně<br>(řádky) | Horizontální<br>frekvence (kHz) | Vertikální<br>frekvence (Hz) | Normální    |
|---------|--------------------------|-----------------------|---------------------------------|------------------------------|-------------|
| VGA     | 640                      | 480                   | 31.5                            | 60                           | VGA         |
| SVGA    | 800                      | 600                   | 37.9                            | 60                           | pokyny VESA |
| XGA     | 1024                     | 768                   | 48.4                            | 60                           | pokyny VESA |
| WXGA    | 1280                     | 768                   | 47.4                            | 60                           | VESA        |
| WXGA    | 1280                     | 768                   | 47.8                            | 60                           | VESA        |
| WXGA    | 1360                     | 768                   | 47.7                            | 60                           | VESA        |

# Řešení problémů

Zkontrolujte, zda indikátor 🕛 (pohotovostní režim) bliká červeně.

#### Když bliká

Autodiagnostické funkce jsou aktivovány.

- Spočítejte, kolikrát indikátor <sup>(1)</sup> (pohotovostní režim) zabliká mezi každým dvousekundovým přerušením. Například, indikátor třikrát zabliká, potom nastane dvousekundová pauza, za kterou následují další tři bliknutí atd.
- 2 Stiskněte <sup>(1)</sup> na televizoru a vypněte jej, odpojte síťový kabel a informujte svého prodejce nebo servisní centrum Sony o tom, jak indikátor bliká (počet bliknutí)

#### Když nebliká

- 1 Zkontrolujte položky v níže uvedené tabulce.
- Pokud problémy přetrvávají, nechte si televizor prohlédnout odborníkem.

### Obraz

#### Žádný obraz (tmavá obrazovka), žádný zvuk

- · Zkontrolujte anténní připojení.
- Připojte televizor do sítě a stiskněte 🖰 na televizoru.
- Pokud se indikátor <sup>(1)</sup> (pohotovostní režim) rozsvítí červeně, stiskněte <sup>(1)</sup>

#### Žádný obraz nebo žádné informace o nabídce ze zařízení připojených ke konektoru scart

- Stiskněte (\*) pro zobrazení seznamu připojených zařízení, poté vyberte požadovaný vstup.
- Zkontrolujte propojení mezi volitelným zařízením a televizorem.

#### Zdvojení obrazů nebo vícenásobné zobrazení

- Zkontrolujte anténní připojení.
- Zkontrolujte umístění a směr antény.

#### Na obrazovce je pouze šumění

- · Zkontrolujte, zda není anténa zlomená nebo ohnutá.
- Zkontrolujte, zda anténa není na konci své životnosti (od tří do pěti let při normálním použití, jeden až dva roky na pobřeží).

#### Zkreslený obraz (tečkované čáry nebo pruhy)

- Udržujte televizor z dosahu zdrojů elektrického šumu, jako například automobilů, motocyklů,vysoušečů vlasů nebo optických zařízení.
- Při instalaci volitelných zařízení ponechte určitý prostor mezi volitelným zařízením a televizorem.
- Zkontrolujte anténní připojení.
- Uchovávejte televizní kabel antény mimo ostatní propojovací kabely.

#### Obraz nebo zvuk při sledování televizního kanálu šumí

 Nastavte "AFT" (automatické jemné ladění) pro získání lepšího přijímaného obrazu (strana 27).

# Na obrazovce se objevují malé černé a/nebo světlé body.

 Obraz obrazové jednotky se skládá z pixelů. Malé černé a/ nebo světlé body (pixely) na obrazovce neznamenají špatnou funkci.

#### Barevné pořady jsou černobílé

• Zvolte "Reset" (strana 21).

#### Při sledování signálu ze zásuvek ------3 není zobrazena barva nebo jsou barvy nerovnoměrné

 Zkontrolujte zapojení zásuvek — 3 a prověřte, zda jsou všechny konektory pevně zastrčeny ve svých zásuvkách.

### Zvuk

#### Žádný zvuk, ale dobrý obraz

- Stiskněte → +/– nebo <sup>®</sup> (vypnutí zvuku).
- Zkontrolujte, zda je "Reproduktor" nastavený na "TV reproduktory" (strana 23).

### Kanály

#### Požadovaný kanál nelze zvolit

 Přepněte mezi digitálním a analogovým režimem a vyberte požadovaný digitální/analogový kanál.

#### Některé kanály jsou prázdné

- Kanál je zakódovaný nebo jen za poplatek. Předplať te si placenou televizní službu.
- Kanál se využívá jen pro data (žádný obraz nebo zvuk).
- Kontaktujte poskytovatele vysílání pro podrobnosti k vysílání.

#### Digitální kanály se nezobrazují

- Kontaktujte místního dodavatele a zjistěte, zda je ve vaší oblasti k dispozici digitální vysílání.
- Použijte anténu s vyšším ziskem.

### Obecně

# Televizor se automaticky vypne (televizor přechází do pohotovostního režimu)

- Zkontrolujte, zda je aktivován "Časovač vypnutí" nebo "Čas vypnutí" (strana 25).
- Pokud není v televizním režimu po dobu 10 minut přijímán žádný signál a není provedena žádná činnost, televizor se automaticky přepne do pohotovostního režimu.

#### Televizor se automaticky zapne

• Zkontrolujte, zda je "Čas zapnutí" aktivován "(strana 25)".

#### Některé vstupní zdroje nelze vybrat

 Zvolte "AV předvolby" a zrušte "Přeskočit" vstupního zdroje (strana 26).

#### Dálkové ovládání nefunguje

• Vyměňte baterie.

# Do seznamu oblíbených programů nelze přidat kanál

• V seznamu oblíbených programů lze uložit až 999 kanálů.

#### Zařízení HDMI se neobjeví na "Seznam HDMI zařízení"

 Ověřte, zda je vaše zařízení kompatibilní s ovládáním HDMI. Doplňkové informace

### Úvod

Ďakujeme vám, že ste si vybrali tento výrobok značky Sony. Pred uvedením tohto televízneho prijímača do činnosti si pozorne prečítajte tento návod a odložte si ho pre prípad budúcej potreby.

# Likvidácia televízneho prijímača

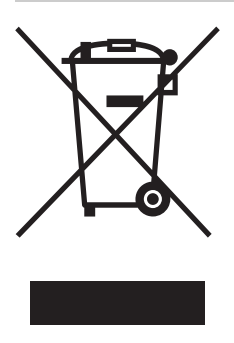

#### Likvidácia starých elektrických a elektronických prístrojov (vzťahuje sa na Európsku úniu a európske krajiny so systémami oddeleného zberu)

Tento symbol na výrobku alebo na jeho obale znamená, že výrobok nemôže byť spracovávaný ako komunálny odpad. Musí sa odovzdať do príslušnej zberne na

recykláciu elektrických a elektronických zariadení. Zaručením správnej likvidácie tohto výrobku pomôžete pri predchádzaní potenciálnych negatívnych dopadov na životné prostredie a na zdravie človeka, ktoré by mohli byť zapríčinené nevhodným zaobchádzaním s odpadmi z tohto výrobku. Recyklovaním materiálov pomôžete zachovať prírodné zdroje. Podrobnejšie informácie o recyklácii tohto výrobku vám na požiadanie poskytne miestny úrad, služba likvidácie komunálneho odpadu alebo predajňa, v ktorej ste si tento výrobok zakúpili.

### Informácia o funkcii Digital TV

- Všetky funkcie digitálnej televízie (D) budú pracovať iba v krajinách alebo na územiach, kde sa vysielajú digitálne terestriálne signály DVB-T (MPEG2). U miestneho predajcu si overte, či vo vašom bydlisku môžete prijímať signál DVB-T.
- Hoci tento televízny prijímač zodpovedá špecifikáciám DVB-T, nemôžeme zaručiť kompatibilitu s budúcim digitálnym terestriálnym vysielaním DVB-T.
- Niektoré digitálne televízne funkcie môžu byť v niektorých krajinách/regiónoch nedostupné.

Výrobcom tohoto výrobku je Sony Corporation, 1-7-1 Konan Minato-ku, Tokyo, 108-0075 Japonsko. Autorizovaným zástupcom pre EMC a bezpečnosť výrobku je Sony Deutschland GmbH, Hedelfinger Strasse 61, 70327 Stuttgart, Nemecko. V akýchkoľvek servisných alebo záručných záležitostiach prosím kontaktujte adresy uvedené v separátnych servisných alebo záručných dokumentoch.

### Informácie o ochranných známkach

- DVB je registrovaná ochranná známka projektu DVB
- Vyrábané na základe licencie BBE Sound, Inc. Licencia BBE Sound, Inc. na základe jedného alebo viacerých patentov USA: 5510752, 5736897. BBE a symbol BBE sú registrované ochranné známky spoločnosti BBE Sound, Inc.
- Vyrábané na základe licencie spoločnosti Dolby Laboratories. "Dolby" a symbol dvojité D DC sú ochranné známky Dolby Laboratories.
- HDMI, logo HDMI a High-Definition Multimedia Interface sú obchodné značky alebo ochranné známky spoločnosti HDMI Licensing, LLC.

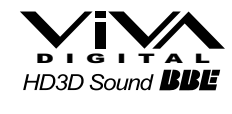

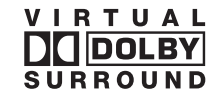

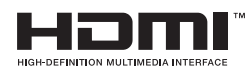

#### Þ

"xx" v názve modelu zodpovedajú čísliciam označujúcim farebný variant.

# Obsah

# Príručka Začíname

| Informácie o bezpečnosti                            | 7  |
|-----------------------------------------------------|----|
| Preventívne pokyny                                  | 8  |
| Zhrnutie diaľkového ovládača                        | 9  |
| Súhrn tlačidiel a indikátorov televízneho prijímača | 10 |

# Sledovanie televízneho prijímača

| Sledovanie televízneho prijímača                                    | 11 |
|---------------------------------------------------------------------|----|
| Kontrola digitálneho elektronického programového sprievodcu (EPG) 3 | 13 |
| Používanie zoznamu Digitálne Obľúbené 💦                             | 15 |

## Používanie prídavných zariadení

| Pripojenie prídavných zariadení             | .16 |
|---------------------------------------------|-----|
| Prezeranie obrázkov z pripojených zariadení | .17 |
| Požívanie ovládania HDMI                    | .18 |

## Používanie funkcií PONUKY

| Pohyb po ponukách             | 19 |
|-------------------------------|----|
| Ponuka Nastavenie obrazu      | 20 |
| Ponuka Nastavenie zvuku       | 22 |
| Ponuka Vlastnosti             | 24 |
| Ponuka Nastavenie             | 26 |
| Digitálne nastavenie ponuka 💦 | 29 |

# Ďalšie informácie

| Technické parametre     | 31 |
|-------------------------|----|
| Odstraňovanie problémov | 33 |

**CAS** : iba pre digitálne kanály

# Príručka Začíname

# 1: Kontrola príslušenstva

Diaľkový ovládač RM-ED009 (1) Batérie AA (typ R6) (2)

# Vkladanie batérií do diaľkového ovládača

Kryt otvorte zatlačením a nadvihnutím.

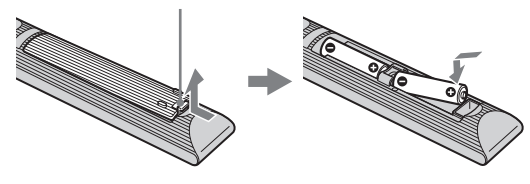

#### Þ

- Pri vkladaní batérií dodržiavajte polaritu.
- Nepoužívajte rôzne druhy batérií ani staré batérie s novými.
- Batérie zneškodňujte tak, aby neznečisťovali životné prostredie. V niektorých krajinách môže byť zneškodňovanie batérií regulované. Obráť te sa na miestny úrad kvôli informáciám o zneškodňovaní.
- S diaľkovým ovládačom zaobchádzajte ohľaduplne. Nenechajte ho padnúť, nestúpajte naň, nepolievajte ho žiadnymi tekutinami.
- Diaľkový ovládač nesmie byť položený v blízkosti zdroja tepla, na mieste vystavenom účinkom priameho slnečného svetla ani vo vlhkej miestnosti.

# 2: Pripojenie antény/ VCR/Rekordér DVD

Pripojenie antény

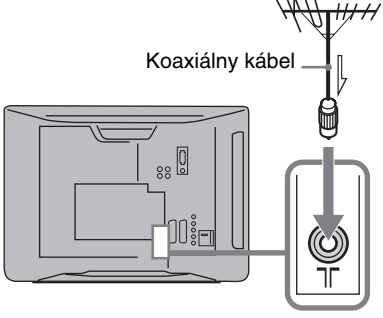

#### Pripojenie antény a VCR/Rekordér DVD

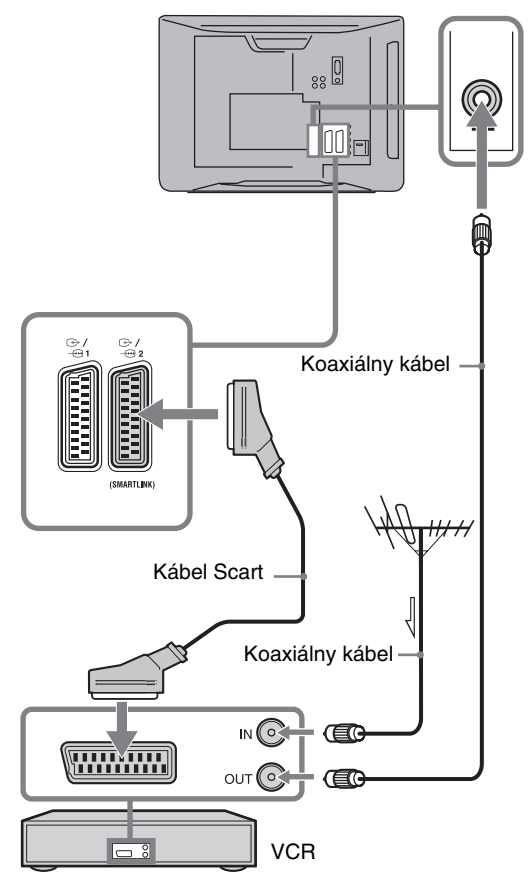

# 3: Ochrana televízneho prijímača proti prevrhnutiu

Na zvýšenie stability možno využiť otvor v zadnej časti televízora na jeho zaistenie na stene.

- 1 Odpojte televízny prijímač.
- 2 Cez otvor na zadnej strane televízora prevlečte vhodné lanko (nie je súčasťou dodávky).

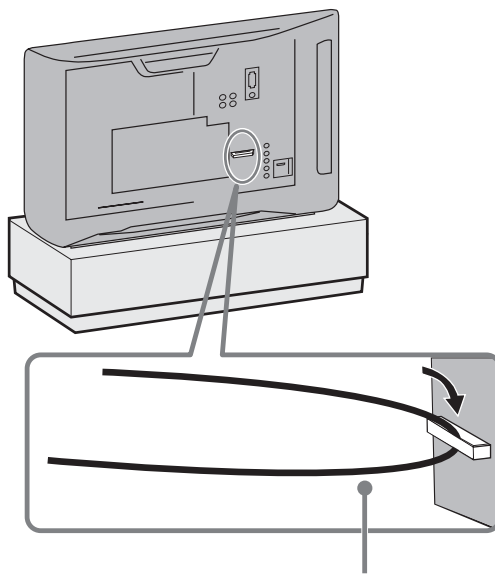

lanko (nie je súčasťou dodávky)

**3** Lanko ukotvite k stabilnému povrchu, napr. k stene.

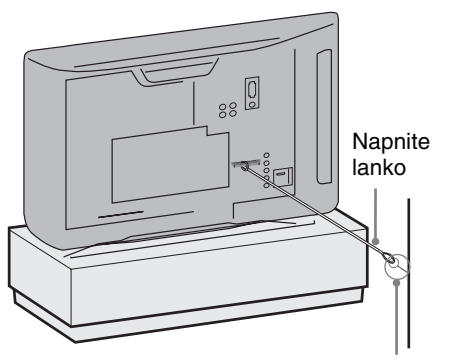

kotviaci nástenný držiak (nie je súčasťou dodávky)

# 4: Výber jazyka, krajiny/regiónu a umiestnenia

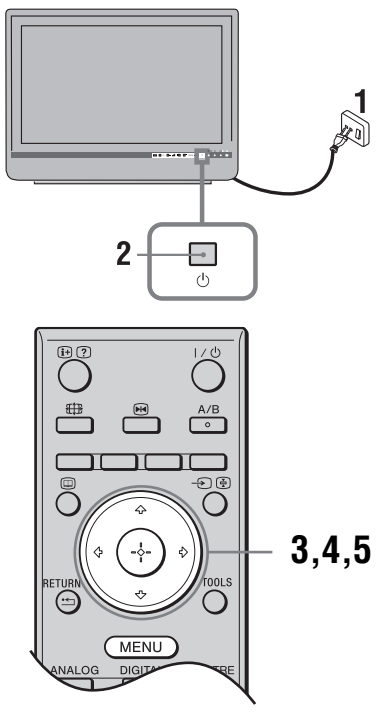

- 1 Televízny prijímač pripojte k sieťovej zásuvke (220-240V str., 50Hz).
- 2 Stlačte 🕛 na televízore. Pri prvom zapnutí televízneho prijímača sa na obrazovke objaví ponuka Jazyk.
- 3 Stlačením ☆/☆ si vyberte jazyk zobrazovaný na obrazovkách ponuky a stlačte ⊕.

| Auto Start Up                   |          |                                                                                                    |
|---------------------------------|----------|----------------------------------------------------------------------------------------------------|
| Language<br>Country<br>Location |          | English<br>Nederlands<br>Français<br>Italiano<br>Deutsch<br>EXAnyuxá<br>Túrkçe<br>Español<br>Portugués<br>Polski |
| Select: 🖈 🛡                     | Confirm: |                                                                                                    |

(Pokračovanie)

4 Po stlačení <sup>小</sup>/<sup>∿</sup> si vyberte krajinu/región, v ktorom budete používať televízny prijímač a stlačte ⊕.

| Automatický štart          |                         |
|----------------------------|-------------------------|
| Jazyk                      | -                       |
| Krajina                    | United Kingdom          |
| Umiestnenie                | Ireland                 |
|                            | Nederland               |
|                            | België/Belgique         |
|                            | Luxembourg              |
|                            | France                  |
|                            | Italia                  |
|                            | Schweiz/Suisse/Svizzera |
|                            | Deutschland             |
|                            |                         |
| Späf & Wither: A Potwrite: |                         |

Ak sa krajina/región, kde chcete používať televízny prijímač na obrazovke nezobrazí, zvoľte si namiesto krajiny/regiónu "-".

5 Stlačením ☆/☆ zvoľte typ umiestnenia v ktorom budete TV prevádzkovať, potom stlačte ⊕.

| Automatický štart        |          |
|--------------------------|----------|
| Jazyk                    |          |
| Krajina                  |          |
| Umiestnenie              | Doma     |
|                          | Predajňa |
|                          |          |
|                          |          |
|                          |          |
|                          |          |
|                          |          |
|                          |          |
| Späf:  Výber:  Potvrdte: |          |

Táto voľba zvolí úvodný obrazový mód vhodný pre typické podmienky osvetlenia v tomto prostredí.

# 5: Automatické ladenie televízneho prijímača

- Skôr ako spustite automatické ladenie televízneho prijímača vložte do videorekordéra pripojeného k televízoru nahranú pásku (strana 4) a stlačte tlačidlo prehrávania. Počas automatického ladenia sa vyhľadá a uloží do pamäte jeho videokanál. Ak k televíznemu prijímaču nie je pripojený žiadny videorekordér, preskočte tento krok.
- **2** Stlačte  $\oplus$ .

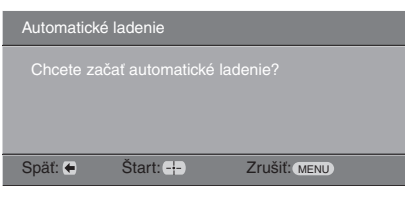

Televízny prijímač začína hľadať všetky dostupné digitálne kanály nasledované všetkými analógovými kanálmi. Môže to chvíľu trvať, preto

počas vyhľadávania nestláčajte žiadne tlačidlá na televízore ani na diaľkovom ovládači.

#### Ak sa vám objaví správa so žiadosťou o potvrdenie pripojenia antény

Neboli nájdené žiadne digitálne ani analógové kanály. Skontrolujte všetky prípojky antén a stlačením 🕀 znova vyberte automatické ladenie.

- 3 Keď sa na obrazovke objaví ponuka Triedenie programov, prejdite na kroky "Triedenie programov" (strana 26). Ak nezmeníte poradie, v akom sú analógové kanály uložené v televízore, prejdite na krok 4.
- 4 Stlačením MENU operáciu ukončíte. Televízor je naladený na všetky dostupné kanály.

Þ

Keď sa kanál digitálneho vysielania nedá prijímať, alebo ak si vyberiete región, kde nie je žiadne digitálne vysielanie v kroku 4 (strana 6), musíte po dokončení kroku 4 nastaviť čas.

- Televízny prijímač neinštalujte podľa ilustrácie dolu.

Cirkulácia vzduchu je

# ▲Informácie o bezpečnosti

### Inštalácia/Nastavenie

Televízny prijímač nainštalujte a používajte v súlade s dolu uvedenými pokynmi, aby ste predišli vzniku rizika požiaru, úderu elektrického prúdu, poškodeniam alebo úrazom.

#### Inštalácia

- Televízny prijímač treba nainštalovať v blízkosti ľahko dostupnej sieť ovej zásuvky.
- Televízny prijímač postavte na pevný a rovný povrch.
- Tento televízny prijímač sa nedá pripevniť na stenu.

#### Preprava

- Pred premiestňovaním televízneho prijímača odpojte všetky káble.
- Pri manuálnom prenášaní držte televízny prijímač ako na ilustrácii vpravo. LCD panel a rám okolo obrazovky chráňte pred zvýšeným namáhaním.

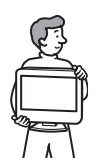

- Pri prenášaní a preprave chráňte televízny prijímač pred nárazmi alebo nadmernými vibráciami.
- Pri preprave do opravy alebo pri st'ahovaní televízny prijímač zabal'te do pôvodného kartónu a baliaceho materiálu.

#### Vetranie

- Vetracie otvory skrinky nikdy nezakrývajte a nič dovnútra prístroja nestrkajte.
- Ponechajte voľný priestor okolo televízneho prijímača ako na ilustrácii dolu.

#### Nainštalovaný na podstavci

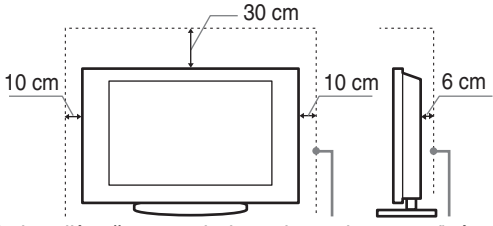

# Okolo prijímača ponechajte najmenej tento voľný priestor.

- Na zaručenie dostatočného vetrania a na predchádzanie usadzovaniu nečistôt alebo prachu:
  - Televízny prijímač neklaďte na plochu, neinštalujte ho smerom hlavou dolu, dozadu ani nabok.
  - Televízny prijímač neklaďte na policu, koberec, posteľ ani do skrine.
  - Televízny prijímač neprikrývajte textíliami, ako sú záclony, ani predmetmi ako sú noviny a pod.

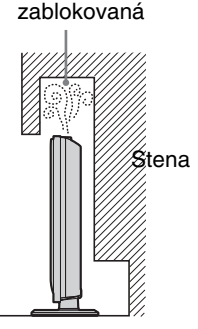

### Sieťový kábel

Pri manipulácii so sieťovým káblom a zásuvkou dodržiavajte nasledujúce zásady, aby ste predišli vzniku rizika požiaru, úderu elektrického prúdu, poškodeniam alebo úrazom:

- Používajte iba sieťové káble značky Sony, nie iných značiek.
- Vidlicu zasuňte úplne do sieťovej zásuvky.
- Televízny prijímač pripájajte iba k sieti 220-240 V striedavých.
- Pri zapájaní káblov sa pre vlastnú bezpečnosť presvedčite, že napájací kábel je odpojený a nedotýkajte sa káblových konektorov.
- Predtým, ako budete s televíznym prijímačom pracovať alebo ho premiestňovať, odpojte napájací kábel od sieťovej zásuvky.
- Napájací kábel nepribližujte k zdrojom tepla.
- Sieťovú vidlicu odpojte a pravidelne ju čistite. Ak je vidlica zaprášená a pohlcuje vlhkosť, môže sa znehodnotiť jej izolácia, čo môže spôsobiť požiar.

#### Poznámky

- Dodávaný napájací kábel nepoužívajte so žiadnym iným zariadením.
- Napájací kábel príliš nestláčajte, neohýbajte ani neskrúcajte. Mohli by sa obnažiť alebo zlomiť žily kábla.
- Napájací kábel neupravujte.
- Neklaď te na napájací kábel nič ťažké.
- Pri odpojovaní vidlice neťahajte za napájací kábel.
- Nepripájajte príliš veľa spotrebičov k tej istej sieťovej zásuvke.
- Nepoužívajte uvoľnenú sieťovú zásuvku.

### Zakázané použitie

Televízny prijímač neinštalujte a nepoužívajte na miestach, v prostredí alebo v situácii, uvádzaných ďalej v texte, pretože môže dôjsť k poruche televízneho prijímača a následne k požiaru, úderu elektrickým prúdom, poškodeniu a/alebo k úrazu.

#### Umiestnenie:

Vonku (na priamom slnečnom svetle), na morskom pobreží, na lodi alebo inom plavidle, vo vozidle, v zdravotníckych zariadeniach, na nestabilných miestach, v blízkosti vody, na daždi, pri vlhkosti alebo dyme.

#### **Prostredie:**

Miesta, ktoré sú horúce, vlhké alebo nadmerne prašné; miesta kam môže preniknú't hmyz; vystavené mechanickým vibráciám, v blízkosti horľavých predmetov (sviečky a pod.). Televízny prijímač chráňte pred odstrekujúcimi alebo kvapkajúcimi tekutinami. Neklaďte na televízny prijímač žiadne predmety naplnené tekutinou, ako sú vázy a pod.

#### Situácia:

Nepoužívajte, ak máte mokré ruky, s demontovanou skrinkou alebo s pripojenými prístrojmi, ktoré výrobca neodporúča. Počas búrky odpojte televízny prijímač od sieťovej zásuvky a od antény.

### Rozbité kúsky:

- Nehádžte nič na televízny prijímač. Sklo na obrazovke môže prasknúť v dôsledku dopadu a spôsobiť závažný úraz.
- Ak povrch televízneho prijímača praskne, nedotýkajte sa ho až kým neodpojíte napájací kábel. V opačnom prípade hrozí úder elektrickým prúdom.

### Ak sa prijímač nepoužíva

- Ak televízny prijímač nebudete niekoľko dní používať, odpojte ho od napájania z dôvodov ochrany životného prostredia a bezpečnosti.
- Pretože vypnutím sa televízny prijímač od siete úplne neodpojí, na úplné odpojenie televízneho prijímača je potrebné vytiahnuť vidlicu zo sieťovej zásuvky.
- Niektoré televízne funkcie však môžu mať funkcie, ktoré si na správne fungovanie vyžadujú, aby bol televízny prijímač ponechaný v pohotovostnom režime.

### Pre deti

- Nedovoľte, aby deti vyliezali na televízny prijímač.
- Drobné príslušenstvo nesmie byť ponechávané v dosahu detí, pretože by mohlo byť omylom prehltnuté.

# Ak by sa vyskytli nasledujúce problémy...

Ak by sa vyskytol niektorý z nasledujúcich problémov, televízny prijímač **vypnite** a okamžite odpojte napájací kábel.

Požiadajte predajcu alebo servisné stredisko Sony, aby prijímač skontroloval odborník.

#### Kedy:

- Napájací kábel je poškodený.
- Sieťová zásuvka je uvoľnená.
- Televízny prijímač bol poškodený pádom, úderom alebo predmetom, ktorý naň dopadol.
- Cez otvory v skrinke prenikne do prijímača tekutina alebo pevný predmet.

# Preventívne pokyny

#### Sledovanie televízneho programu

- Televízny program sledujte pri miernom svetle, pretože sledovanie televízneho prijímača pri slabom osvetlení alebo po dlhšiu dobu namáha vaše oči.
- Pri používaní slúchadiel si nastavte vhodnú hlasitosť, pretože príliš vysoká úroveň môže spôsobiť poškodenie sluchu.

#### Obrazovka LCD

- Hoci sa obrazovka LCD vyrába použitím vysoko presnej technológie a 99,99 % a viac pixelov je funkčných, na obrazovke LCD môžu byť trvalo čierne alebo jasné body (červené, modré alebo zelené). Ide o konštrukčnú charakteristiku obrazovky LCD a nejde o jej poruchu.
- Čelný filter sa nesmie stláčať ani poškriabať, na tento televízny prijímač neklaďte žiadne predmety. Zobrazenie by mohlo byť nerovnomerné a mohla by sa poškodiť obrazovka LCD.
- Ak sa tento televízny prijímač používa na chladnom mieste, na zobrazení sa môžu prejaviť škvrny alebo obraz môže stmavnúť. Nie je to príznak poruchy. Po zvýšení teploty tieto javy zmiznú.
- Ak sa trvalo zobrazujú nepohyblivé zobrazenia, môžu sa prejaviť "duchovia". Po niekoľkých okamihoch môžu zmiznúť.
- Pri používaní tohto televízneho prijímača sa obrazovka a skrinka môže zohrievať. Nie je to príznak poruchy.
- Obrazovka LCD obsahuje malé množstvo tekutých kryštálov a ortuti. Ortuť obsahujú aj žiarivky použité v tomto televíznom prijímači. Pri likvidácii dodržiavajte platné nariadenia a predpisy.

# Zaobchádzanie s povrchom obrazovky a skrinkou televízneho prijímača a ich čistenie

Pred čistením sa presvedčite, či je odpojený napájací kábel pripájajúci televízny prijímač k sieťovej zásuvke. Aby ste predišli znehodnocovaniu materiálu alebo povrchu obrazovky, dodržiavajte nasledujúce preventívne zásady.

- Prach z povrchu obrazovky/skrinky utierajte jemne a mäkkou handričkou. Ak prach odoláva, utrite ho mäkkou handričkou jemne navlhčenou do rozriedeného roztoku neagresívneho čistiaceho prostriedku.
- Nikdy nepoužívajte abrazívne špongie, čističe obsahujúceho lúh alebo kyselinu, prášok na riad ani prchavé rozpúšťadlá ako je alkohol, benzén, riedidlo alebo insekticíd. Používanie takýchto materiálov alebo dlhodobý kontakt s gumovými alebo vinylovými materiálmi môže spôsobiť poškodenie povrchu obrazovky a materiálu skrinky.
- Pri zmene uhla natočenia televízneho prijímača pohybujte prijímačom pomaly, aby nespadol zo stojanu ani aby sa neprevrhol

#### Prídavné zariadenia

Prídavné zariadenia a všetky ostatné zariadenia vyžarujúce elektromagnetické žiarenie nepribližujte k televíznemu prijímaču. Nedodržanie tejto podmienky môže spôsobiť deformáciu zobrazenia a/alebo šum vo zvuku.
## Zhrnutie diaľkového ovládača

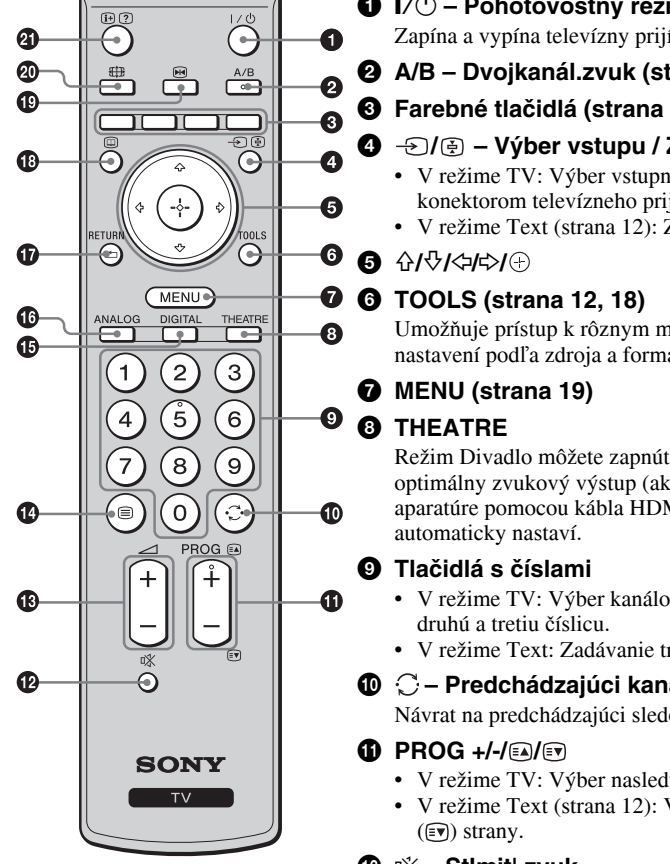

- I/U Pohotovostný režim televízneho prijímača
  - Zapína a vypína televízny prijímač z pohotovostného režimu.
- A/B Dvojkanál.zvuk (strana 22)
- 3 Farebné tlačidlá (strana 12, 13, 15)
  - -∋/ = Výber vstupu / Zmraziť text
  - V režime TV: Výber vstupného zdroja spomedzi prístrojov pripojených ku konektorom televízneho prijímača (strana 17).
  - V režime Text (strana 12): Zmrazí aktuálnu stránku.

Umožňuje prístup k rôznym možnostiam zobrazenia a zmenám/úpravám nastavení podľa zdroja a formátu obrazu.

Režim Divadlo môžete zapnúť a vypnúť. Keď je režim Divadlo zapnutý, optimálny zvukový výstup (ak je televízny prijímač pripojený k zvukovej aparatúre pomocou kábla HDMI) a kvalita zobrazenia pre videofilmy sa

- V režime TV: Výber kanálov. Pre kanály s číslom 10 a vyšším rýchlo zadajte
- V režime Text: Zadávanie trojmiestneho čísla strany na výber strany.

#### O – Predchádzajúci kanál

Návrat na predchádzajúci sledovaný kanál (viac ako päť sekúnd).

- V režime TV: Výber nasledujúceho (+) alebo predchádzajúceho (-) kanála. V režime Text (strana 12): Výber nasledujúcej (a) alebo predchádzajúcej
- 😰 🕸 Stlmit' zvuk
- 🕼 🗐 Text (strana 12)
- DIGITAL Digitálny režim (strana 11)
- ANALOG Analógový režim (strana 11)

#### RETURN / •

Návrat na predchádzajúcu obrazovku z ľubovoľnej zobrazovanej ponuky.

- Image: Constant and Constant and Constant (strana 13)
- 1 Em Zmrazenie obrazu (strana 12)

Zmrazí obraz na televíznom prijímači.

🐵 🌐 – Režim obrazovky (strana 12)

#### ④ ⊕/? – Zobrazenie Info / Text

- V digitálnom režime: Zobrazuje stručné údaje o práve sledovanom programe.
- · V analógovom režime: Zobrazuje informácie ako číslo aktuálneho kanála a formát obrazu.
- V režime Text (strana 12): Zobrazuje skryté informácie (napr. odpovede v kvíze).

Ϋ́

- Čísla na tlačidlách 5, PROG + a A/B majú taktilné body. Tieto taktilné body používajte ako orientáciu pri ovládaní televízneho prijímača.
- Pri vypnutí televízneho prijímača sa vypína aj režim Divadlo.

# Súhrn tlačidiel a indikátorov televízneho prijímača

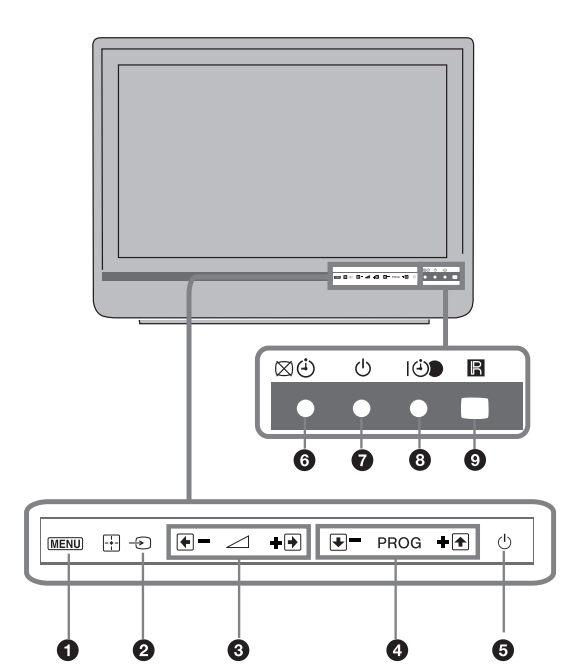

#### MENU (strana 19)

#### 2 → / → – Výber vstupu/OK

- V režime TV: Výber vstupného zdroja spomedzi prístrojov pripojených ku konektorom televízneho prijímača (strana 17).
- V ponuke TV: Výber ponuky alebo možnosti, potvrdenie nastavenia.

#### 3 ∠ +/-/→/←

- V režime TV: Zvýšenie (+) alebo zníženie hlasitosti (-).
- V ponuke TV: Pohyb po možnostiach doprava
   () alebo doľava ().

#### ④ PROG +/-/ ↑ / ↓

- V režime TV: Výber nasledujúceho (+) alebo predchádzajúceho (-) kanála.
- V ponuke TV: Pohyb po možnostiach nahor (1) alebo nadol (1).

#### 🗿 🕛 – Zapínanie

Zapína a vypína televízny prijímač.

Na úplné odpojenie televízneho prijímača vytiahnite vidlicu zo sieťovej zásuvky.

#### Obraz vypnutý / Indikátor časovača

- Rozsvieti sa zelene, keď je obraz vypnutý (strana 24).
- Rozsvieti sa oranžovo, keď je časovač nastavený (strana 25).

#### Indikátor pohotovostného režimu

Rozsvieti sa červene, keď je televízny prijímač v pohotovostnom režime.

#### I I - Indikátor Zapnuté / Časovač nahrávania programu

- Rozsvieti sa zelene, keď je televízny prijímač zapnutý.
- Rozsvieti sa oranžovo, keď je nastavený časovač nahrávania (strana 13).
- Rozsvieti sa červene počas nahrávania aktivovaného časovačom.

#### Snímač diaľkového ovládača

- Prijíma IČ signály z diaľkového ovládača.
- Na snímač nič nedávajte, pretože to znemožní jeho funkciu.

#### Þ

Pred odpojením napájacieho kábla sa presvedčite, či je televízny prijímač úplne vypnutý. Odpojenie napájacieho kábla keď je televízny prijímač zapnutý môže spôsobiť, že indikátor zostane svietiť, alebo môže spôsobiť chybnú funkciu televízneho prijímača. Sledovanie televízneho prijímača

## Sledovanie televízneho prijímača

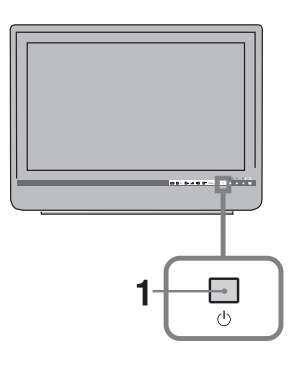

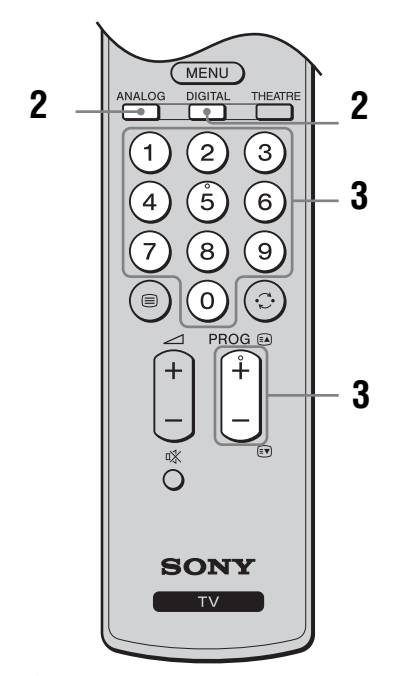

1 Televízny prijímač zapnite stlačením 🕛 na televíznom prijímači.

Keď je televízny prijímač v pohotovostnom režime (indikátor  $\textcircled{}{}^{\bigcirc}$  (pohotovostný režim) na televíznom prijímači (vpredu) je červený), stlačte  $\swarrow \textcircled{}{}^{\bigcirc}$  na diaľkovom ovládači a zapnite televízny prijímač.

2 Stlačením DIGITAL zapnete digitálny režim a stlačením ANALOG analógový režim. V závislosti od režimu sú k dispozícii rôzne kanály.

#### 3 Stlačením tlačidla s číslicou alebo PROG +/sa vyberá televízny kanál.

Pri výbere kanálov číslo 10 a vyšších pomocou tlačidiel s číslami zadajte druhú a tretiu číslicu v priebehu dvoch sekúnd.

Pri výbere digitálneho kanála pomocou digitálneho elektronického programového sprievodcu (EPG), pozri strana 13.

#### V digitálnom režime

Nakrátko sa objaví informačný nadpis. Na nadpise môžu byť nasledujúce ikony.

- **E**: Rozhlasové programy
- : Kódované/predplatené programy
- : Dostupné sú viaceré jazykové varianty zvuku
- K dispozícii sú titulky
- K dispozícii sú titulky pre sluchovo postihnutých
- (18): Odporúčaný minimálny vek pre aktuálny program (od 4 do 18 rokov)
- Rodičovský zámok
- Aktuálny program sa zaznamenáva

### Doplnkové operácie

| Úloha                                                                      | Postup                                                             |
|----------------------------------------------------------------------------|--------------------------------------------------------------------|
| Zapnite televízny<br>prijímač z<br>pohotovostného<br>režimu bez zvuku      | Stlačte ¤X. Stlačením<br>→ +/- nastavte hlasitosť.                 |
| Nastavenie hlasitosti                                                      | Stlačením → + (zvýšenie)/<br>- (zníženie).                         |
| Prístup do indexačnej<br>tabuľky programov<br>(iba v analógovom<br>režime) | Stlačte ⊕ . Analógový kanál<br>vyberte stlačením �/∜, potom<br>⊕ . |

## Na prístup doTextu

Stlačte /. Pri každom stlačení ⊜ sa zobrazenie cyklicky prepína nasledovne: Text → Text na pozadí televízneho obrazu (zmiešaný

režim)  $\rightarrow$  Žiadny text (ukončenie služby Text) Na výber stránky stlačte tlačidla s číslicami alebo PROG +/-.

Na zmrazenie strany stlačte 🕣 / 🔁 .

Na zobrazenie skrytých informácií stlačte 🕀 /? .

## Å.

Ak sa v spodnej časti stránky s teletextom zobrazujú štyri farebné položky, k dispozícii je Fastext. Fastext umožňuje rýchly a jednoduchý prístup k stránkam. Stlačením príslušného farebného tlačidla prejdete na danú stránku.

## Zmrazenie obrazu

Zmrazí televízny obraz (napr. na zaznamenanie telefónneho čísla alebo receptu).

- 1 Stlačte 👀 na diaľkovom ovládači.
- 2 Stlačením☆/☆/⇔/⇔ sa upraví poloha okna.
- 3 Stlačením \Lambda sa okno odstráni.
- 4 Opätovným stlačením sa vrátite do normálneho televízneho režimu.

Nie je k dispozícii pre→ AV3, → AV4 a pre vstup PC.

### Manuálna zmena formátu podľa vysielaného programu

Opakovaným stláčaním 🖽 vyberte požadovaný formát obrazovky.

#### Smart\*

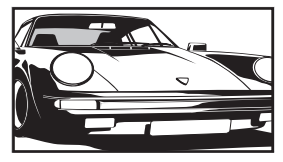

Zobrazuje konvenčné programy vo formáte 4:3 s imitáciou efektu širokouhlej obrazovky. Obraz 4:3 sa roztiahne tak, aby sa vyplnila obrazovka.

4:3

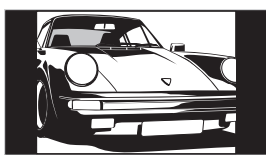

Zobrazuje konvenčné programy vo formáte 4:3 (t.j. formát nie širokouhlých televíznych prijímačov) v správnom pomere.

Wide

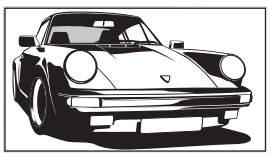

Zobrazuje širokouhlé programy (16:9) v správnom pomere.

#### Zoom\*

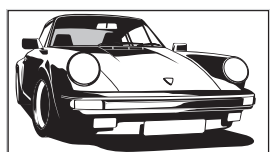

Zobrazuje programy vysielané v panoramatickom formáte (Cinemascope) v správnom pomere.

#### 14:9\*

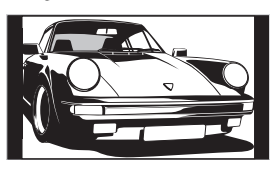

Zobrazuje programy vysielané vo formáte 14:9 v správnom pomere. V dôsledku toho sú na obrazovke čierne okrajové oblasti.

Horná a dolná časť obrazu môže byť odrezaná.

#### Þ

- Signály zo zdrojov HD možno zobrazovať iba v režime "Wide".
- Túto funkciu nemôžete používať pri zobrazovanom digitálnom nadpise.
- Niektoré znaky a/alebo písmená v hornej a dolnej časti obrázku môžu byť viditeľné v režime Smart. V tomto prípade si môžete vybrať "Výška obrazu" pomocou ponuky "Obrazovka" a upraviť zvislý rozmer na zviditeľnenie.

#### Ϋ́

- Ak je "Auto formát" nastavený na "Zap.", televízny prijímač automaticky vyberie najlepší režim vhodný pre vysielanie (strana 24).

### Používane ponuky Nástroje

Stlačením TOOLS sa zobrazia nasledujúce možnosti pri sledovaní televízneho programu.

| Možnosti                                             | Popis                                               |
|------------------------------------------------------|-----------------------------------------------------|
| Zavriet'                                             | Zatvára ponuku Nástroje.                            |
| Režim obrazu                                         | Pozri strana 20.                                    |
| Zvukový efekt                                        | Pozri strana 22.                                    |
| Reproduktor                                          | Pozri strana 23.                                    |
| Jazyk zvuku (iba v<br>digitálnom režime)             | Pozri strana 30.                                    |
| Nastavenie titulkov (iba<br>v digitálnom režime)     | Pozri strana 30.                                    |
| Časovač vypnutia                                     | Pozri strana 25.                                    |
| Šetrič energie                                       | Pozri strana 24.                                    |
| Informácie o systéme<br>(iba v digitálnom<br>režime) | Zobrazuje obrazovku so<br>systémovými informáciami. |

## Kontrola digitálneho elektronického programového sprievodcu (EPG) D/3\*

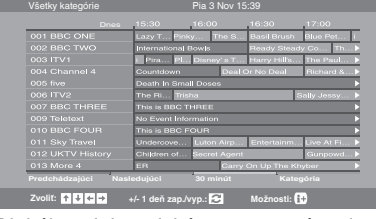

- 1 V digitálnom režime stlačte 💷.
- 2 Vykonajte požadovanú operáciu uvedenú v nasledujúcej tabuľke alebo zobrazenej na obrazovke.

Þ

Programové informácie sa zobrazia iba ak ich televízna stanica vysiela.

#### Digitálny elektronický programový sprievodca (EPG)

\* Táto funkcia nemusí byť k dispozícii v niektorých krajinách/regiónoch.

| Úloha                                                                                                 | Postup                                                                                                    |  |
|----------------------------------------------------------------------------------------------------|----------------------------------------------------------------------------------------------------|--|
| Sledovanie programu                                                                                   | Stlačením �/∜/∻/⇔ si vyberte program a stlačte ⊕.                                                                                                    |  |
| Vypínanie EPG                                                                                         | Stlačte 🔟.                                                                                                    |  |
| Zoradenie informácií o programoch<br>podľa kategórie<br>– Zoznam kategórií                            | <ol> <li>Stlačte modré tlačidlo.</li> <li>Stlačením ☆/☆/&lt;&gt; si vyberte kategóriu a stlačte ⊕.<br/>Dostupné kategórie:<br/>"Všetky kategórie": Obsahuje všetky dostupné kanály.<br/>Názov kategórie (napr. "Správy"): Obsahuje všetky kanály<br/>zodpovedajúce vybranej kategórii.</li> </ol>                                                                                                    |  |
| Nastavenie zaznamenávaného programu<br>– Časovač nahrávania                                           | <ol> <li>Stlačením ☆/☆/☆ vyberte budúci program, ktorý chcete zaznamenať, a stlačte ⊕/? .</li> <li>Stlačením ☆/☆ vyberte "Časovač nahrávania".</li> <li>Stlačením ⊕ nastavte časovače televízneho prijímača a VCR. Vedľa týchto informácií o programe sa objaví symbol ④. Indikátor ⊕ na čelnom paneli televízneho prijímača sa rozsvieti oranžovou farbou.</li> <li>Na zaznamenanie programu, ktorý práve sledujete, stlačte ⊕/?.</li> </ol> |  |
| Nastavte program, ktorý sa má<br>automaticky zobraziť na obrazovke, keď<br>sa spustí<br>– Pripomienka | <ol> <li>Stlačením ☆/☆/☆/☆ si vyberte budúci program, ktorý chcete zobrazovať, a stlačte ⊕/(?).</li> <li>Stlačením ☆/☆ vyberte "Pripomienka" a stlačte ⊕.<br/>Pri tejto informácii o programe sa objaví symbol ④. Indikátor ᠅D na čelnom paneli televízneho prijímača sa rozsvieti oranžovou farbou.</li> <li>Ak prepnete televízny prijímač do pohotovostného režimu, automaticky sa zapne keď sa má program začať</li> </ol>                |  |

| Úloha Postup                                           |                                                                                                    |  |  |
|--------------------------------------------------------|----------------------------------------------------------------------------------------------------|--|--|
| Nastavte čas a dátum programu, ktorý chcete zaznamenať | 1 Stlačením ☆/☆/⇔ vyberte budúci program, ktorý chcete zaznamenať, a stlačte ⊕/②.                                                                                                    |  |  |
| – Manuálne časované nahrávanie                         | 2 Stlačením ☆/☆ vyberte "Manuálne časované nahrávanie" a stlačte ⊕.                                                                                                    |  |  |
|                                                        | 3 Stlačením ☆/় vyberte dátum a stlačte ⇔.                                                                                                    |  |  |
|                                                        | 4 Rovnakým postupom ako v bode 3 nastavte čas začiatku a ukončenia.                                                                                                    |  |  |
|                                                        | 5 Stlačením $\Phi/\Phi$ vyberte program a stlačte $\oplus$ .                                                                                                    |  |  |
|                                                        | <ul> <li>6 Stlačením ⊕ nastavte časovače televízneho prijímača a VCR.<br/>Vedľa týchto informácií o programe sa objaví symbol ⊕. Indikátor ⊕ na<br/>čelnom paneli televízneho prijímača sa rozsvieti oranžovou farbou.</li> </ul> |  |  |
|                                                        | ¥<br>Na zaznamenanie programu, ktorý práve sledujete, stlačte ⊕/⑦.                                                                                                    |  |  |
| Zrušenie záznamu/pripomienky                           | 1 Stlačte ⊕/2.                                                                                                    |  |  |
| – Zoznam časovača                                      | 2 Stlačením $\Omega/\Phi$ vyberte "Zoznam časovača" a stlačte $\oplus$ .                                                                                                    |  |  |
|                                                        | <ul> <li>Stlačením ☆/☆ vyberte program, ktorý chcete zrušiť, a stlačte ⊕.</li> </ul>                                                                                                    |  |  |
|                                                        | 4 Stlačením ☆/় vyberte "Zrušiť časovač" a stlačte ⊕.                                                                                                    |  |  |
|                                                        | Objaví sa obrazovka na potvrdenie, že chcete zrušiť program.                                                                                                    |  |  |
|                                                        | 5 Stlačením ⇔/⇔ si vyberte "Áno", a stlačením ⊕ výber potvrďte.                                                                                                    |  |  |

Þ

 Časovač VCR môžete nastaviť na záznam na televíznom prijímači iba ak je VCR kompatibilný so SmartLink. Ak váš VCR nie je kompatibilný so SmartLink, zobrazí sa správa, aby vám pripomenula potrebu nastaviť časovač VCR.

Po spustení záznamu môžete prepnúť televízny prijímač do pohotovostného režimu. Televízny prijímač však nevypínajte úplne, pretože záznam by mohol byť zrušený.

Po výbere vekových obmedzení programov sa na obrazovke objaví správa s požiadavkou na zadanie kódu PIN. Bližšie informácie, pozri "Rodičovský zámok" na strane 30.

#### 15 sк

## Používanie zoznamu Digitálne Obľúbené D/3\*

| N    | asta | venie obľúbe | ných položiek |        | Zadajte číslo programu | 8    |
|------|------|--------------|---------------|--------|------------------------|------|
| 0    | blút |              |               |        |                        |      |
| - 0  |      |              |               |        |                        | 101  |
| o 0  |      |              |               |        |                        | 10   |
| 0    |      |              |               | 013    |                        |      |
| 0    | 04   | K3/300       |               |        |                        | 100  |
| 6 0  |      |              |               | 015    |                        | - 88 |
| S 0  |      |              |               | 016    |                        | 20   |
| 0    |      |              |               | 017    |                        |      |
| S 0  |      |              |               | 018    |                        |      |
| 0    |      |              |               | 019    |                        |      |
| 0    |      |              |               | 020    |                        | - 65 |
| 2 Pr | edcl |              | Nasledujúci   | Obľúbe | né 2                   |      |

#### Zoznam Digitálne Obľúbené

\* Táto funkcia nemusí byť k dispozícii v niektorých krajinách/regiónoch.

Funkcia Obľúbené vám umožní zadať až štyri zoznamy obľúbených programov.

- 1 Stlačte MENU.
- 2 Stlačením ☆/☆ vyberte "Obľúbené Digitálne" a stlačte ⊕.
- **3** Vykonajte požadovanú operáciu uvedenú v nasledujúcej tabuľke alebo zobrazenej na obrazovke.

| Úloha                                                                         | Postup                                                                                                    |  |  |  |
|-------------------------------------------------------------------------------|----------------------------------------------------------------------------------------------------|--|--|--|
| Vytvorenie prvého zoznamu Obľúbené                                            | <ol> <li>Stlačením ⊕ vyberte "Áno".</li> <li>Stlačením žltého klávesu vyberte zoznam obľúbených programov.</li> <li>Stlačením <sup>(1)</sup>/<sup>(1)</sup>/<sup>(2)</sup> si vyberte kanál, ktorý chcete pridat', a stlačte ⊕.<br/>Kanály uložené v zozname Obľúbené sú označené symbolom ♥.</li> </ol> |  |  |  |
| Sledovanie kanálu                                                             | <ol> <li>Po zozname obľúbených programov sa možno pohybovať<br/>stláčaním žltého klávesu.</li> <li>Stlačením ☆/☆ so vyberte kanál a stlačte ⊕.</li> </ol>                                                                                                    |  |  |  |
| Vypnite zoznam Obľúbené                                                       | Stlačte RETURN.                                                                                                    |  |  |  |
| Pridávanie alebo odoberanie kanálov do<br>práve upravovaného zoznamu Obľúbené | <ol> <li>Stlačte modré tlačidlo.</li> <li>Stlačením žltého tlačidla si vyberte zoznam, ktorý chcete upravovať.</li> <li>Stlačením ☆/♂ si vyberte kanál, ktorý chcete pridať alebo odstrániť, a vyberte ⊕.</li> </ol>                                                                                     |  |  |  |
| Odstránenie všetkých kanálov z<br>aktuálneho zoznamu Obľúbené                 | <ol> <li>Stlačte modré tlačidlo.</li> <li>Stlačením žltého tlačidla si vyberte zoznam obľúbených programov, ktoré chcete upravovať.</li> <li>Stlačte modré tlačidlo.</li> <li>Stlačením &lt;⊅/⇒ si vyberte "Áno", a stlačením ⊕ výber potvrďte.</li> </ol>                                               |  |  |  |

Používanie prídavných zariadení

## Pripojenie prídavných zariadení

K televíznemu prijímaču možno pripojiť širokú paletu doplnkových prístrojov. Pripojovacie káble nie sú súčasťou dodávky.

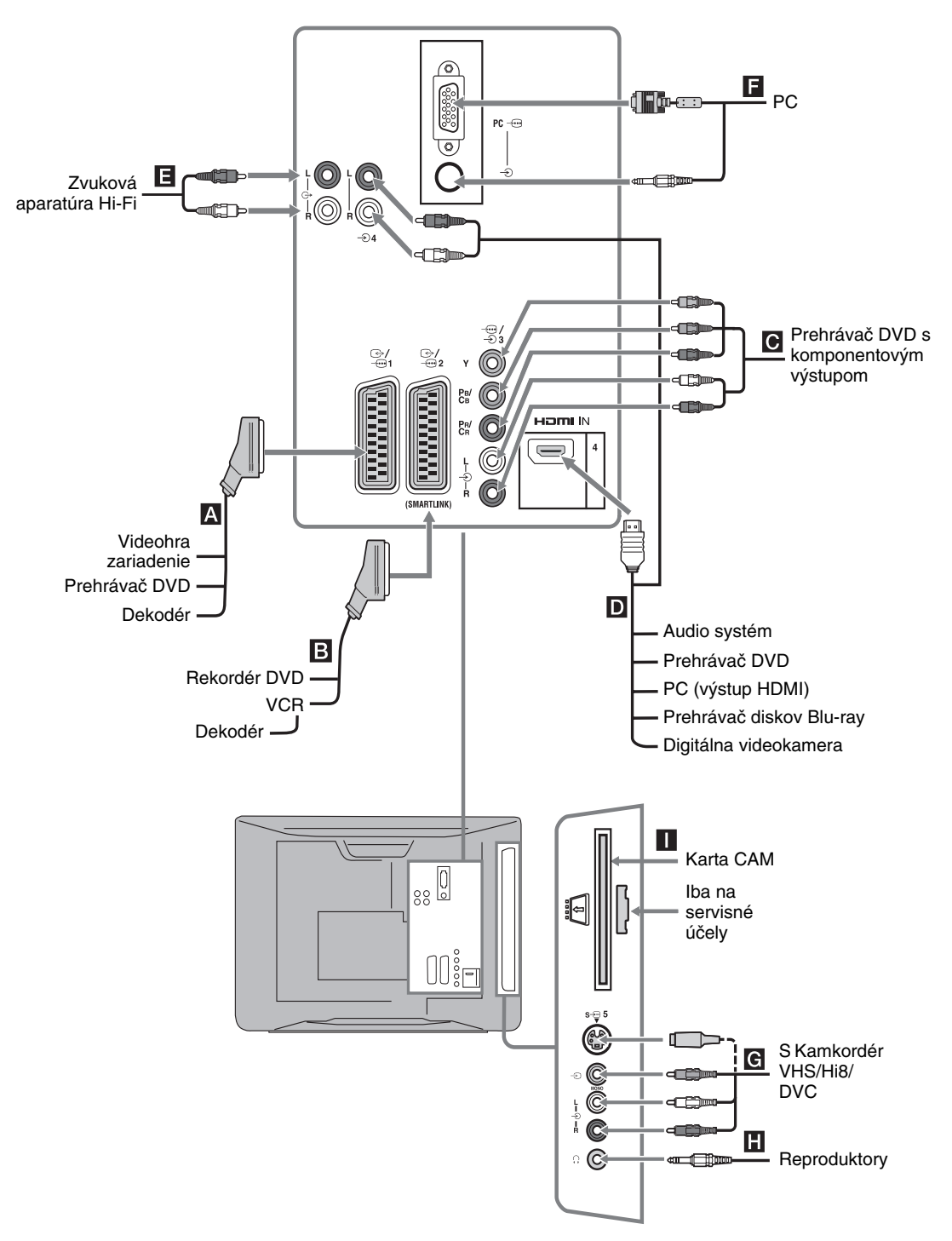

## Prezeranie obrázkov z pripojených zariadení

Zapnite pripojené zariadenie a uskutočnite jednu z nasledujúcich operácií.

#### Pre zariadenie pripojené k zásuvkám scart pomocou plne zapojeného kábla scart s 21 kontaktmi

Spustite prehrávanie na pripojenom zariadení. Obraz z pripojeného zariadenia sa objaví na obrazovke.

#### U automaticky ladeného VCR (strana 6)

V analógovom režime stlačte PROG +/-, alebo číselné tlačidlá a vyberte videokanál.

#### Pre ostatné pripojené prístroje

Stlačením - () () zobrazte zoznam pripojených zariadení. Zvoľte požadovaný zdroj vstupu stlačením ☆/♥ a potom stlačte ⊕. (Zvýraznená položka sa po stlačení ☆/♥ zvolí po uplynutí 2 sekúnd, počas ktorých nevykonáte žiadnu operáciu.) Keď v menu "Preskočit" pod menu "AV predvoľby" nastavíte zdroj vstupu na "Nastavenie" (strana 26), daný vstup sa v zozname nezobrazí.

| Symbol na<br>obrazovke | Popis                                                                                                    |  |
|------------------------|----------------------------------------------------------------------------------------------------|--|
| -> AV1/ AV1            | Zobrazit' zariadenie pripojené k A.                                                                                                    |  |
| -> AV2/ AV2            | Zobraziť zariadenie pripojené k $\mathbf{B}$ .                                                                                                    |  |
|                        | SmartLink je priame prepojenie<br>medzi televíznym prijímačom a<br>rekordérom VCR/DVD.                                                                                                    |  |
| - AV3                  | Zobrazit' zariadenie pripojené k <b>C</b> .                                                                                                    |  |
| -⊕ AV4                 | HDMI IN 4*.<br>Zobraziť zariadenie pripojené k D.<br>Ak je zariadenie vybavené zásuvkou<br>DVI, prepojte pomocou adaptéra<br>DVI-HDMI (nie je súčasťou<br>dodávky) zásuvku DVI so zásuvkou<br>HDMI IN, a prepojte zásuvky<br>zvukového výstupu zariadenia so<br>zvukom v zásuvkách HDMI IN. |  |

\* 🖾

· Používajte výhradne kábel HDMI s logom HDMI.

| Symbol na<br>obrazovke | Popis                                                                                                    |
|------------------------|----------------------------------------------------------------------------------------------------|
| S-  AV5 alebo<br>- AV5 | Zobraziť zariadenie pripojené k<br><b>Č</b><br>Na potlačenie šumu v obraze<br>nepripájajte kamkordér naraz k<br>videozásuvke - 5 a k zásuvke S<br>video S - 5 . Ak pripájate<br>monofonické zariadenia, pripojte ich k<br>zásuvke L - 5. |
| PC -                   | Zobrazit' zariadenie pripojené k 🖬<br>🍟<br>Odporúča sa použitie kábla PC s<br>feritmi.                                                                                                    |

| Pripojenie                              | Postup                                                                                                    |
|-----------------------------------------|----------------------------------------------------------------------------------------------------|
| Slúchadiel <b>H</b>                     | Pripojte k zásuvke () a počúvajte<br>hudbu z televízneho prijímača cez<br>slúchadlá.                                                                                                    |
| Modul<br>podmieneného<br>prístupu (CAM) | Je určený na sledovanie služieb<br>platených programov (Pay Per View).<br>Bližšie informácie nájdete v návode<br>dodávanom spolu s CAM. Ak chcete<br>použiť CAM, vyberte gumový kryt zo<br>štrbiny pre CAM. Pri vkladaní CAM<br>do štrbiny CAM vypnite televízny<br>prijímač. Ak CAM nepoužívate,<br>odporúčame zakryť štrbinu CAM.<br>CAM nie je podporovaný vo všetkých<br>krajinách. Poraďte sa s autorizovaným<br>predajcom. |
| Zvuková<br>aparatúra Hi-Fi<br>E         | Pripojte k výstupným svorkám zvuku<br>G- a počúvajte zvuk z televízora na<br>zvukovej aparatúre Hi-Fi.                                                                                                    |

#### Doplnkové operácie

| Úloha                                                                                                    | Postup                                           |
|----------------------------------------------------------------------------------------------------|--------------------------------------------------|
| Návrat do normálneho<br>režimu televízneho<br>prijímača                                                           | Stlačte DIGITAL alebo<br>ANALOG.                 |
| Prístup k zoznamu<br>obľúbených<br>digitálnych položiek<br>(len v digitálnom<br>režime)                           | Stlačte ⊕ .<br>Podrobnosti nájdete v strana 15.  |
| Zmena hlasitosti<br>pripojeného<br>zvukového signálu<br>pripojeného systému<br>kompatibilného s<br>ovládaním HDMI | Stlačte ∠ +/                                     |
| Stlmiť zvuk<br>pripojeného systému<br>kompatibilného s<br>ovládaním HDMI                                          | Stlačte ¤X.<br>Obnoví sa opätovným<br>stlačením. |

Pri pripojovaní prístroja kompatibilného s ovládaním HDMI bude podporovaná komunikácia s pripojeným prístrojom. Pokyny na nastavovanie tejto komunikácie pozri strana 18.

### Používanie ponuky Nástroje

Stlačením TOOLS zobrazte nasledujúce možnosti pri zobrazovaní obrazu z pripojených prístrojov.

| Možnosti                                          | Popis                    |
|---------------------------------------------------|--------------------------|
| Zavriet'                                          | Zatvára ponuku Nástroje. |
| Režim obrazu (okrem<br>režimu vstupu PC)          | Pozri strana 20.         |
| Režim zobrazovania<br>(iba v režime vstupu<br>PC) | Pozri strana 20.         |
| Zvukový efekt                                     | Pozri strana 22.         |
| Reproduktor                                       | Pozri strana 23.         |
| PIP (iba v režime<br>vstupu PC)                   | Pozri strana 18.         |
| Horizontálny posun<br>(iba v režime vstupu<br>PC) | Pozri strana 25.         |
| Vertikálny posun (iba<br>v režime vstupu PC)      | Pozri strana 25.         |
| Časovač vypnutia<br>(okrem režimu vstupu<br>PC)   | Pozri strana 25.         |
| Šetrič energie                                    | Pozri strana 24.         |

#### Súčasné zobrazenie oboch obrazov – PIP (obraz v obraze)

Naraz môžete sledovať dva obrazy (vstup PC a televízny program) na obrazovke.

Pripojte PC (strana 16) a presvedčite sa, že obraz z PC sa objaví na obrazovke.

Þ

Rozlíšenia vyššie ako WXGA (1280 × 768 pixelov) sa nedajú zobraziť.

- 1 Stlačením TOOLS zobrazte ponuku Nástroje.
- 2 Stlačením ☆/☆ vyberte "PIP" a stlačte ⊕. Obraz z pripojeného PC sa zobrazí v plnej veľkosti a televízny program sa zobrazí v pravom rohu. Pomocou ☆/☆/☆ môžete polohu televízneho programu posúvať.
- Stlačte tlačidlo s číslom alebo PROG +/- na výber televízneho kanálu.
   Návrat do režimu jedného obrazu Stlačte RETURN.

### ţ,

Obraz so zvukom možno prepínať výberom "Zvuk z počítača/Zvuk z TV" z ponuky Nástroje.

## Požívanie ovládania HDMI

Funkcia Ovládanie HDMI umožňuje, aby sa prístroje navzájom ovládali pomocou HDMI CEC (ovládanie spotrebnej elektroniky) podľa špecifikácie HDMI. Môžete uskutočniť navzájom prepojené operácie medzi zariadením Sony kompatibilným s ovládaním HDMI ako je televízny prijímač, rekordér DVD s pevným diskom a zvukovou sústavou, ak zariadenia navzájom prepojíte káblami HDMI. Ak chcete používať funkciu Ovládanie HDMI, musíte správne prepojiť a nastaviť všetky kompatibilné prístroje.

### Pripojenie prístroja kompatibilného s ovládaním HDMI

Kompatibilný prístroj a televízny prijímač prepojte káblom HDMI. Pri pripojovaní zvukového systému musíte okrem kábla HDMI prepojiť aj výstupné zvukové svorky  $\bigcirc$ - televízneho prijímača a zvykového systému. Podrobnosti nájdete v strana 16.

### Nastavovanie Ovládania HDMI

Ovládanie HDMI musí byť nastavené ako na strane televízneho prijímača, tak aj na strane pripojeného prístroja. Nastavenia na strane televízneho prijímača pozri Nastavenie HDMI (strana 27). Bližšie podrobnosti o nastavení pripojeného prístroja nájdete v návode na jeho obsluhu.

## Funkcie Ovládania HDMI

- Vypína prístroj prepojený s televíznym prijímačom.
- Zapína televízny prijímač prepojený s pripojeným prístrojom a automaticky prepína vstup na tento prístroj keď prístroj začína prehrávanie.
- Ak zapnete pripojený zvukový systém pri zapnutom televíznom prijímači, vstup sa prepne na zvukom zo zvukového systému.
- Nastaví hlasitosť a stlmí zvuk pripojeného zvukového systému.

## Používanie funkcií PONUKY

## Pohyb po ponukách

"MENU" umožňuje využívať rad pohodlných funkcií tohto televízneho prijímača. Môžete jednoducho prepínať kanály alebo zdroje vstupného signálu, alebo zmeniť nastavenia vášho televízneho prijímača.

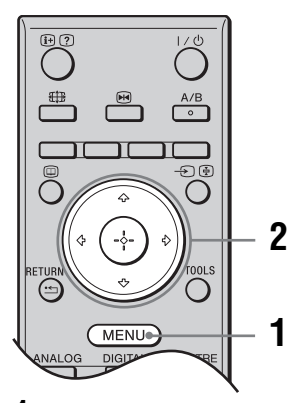

- 1 Stlačte MENU.
- Stlačením ☆ / ∜ vyberte možnosť a stlačte ⊕.
   Ponuku opustíte stlačením MENU.

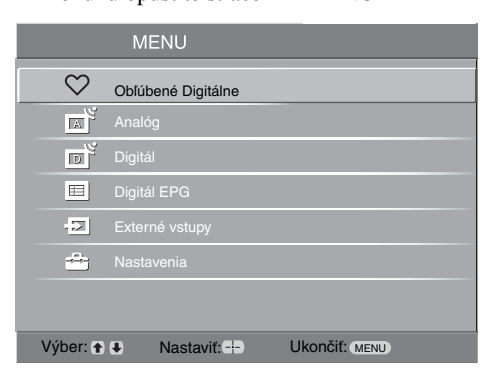

#### Obľúbené Digitálne\*

Zobrazuje zoznam Obľúbené. Podrobnosti o nastaveniach, pozri strana 15.

#### Analóg

Návrat na naposledy sledovaný analógový kanál.

#### O Digitál\*

Návrat na naposledy sledovaný digitálny kanál.

#### Digitál EPG\*

Zobrazuje digitálneho elektronického programového sprievodcu (EPG). Bližšie podrobnosti o nastaveniach, pozri strana 13.

### Externé vstupy

Vyberie zariadenie pripojené k vášmu televíznemu prijímaču.

 Ak chcete sledovať požadovaný externý vstupný signál, vyberte zdroj vstupného signálu a stlačte ⊕.

#### 6 Nastavenia

Zobrazuje ponuku Nastavenia, kde možno nastaviť väčšinu rozšírených nastavení a úprav.

- 1 Stlačením ☆/∿ vyberte ikonu ponuky a stlačte ⊕.
- 2 Stlačením ☆/�/☆/☆ vyberte možnosť alebo upravte nastavenie a nakoniec stlačte ⊕.

Bližšie podrobnosti o nastaveniach, pozri strana 20 až 30.

Þ

Možnosti, ktoré môžete upraviť, závisia od konkrétnej situácie. Nedostupné možnosti sa zobrazujú v sivej farbe alebo sa nezobrazujú vôbec.

V niektorých krajinách/regiónoch táto funkcia nemusí byť k dispozícii.

## Ponuka Nastavenie obrazu

|    | Nastavenie obrazu        |           |                       |
|----|--------------------------|-----------|-----------------------|
|    | Režim obrazu             |           | Kino                  |
|    | Podsvietenie             |           | 5                     |
| Ь  | Kontrast                 |           | Max                   |
| J* | Jas                      |           | 50                    |
| 25 | Farebnosť                |           | 50                    |
|    | Saturácia                |           | 0                     |
| ÷  | Ostrosť                  |           | 15                    |
|    | Teplota farieb           |           | Teplá                 |
|    | Redukcia šumu            |           | Auto                  |
|    | Rozšírené zvýraz. kontr. |           | Zap.                  |
|    | Reset                    |           |                       |
|    | Späť: 🗧 Výber: 🕇 🖶       | Nastaviť: | it: 🕂 Ukončit: (MENU) |

V ponuke Nastavenie obrazu si môžete nastaviť nasledujúce možnosti. Výber možností v "Nastavenia", pozri 'Pohyb po ponukách' (strana 19).

| Režim obrazu                               | Vyberie režim zobrazenia okrem PC ako zdroja vstupného signálu.<br>"Živý": Na zlepšenie kontrastu a ostrosti obrazu.<br>"Štandardný": Štandardný obraz. Odporúčaný pre domácu zábavu.<br>"Kino": Na sledovanie filmového obsahu. Najvhodnejší na sledovanie v prostredí,<br>pripomínajúcom kinosálu. Toto nastavenie zobrazenia bolo vyvinuté v spolupráci so<br>spoločnosť ou Sony Pictures Entertainment na verné reprodukovanie filmov<br>spôsobom, akým to zamýšľali ich tvorcovia. |
|--------------------------------------------|----------------------------------------------------------------------------------------------------|
| Režim<br>zobrazovania (iba<br>v režime PC) | Vyberá režim obrazu pre zdroj vstupného signálu PC.<br><b>''Video'':</b> Na zobrazovanie videa.<br><b>''Text'':</b> Pre text, diagramy alebo tabuľky.                                                                                                    |
| Podsvietenie                               | Upravuje jas podsvietenia.                                                                                                    |
| Kontrast                                   | Zvyšuje alebo znižuje kontrast obrazu.                                                                                                    |
| Jas                                        | Zjasňuje alebo stmavuje obraz.                                                                                                    |
| Farebnost'                                 | Zvyšuje alebo znižuje intenzitu farieb.                                                                                                    |
| Saturácia                                  | Zvyšuje alebo znižuje zelené tóny.                                                                                                    |
| Ostrost'                                   | Zostrí alebo zmäkčí obraz.                                                                                                    |
| Teplota farieb                             | Upravuje belosť obrazu.<br>'' <b>Studená'':</b> Dodáva bielym farbám modrastý odtieň.<br>'' <b>Neutrálna'':</b> Dodáva bielym farbám neutrálny odtieň.<br>'' <b>Teplá'':</b> Dodáva bielym farbám červený odtieň.<br><b>'č</b><br>"Teplá" nemôže byť vybraný, ak nastavíte "Režim obrazu" na "Živý".                                                                                                    |

| Redukcia šumu               | Znižuje zašumenie obrazu (sneženie v obraze) pri slabom vysielanom signáli.<br>"Auto": Automaticky znižuje zašumenie obrazu (iba v analógovom režime).<br>"Vysoká/Stredná/Nízka": Upravuje efekt redukcie šumu.<br>"Vyp": Vypína funkciu "Redukcia šumu".<br>"<br>"Auto" nie je v režime → AV3, → AV4 a PC k dispozícii. |
|-----------------------------|----------------------------------------------------------------------------------------------------|
| Rozšírené zvýraz.<br>kontr. | Automaticky upraví "Podsvietenie" a "Kontrast" na najvhodnejšie nastavenia<br>posudzované podľa jasu obrazovky. Toto nastavenie je mimoriadne efektívne pre<br>tmavé partie obrazu. Zvýši kontrastné nuancie tmavších partií obrazu.                                                                                     |
| Reset                       | Resetuje všetky nastavenia obrazu okrem "Režim obrazu" a "Režim zobrazovania"<br>(iba v režime PC) na nastavenia z výroby.                                                                                                    |

Image: "Jas", "Farebnost", "Ostrost" a "Rozšírené zvýraz. kontr." nie sú k dispozícii, keď je "Režim obrazu" nastavený na "Živý" alebo keď je "Režim zobrazovania" nastavený na "Text".

| ΓC         | nuka            | 1145       | lav       | enne       | ; ZV        | uku |
|------------|-----------------|------------|-----------|------------|-------------|-----|
|            | Nastavenie zvuk | u          |           |            |             |     |
| त          | Zvukový efekt   |            |           | Štandardn  | ý           |     |
| <u> </u>   | Výšky           |            |           | 0          |             |     |
| b          | Hĺbky           |            |           | 0          |             |     |
| 0'         | Vyváženie       |            |           | 0          |             |     |
| 22         | Reset           |            |           |            |             |     |
| <u>r-r</u> | Dvojkanál.zvuk  |            |           | Mono       |             |     |
|            | Aut. hlasitosť  |            |           | Zap.       |             |     |
|            | Reproduktor     |            |           | Reprodukt  | or TV       |     |
|            |                 |            |           |            |             |     |
|            | Späť: 👄         | Výber: 🕈 🛡 | Nastaviť: | <b>#</b> D | Ukončiť (Me | ENU |

## Donuka Nastavonio zvuku

V ponuke Zvuk si môžete nastaviť nasledujúce možnosti. Výber možností v "Nastavenia", pozri 'Pohyb po ponukách' (strana 19).

| Zvukový efekt   | <ul> <li>Vyberá režim zvuku.</li> <li>"Štandardný": Zlepšuje jasnosť, detail a prezenciu zvuku použitím systému "BBE High definition Sound."</li> <li>"Dynamický": Zintenzívni jasnosť a prezenciu zvuku na zlepšenie zrozumiteľnosti a realistickosti hudby použitím systému "BBE High definition Sound."</li> <li>"BBE ViVA": Zvuk BBE ViVA sprostredkuje hudobne presný prirodzený trojrozmerný obraz so zvukom Hi-Fi. Jasnosť zvuku zlepšuje systém BBE, zatiaľ čo hĺbka a výška zvuku sa rozšíri priestorovým zvukovým procesom BBE. Zvuk BBE ViVA je kompatibilný so všetkými televíznymi programani vrátane spravodajstva, dramatického vysielania, filmov, športových prenosov a elektronických hier.</li> <li>"Dolby Virtual": Využíva reproduktory televízneho prijímača na simulovanie efektu priestorového zvuku, ktorý vytvára viackanálový systém.</li> <li>"Vyp": Plochá charakteristika. Umožňuje tiež uložiť si uprednostňované nastavenia.</li> <li>č</li> <li>Ak nastavíte "Aut. hlasitost" na "Zap.", "Dolby Virtual" sa zmení na "Štandardný".</li> <li>Ak sú pripojené slúchadlá, "Zvukový efekt" sa zmení na "Vyp".</li> </ul> |
|-----------------|----------------------------------------------------------------------------------------------------|
| Výšky           | Upravuje vysokotónové zvuky.                                                                                                    |
| Hĺbky           | Upravuje nízkotónové zvuky.                                                                                                    |
| Vyváženie       | Zdôrazňuje vyváženie ľavého alebo pravého reproduktora.                                                                                                    |
| Reset           | Resetuje všetky zvukové nastavenia na nastavenia z výroby.                                                                                                    |
| Dvojkanál.zvuk  | Vyberá zvuk z reproduktora pre strereofonické alebo dvojjazyčné vysielanie.<br>"Stereo", "Mono": Pre stereofonické vysielanie.<br>"A"/"B"/"Mono": Pre dvojjazyčné vysielanie vyberte "A" pre zvukový kanál 1,<br>"B" pre zvukový kanál 2, alebo "Mono" pre monofonický kanál, ak sú k dispozícii.<br><b>č</b><br>Ak si vyberiete iné zariadenia pripojené k televíznemu prijímaču, nastavte "Dvojkanál.zvuk"<br>na "Stereo", "A" alebo "B".                                                                                                    |
| Aut. hlasitost' | Zachováva konštantnú úroveň hlasitosti, aj keď dochádza k skokovitým zmenám hlasitosti (napr. reklama býva hlasnejšia ako programy).                                                                                                    |

### Reproduktor

Zapína/vypína vnútorné reproduktory televízneho prijímača. "Reproduktor TV": Reproduktory televízneho prijímača sa zapínajú na počúvanie zvuku televízie cez reproduktory televízneho prijímača. "Audio systém": Televízne reproduktory sa vypínajú, aby ste počúvali televízny zvuk iba cez externú audioaparatúru pripojenú k výstupným svorkám zvuku. Ak máte pripojené zariadenia s ovládaním kompatibilným s HDMI, môžete zapnúť pripojené zariadenie spriahnuté s televíznym prijímačom. Toto nastavenie sa musí vykonať po pripojení zariadenia.

Zvukový efekt", "Výšky", "Hĺbky", "Vyváženie" a "Aut. hlasitost" nie sú k dispozícii, ak je "Reproduktor" nastavený na "Audio systém".

## Ponuka Vlastnosti

|    | Vlastnosti     |            |          |           |               |
|----|----------------|------------|----------|-----------|---------------|
| R  | Obrazovka      |            |          |           |               |
|    | Setrič energie |            |          | Štandardı | ný            |
| b  | Výstup AV2     |            |          | TV        |               |
|    | RGB centrovani | e          |          | 0         |               |
| F  | PC nastavenie  |            |          |           |               |
|    | Časovač        |            |          |           |               |
| ÷. |                |            |          |           |               |
|    |                |            |          |           |               |
|    |                |            |          |           |               |
|    |                |            |          |           |               |
|    |                |            |          |           |               |
|    | Späť: 🗲        | Výber: 🕈 🖶 | Nastaviť | Ð         | Ukončiť: MENU |

V ponuke Vlastnosti si môžete nastaviť nasledovné možnosti. Výber možností v "Nastavenia", pozri 'Pohyb po ponukách' (strana 19).

| Obrazovka       | <ul> <li>Zmení formát obrazovky.</li> <li>"Auto formát": Automaticky zmení formát obrazovky podľa vysielaného signálu.</li> <li>"Formát obrazu": Bližšie informácie o formáte obrazu pozri strana 12</li> <li>"Výška obrazu": Upravuje vertikálny rozmer obrazu ak je "Formát obrazu" nastavený na "Smart".</li> <li>"Č</li> <li>Aj keď ste si vybrali možnosť "Zap." alebo "Vyp" v "Auto formát", formát obrazovky môžete vždy upraviť opakovaným stláčaním ##.</li> <li>"Auto formát" je k dispozícii iba pre signály PAL a SECAM.</li> </ul> |
|-----------------|----------------------------------------------------------------------------------------------------|
| Šetrič energie  | <ul> <li>Vyberá režim šetrenia energie na zníženie príkonu televízneho prijímača.</li> <li>"Štandardný": Štandardné nastavenia.</li> <li>"Redukovaný": Znižuje príkon televízneho prijímača.</li> <li>"Obraz vypnutý": Vypína obraz. S vypnutým obrazom môžete počúvať zvuk.</li> </ul>                                                                                                    |
| Výstup AV2      | Nastavuje výstup signálu cez svorku označenú ( → / → 2 na zadnej časti<br>televízneho prijímača. Ak pripojíte VCR k svorke ( → / → 2, môžete<br>zaznamenávať zo zariadenia pripojeného na iné svorky televízneho prijímača.<br>"TV": Vysielanie sa privádza na výstup.<br>"Auto": Privádza na výstup všetko, čo sa zobrazuje na obrazovke. Nie je k<br>dispozícii pre → AV3, → AV4 a PC.                                                                                                    |
| RGB centrovanie | Upravuje horizontálnu polohu zobrazenia tak, aby bolo v strede obrazovky.<br>♀<br>Táto možnosť je k dispozícii iba pi pripojení zdroja signálu RGB na konektory Scart<br>♀ 1/ - 1 alebo ♀ 2/ - 2 na zadnej stene televízneho prijímača.                                                                                                    |

| PC nastavenie | <ul> <li>Prispôsobí obrazovku televízneho prijímača ako monitor PC.</li> <li>Ÿ</li> <li>Táto možnosť je k dispozícii iba ak ste v režime PC.</li> <li>"Fáza": Upraví obrazovku v prípade, ak časť zobrazovaného textu alebo obrazu nie je jasná.</li> <li>"Rozostup bodov": Zväčšuje alebo zmenšuje obrazovku v horizontálnom smere.</li> <li>"Horizontánly posun": Presúva obrazovku doľava alebo doprava.</li> <li>"Vertikálny posun": Koriguje riadky obrazu pri zobrazovaní vstupného signálu RGB z konektora PC</li> <li>"Šetrič energie": Prepína do pohotovostného režimu ak nie je prijímaný žiadny signál PC.</li> <li>"Reset": Resetuje na nastavenia z výroby.</li> </ul> |  |  |  |  |
|---------------|----------------------------------------------------------------------------------------------------|--|--|--|--|
| × v           |                                                                                                    |  |  |  |  |
| Casovač       | Nastavuje časovač zapínania a vypínania televízneho prijímača.                                                                                                    |  |  |  |  |
|               | Casovač vypnutia                                                                                                    |  |  |  |  |
|               | Nastavuje časový interval, po ktorom sa televízny prijímač automaticky prepne do pohotovostného režimu.                                                                                                    |  |  |  |  |
|               | Keď je aktivovaný Časovač vypnutia, indikátor ④ (Časovač) na televíznom prijímači (vpredu) sa rozsvieti oranžovou farbou.                                                                                                    |  |  |  |  |
|               | Ϋ́                                                                                                    |  |  |  |  |
|               | <ul> <li>Ak televízny prijímač vypnete a znova zapnete, "Časovač vypnutia" sa prestaví späť na<br/>"Vyp".</li> </ul>                                                                                                    |  |  |  |  |
|               | <ul> <li>Minútu pred prepnutím televízneho prijímača do pohotovostného režimu sa na obrazovke<br/>objaví "Nastavený čas zakrátko vyprší. TV bude vypnutý".</li> </ul>                                                                                                    |  |  |  |  |
|               | Nastavenie hodín                                                                                                    |  |  |  |  |
|               | Umožňuje vám nastaviť hodiny manuálne. Keď televízny prijímač prijíma digitálne kanály, hodiny sa manuálne nedajú nastaviť, pretože sa nastavujú na časový kód z vysielaného signálu.                                                                                                    |  |  |  |  |
|               | Časovač                                                                                                    |  |  |  |  |
|               | Nastavuje časovač zapínania a vypínania televízneho prijímača.<br><b>"Mód časovača":</b> Vyberá požadovaný čas.                                                                                                    |  |  |  |  |
|               | "Cas zapnutia": Nastavuje čas zapnutia televízneho prijímača. "Čas vypnutia": Nastavuje čas vypnutia televízneho prijímača.                                                                                                    |  |  |  |  |

## Ponuka Nastavenie

|          | Nastavenie           |            |           |            |                 |
|----------|----------------------|------------|-----------|------------|-----------------|
| R        | Automatický šta      | art        |           |            |                 |
|          | Jazyk                |            |           | Slovenčina | 1               |
| Ь        | Automatické la       | denie      |           |            |                 |
|          | Triedenie progr      | amov       |           |            |                 |
| 12       | AV predvolby         |            |           |            |                 |
|          | Nastavenie HDMI      |            |           |            |                 |
| <b>1</b> | Posunutie zvuku      |            |           |            |                 |
|          | Ručné ladenie        |            |           |            |                 |
|          | Digitálne nastavenie |            |           |            |                 |
|          |                      |            |           | ľ          |                 |
|          |                      |            |           |            |                 |
|          | Späť: 🗲              | Výber: 🕈 🛡 | Nastaviť: | æ          | Ukončiť: (MENU) |

Dolu uvedené možnosti si môžte vybrať v ponuke Nastavenie. Výber možností v "Nastavenia", pozri 'Pohyb po ponukách' (strana 19).

| Automatický štart      | Spúšť a "prvú ponuku pri prevádzke" na výber jazyka a krajiny/regiónu a<br>umiestnenia a na naladenie všetkých dostupných digitálnych a analógových kanálov.<br>Spravidla už nebudete musieť uskutočniť túto operáciu, pretože jazyk a krajina/<br>región už boli nastavené a kanály naladení pri prvej inštalácii televízneho prijímača<br>(strana 6). Táto možnosť vám však umožňuje zopakovať celý postup (napr. na<br>preladenie televízneho prijímača po presťahovaní, alebo na vyhľadanie nových<br>kanálov, ktoré začali vysielať vysielatelia).                                                                                                    |
|------------------------|----------------------------------------------------------------------------------------------------|
| Jazyk                  | Vyberá jazyk, v ktorom sa zobrazujú ponuky.                                                                                                    |
| Automatické<br>ladenie | Naladí všetky dostupné analógové kanály.<br>Spravidla nemusíte túto operáciu uskutočňovať, pretože kanály už boli naladené pri<br>prvej inštalácii televízneho prijímača (strana 6). Táto možnosť vám však umožňuje<br>zopakovať celý postup (napr. na preladenie televízneho prijímača po presťahovaní,<br>alebo na vyhľadanie nových kanálov, ktoré začali vysielať vysielatelia).                                                                                                    |
| Triedenie<br>programov | <ul> <li>Zmení poradie, v akom sú analógové kanály uložené v pamäti televízneho prijímača.</li> <li>Stlačením ☆/☆ si vyberte kanál, ktorý chcete presunúť na nové miesto, a stlačte ⇔.</li> <li>Stlačte ☆/☆ a vyberte novú pamäť pre svoj kanál, potom stlačte ⊕.</li> </ul>                                                                                                    |
| AV predvoľby           | <ul> <li>Priradí názov zariadeniu pripojenému k bočným a zadným svorkám. Pri výbere tohto zariadenia sa názov nakrátko zobrazí na obrazovke. Môžete preskočiť zdroj vstupného signálu, ktorý nie je pripojený k žiadnemu zariadeniu.</li> <li>1 Stlačením ☆/☆ vyberte požadovaný zdroj vstupného signálu a stlačte ⊕.</li> <li>2 Stlačte ☆/☆ a vyberte požadovanú možnosť z nasledujúceho zoznamu, potom stlačte ⊕.</li> <li>AV1 (alebo AV2/ AV3/ AV4/AV5/ PC), VIDEO, DVD, CABLE, GAME, CAM, SAT: Používajte iba prednastavené názvy pri priraďovaní názvu pripojenému zariadeniu.</li> <li>"Zmenit''': Vytvorí váš vlastný názov.</li> <li>1 Stlačte ☆/☆ a vyberte požadované písmeno alebo číslo ("_" znamená medzeru), potom stlačte ⇔.</li> <li>Ak zadáte nesprávny znak. Potom stlačte ☆/☆ a vyberte správny znak.</li> <li>2 Zopakujte postup podľa kroku 1 až kým nedokončíte celý názov.</li> <li>3 Vyberte "OK", potom stlačte ⊕.</li> <li>"Vynechat'": Preskočí zdroj vstupného signálu, ktorý nie je pripojený k žiadnemu zariadeniu, keď stlačíte ☆/ na výber zdroja vstupného signálu.</li> </ul> |

| Nactavonio HDMI | Používa sa na nastavanje zariadenje kompatibilného s ovlédaním HDMI princieného                                                                                                    |
|-----------------|----------------------------------------------------------------------------------------------------|
|                 | <ul> <li>k svorkám HDMI. Upozorňujeme, že nastavenie spriahnutia sa musí vykonať aj na strane pripojeného zariadenia s ovládaním kompatibilným s HDMI.</li> <li>"Ovládanie HDMI": Nastavuje, či spriahnuť zariadenie kompatibilné s ovládaním HDMI a televízny prijímač. Keď je nastavené na "Zap.", vykonať možno nasledujúce položky ponuky.</li> <li>"Aut. vypínanie zariadení": Keď je toto nastavené na "Zap.", zariadenie s ovládaním kompatibilným s HDMI sa zapne a vypne v režime spriahnutom s televíznym prijímačom.</li> <li>"Aut. zapínanie TV": Keď je nastavené na "Zap.", televízny prijímač zapína spriahnutý so zariadením s ovládaním kompatibilným s HDMI.</li> <li>"Attual. zoznamu zar.": Vytvorí aktualizácie "Zoznam zariadení HDMI". Pripojiť možno až 11 zariadení s ovládaním kompatibilným s HDMI, a až 5 zariadení možno pripojiť k jednej svorke. Dbajte na aktualizáciu "Zoznam zariadení HDMI" pri zmene prepojení zariadení s ovládaním kompatibilným s HDMI alebo ich nastavení.</li> <li>"Zoznam zariadení HDMI": Zobrazuje pripojené zariadenia s ovládaním kompatibilným s HDMI.</li> </ul> |
| Posunutie zvuku | Nastavuje nezávislú úroveň hlasitosti pre každé zariadenie pripojené k televíznemu prijímaču.                                                                                                    |
| Ručné ladenie   | Pred výberom "Názov"/"AFT"/"Audio filter"/"Vynechat"'/"Dekodér", stlačte �/∜<br>a vyberte číslo programu, ktorý chcete upraviť. Potom stlačte ⊕.<br><b>Systém</b>                                                                                                    |
|                 | Programové kanály sa nastavujú manuálne.<br><b>1</b> Stlačte $\Phi/\Phi$ a vyberte "Systém", potom stlačte $\oplus$ .                                                                                                    |
|                 | 2 Stlačte ☆/☆ a vyberte jeden z nasledujúcich televíznych vysielacích systémov, potom stlačte ↔.                                                                                                    |
|                 | B/G: Pre západoeurópske krajiny/regióny<br>D/K: Pre východoeurópske krajiny/regióny<br>L: Pre Francúzsko<br>I: Pre Spojené kráľovstvo                                                                                                    |
|                 | V závislosti od vybranej krajiny/regiónu vybranej pre "Krajina" (strana 5) táto možnosť<br>nemusí byť k dispozícii. Kanál                                                                                                    |
|                 | 1 Stlačte ☆/♂ a vyberte "Kanál", potom stlačte ⊕.                                                                                                    |
|                 | 2 Stlačte ☆/☆ a vyberte "S" (pre káblové kanály) alebo "C" (pre terestriálne kanály), potom stlačte ⇔.                                                                                                    |
|                 | 3 Nalaďte kanály podľa tohto postupu:                                                                                                    |
|                 | <b>Ak nepoznáte číslo kanála (frekvenciu)</b><br>Stlačte 슈/Ժ a vyhľadajte nasledujúci dostupný kanál. Po nájdení kanálu sa<br>vyhľadávanie zastaví. Na pokračovanie vyhľadávania stlačte 쇼/Ժ.                                                                                                    |
|                 | <b>Ak poznáte číslo kanálu (frekvenciu)</b><br>Stlačte tlačidlá s číslami na zadanie požadovaného čísla kanálu alebo čísla kanálu<br>vášho VCR.                                                                                                    |
|                 | 4 Stlačte ⊕ a preskočte na "Potvrd'te", potom stlačte ⊕.<br>Zopakujte tento postup a manuálne prednastavte ostatné kanály.                                                                                                    |
|                 | Názov<br>Priradí vybranému kanálu názov podľa vášho výberu, dlhý max. 5 písmen alebo<br>číslic.<br>AFT                                                                                                    |
|                 | Umožňuje jemné manuálne doladenie programu s vybraným číslom, ak sa vám zdá,<br>že jemnou zmenou doladenia sa zlepší kvalita zobrazenia.                                                                                                    |

Používanie funkcií PONUKY

#### Audio filter

Zlepšuje zvuk jednotlivých kanálov v prípade skreslenia v monofonickom vysielaní. Niekedy môže neštandardný vysielaný signál spôsobiť akustické skreslenie alebo krátkodobé stlmenie signálu, prípadne striedavé tlmenie zvuku pri sledovaní monofonických programov.

Ak zvuk nie je skreslený, odporúčame ponechať túto možnosť v stave prednastavenom u výrobcu "Vyp".

Þ

Keď máte vybrané "Nízka" alebo "Vysoký", nemôžete prijímať stereofonický ani duálny zvuk. "Audio filter" nie je k dispozícii, keď sú "Systém" nastavené na "L".

#### Vynechat'

Preskočí nepoužívané analógové kanály ak stlačíte PROG +/- na výber kanálov. (Preskočený kanál si aj napriek tomu môžete vybrať pomocou tlačidiel s číslami.)

#### Dekodér

Zobrazuje a zaznamenáva kódovaný kanál ak sa používa dekodér pripojený priamo ku konektoru scart  $\bigcirc$  /  $\rightarrow$  1, alebo ku konektoru scart  $\bigcirc$  /  $\rightarrow$  2 cez VCR.

Þ

V závislosti od krajiny/regiónu vybranej pre "Krajina" (strana 5) táto možnosť nemusí byť k dispozícii.

#### Potvrd'te

Uloží vykonané zmeny nastavení "Ručné ladenie".

## Digitálne nastavenie ponuka D/3

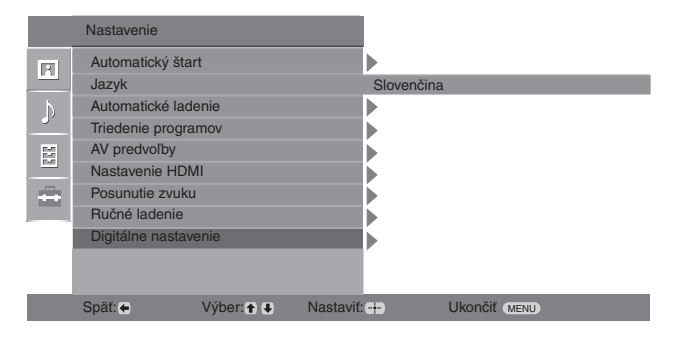

Môžete si vybrať možnosti uvedené dolu v ponuke "Digitálne nastavenie". Výber možnosti v "Nastavenia", pozri 'Pohyb po ponukách' pozri strana 19.

Þ

Niektoré funkcie nemusia byť v niektorých krajinách/ regiónoch k dispozícii.

#### Digitálne ladenie

#### Automatické ladenie

Naladí dostupné digitálne kanály.

Táto možnosť umožňuje preladiť televízny prijímač po presťahovaní, alebo na vyhľadanie nových kanálov, ktoré začali vysielať vysielatelia). Podrobnosti, pozri "Automatické naladenie televízneho prijímača" na strane 6.

#### Úprava zoznamu programov

Odstráni nežiaduce digitálne kanály uložené v pamäti televízneho prijímača a zmení poradie digitálnych kanálov uložených v televíznom prijímači.

1 Stlačením ☆/☆ vyberte kanál, ktorý chcete odstrániť alebo presunúť na nové miesto.

Stlačením tlačidiel s číslami zadajte známe trojmiestne číslo programu požadovaného vysielania.

2 Odstránenie alebo zmena poradia digitálnych kanálov sa uskutočňuje nasledovne:

#### Odstránenie digitálneho kanálu

Stlačte ⊕. Keď sa objaví potvrdzovacia správa, stlačte ⇔ a vyberte "Áno", potom stlačte ⊕.

#### Zmena poradia digitálnych kanálov

Stlačte ⇔ potom stlačte �/. vyberte novú pamäť pre tento kanál a stlačte ⇔.

3 Stlačte RETURN.

#### Manuálne ladenie

Manuálne naladí digitálne kanály.

- 1 Stlačte tlačidlo s číslom a vyberte číslo kanálu, ktorý chcete manuálne naladiť, potom stlačte 分/夺 a nalaďte kanál.
- 2 Keď budú nájdené dostupné kanály, stlačte ↔/ vyberte kanál, ktorý chcete uložiť do pamäte, a nakoniec stlačte ⊕.
- 3 Stlačte ☆/∜ a vyberte číslo programu, kam chcete uložiť nový kanál, a nakoniec stlačte ⊕.

Zopakujte uvedený postup manuálneho naladenia ostatných kanálov.

#### Digitálne nastavenie Nastavenie titulkov

"Nastavenie titulkov": Keď je vybraný "Pre nepočujúcich", môžu sa spolu s titulkami zobrazovať aj niektoré vizuálne pomôcky (ak televízne kanály vysielajú takéto informácie).

"Jazyk titulkov": Vyberá jazyk, v ktorom sa budú zobrazovať titulky.

#### Nastavenie audio

"Audio typ": Prepína na vysielanie pre sluchovo postihnutých, ak je vybrané "Pre nepočujúcich".

"**Jazyk zvuku":** Vyberá jazyk používaný pre program. Niektoré digitálne kanály môžu vysielať viaceré jazykové verzie zvuku pre program.

"Audio opis": Poskytuje akustický popis (vyprávač) vizuálnych informácií, ak televízne kanály vysielajú takéto informácie.

"Miera kombinácie": Úpravuje hlavné výstupné úrovne zvuku a audio opisu televízneho prijímača.

Ŷ

Táto možnosť je k dispozícii iba ak je možnosť "Audio opis" nastavená na "Zap.".

#### Režim Nadpis

"Základné": Zobrazuje informácie o programe s digitálnym nadpisom. "Plný": Zobrazí informácie o programe s digitálnym nadpisom a zobrazí podrobné informácie o programe pod týmto nadpisom.

#### Obraz rádia

Pri počúvaní rádiového vysielania sa na obrazovke po 20 sekundách zobrazí tapetový vzor, bez stlačenia akéhokoľvek tlačidla.

Môžete si vybrať farbu tapetového vzoru obrazovky, alebo zobrazovanie náhodnej farby. Na dočasné zrušenie zobrazenia tapetového vzoru na obrazovke stlačte ktorékoľvek tlačidlo.

#### Rodičovský zámok

Nastavuje vekové obmedzenie pre programy. Každý program, ktorý prekračuje toto vekové obmedzenie, možno sledovať iba po zadaní správneho kódu PIN.

Kód PIN sa zadáva stlačením tlačidiel s číslami.

Ak ste predtým nenastavili kód PIN, na obrazovke sa objaví 'kód PIN. Postupujte podľa dolu uvedených pokynov "Kód PIN".

- 2 Stlačením ☆/☆ vyberte vekové obmedzenie alebo "Žiadny" (pre neobmedzené sledovanie), a stlačte ⊕.
- 3 Stlačte RETURN.

#### Kód PIN

#### Nastavenie kódu PIN po prvý raz

- 1 Stlačte tlačidlá s číslami a zadajte nový kód PIN.
- 2 Stlačte RETURN.

#### Zmena kódu PIN

- 1 Kód PIN sa zadáva stlačením tlačidiel s číslami.
- 2 Stlačte tlačidlá s číslami a zadajte nový kód PIN.
- 3 Stlačte RETURN.

Ϋ́

Kód PIN rovný 9999 bude akceptovaný vždy.

#### Tech. nastavenie

"Automatická aktualizácia": Umožňuje, aby televízny prijímač detegoval a uložil nové digitálne programy ihneď potom, ako budú k dispozícii.

"Download softvéru": Umožňuje automatický príjem aktualizácií softvéru do televízneho prijímača cez éter (po ich vydaní). Odporúča sa vždy nastaviť túto možnosť na "Zap.". Ak nechcete, aby sa softvér aktualizoval, nastavte túto možnosť na "Vyp". "Informácie o systéme": Zobrazí aktuálnu verziu softvéru a úroveň signálu.

"Časové pásmo": Umožňuje manuálny výber časového pásma, kde sa nachádzate, ak sa líši od časového pásma pre vašu krajinu/región.

"Automatické nastavenie letného času": Nastavuje, či má byť automaticky prepínaný letný a zimný čas.

- "Zap.": Automaticky prepína letný a zimný čas podľa kalendára.
- "Vyp": Čas sa zobrazuje v súlade s časovým rozdielom nastaveným v "Časové pásmo".

#### Nastavenie CA-modulu

Umožňuje prístup k platenému televíznemu programu ak získate modul podmieneného prístupu (CAM) a kartu na jeho pozeranie. Pozri stranu 16 s umiestnením zásuvky pre 🖾 (PCMCIA).

## Ďalšie informácie

## Technické parametre

#### Zobrazovacia jednotka

Napájanie: 220-240 V str, 50 Hz Rozmery obrazovky: KDL-23B40xx: 23 palcov KDL-20B40xx: 20 palcov Rozlíšenie: 1,366 bodov (vodorovne) × 768 riadkov (zvisle) Príkon: KDL-23B40xx: 74 W a menej KDL-20B40xx: 60 W a menej Príkon v pohotovostnom režime\*: 0,7 W a menej \* Uvedený príkon v pohotovostnom režime sa dosiahne keď televízny prijímač dokončí nevyhnutné vnútorné procesy. Rozmery ( $\check{s} \times v \times h$ ): KDL-23B40xx: Pribl. 585 x 414 x 150 mm KDL-20B40xx: Pribl. 516 x 372 x 134 mm Hmotnost': KDL-23B40xx: Pribl. 7,5 kg KDL-20B40xx: Pribl. 6,5 kg Systém panelu Panel LCD (displej s tekutými kryštálmi)

#### Systém televízneho vysielania

V závislosti od vybranej krajiny/regiónu Analógový: B/G/H, D/K, L, I Digitálny: DVB-T

#### Farebný/Videosystém

| Analógový: | PAL, SECAM                     |
|------------|--------------------------------|
|            | NTSC 3.58, 4.43 (iba Video In) |
| Digitálny: | MPEG-2 MP@ML                   |

#### Anténa

75 Ohmov, externá svorka pre VHF/UHF

#### Kanálový rozsah

| Analógový: | 48.25 - 855.25 MHz                |
|------------|-----------------------------------|
| Digitálny: | VHF pásmo III (177.5 - 226.5 MHz) |
|            | UHF E21 - E69 (474 - 858 MHz)     |

#### Svorky

```
(+)-→ 1
    21-kontaktový konektor Scart (norma CENELEC)
    vrátane vstupu audio/video, vstupu RGB a výstupu TV
    audio/video.
(+)/ \rightarrow \odot 2 SMARTLINK
    21-kontaktový konektor Scart (norma CENELEC)
    vrátane vstupu audio/video, vstupu RGB, výstup audio/
    video s možnosťou výberu a rozhranie SMARTLINK.
Podporované formáty: 1080i, 720p, 576p, 576i, 480p,
    480i
    Y: 1 Všš, 75 Ohmov, 0,3 V záporná synchronizácia
    Р в/С в: 0,7 Všš, 75 Ohmov
    P R/C R: 0,7 Všš, 75 Ohmov
-€)3
    Vstup Audio (kolíkové konektory)
    500 mVef
    Impedancia: 47 kOhmov
HDMI IN 4
    Video: 1080i, 720p, 576p, 576i, 480p, 480i
    Audio: Tvojkanálové, lineárna PCM
            32, 44,1 a 48 kHz, 16, 20 a 24 bitov
    PC (pozri tabuľku)
    Analógový audio (kolíkové konektory):
            500 mVef, Impedancia 47 kOhmov
S→•• 5 Vstup S video (4-kontaktový mini DIN)
5 Vstup Video (kolíkový konektor)
→ 5 Vstup Audio (kolíkové konektory)
C+ Výstup Audio (ľavý/pravý) (kolíkové konektory)
PC - Vstup PC (15 Dsub) (pozri strana 16)
    G: 0,7 Všš, 75 Ohmov, bez synchronizácie zelenou
    B: 0,7 Všš, 75 Ohmov, bez synchronizácie zelenou
    R: 0,7 Všš, 75 Ohmov, bez synchronizácie zelenou
    HD: 1-5 Všš
    VD: 1-5 Všš
    Stup PC audio (kolíkový minikonektor)
G Kolíkový konektor slúchadiel
Zásuvka CAM (modul podmieneného prístupu)
Výstup zvuku
```

3 W + 3 W (ef)

Výrobca si vyhradzuje právo na zmenu konštrukcie a parametrov bez upozornenia.

### Referenčný diagram vstupných signálov PC ------

| Signály | Horizontálne<br>(pixlov) | Vertikálna<br>(riadkov) | Horizontálna<br>frekvencia<br>(kHz) | Vertikálna<br>frekvencia (Hz) | Štandard      |
|---------|--------------------------|-------------------------|-------------------------------------|-------------------------------|---------------|
| VGA     | 640                      | 480                     | 31.5                                | 60                            | VGA           |
| SVGA    | 800                      | 600                     | 37.9                                | 60                            | Smernice VESA |
| XGA     | 1024                     | 768                     | 48.4                                | 60                            | Smernice VESA |
| WXGA    | 1280                     | 768                     | 47.4                                | 60                            | VESA          |
|         | 1280                     | 768                     | 47.8                                | 60                            | VESA          |

• Vstup PC tohto televízneho prijímača nepodporuje Sync on Green ani Composite Sync.

• Vstup PC tohto televízneho prijímača nepodporuje prekladané signály.

Vstup PC tohto televízneho prijímača podporuje signály uvedené hore v tabuľke s frekvenciou vertikálneho rozkladu 60 Hz. U iných signálov uvidíte hlásenie "Nie je synchro.".

#### Referenčný diagram vstupného signálu PC pre HDMI IN 4

| Signály | Horizontálne<br>(pixlov) | Vertikálna<br>(riadkov) | Horizontálna<br>frekvencia<br>(kHz) | Vertikálna<br>frekvencia (Hz) | Štandard      |
|---------|--------------------------|-------------------------|-------------------------------------|-------------------------------|---------------|
| VGA     | 640                      | 480                     | 31.5                                | 60                            | VGA           |
| SVGA    | 800                      | 600                     | 37.9                                | 60                            | Smernice VESA |
| XGA     | 1024                     | 768                     | 48.4                                | 60                            | Smernice VESA |
| WXGA    | 1280                     | 768                     | 47.4                                | 60                            | VESA          |
| WXGA    | 1280                     | 768                     | 47.8                                | 60                            | VESA          |
| WXGA    | 1360                     | 768                     | 47.7                                | 60                            | VESA          |

## Odstraňovanie problémov

Skontrolujte, či kontrolka 🕛 (pohotovostný režim) bliká červene.

#### Ak bliká

Bola aktivovaná funkcia autodiagnostiky.

- Zrátajte koľko je bliknutí kontrolky (pohotovostný režim) medzi dvoma dvojsekundovými prestávkami. Kontrolka napríklad blikne dva razy, potom nasleduje prestávka, nasledovaná ďalšími troma bliknutiami aťd.
- 2 Vypnite televízny prijímač stlačením <sup>(1)</sup>, odpojte napájací kábel a povedzte predajcovi alebo servisnému stredisku spoločnosti Sony, ako bliká kontrolka (počet bliknutí).

#### Ak nebliká

- 1 Skontrolujte body uvedené dolu v tabuľke.
- 2 Ak problém stále pretrváva, odovzdajte svoj televízny prijímač do servisu.

### Obraz

#### Žiadny obraz (obrazovka je tmavá) a žiadny zvuk

- Skontrolujte, či je pripojená anténa.
- Pripojte televízny prijímač k sieti a stlačte <sup>(1)</sup>.
- Ak sa kontrolka Ü (pohotovosť) rozsvieti červene, stlačte I/U.

## Žiadny obraz a žiadna informácia ponuky z prístroja, pripojeného ku konektoru scart

- Stlačením (1) zobrazte zoznam pripojených prístrojov a vyberte si požadovaný vstup.
- Skontrolujte prepojenie medzi prídavným prístrojom a televíznym prijímačom.

#### Zdvojené obrazy alebo "duchovia"

- Skontrolujte, či je pripojená anténa.
- Skontrolujte umiestnenie a nasmerovanie antény.

#### Na obrazovke je iba "sneh" a šum

- Skontrolujte, či anténa nie je poškodená alebo zohnutá.
- Skontrolujte, či anténa nie je na konci svojej životnosti (tri až päť rokov pri bežnej prevádzke, jeden až dva roky na morskom pobreží).

#### Deformovaný obraz (bodkované čiary alebo pásy)

- Televízny prijímač sa nesmie nachádzať v blízkosti zdrojov elektrického rušenia, ako sú automobily, motocykle, sušiče vlasov alebo optické prístroje.
- Pri inštalovaní prídavných prístrojov nechávajte určité miesto televíznym prijímačom a prídavným prístrojom.
- Skontrolujte, či je pripojená anténa.
- Anténny kábel neukladajte do blízkosti iných prepojovacích káblov.

## Zašumený obraz alebo zvuk pri sledovaní televízneho kanálu

• Nastavte "AFT" (automatické doladenie) tak, aby bol prijímaný obraz lepší (strana 27).

#### Na obrazovke sa objavujú tmavé a/alebo jasné body

 Obraz na displeji je zložený z pixelov. Drobné čierne a/ alebo jasné body (pixely) na obrazovke nie sú príznakom chybnej funkcie.

#### Programy bez farby

• Vyberte "Reset" (strana 21).

## Bez farby alebo neusporiadané farby pri sledovaní signálu z 3 svoriek ------

 Skontrolujte pripojenie 3 svoriek — a skontrolujte, či je každá svorka pevne zasunutá.

### Zvuk

#### Žiadny zvuk, avšak dobrý obraz

- Stlačte ∠ +/- alebo ॏ (Stlmit').
- Skontrolujte, či je "Reproduktor" nastavený na "Reproduktor TV" (strana 23).

### Kanály

#### Nedá sa vybrať požadovaný kanál

 Prepnite sa medzi digitálnym a analógovým režimom a vyberte požadovaný 'digitálny/analógový kanál.

#### Niektoré kanály sú prázdne

- Kódovaný/predplatený kanál. Predplat'te si platené televízne vysielania.
- Kanál sa používa iba pre údaje (žiadny obraz ani zvuk).
- So žiadosťou o údaje o vysielaní sa obráť te na vysielateľa.

#### Digitálne kanály sa nezobrazujú

- Obráť te sa na miestneho špecialistu a zistite si, či sa vo vašej blízkosti dá prijímať digitálne vysielanie.
- Obstarajte si anténu s väčším ziskom.

### Všeobecné

#### Televízny prijímač sa automaticky vypína (televízny prijímač prechádza do pohotovostného režimu)

- Skontrolujte, či sú aktivované "Časovač vypnutia" alebo "Čas vypnutia" (strana 25).
  - Ak v režime televízneho prijímača nebude prijímaný žiadny signál a ak sa neuskutoční žiadna operácia v priebehu 10 minút, televízny prijímač sa automaticky prepína do pohotovostného režimu.

#### Televízny prijímač sa automaticky zapína

Skontrolujte, či je "Čas zapnutia" aktivované (strana 25).

#### Niektoré zdroje vstupného signálu sa nedajú vybrať

• Vyberte "AV predvoľby" a zrušte "Vynechat'" zdroja vstupného signálu (strana 26).

#### Diaľkový ovládač nefunguje

• Vymeňte batérie.

#### Kanál sa nedá pridať do zoznamu Obľúbené

Do zoznamu Obľúbené si možno uložiť až 999 kanálov.

#### Zariadenie HDMI sa nezobrazuje v zozname "Zoznam zariadení HDMI"

 Skontrolujte, či je zariadenie kompatibilné s ovládaním HDMI.

## Bevezetés

Köszönjük, hogy ezt a Sony terméket választotta. Kérjük, mielőtt üzembe helyezi a készüléket, olvassa el figyelmesen ezt a használati utasítást, és őrizze meg, mert a későbbiekben is szüksége lehet rá.

### A tv-készülék elhelyezése hulladékként

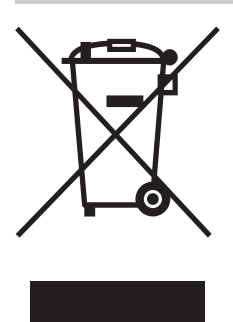

Feleslegessé vált elektromos és elektronikus készülékek hulladékként való eltávolítása (Használható az Európai Unió és egyéb európai országok szelektív hulladékgyűjtési rendszereiben)

Ez a szimbólum a készüléken

vagy a csomagolásán azt jelzi, hogy a terméket ne kezelje háztartási hulladékként. Kérjük, hogy az elektromos és elektronikai hulladék gyűjtésére kijelölt gyűjtőhelyen adja le. A feleslegessé vált termékének helyes kezelésével segít megelőzni a környezet és az emberi egészség károsodását, mely bekövetkezhetne, ha nem követi a hulladékkezelés helyes módját. Az anyagok újrahasznosítása segít a természeti erőforrások megőrzésében. A termék újrahasznosítása érdekében további információért forduljon a lakhelyén az illetékesekhez, a helyi hulladékgyűjtő szolgáltatóhoz vagy ahhoz az üzlethez, ahol a terméket megvásárolta.

### Megjegyzés a digitális tvfunkcióhoz

- Minden digitális tv-adással (DCB) kapcsolatos funkció, csak azokban az országokban és régiókban működik, ahol DVB-T (MPEG2) digitális jeleket továbbítanak földi műsorszórással. Érdeklődjön kereskedőjénél, hogy sugároznak-e DVB-T jeleket a lakóhelyén.
- Annak ellenére, hogy a tv-készülék megfelel a DVB-T előírásoknak, a kompatibilitást nem garantáljuk a jövőbeli DVB-T digitális földi adásokkal.
- Néhány digitális tv-funkció esetleg nem érhető el bizonyos országban.

Ezt a terméket a Sony Corporation (Japán, Tokió, 1-7-1 Konan, Minato-ku) gyártotta. A termékbiztonsággal és az EMC irányelvekkel kapcsolatban a Sony Deutschland GmbH (Németország, 70327 Stuttgart, Hedelfinger Strasse 61.) a jogosult képviselő. Kérjük, bármely szervizeléssel vagy garanciával kapcsolatos ügyben, a különálló szerviz- vagy garanciadokumentumokban megadott címekhez forduljon.

### Védjegyekkel kapcsolatos információk

- A DVB Project bejegyzett védjegye.
- Gyártva a BBE Sound, Inc. licence alapján. Engedélyezte a BBE Sound, Inc. a következő egyesült államokbeli szabadalmak közül egy vagy több alapján: 5510752, 5736897. A BBE és a BBE szimbólum a BBE Sound, Inc. bejegyzett védjegyei.
- Gyártva a Dolby Laboratories engedélyével. A "Dolby" és a D dupla D szimbólum a Dolby Laboratories védjegyei.
- A HDMI név, a HDMI-logo és a High-Definition Multimedia Interface a HDMI Licensing LLC. védjegye és bejegyzett védjegye.

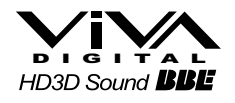

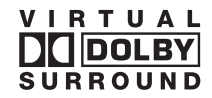

#### Þ

A modellnévben szereplő "xx" a színváltozatra vonatkozó számjegyeknek felel meg.

## Tartalomjegyzék

## Üzembe helyezési útmutató

| Biztonsági előírások                                  | 7 |
|-------------------------------------------------------|---|
| Óvintézkedések                                        | 8 |
| A távvezérlő áttekintése                              | 9 |
| A tv-készülék gombjainak és kijelzéseinek áttekintése |   |

## Tv-nézés

| Tv-nézés                                                 | .11 |
|----------------------------------------------------------|-----|
| A digitális elektronikus műsorújság (EPG) megtekintése 🔀 | .13 |
| A Digitális kedvencek lista használata 💦                 | .15 |

## Külső készülékek csatlakoztatása

| Külső készülékek csatlakoztatása                | 16 |
|-------------------------------------------------|----|
| Csatlakoztatott eszközök műsorának megtekintése | 17 |
| A HDMI vezérlés használata                      | 18 |

## A menüfunkciók használata

| Navigálás a menükben         | 19 |
|------------------------------|----|
| Kép menü                     | 20 |
| Hangszabályozás menü         | 22 |
| Jellemzők menü               | 24 |
| Beállítás menü               |    |
| Digitális beállítások menü 💦 | 29 |

## További információk

| Minőségtanúsítás | 31 |
|------------------|----|
| Hibaelhárítás    | 33 |

**CAS**: csak digitális csatornák esetén

4

**3** ни

## Üzembe helyezési útmutató

## 1: A tartozékok ellenőrzése

Távvezérlő RM-ED009 (1 db) AA méretű elem (R6-os típus) (2 db)

## Az elemek behelyezése a távvezérlőbe

A felnyitáshoz nyomja meg és emelje meg a fedelet

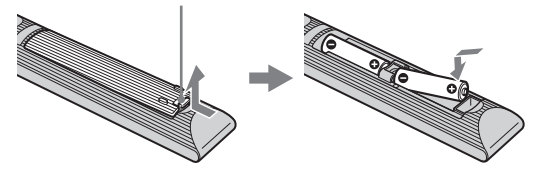

#### Þ

- Győződjön meg arról, hogy a mellékelt elemeket megfelelő polaritással helyezi be a távvezérlőbe.
- Ne használjon együtt régi és új, illetve eltérő típusú elemeket.
- Gondoskodjon a kimerült elemek környezetbarát elhelyezéséről. Bizonyos régiókban törvény szabályozza az elemek hulladékként történő elhelyezését. Lépjen kapcsolatba a helyi hatóságokkal.
- Óvatosan kezelje a távvezérlőt. Ne ejtse le, ne lépjen rá és ne öntsön rá semmilyen folyadékot.
- Ne helyezze a távvezérlőt hőforrás közelébe, ne tegye ki közvetlen napfény hatásának, és ne tárolja nyirkos helyiségben.

## 2: Antenna, videomagnó csatlakoztatása/DVDfelvevő

#### Antenna csatlakoztatása

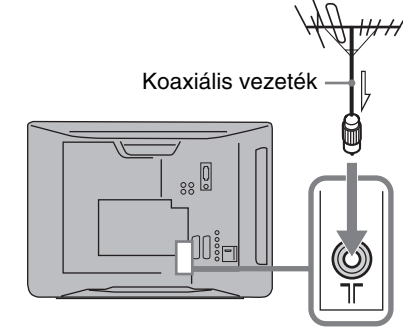

#### Antenna és videomagnó csatlakoztatása/ DVD-felvevő

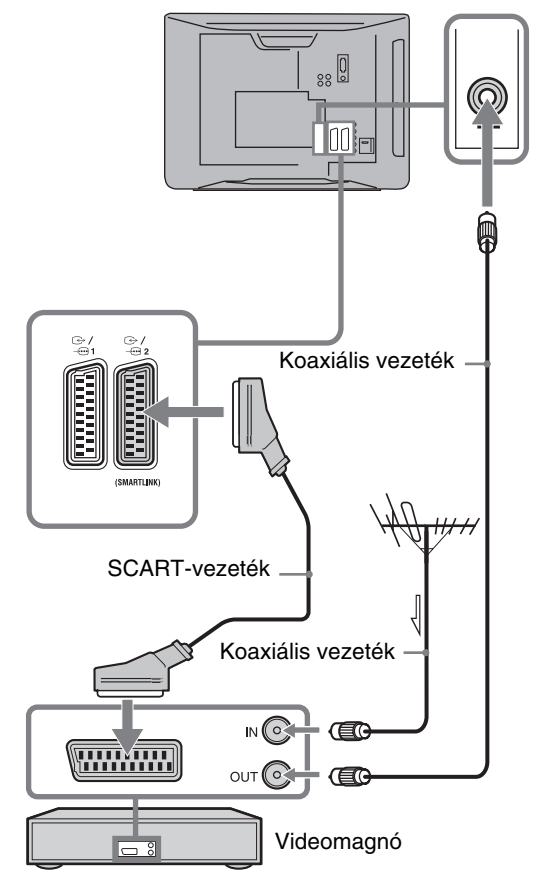

## 3: A tv-készülék felborulásának megakadályozása

Nagyobb stabilitás érdekében, a tv-készülék hátlapján lévő rögzítőfül használható a tvkészülék biztonságos falhoz erősítésére.

- 1 Húzza ki a tv-készülék hálózati csatlakozóját az aljzatból.
- 2 Vezessen át egy arra alkalmas sodronyt (nem tartozék) a tv-készülék hátlapján lévő rögzítőfülön.

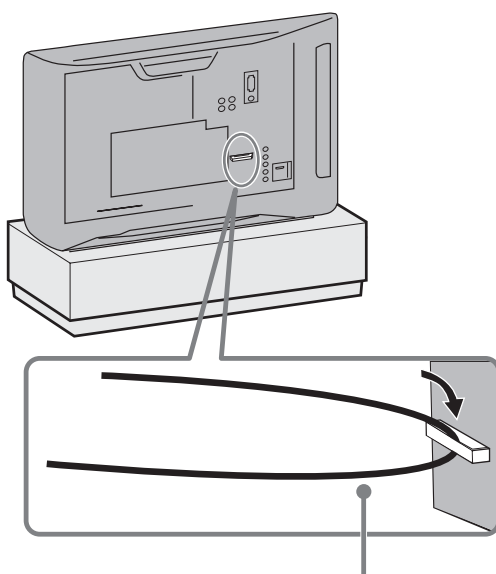

sodrony (nem tartozék)

**3** Rögzítse a sodronyt egy stabil felülethez, például falhoz vagy oszlophoz.

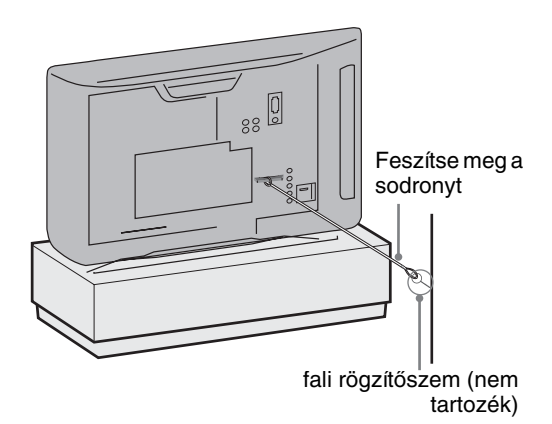

## 4: A nyelv, az ország/ régió és a helyszín kiválasztása

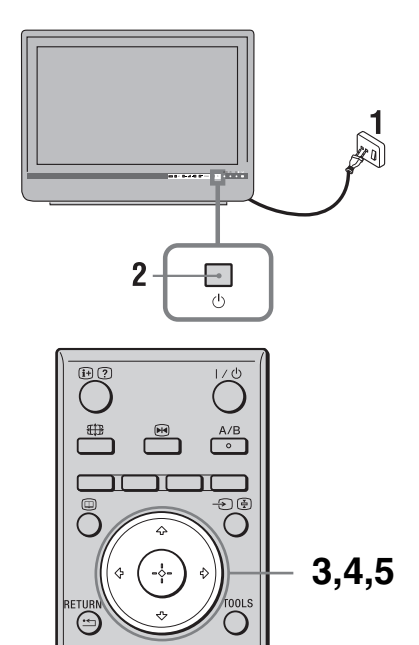

 Csatlakoztassa tv-készülékét a hálózati aljzathoz (220–240 V, 50 Hz-es váltóáram).

MENU

- 2 Nyomja meg a <sup>()</sup> gombot a tv-készüléken. A tv-készülék első bekapcsolásakor a nyelv (Language) menü jelenik meg a képernyőn.
- 3 A ☆/☆ gombokkal válassza ki a képernyőmenü nyelvét, majd nyomja meg a ⊕ gombot.

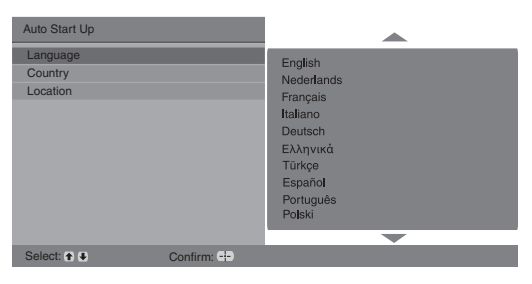

Folytatódik

4 A ☆/☆ gombokkal válassza ki azt az országot/régiót, ahol használni szeretné tvkészülékét, majd nyomja meg a ⊕ gombot.

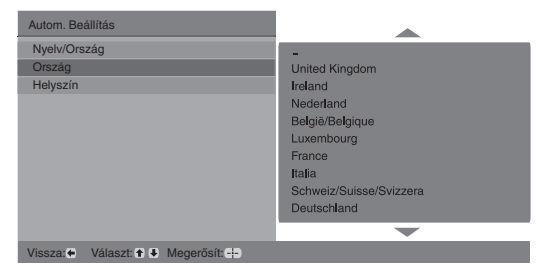

Ha az ország/régió, melyben használni szeretné a tvkészüléket, nem jelenik meg a listában, válassza a "–" opciót az ország/régió helyett.

 A ☆/∛ gombokkal válassza ki az üzemeltetés helyszínét, majd nyomja meg az ⊕ gombot.

| Autom. Beállítás                  |           |
|-----------------------------------|-----------|
| Nyelv/Ország                      |           |
| Ország                            |           |
| Helyszín                          | Otthon    |
|                                   | Szaküzlet |
|                                   |           |
|                                   |           |
|                                   |           |
|                                   |           |
|                                   |           |
|                                   |           |
| Vissza: 	 Választ: 	 	 Megerősít: |           |

Ezzel határozhatja meg a környezeti világításhoz illeszkedő kiinduló képbeállítást.

## 5: Automatikus hangolás

1 Mielőtt elindítaná a tv-készülék automatikus hangolását, helyezzen egy felvételt tartalmazó kazettát a tv-készülékhez csatlakoztatott videomagnóba (4. oldal), és indítsa el a lejátszást.

Az automatikus hangolása során a készülék megkeresi és tárolja a videocsatornát is. Ha nincs videomagnó csatlakoztatva a tv-készülékhez, ugorja át ezt a lépést.

2 Nyomja meg a 🕀 gombot.

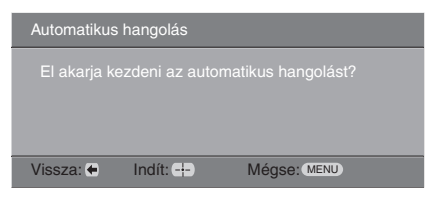

A tv-készülék ekkor keresni kezdi az összes rendelkezésre álló digitális csatornát, utána pedig az összes rendelkezésre álló analóg csatornát. Ez igénybe vehet némi időt, ezért a folyamat alatt ne nyomjon meg semmilyen gombot a tv-készüléken vagy a távvezérlőn.

#### Ha egy üzenet jelenik meg, mely kéri az antennacsatlakozás ellenőrzését

- 3 Amikor a Programhely-átrendezés menü megjelenik a képernyőn, kövesse a "Programhely-átrendezés" lépéseit (26. oldal). Ha nem szeretné megváltoztatni az analóg csatornák tárolási sorrendjét, folytassa a 4-ös lépéssel.
- 4 A kilépéshez nyomja meg a MENU gombot. A tv-készülék behangolta az összes rendelkezésre álló csatornát.

Þ

Ha egy digitálisan sugárzott csatornát sem lehet behangolni, vagy ha olyan régiót választott ki 4-es lépésben (6. oldal), melyben a digitális sugárzás nem elérhető, az 4. lépés végrehajtása után be kell állítani az időt.

## Biztonsági előírások

## Üzembe helyezés, beállítás

Tűz, áramütés, anyagi kár vagy sérülés elkerülése érdekében a tv-készüléket az alábbi utasításoknak megfelelően helyezze üzembe és használja.

#### Üzembe helyezés

- A tv-készüléket egy könnyen elérhető hálózati aljzat közelébe helyezze.
- Helyezze a készüléket stabil, sík felületre.
- Ez a tv-készülék nem szerelhető falra.

#### Szállítás

- A készülék szállítása előtt szüntesse meg a készülék összes csatlakozását.
- A készülék megemelése illetve mozgatása esetén, a jobboldali ábrán látható módon fogja azt. Ne gyakoroljon nyomást az LCDképernyőre és a képernyőt körülvevő keretre.
- Amikor szállítja a készüléket, ne tegye ki ütődésnek vagy erős rázkódásnak.
- Ha a készüléket szervizbe szállítja vagy költözködik, mindig csomagolja vissza az eredeti dobozába.

#### Szellőzés

- Soha ne takarja el a készülék szellőzőnyílásait, illetve ne tegyen semmit a készülékbe.
- Az alábbi ábrán látható mértékű helyet hagyjon a készülék körül.

#### Állványon történő használat esetén

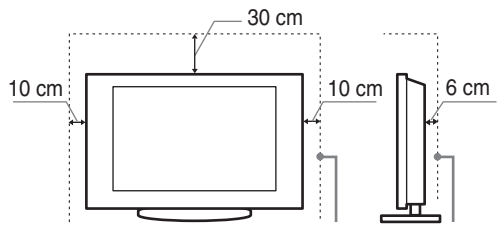

Legalább ennyi helyet hagyjon a készülék körül.

• A megfelelő szellőzés biztosítása, és por vagy

szennyeződés felhalmozódásának megelőzése érdekében: – Ne üzemeltesse a készüléket a hátára vagy az oldalára

- Ne uzemeltesse a készüléket zért poloon, égyra vagy
- Ne üzemeltesse a készüléket zárt polcon, ágyra vagy takaróra helyezve, illetve szekrényben.
- Ne takarja le a készüléket függönnyel vagy hasonló textíliával, illetve újsággal vagy hasonló anyaggal.

- Ne üzemeltesse a készüléket az alábbi módokon:

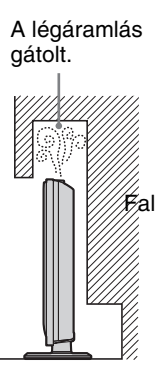

### Hálózati csatlakozóvezeték

A tűz, áramütés, anyagi kár vagy sérülés elkerülése érdekében a hálózati csatlakozóvezetéket az alábbi utasításoknak megfelelően használja:

- Csak eredeti Sony hálózati csatlakozóvezetéket használjon, ne használja más gyártó termékét.
- Ütközésig tolja csatlakozódugasz a hálózati aljzatba.
- A tv-készüléket csak 220–240 V-os váltóáramú hálózatról üzemeltesse.
- Egyéb vezetékek csatlakoztatása előtt, a biztonsága érdekében, mindig húzza ki a hálózati csatlakozóvezetéket. Ügyeljen rá, hogy lábai ne akadjanak a vezetékekbe.
- Húzza ki a hálózati csatlakozóvezetéket a hálózati aljzatból, mielőtt a készüléken munkát végez vagy mozgatja azt.
- A hálózati csatlakozóvezetéket tartsa távol mindenféle hőforrástól.
- Rendszeresen húzza ki és tisztítsa meg alaposan a csatlakozódugaszt. Ha a dugasz beszennyeződik, az magába szívhatja a nedvességet, ami a szigetelési tulajdonságok romlásához vezethet, és ez tüzet okozhat.

#### Megjegyzések

- A mellékelt hálózati csatlakozóvezetéket ne használja más készülékhez.
- A vezetéket nem szabad túlzott mértékben megszorítani, meghajlítani vagy megcsavarni. A belső érpár csupaszolódhat vagy elszakadhat.
- A hálózati csatlakozóvezetéket nem szabad átalakítani.
- Ne helyezzen semmilyen nehéz tárgyat a hálózati csatlakozóvezetékre.
- Kihúzásnál soha ne magát a vezetéket húzza, hanem a csatlakozódugaszt.
- Ügyeljen arra, hogy ne csatlakoztasson túl sok készüléket ugyanahhoz a hálózati aljzathoz.
- Soha ne használjon szakszerűtlenül felszerelt hálózati aljzatot.

### Tilos a készülék használata!

Ne helyezze üzembe, és ne használja a tv-készüléket az alábbiakban felsorolt helyeken, környezetekben vagy alkalmakkor. Ellenkező esetben a készülék meghibásodhat, tüzet, áramütést, anyagi kárt vagy sérülést okozhat.

#### Elhelyezés:

Kültéren (közvetlen napsugárzásnak kitett helyen), tengerparton, hajón vagy más vízi járművön, járműben, egészségügyi intézményekben, instabil helyen, víz közelében, esőben, nedves vagy füstös környezetben tilos.

Folytatódik

#### Környezet:

Forró, párás vagy túlzottan poros környezetben; ahol rovarok juthatnak a belsejébe, ahol rázkódásnak van kitéve, gyúlékony anyagok (pl. gyertya stb.) közelében tilos. Ne tegye ki a tvkészüléket csepegő vagy fröccsenő víz hatásának, és ne helyezzen vízzel telt tárgyakat (pl. vázát) a tv-készülékre.

#### Alkalom:

Ne használja nedves kézzel, eltávolított készülékházzal; ne használja olyan kiegészítő berendezésekkel, amelyet a gyártó nem javasolt. Villámlással kísért vihar esetén húzza ki a készüléket a hálózati aljzatból, és távolítsa el az antennavezetéket is.

### Letört darabok:

- Ne dobjon semmit a tv-készüléknek. Az ütéstől a képernyő üvege betörhet, és komoly sérüléseket okozhat.
- Ha a készülék felülete megreped, ne érintse meg addig, amíg meg nem szüntette a hálózati vezeték csatlakozását. Ellenkező esetben áramütést szenvedhet.

### Ha a készüléket nem használja

- Környezetvédelmi és biztonsági okokból javasoljuk, hogy áramtalanítsa teljesen a készüléket, ha hosszabb ideig nem használja azt.
- A tv-készülék kikapcsolt állapotban is feszültség alatt áll, amíg a hálózati aljzathoz csatlakozik. A készülék áramtalanításához, húzza ki a hálózati csatlakozóvezetéket a hálózati aljzatból.
- Elképzelhető, hogy némely tv-készülék bizonyos funkcióinak helyes működéséhez szükséges, hogy a készüléket készenléti üzemmódban hagyja.

### A gyermekekre vonatkozóan

- Ne engedje, hogy a gyerekek felmásszanak a készülékre.
- A kis méretű tartozékokat tartsa gyermekek elől elzárva, nehogy véletlenül lenyeljék azokat.

### Ha a következő problémák merülnek fel...

**Kapcsolja ki** a tv-készüléket, és azonnal húzza ki a hálózati csatlakozóvezetéket, amikor a következő problémák valamelyikét tapasztalja.

Lépjen kapcsolatba egy Sony márkaszervizzel, és vizsgáltassa meg a készüléket szakemberrel.

### Amikor:

- A hálózati csatlakozóvezeték megsérült.
- A csatlakozódugasz nem illeszkedik tökéletesen a hálózati aljzatba.
- A tv-készülék megsérült, mert elejtették, megütötték vagy valamit nekidobtak.
- Valamilyen folyadék vagy szilárd tárgy kerül a készülék valamely nyílásába.

## Óvintézkedések

#### Tv-nézés

- A tv-készüléket közepes megvilágítás mellett nézze, mert a túl gyenge fénynél történő tv-nézés, vagy hosszú ideig történő használat megerőlteti szemeit.
- Fejhallgató használata esetén kerülje a túl nagy hangerőt, mert károsodhat a hallása.

#### LCD-képernyő

- Annak ellenére, hogy az LCD-képernyőt nagypontosságú technológiával gyártják, és a képpontok legalább 99,99%a működőképes, fekete vagy világos (piros, kék, zöld) pontok jelenhetnek meg tartósan a képernyőn. Ez az LCDképernyő szerkezeti jellemzője, és nem jelent hibás működést.
- Ne nyomja vagy karcolja meg a képernyő felületét, és ne helyezzen semmilyen tárgyat a készülék tetejére. A megjelenítés egyenetlenné válhat, és az LCD-képernyő megsérülhet.
- Ha a készüléket hideg helyen üzemelteti, a kép elmosódottá válhat, vagy a képernyő elsötétülhet. Ez nem hibajelenség. A jelenség megszűnik, amint a hőmérséklet emelkedik.
- Ha hosszabb ideig állóképet jelenít meg a képernyőn, szellemkép jelenhet meg. Ez pár pillanat múlva eltűnik.
- A készülék üzemeltetése közben a képernyő és a készülékház felmelegedhet. Ez nem hibajelenség.
- Az LCD-képernyő kis mennyiségű folyadékkristályt és higanyt tartalmaz. A tv-készülékben használt fénycső szintén tartalmaz higanyt. Kövesse a helyi előírásokat és szabályozásokat hulladékként történő elhelyezéskor.

## A készülék képernyőjének és házának kezelése és tisztítása

A tisztítás megkezdése előtt húzza ki a készülék hálózati csatlakozóvezetékét az aljzatból.

Az anyagok, illetve a képernyő bevonatának károsodását elkerülendő tartsa be az alábbi óvintézkedéseket.

- A képernyő és a készülékház portalanításához használjon puha tisztítókendőt. Ha a port nem lehet letörölni, nedvesítse meg a tisztítókendőt enyhe mosószeres oldattal.
- Soha ne használjon súrolóeszközt, lúgos vagy savas tisztítószert, súrolóport, illetve oldószert, például alkoholt, benzint, hígítót vagy rovarirtót. Ezek az anyagok károsíthatják a képernyő és a készülékház felületét.
- A készülék dőlésszögének beállításakor lassan mozgassa a készüléket, így elkerülheti, hogy az elmozduljon vagy lecsússzon az állványról.

#### Külső készülékek

Tartsa távol a tv-készüléktől a külön megvásárolható készülékeket vagy bármely eszközt, amely elektromágneses sugárzást bocsát ki. Ellenkező esetben torzult kép vagy zaj jelentkezhet.

## A távvezérlő áttekintése

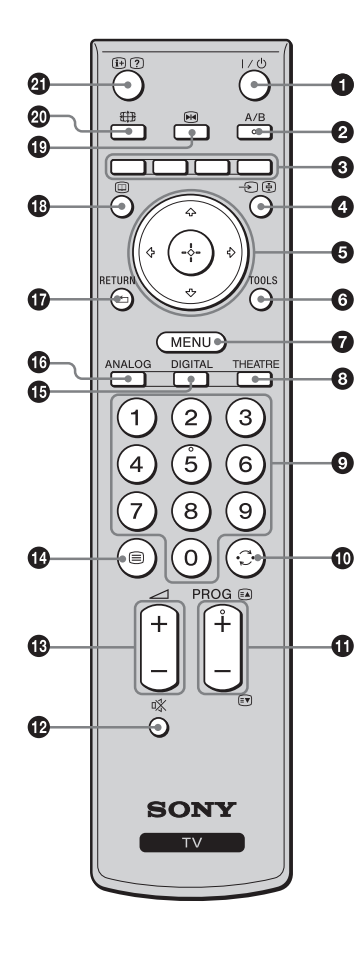

- 1 I/U Tv-készülék készenlét
  - Be- és kikapcsolja a tv-készüléket készenléti üzemmódból.
- A/B Kettős hang (22. oldal)
- 3 Színes gombok (12., 13., 15. oldal)
- ④ -∋/ Bemenet kiválasztása / Teletext oldaltartás
  - Tv-üzemmódban: kiválasztja a tv-aljzatokhoz csatlakoztatott készülék bemeneti műsorforrását (17. oldal).
  - Teletext üzemmódban (12. oldal): tartja a pillanatnyilag nézett oldalt.
- ⑤ ☆/�/☆/☆/⊕

#### **6** TOOLS (12., 18. oldal)

Különböző tv-nézési lehetőséget választhat, illetve a jelforrások és képernyőmódok közötti beállításokat, változtatásokat végezheti el.

#### MENU (19. oldal)

#### O THEATRE

Be- vagy kikapcsolhatja a Színház módot. Bekapcsolt Színház mód esetén, a videóról történő filmnézéshez a legmegfelelőbb hang és kép mód kerül önműködően beállításra (ha a tv-készüléket HDMI-vezetékkel csatlakoztatta egy audiorendszerhez).

#### Számgombok

- Tv üzemmódban: csatornák kiválasztása; 10 és annál nagyobb csatornaszám esetén egymás után adja meg a második számjegyet.
- Teletext üzemmódban: a háromjegyű oldalszám megadása az oldal kiválasztásához.

#### 🛈 💭 – Előző csatorna

Visszatérés az előzőleg (öt másodpercnél tovább) nézett csatornára.

#### 

- Tv-üzemmódban: kiválasztja a következő (+) vagy az előző (-) csatornát.
- Teletext üzemmódban (12. oldal): kiválasztja a következő (A) vagy az előző (A) vagy az előző
- 🕑 🕸 A hang elnémítása
- B ∠ +/- Hangerő
- 🚯 🗐 Teletext (12. oldal)
- DIGITAL Digitális mód (11. oldal)
- ANALOG Analóg mód (11. oldal)

#### RETURN / •===

Visszalép bármilyen megjelenített menü előző képernyőjére.

- Image: Image:
- 🕲 🖂 Kép kimerevítése (12. oldal)

Kimerevíti a tv-képet.

#### 🐵 🌐 – Képernyő üzemmód (12. oldal)

#### ④ ⊕/? – Info / Szöveg felfedés

- Digitális módban: megjeleníti röviden a pillanatnyilag nézett program adatait.
- Analóg módban: információk megjelenítése, mint például az aktuális csatornaszám és képernyőformátum.
- Teletext üzemmódban (12. oldal): feltárja a rejtett információkat (pl. rejtvény megfejtése).

Ϋ́

- Az 5-ös számgombon, a PROG + és A/B gombokon tapintható pontok vannak. Használja ezeket a pontokat tájékozódási pontként a tv-készülék vezérlésekor.
- Ha kikapcsolja a tv-készüléket, a Színház üzemmód is kikapcsol.

## A tv-készülék gombjainak és kijelzéseinek áttekintése

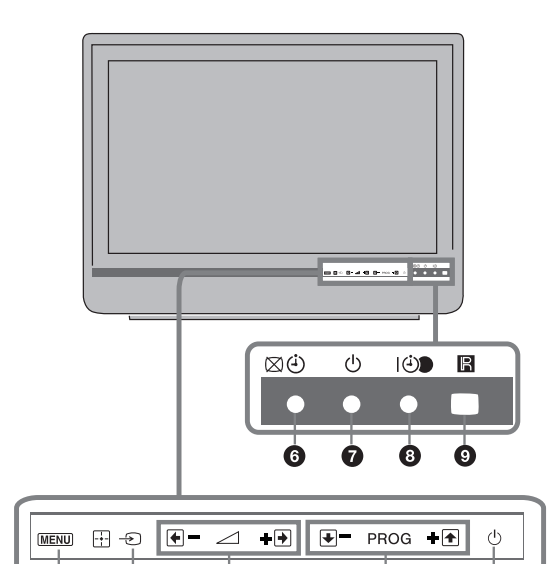

(2

### • MENU (19. oldal)

#### 2 → / + - Bemenetválasztás / OK

- Tv-üzemmódban: kiválasztja a tv-aljzatokhoz csatlakoztatott készülék bemeneti műsorforrását. (17. oldal).
- Tv-menüben: kiválasztja a menüt vagy a menüpontot, és megerősíti a beállítást.

#### 3 ∠ +/-/→/↔

- Tv-üzemmódban: növeli (+) vagy csökkenti (-) a hangerőt.
- Tv-menüben: végighalad a menüpontokon jobbra
   () vagy balra
   ().

#### ④ PROG +/-/ ↑/↓

- Tv-üzemmódban: kiválasztja a következő (+) vagy az előző (–) csatornát.
- Tv-menüben: végighalad a menüpontokon felfele
   (1) vagy lefele (1).

#### 🗿 🕛 – Üzemi kapcsoló

Be- vagy kikapcsolja a tv-készüléket. ∉n

A tv-készülék csatlakozásának teljes megszüntetéséhez húzza ki a dugaszt a hálózati aljzatból.

#### 6 🖂 🕘 – Kép kikapcsolás / Időzítő jelző

- Zölden világít, amikor a kép ki van kapcsolva (24. oldal).
- Narancssárgán világít, amikor az időzítő be van állítva (25. oldal).

#### 🖸 🕛 – Készenlét jelző

Pirosan világít, amikor a tv-készülék készenléti üzemmódban van.

#### 3 I 🕀 – Üzemi jelző / Időzített felvétel jelző

- Zölden világít, amikor a tv-készülék be van kapcsolva.
- Narancssárgán világít, amikor az időzített felvétel be van állítva (13. oldal).
- Pirosan világít az időzített felvétel alatt.

#### O Távvezérlő érzékelője

- Fogadja a távvezérlőről érkező infravörös jeleket.
- Ne tegyen semmit az érzékelő fölé, mert az befolyásolhatja a működését.

#### Þ

6

4

Győződjön meg arról, hogy teljesen kikapcsolta a tvkészüléket, mielőtt leválasztaná a hálózati vezetéket. Ha a hálózati vezetéket aközben választja le, míg a tv-készülék be van kapcsolva, ez azt eredményezheti, hogy a jelző tovább világít, illetve a készülék meghibásodását idézheti elő.

## Tv-nézés

## Tv-nézés

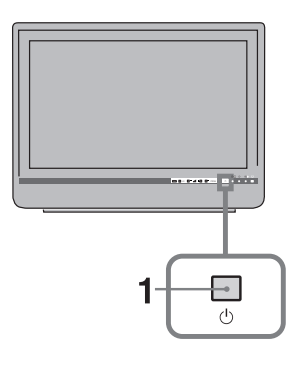

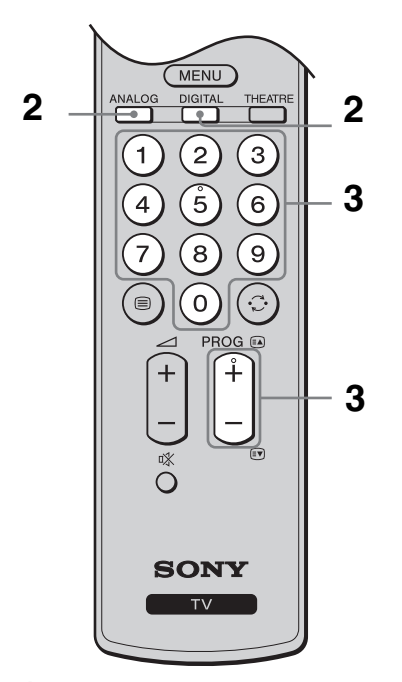

1 Nyomja meg a készüléken felül a gombot a bekapcsoláshoz.

Amikor a tv-készülék készenléti üzemmódban van (a készülék előlapján lévő  $\bigcirc$  (készenléti) jelző pirosan világít), a készülék bekapcsolásához nyomja meg a távvezérlőn a  $I/\bigcirc$  gombot.

2 Nyomja meg a DIGITAL gombot digitális üzemmódra, vagy az ANALOG gombot analóg üzemmódra történő váltáshoz.

A rendelkezésre álló csatornák száma az üzemmódtól függően változik.

### 3 A számgombok vagy a PROG +/gombokkal válasszon ki egy tv-csatornát.

10 vagy nagyobb csatornaszámok esetén a második és harmadik számjegyet két másodpercen belül kell megadni a számgombok segítségével.

Egy digitális csatornának a digitális elektronikus műsorújság (EPG) segítségével történő kiválasztására vonatkozóan lásd a 13. oldalt.

#### Digitális üzemmódban

Egy információs sáv jelenik meg rövid időre. A sávon a következő szimbólumok jelenhetnek meg.

- 🔂 : rádiószolgáltatás
- 🗱 : kódolt/előfizetéses szolgáltatás
- több szinkronnyelv áll rendelkezésre
- : feliratozás vehető igénybe
- feliratozás vehető igénybe halláskárosultak számára
- az aktuális műsor nézői számára javasolt alsó korhatár (4–18 évesig)
- Gyermekzár
- e: az aktuális műsor felvétele folyamatban

### További műveletek

| Ehhez                                                                 | Tegye ezt                                                                       |
|-----------------------------------------------------------------------|---------------------------------------------------------------------------------|
| A tv-készülék<br>bekapcsolása hang<br>nélkül készenléti<br>üzemmódból | Nyomja meg a ⁰% gombot. A<br>hangerő beállításához használja a<br>⊿ +/– gombot. |
| A hangerő                                                             | Használja a → + (erősítés) /                                                    |
| szabályozása                                                          | – (halkítás) gombot.                                                            |
| A Programindex                                                        | Nyomja meg a ⊕ gombot. Ha                                                       |
| táblázat megnyitása                                                   | egy analóg csatornát kíván                                                      |
| (csak analóg                                                          | kiválasztani, használja a ↔/↔                                                   |
| módban)                                                               | gombot maid a ⊕ gombot                                                          |

## A Teletext eléréséhez

### ,Å

Ha négy színes négyzet jelenik meg a Teletext oldal alján, akkor rendelkezésre áll a Gyorsteletext funkció. A Gyorsteletext lehetővé teszi az oldalak gyors és egyszerű hozzáférését. Nyomja meg a megfelelő színű gombot az oldal eléréséhez.

### Kép kimerevítés

Kimerevíti a tv-képet (pl. amikor fel szeretne jegyezni egy telefonszámot vagy receptet).

- 2 A ☆/☆/☆/☆ gombokkal állítsa be az ablak elhelyezkedését.
- 3 A M gomb megnyomásával zárja be az ablakot.
- 4 A i gomb ismételt megnyomásával visszatérhet a normál tv-üzemmódba.

#### ţ,

Ez a funkció nem áll rendelkezésre – AV3, – AV4 és számítógép bemenet esetén.

### A képernyő-üzemmód kézi megváltoztatása, az adásnak megfelelően.

A ∰ gomb ismételt megnyomásával válassza ki a kívánt képernyőformátumot.

#### Smart\*

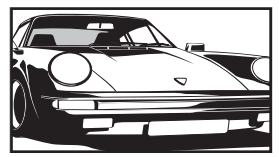

A hagyományos, 4:3 arányú adást szélesképernyőn jeleníti meg. A 4:3 arányú képet megnyújtja a készülék, hogy kitöltse a képernyőt.

4:3

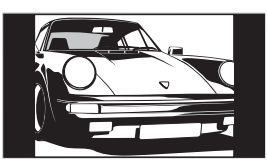

Wide

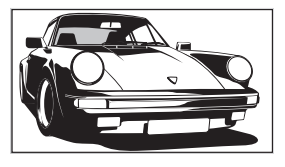

A hagyományos, 4:3 arányú adást (pl. hagyományos tv-adás esetén) megfelelő képaránnyal jeleníti meg.

A szélesképernyős (16:9 arányú) adást megfelelő képarányokkal jeleníti meg.

#### Zoom\*

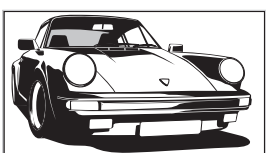

A szélesvásznú, mozi képarányú ("letterbox" formátumú) adásokat megfelelő képaránnyal jeleníti meg.

#### 14:9\*

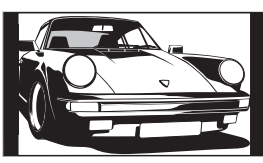

A 14:9 arányú adást megfelelő arányokkal jeleníti meg. Ennek eredményeként fekete sávok jelennek meg a képernyőn.

 \* Lehetséges, hogy bizonyos részek a kép tetején és alján levágásra kerülnek.

#### Þ

- A HD jelforrású képek csak "Wide" üzemmódban jeleníthetők meg.
- Ez a funkció nem használható, amikor a digitális információs sáv látható.
- Lehetséges, hogy Smart üzemmódban a kép felső és alsó részén egyes karakterek és/vagy betűk nem láthatók. Ilyen esetben válassza ki a "Függőleges méret" opciót a "Képernyő beállítás" menüben, és a függőleges méret megváltoztatásával tegye láthatóvá a szükséges részeket.

#### Ϋ́

- Amikor az "Auto formátum" beállítása "Be", a tvkészülék önműködően kiválasztja az adásnak legjobban megfelelő üzemmódot (24. oldal).
- A kép elhelyezkedése beállítható, amikor a "Smart" (50 Hz), a "14:9" vagy a "Zoom" opció van kiválasztva. A ☆/

   gomb használatával mozgathatja fel vagy le (pl. feliratok elolvasásához) a képet.

## Az Eszközök menü használata

Nyomja meg a TOOLS gombot tv-műsor nézése közben a következő opciók megjelenítéséhez.

| Opciók                                          | Leírás                                         |
|-------------------------------------------------|------------------------------------------------|
| Bezárás                                         | Bezárja az Eszközök menüt.                     |
| Kép üzemmód                                     | Lásd a 20. oldalt.                             |
| Hang effektusok                                 | Lásd a 22. oldalt.                             |
| Hangszóró                                       | Lásd a 23. oldalt.                             |
| Audio nyelv (csak<br>digitális módban)          | Lásd a 30. oldalt.                             |
| Feliratok beállítása<br>(csak digitális módban) | Lásd a 30. oldalt.                             |
| Kikapcs. időzítő                                | Lásd a 25. oldalt.                             |
| Economy üzem                                    | Lásd a 24. oldalt.                             |
| Rendszerinformáció<br>(csak digitális módban)   | Megjeleníti a<br>rendszerinformáció képernyőt. |
# A digitális elektronikus műsorújság (EPG) megtekintése D/3\*

| 001 BBC ONE | Lazy T Pinky.    | The S     | Basil Brush   | Blue Pet i  |
|-------------|------------------|-----------|---------------|-------------|
|             | International Bo |           | Ready Stea    | dy Co Th    |
|             | i Pira Pl C      |           | Harry Hill's. | The Paul    |
|             | Countdown        | Deal      | Dr No Deal    | Richard &   |
|             | Death In Small I |           |               |             |
|             | The Ri Trisha    |           |               | Sally Jessy |
|             | This is BBC TH   |           |               |             |
|             | No Event Inform  |           |               |             |
|             | This is BBC FO   |           |               |             |
|             | Undercove L      | uton Airp | Entertainm    | Live At Fi  |
|             | Children of S    |           |               | Gunpowd     |
|             | ER               | Garry     |               |             |
| Előző Kő    | vetkező          |           | nüsor Kate    |             |

#### Digitális elektronikus műsorújság (EPG)

 \* Lehetséges, hogy ez a funkció bizonyos országokban/régiókban nem áll rendelkezésre.

- 1 Digitális módban nyomja meg a 🗈 gombot.
- 2 Hajtsa végre a kívánt műveletet a következő táblázatban látható vagy a képernyőn megjelenő utasításoknak megfelelően.

### Þ

A programinformáció csak akkor jelenik meg, ha a tvállomás továbbítja azt.

| Ehhez                                                                    | Tegye ezt                                                                                                    |
|--------------------------------------------------------------------------|----------------------------------------------------------------------------------------------------|
| Egy program megtekintése                                                 | A ☆/�/☆/☆ gombokkal válassza ki a programot, majd nyomja meg a ⊕<br>gombot.                                                                                                    |
| Az EPG kikapcsolása                                                      | Nyomja meg a 🗊 gombot.                                                                                                    |
| A programinformációk rendezése<br>kategóriák szerint<br>– Kategórialista | <ol> <li>Nyomja meg a kék gombot.</li> <li>A ☆/☆/☆/☆ gombokkal válasszon ki egy kategóriát, majd<br/>nyomja meg a ⊕ gombot.</li> <li>A rendelkezésre álló kategóriák:<br/>"Minden kategória": tartalmazza az összes rendelkezésre álló csatornát.</li> <li>Kategórianév (pl. "Hírek"): tartalmazza a kiválasztott kategóriának<br/>megfelelő összes csatornát.</li> </ol>                                                                                                    |
| A felvenni kívánt műsor beállítása<br>– Időzített felvétel               | <ol> <li>A ☆/∜/☆/☆ gombokkal válassza ki a felvenni kívánt jövőbeli műsort, majd nyomja meg a ⊕/② gombot.</li> <li>A ☆/∜ gombokkal válassza ki az "ldőzített felvétel" opciót.</li> <li>A ☆/∜ gomb megnyomásával állítsa be a tv-készülék és a videomagnó időzítőit.<br/>Egy piros ③ szimbólum jelenik meg az adott műsor információinál.<br/>A tv-készülék előlapján lévő ④ jelző narancssárgán világít.</li> <li>Č</li> <li>A pillanatnyilag nézett műsor felvételéhez nyomja meg a ⊕/③ gombot.</li> </ol> |
| Műsor önműködő megjelenítése a műsor<br>kezdetekor<br>– Emlékeztető      | <ul> <li>1 A ☆/∜/☆/☆ gombokkal válassza ki a megjeleníteni kívánt műsort, majd nyomja meg a ⊕/② gombot.</li> <li>2 A ☆/☆ gombokkal válassza ki az "Emlékeztető" opciót, majd nyomja meg a ⊕ gombot.</li> <li>A ② szimbólum jelenik meg az adott műsor információinál.</li> <li>A tv-készülék előlapján lévő ④ jelző narancssárgán világít.</li> <li>✓</li> <li>Ha a tv-készüléket készenléti állapotban hagyja, az a műsor kezdetekor önműködően bekapcsol.</li> </ul>                                       |

| Ehhez                                                        | Tegye ezt                                                                                                    |  |
|--------------------------------------------------------------|----------------------------------------------------------------------------------------------------|--|
| A felvenni kívánt műsor időpontjának és dátumának beállítása | 1 A ↔/↔/↔ gombokkal válassza ki a felvenni kívánt műsort,<br>majd nyomja meg a ⊕/② gombot.                                                |  |
| – Kézi időzített felvétel                                    | 2 A ☆/☆ gombokkal válassza ki a "Kézi időzített felvétel" opciót,<br>majd nyomja meg a ⊕ gombot.                                          |  |
|                                                              | 3 A ☆/∛ gombokkal válassza ki a dátumot, majd nyomja meg a<br>s gombot.                                                                   |  |
|                                                              | 4 Az indítás és a leállítás időpontját a 3. lépésben leírtakkal<br>megegyező módon állítsa be.                                            |  |
|                                                              | <ul> <li>5 A ☆/∛ gombokkal válassza ki a műsort, majd nyomja meg a</li> <li>⊕ gombot.</li> </ul>                                          |  |
|                                                              | 6 A ⊕ gomb megnyomásával állítsa be a tv-készülék és a videomagnó időzítőit.                                                              |  |
|                                                              | Egy piros ② szimbólum jelenik meg az adott műsor információinál.<br>A tv-készülék előlapján lévő ④● jelző narancssárgán világít.          |  |
|                                                              | ¥<br>A pillanatnyilag nézett műsor felvételéhez nyomja meg a ⊕/② gombot.                                                                  |  |
| Felvétel/emlékeztető törlése                                 | 1 Nyomja meg a ⊕/ (?) gombot.                                                                                                    |  |
| – Időzítő lista                                              | 2 A ☆/∿ gombokkal válassza ki az "Időzítő lista" opciót, majd<br>nyomja meg a ⊕ gombot.                                                   |  |
|                                                              | 3 A ☆/∛ gombokkal válassza ki a törölni kívánt műsort, majd<br>nyomja meg a ⊕ gombot.                                                     |  |
|                                                              | 4 A ☆/☆ gombokkal válassza ki az "Időzítő törlése" opciót, majd<br>nyomja meg a ⊕ gombot.                                                 |  |
|                                                              | A törlés végrehajtásának megerősítését kérő képernyő jelenik meg.<br><b>5</b> A ⇔/⇔ gombokkal válassza ki az "Igen" opciót, maid a ⊕ gomb |  |
|                                                              | megnyomásával erősítse meg.                                                                                                    |  |

Þ

• A tv-készüléken csak akkor állíthatja be a videomagnó időzítését, ha a videomagnó Smartlink kompatibilis. Ha a videomagnó nem Smartlink kompatibilis, egy üzenet jelenik meg, mely a videomagnó időzítőjének beállítására hívja fel a figyelmet.

• Ha a műsor felvétele már megkezdődött, a tv-készüléket készenléti üzemmódba kapcsolhatja, de ne kapcsolja ki teljesen, mert akkor a felvétel leállhat.

• Ha életkor korlátozást állított be a kiválasztott műsorhoz, egy kódkérő üzenet jelenik meg a képernyőn. A további részletekkel kapcsolatban olvassa el a fejezetet lásd "Gyermekzár" címszó alatt a 30. oldalon.

# A Digitális kedvencek lista használata D/3\*

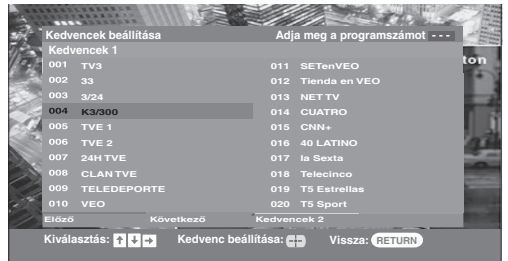

#### Digitális kedvencek lista

\* Lehetséges, hogy ez a funkció bizonyos országokban/régiókban nem áll rendelkezésre.

A Kedvencek funkció lehetővé teszi, hogy akár négy listát állíthasson össze kedvenc műsoraiból.

- **1** Nyomja meg a MENU gombot.
- A ☆/☆ gombokkal válassza ki a "Digitális kedvencek" opciót, majd nyomja meg a
   ⊕ gombot.
- 3 Hajtsa végre a kívánt műveletet a következő táblázatban található vagy a képernyőn megjelenő utasításoknak

| Ehhez                                                                                       | Tegye ezt                                                                                                    |  |
|---------------------------------------------------------------------------------------------|----------------------------------------------------------------------------------------------------|--|
| Kedvencek lista létrehozása első<br>alkalommal                                              | <ol> <li>A ⊕ gomb megnyomásával válassza ki az "Igen" opciót.</li> <li>A kedvencek lista kiválasztásához nyomja meg a sárga gombot.</li> <li>A ☆/☆ gombokkal válassza ki a felvenni kívánt csatornát, majd nyomja meg a ⊕ gombot.<br/>A Kedvencek listán tárolt csatornákat ♥ szimbólum jelzi.</li> </ol> |  |
| Egy csatorna nézése                                                                         | <ul> <li>1 A kedvencek listákon való navigáláshoz nyomja meg a sárga gombot.</li> <li>2 A ☆/☆ gombokkal válassza ki a csatornát, majd nyomja meg a ⊕ gombot.</li> </ul>                                                                                                    |  |
| A Kedvencek lista kikapcsolása                                                              | Nyomja meg a RETURN gombot.                                                                                                    |  |
| Csatornák hozzáadása és eltávolítása a<br>pillanatnyilag szerkesztett Kedvencek<br>listából | <ol> <li>Nyomja meg a kék gombot.</li> <li>Nyomja meg a sárga gombot a szerkeszteni kívánt lista kiválasztásához.</li> <li>A ☆/☆ gombokkal válassza ki a felvenni vagy eltávolítani kívánt csatornát, majd nyomja meg a ⊕ gombot.</li> </ol>                                                              |  |
| Az összes csatorna eltávolítása az<br>aktuális Kedvencek listáról                           | <ol> <li>Nyomja meg a kék gombot.</li> <li>Nyomja meg a sárga gombot a szerkeszteni kívánt kedvencek<br/>lista kiválasztásához.</li> <li>Nyomja meg a kék gombot.</li> <li>A ⇔/⇔ gombokkal válassza ki az "Igen" opciót, majd a ⊕ gomb<br/>megnyomásával erősítse meg.</li> </ol>                         |  |

# Külső készülékek csatlakoztatása

Külön megvásárolható készülékek széles körét csatlakoztathatja a tv-készülékhez. A csatlakozóvezetékek nem tartozékok.

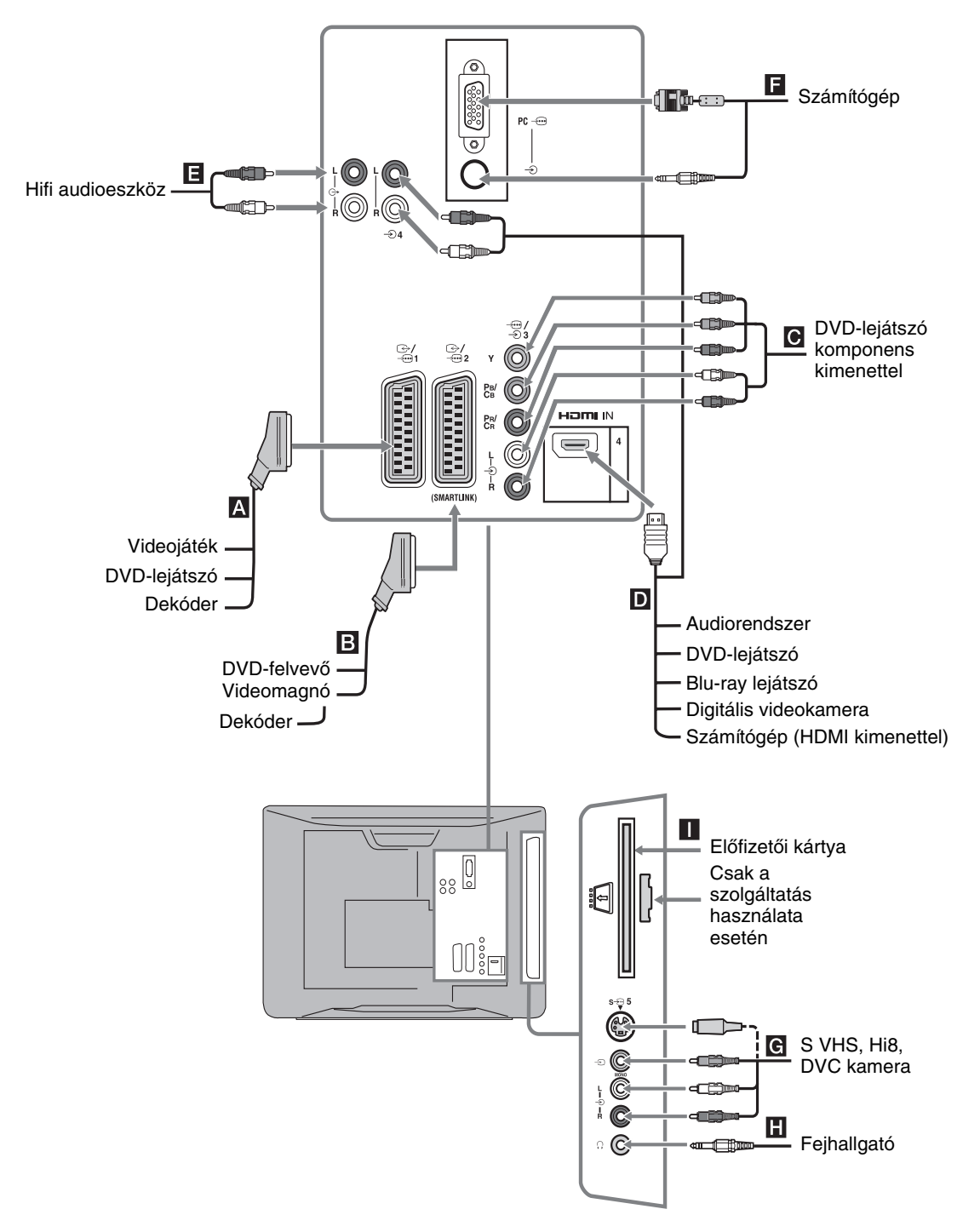

# Csatlakoztatott eszközök műsorának megtekintése

Kapcsolja be a csatlakoztatott eszközt, majd végezze el az alábbi műveletek egyikét. Teljesen bekötött 21 érintkezős SCART-

## vezetékkel csatlakoztatott készülékek esetében

Indítsa el a lejátszást a csatlakoztatott készüléken. A csatlakoztatott készülék műsora megjelenik a képernyőn.

#### Önműködően behangolt videomagnó esetén (6. oldal)

Analóg üzemmódban a PROG +/- vagy a számgombokkal válassza ki a videocsatornát.

Egyéb csatlakoztatott készülékek esetében

Nyomja meg a  $- \bigcirc / \bigcirc$  gombot a csatlakoztatott készülékek listájának megjelenítéséhez. Használja a  $\partial / \partial$  gombokat a kívánt bemenő forrás

kiválasztásához, majd nyomja meg a ⊕ gombot. (A kijelölt tétel kiválasztásra kerül, amennyiben a �/� gombok megnyomását követően 2 másodperc telik el, más művelet végzése nélkül.)

Ha a bemenő forrást "Ugrás"-ra állította, az "AV beállítás" menüben, az "Beállítás" menü alatt (26. oldal), az adott bemenet nem jelenik meg a listában.

| Szimbólum a<br>képernyőn | Leírás                                                                                                    |
|--------------------------|----------------------------------------------------------------------------------------------------|
| -> AV1/ AV1              | A <b>A</b> aljzathoz csatlakoztatott készülék műsorának megtekintése.                                                                                                    |
| - AV2/- AV2              | <ul> <li>A B aljzathoz csatlakoztatott<br/>készülék műsorának megtekintése.</li> <li>▲ Smartlink közvetlen összeköttetés a<br/>tv-készülék és a videomagnó, DVD-<br/>felvevő között.</li> </ul>                                                                                                    |
| - AV3                    | Az C aljzathoz csatlakoztatott készülék műsorának megtekintése.                                                                                                    |
| AV4                      | HDMI IN 4.*<br>Az D aljzathoz csatlakoztatott készülék<br>műsorának megtekintése.<br>Ha a készülék rendelkezik DVI<br>kimenettel, csatlakoztassa azt a HDMI<br>IN aljzathoz egy (külön<br>megvásárolható) DVI-HDMI adapter<br>segítségével, és csatlakoztassa a<br>készülék audiokimeneteit a HDMI IN<br>audio bemeneti aljzatokhoz. |

\*

- Ügyeljen arra, hogy csak HDMI-logoval rendelkező HDMIvezetéket használjon.
- Ha egy HDMI vezérléssel kompatibilis eszközt csatlakoztat, a csatlakoztatott eszközzel való kommunikáció támogatva lesz. A kommunikáció beállítására vonatkozóan lásd a 18. oldal.

|                                         | Laínéa                                                                                                    |
|-----------------------------------------|----------------------------------------------------------------------------------------------------|
| képernyőn                               | Leiras                                                                                                    |
| S-@ AV5 vagy<br>-@ AV5                  | A G aljzathoz csatlakoztatott készülék<br>műsorának megtekintése.<br>Ğ<br>A képzaj elkerülése érdekében ne<br>csatlakoztasson kamerát egyszerre a<br>→ 5 videó aljzathoz és az S→ 5 S- |
|                                         | videó aljzathoz. Ha mono készüléket<br>csatlakoztat, azt a - 5 L aljzathoz<br>csatlakoztassa.                                                                                          |
| PC 🗝                                    | A aljzathoz csatlakoztatott készülék<br>műsorának megtekintése.<br>♀<br>Javasoljuk ferritgyűrűs számítógép<br>csatlakozóvezeték használatát.                                           |
| A következők<br>csatlakoztatá-<br>sához | Tegye ezt                                                                                                    |
| Fejhallgató <b>H</b>                    | Csatlakoztassa fejhallgatót a $\bigcap$ aljzatra,<br>ha fejhallgatón keresztül szeretné<br>hallgatni a tv-készülékről érkező<br>hangot.                                                |

| Előfizetői kártya<br>(CAM) | A Pay Per View (fizetés a műsornézés<br>alapján) szolgáltatások használatához.<br>A részletekért lapozza fel az előfizetői<br>kártyához mellékelt kezelési útmutatót.<br>Az előfizetői kártya használatához<br>távolítsa el a gumisapkát a nyílásról.<br>Kapcsolja ki a tv-készüléket, amikor az<br>előfizetői kártyát a nyílásába illeszti.<br>Amikor nem használja az előfizetői<br>kártyát, javasoljuk, hogy helyezze<br>vissza a gumisapkát a nyílására.<br>∠∞<br>Előfizetői kártya nem minden országban<br>elérhető. Kérjük érdeklődjön a hivatalos<br>kereskedőnél. |
|----------------------------|----------------------------------------------------------------------------------------------------|
| Hifi audiokészülék         | Csatlakoztassa az C- audio kimeneti<br>aljzatokat, hogy a tv-készülékből<br>érkező hangot hifi audioeszközön tudia                                                                                                    |

hallgatni.

## További műveletek

| Ehhez                                                                                           | Tegye ezt                                                                     |
|-------------------------------------------------------------------------------------------------|-------------------------------------------------------------------------------|
| Visszatérés normál tv-<br>üzemmódba                                                             | Nyomja meg a DIGITAL vagy az<br>ANALOG gombot.                                |
| Digitális Kedvencek<br>elérése (csak digitális<br>üzemmódban)                                   | Használja a ⊕ gombot.<br>A részleteket lásd a 15. oldalon.                    |
| A csatlakoztatott, HDMI<br>vezérléssel kompatibilis<br>audiokészülék<br>hangerejének beállítása | Használja a ∠ +/- gombot.                                                     |
| A csatlakoztatott, HDMI<br>vezérléssel kompatibilis<br>audiokészülék hangjának<br>elnémítása    | Nyomja meg a <sup>®</sup> X gombot.<br>A visszaállításhoz nyomja meg<br>újra. |

## Az Eszközök menü használata

Amíg a csatlakoztatott készülék műsora látható a képernyőn, nyomja meg a TOOLS gombot a következő opciók megjelenítéséhez.

| Opciók                                                      | Leírás                        |
|-------------------------------------------------------------|-------------------------------|
| Bezárás                                                     | Bezárja az Eszközök<br>menüt. |
| Kép üzemmód (a számítógép<br>bemeneti mód kivételével)      | Lásd a 20. oldalt.            |
| Kijelző mód (csak számítógép<br>bemeneti módban)            | Lásd a 20. oldalt.            |
| Hang effektusok                                             | Lásd a 22. oldalt.            |
| Hangszóró                                                   | Lásd a 23. oldalt.            |
| PIP (csak számítógép bemeneti<br>módban)                    | Lásd a 18. oldalt.            |
| Vízsz. eltolás (csak számítógép<br>bemeneti módban)         | Lásd a 25. oldalt.            |
| Függ.sorok (csak számítógép<br>bemeneti módban)             | Lásd a 25. oldalt.            |
| Kikapcs. időzítő (a számítógép<br>bemeneti mód kivételével) | Lásd a 25. oldalt.            |
| Economy jizem                                               | Lásd a 24. oldalt.            |

### Két kép egyidejű megtekintése – PIP (kép a képben)

Két műsort (számítógép képet és tv-műsor) nézhet egyidejűleg a képernyőn.

Csatlakoztassa a számítógépet (16. oldal), és győződjön meg arról, hogy a számítógépről érkező képek megjelennek a képernyőn.

#### þ

A készülék nem képes a WXGA (1280 × 768 képpont) felbontásúnál nagyobb felbontású képet megjeleníteni.

1 Az Eszközök menü megjelenítéséhez nyomja meg a TOOLS gombot.

2 A ☆/☆ gombokkal válassza ki a "PIP" opciót, majd nyomja meg a ⊕ gombot. A csatlakoztatott számítógépről érkező kép teljes méretben jelenik meg, a tv-műsor pedig a jobb sarokban kerül kijelzésre.

A  $\partial/\partial/\partial/\phi$  gombok használatával áthelyezheti a tvműsor elhelyezkedését a képernyőn.

 A számgombokkal vagy a PROG +/– gombokkal válasszon ki egy tv-csatornát.
 Visszatérés az egyképes üzemmódba Nyomja meg a RETURN gombot.

Ϋ́

Az Eszközök menüben lévő "PC-hang/TV-hang" opció megváltoztatásával a hallható műsor képét válthatja át.

# A HDMI vezérlés használata

A HDMI vezérlés lehetővé teszi, hogy a készülékek a HDMI rendszer által leírt HDMI CEC (szórakoztatóelektronikai eszközök vezérlése) rendszer segítségével vezéreljék egymást. Összekapcsolt vezérlési műveleteket hajthat végre Sony HDMI vezérléssel kompatibilis Sony készülékek között, – például tv-készülék, merevlemezes DVD-felvevő és audiokészülék, amennyiben a készülékeket HDMI-vezetékkel csatlakoztatja egymáshoz.

Ügyeljen arra, hogy a HDMI vezérlési funkció használatához helyesen csatlakoztassa és állítsa be a kompatibilis készülékeket

## A HDMI vezérléssel kompatibilis készülékek csatlakoztatása

Csatlakoztassa egymáshoz a kompatibilis készüléket és a tv-készüléket egy HDMI-vezetékkel. Audiokészülék csatlakoztatása esetén ügyeljen arra, hogy a HDMI-vezeték csatlakoztatása mellett csatlakoztassa a tv-készülék audio kimeneti aljzatát C- és az audiokészüléket. A részleteket lásd a 16. oldalon.

## A HDMI vezérlés beállításainak elvégzése

A HDMI vezérlést mind a tv-készüléken, mind pedig a csatlakoztatott készüléken el kell végezni. A tvkészülék beállítására vonatkozóan lásd a HDMI beállítás részt (27. oldal). A beállítás részleteit lásd a csatlakoztatott készülék kezelési útmutatójában.

## HDMI vezérlési funkciók

- Kikapcsolja a csatlakoztatott készüléket a tvkészülékkel együtt.
- Bekapcsolja a tv-készüléket a csatlakoztatott készülékkel együtt, és önműködően kiválasztja a műsorforrást, amikor a készülék megkezdi a lejátszást.
- Ha bekapcsolja a csatlakoztatott audiokészüléket, miközben a tv-készülék be van kapcsolva, a készülék átkapcsol az audiokészülékről érkező audiojelre.
- A csatlakoztatott audiokészülék hangerejének beállítása vagy elnémítása.

## A menüfunkciók használata

# Navigálás a menükben

A főmenü (Menü) lehetővé teszi a tv-készülék számos kényelmi funkciójának használatát. Egyszerűen válthat csatornákat vagy külső bemeneteket és módosíthatja a tv-készülék beállításait.

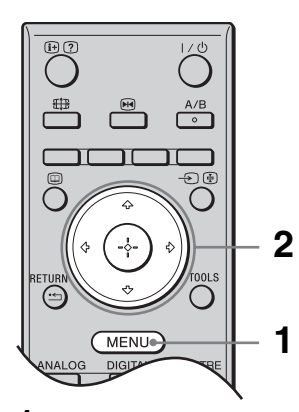

- **1** Nyomja meg a MENU gombot.
- A ☆/☆ gombokkal válasszon ki egy opciót, majd nyomja meg a ⊕ gombot.
   A menüből való kilépéshez nyomja meg a MENU gombot.

|              | MENU                  |
|--------------|-----------------------|
| $\heartsuit$ | Digitális kedvencek   |
|              |                       |
| D            | Digitális             |
|              |                       |
| -17          |                       |
| ÷            |                       |
|              |                       |
|              |                       |
| Választ: 🕈   | Bevit.: Kilépés: MENU |

#### Digitális kedvencek\*

Megjeleníti a Kedvencek listát. A beállításokra vonatkozó részleteket lásd a 15. oldalon.

### Analóg

Visszatér az utoljára nézett analóg csatornára.

#### O Digitális\*

Visszatér az utoljára nézett digitális csatornára.

#### Oigitális EPG\*

Megjeleníti a digitális elektronikus műsorújságot (EPG). A beállításokra vonatkozó részleteket lásd a 13. oldalon.

#### G Külső bemenetek

Kiválasztja a tv-készülékhez csatlakoztatott készüléket.

#### 6 Beállítások

Megjeleníti a Beállítások menüt, melyben a legtöbb részletes beállítás és módosítás elvégezhető.

- 1 A ☆/☆ gombokkal válasszon ki egy menüpontot, majd nyomja meg a ⊕ gombot.
- 2 A ☆/☆/☆ gombokkal válasszon ki egy opciót, vagy módosítson egy beállítást, majd nyomja meg a ⊕ gombot.

A beállításokra vonatkozó részleteket lásd a 20–30. oldalon.

#### Þ

A beállítható opciók a helyzettől függően változnak. A nem elérhető opciók kiszürkítve jelennek meg vagy nem láthatók.

 \* Lehetséges, hogy ez a funkció bizonyos országokban/ régiókban nem áll rendelkezésre.

| Kán manü                                                                                                    |                                                                                                    |                                                                                                    |
|----------------------------------------------------------------------------------------------------|----------------------------------------------------------------------------------------------------|----------------------------------------------------------------------------------------------------|
| Képbeállítás         Kép üzemmód         Háttérfény         Kontraszt         Fényerő         Színtelítettség         Színtelítettség         Színtelítettség         Színtelítettség         Színtelítettség         Színténkettség         Színtomérséklet         Zajcsökkentés         Részl. Kontraszt kiemelő         Törlés | Mozi<br>5<br>Max<br>50<br>50<br>0<br>15<br>Meleg<br>Automatikus<br>Be                                                                                                    | Az alábbi opciókat a Kép menüben<br>választhatja ki. A "Beállítások" menü<br>opcióinak kiválasztásával kapcsolatban<br>olvassa el a "Navigálás a menükben" fejezetet<br>(19. oldal).                                                                                                    |
| Vissza: • Valaszt: • •                                                                                                    | Bevit.: + Kilepes: (MENU)                                                                                                    |                                                                                                    |
| Kép üzemmód<br>Kijelző mód (csak<br>számítógép módban)                                                                                                    | A számítógép bemeneti forrás kivét<br>"Élénk": fokozott képkontraszt és o<br>"Normál": hagyományos kép. Ház<br>"Mozi": mozifilm alapuló műsor me<br>megteremtésére legalkalmasabb mód<br>tel közösen került kifejlesztésre, a filr<br>történő visszaadásához.<br>Kiválasztja a kijelző üzemmódot a s<br>"Video": mozgóképek megtekintés<br>"Szöveg": szövegek, grafikonok va | elével kiválasztja a kép üzemmódot.<br>élesség.<br>imozihoz ajánlott.<br>gtekintéséhez. A filmszínház-jellegű élmény<br>. Ez a képbeállítás a Sony Pictures Entertainment-<br>nek élethű, az alkotók szándékainak megfelelően<br>számítógép bemeneti forráshoz.<br>éhez.<br>agy táblázatok megtekintéséhez. |
| Háttérfény                                                                                                    | Beállítja a háttérvilágítás fényerejét.                                                                                                    |                                                                                                    |
|                                                                                                    |                                                                                                    |                                                                                                    |
| Kontraszt                                                                                                    | Növeli vagy csökkenti a kép kontrasztját.                                                                                                    |                                                                                                    |
| Fényerő                                                                                                    | Világosítja vagy sötétíti a képet.                                                                                                    |                                                                                                    |
| Színtelítettség                                                                                                    | Növeli vagy csökkenti a színek erős                                                                                                    | sségét.                                                                                                    |
| Színárnyalat                                                                                                    | Növeli vagy csökkenti a zöld tónusokat.<br><b>Ÿ</b><br>A "Színárnyalat" opciót csak NTSC színrendszerű jelforráshoz lehet beállítani (pl. egyesült<br>államokbeli videokazettákhoz).                                                                                                    |                                                                                                    |
| Képélesség                                                                                                    | Élesíti vagy lágyítja a képet.                                                                                                    |                                                                                                    |
| Színhőmérséklet                                                                                                    | Beállítja a kép fehérségét.<br>"Hideg": kék árnyalatot kölcsönöz a fehér színeknek.<br>"Semleges": semleges árnyalatot kölcsönöz a fehér színeknek.<br>"Meleg": pirosas árnyalatot kölcsönöz a fehér színeknek.<br><sup>*</sup><br><sup>*</sup><br><sup>*</sup><br><sup>*</sup><br><sup>*</sup><br><sup>*</sup><br><sup>*</sup><br><sup>*</sup>                              |                                                                                                    |
| Zajcsökkentés                                                                                                    | Csökkentheti a képzajt ("képhavazá<br>"Automatikus": önműködően csöl<br>"Magas/Közepes/Alacsony": a zaj<br>"Ki": kikapcsolja a "Zajcsökkentés<br>Č<br>Az "Auto" opció nem áll rendelkezésre                                                                                                    | is") gyenge jel esetén.<br>kkenti a képzajt (csak analóg módban).<br>csökkentés mértékét változtatja.<br>" jellemzőt.<br>— AV3, – AV4 és PC üzemmód esetén.                                                                                                    |

| Részl. Kontraszt<br>kiemelő | A képernyő világosságának függvényében önműködően beállítja a "Háttérfény" és<br>a "Kontraszt" értékét a legmegfelelőbb értékre. Ez a beállítás különösen hatékony<br>sötét képeket tartalmazó jeleneteknél. Növeli a sötétebb képeket tartalmazó jelenetek<br>kontrasztosságát. |
|-----------------------------|----------------------------------------------------------------------------------------------------|
| Törlés                      | Minden beállítást az alapértelmezett beállítási értékre állíthat vissza a "Kép<br>üzemmód" és a "Kijelző mód" kivételével (csak számítógép üzemmódban).                                                                                                    |

A "Fényerő", a "Színtelítettség", a "Képélesség" és a "Részl. Kontraszt kiemelő" opció nem áll rendelkezésre, ha a "Kép üzemmód" beállítása "Élénk", vagy a "Kijelző mód" beállítása "Szöveg".

# Hangszabályozás menü

|    | Hangszabályoz  | zás          |         |              |           |   |
|----|----------------|--------------|---------|--------------|-----------|---|
| म  | Hang effektus  | ok           |         | Normál       |           | Í |
|    | Magas hangszín |              | 0       |              |           |   |
| b  | Mély hangszír  | ı            |         | 0            |           |   |
| 0. | Balansz        |              |         | 0            |           |   |
|    | Törlés         |              |         |              |           |   |
|    | Kettős hang    |              |         | Mono         |           |   |
| ÷. | Auto hangerős  | szab         |         | Be           |           |   |
|    | Hangszóró      |              |         | TV-hangszóró |           |   |
|    |                |              |         |              |           |   |
|    |                |              |         |              |           |   |
|    | Vissza: 🗲      | Választ: 🕈 🛡 | Bevit.: | 🕂 Kilé       | Pés: MENU |   |

Az alábbi opciókat a Hang menüben választhatja ki. A "Beállítások" menü opcióinak kiválasztásával kapcsolatban olvassa el a "Navigálás a menükben" fejezetet (19. oldal).

| Hang effektusok     | <ul> <li>Kiválasztja a hang üzemmódot.</li> <li>"Normál": a "BBE High Definition Sound System" segítségével a hang tisztaságát részletességét és a hangélményt jelentősen fokozza.</li> <li>"Dinamikus": a "BBE High Definition Sound System" technológia a hangtisztaság és a hanghatás fokozásával növeli az érthetőséget és a zenei hangzáshűséget.</li> <li>"BBE ViVA": a BBE ViVA Sound zeneileg pontos, természetes térhangzást nyújt hifi hanggal. A BBE révén javul a hang tisztasága, miközben a hangkép szélességét, mélységét és magasságát a BBE saját térbeli hangfeldolgozása terjeszti ki. A BBE ViVA Sound használható minden típusú tv-műsorral, beleértve a híreket, a zenét, a színjátékokat, a filmeket, a sportot és az elektronikus játékokat.</li> <li>"Dolby Virtual": a tv-készülék hangszóróinak felhasználásával egy többcsatornás rendszer által létrehozható térhangzást utánoz.</li> <li>"Ki": lapos átviteli görbe. Egyéni beállítások tárolását is lehetővé teszi "</li> <li>Ha az "Auto hangerőszab" opciót "Be" értékre állítja, a "Dolby Virtual" a "Normál" beállításra vált.</li> </ul> |
|---------------------|----------------------------------------------------------------------------------------------------|
| Magas hangszín      | Beállítja a magashangokat.                                                                                                    |
| Mély hangszín       | Beállítja a mélyhangokat.                                                                                                    |
| Balansz             | Eltolhatja a hangerőegyensúly beállítást a bal vagy jobb hangsugárzó felé.                                                                                                    |
| Törlés              | Visszaállítja az összes hangbeállítást a gyári beállításokra.                                                                                                    |
| Kettős hang         | A kívánt hangsávot választhatja ki sztereó vagy kétnyelvű adások esetén.<br>"Sztereó", "Mono": sztereó adás esetén.<br>"A"/,"B"/"Mono": kétnyelvű adás esetén válassza az "A" opciót az 1-es, a "B"<br>opciót a 2-es hangcsatorna vagy a "Mono" opciót a mono csatorna lejátszásához, ha<br>rendelkezésre áll.<br>"<br>Ha a tv-készülékhez csatlakoztatott külső eszközt használ, válassza a "Sztereó", "A" vagy "B"<br>opciót a "Kettős hang" beállításnál.                                                                                                    |
| Auto<br>hangerőszab | Állandó hangerőszintet tarthat akkor is, ha a hangerő ugrásszerűen megváltozik<br>(pl. a reklámok általában hangosabbak az egyéb műsoroknál).                                                                                                    |

| Hangszóró | Be- és kikapcsolhatja a tv-készülék beépített hangszóróit.                     |
|-----------|--------------------------------------------------------------------------------|
| langezere | "TV-hangszóró": a tv-készülék hangszórói be vannak kapcsolva, hogy a tv-       |
|           | készülék hangját a tv-készülék hangszóróin keresztül hallgathassa.             |
|           | "Audió Rendszer": a tv-készülék hangszórói ki vannak kapcsolva, hogy a tv-     |
|           | készülék hangját az audio kimeneti aljzatokhoz csatlakoztatott külső           |
|           | audiokészülékeken keresztül hallgathassa.                                      |
|           | Ha HDMI vezérléssel kompatibilis készüléket csatlakoztatott, a csatlakoztatott |
|           | készüléket a tv-készülékkel együtt tudja bekapcsolni. Ezt a beállítást a külső |
|           | készülék csatlakoztatása után kell elvégezni.                                  |
|           |                                                                                |

Þ

A "Hang effektusok", a "Magas hangszín", a "Mély hangszín", a "Balansz" és az "Auto hangerőszab" opció nem áll rendelkezésre, ha a "Hangszóró" beállítás értéke "Audió Rendszer".

# Jellemzők menü

|    | Jellemzők     |              |         |    |              |  |
|----|---------------|--------------|---------|----|--------------|--|
| R  | Képernyő beál | lítás        |         |    |              |  |
|    | Economy üzem  |              | Normál  |    |              |  |
| Þ  | AV2 kimenet   |              |         | TV |              |  |
|    | RGB beállítás |              | 0       |    |              |  |
| 12 | PC beállítás  |              |         |    |              |  |
|    | Időzítő       |              |         |    |              |  |
| ÷. |               |              |         |    |              |  |
|    |               |              |         |    |              |  |
|    |               |              |         |    |              |  |
|    |               |              |         |    |              |  |
|    |               |              |         |    |              |  |
|    | Vissza: 🗢     | Választ: 🕈 🕹 | Bevit.: | æ  | Kilépés MENU |  |

Az alábbi opciókat a Jellemzők menüben választhatja ki. A "Beállítások" menü opcióinak kiválasztásával kapcsolatban olvassa el a "Navigálás a menükben" fejezetet (19. oldal).

| Képernyő<br>beállítás | <ul> <li>Megváltoztatja a képernyőformátumot.</li> <li>"Auto formátum": önműködően beállítja a képernyő formátumot a műsor jelének megfelelően.</li> <li>"Formátum": a képernyőformátummal kapcsolatos részleteket lásd a 12. oldalon.</li> <li>"Függőleges méret": beállíthatja a kép függőleges méretét, ha a "Formátum" beállítása "Smart".</li> <li>Č</li> <li>A ∰ gomb ismételt megnyomásával akkor is módosíthatja a képernyő formátumot, ha a "Be" vagy "Ki" opciót választotta az "Auto formátum" beállításnál.</li> <li>Az "Auto formátum" opció csak a PAL és a SECAM jelek esetén áll rendelkezésre.</li> </ul> |
|-----------------------|----------------------------------------------------------------------------------------------------|
| Economy üzem          | Kiválasztja az energiatakarékos üzemmódot a tv-készülék energiafelhasználásának<br>csökkentése érdekében.<br>"Normál": alapértelmezett beállítások.<br>"Csökkentés": csökkenti a tv-készülék energiafelhasználását.<br>"Kép kikapcsolva": kikapcsolja a képet. Kikapcsolt kép mellett hallgathatja a<br>hangot.                                                                                                    |
| AV2 kimenet           | Beállíthatja a készülék hátoldalán található                                                                                                    |
| RGB beállítás         | Beállítja a kép vízszintes helyzetét a képernyőn, hogy az középen helyezkedjen el.<br><sup>*</sup><br>Ez a lehetőség csak akkor elérhető, ha SCART csatlakozón keresztül RGB bejövő jelforrást<br>csatlakoztatott a                                                                                                    |

| <ul> <li>Ha ki-, azután újra bekapcsolja a tv-készüléket, a "Kikapcs. időzítő" funkció kikapcsolt<br/>állapotba áll vissza.</li> </ul>                                                                                                    |
|----------------------------------------------------------------------------------------------------|
| <ul> <li>Egy perccel azelőtt, hogy a tv-készülék készenléti üzemmódba kapcsol, a képernyőn az<br/>"Időzített kikapcsolás miatt a készülék kikapcsol" felirat jelenik meg.</li> </ul>                                                                                               |
| Óra beállítása                                                                                                    |
| Lehetővé teszi az óra kézi beállítását. Ha a tv-készülék digitális csatornák jelét fogadja, az óra nem állítható be kézzel, mert az órabeállítás a sugárzott jel időkódjának segítségével történik.                                                                                |
| Időzítő                                                                                                    |
| Beállítja az időzítőt a tv-készülék be-, kikapcsolásához.<br><b>"Időzítő üzemmód":</b> kiválasztja az ismétlődés módját.<br><b>"Bekapcsolás":</b> beállítja a tv-készülék bekapcsolásának időpontját.<br><b>"Kikapcsolás":</b> beállítja a tv-készülék kikapcsolásának időpontját. |
|                                                                                                    |

### Beállíthatja az időzítőt a tv-készülék be-, kikapcsolásához.

"Törlés": visszaállítja a gyári beállításokat.

#### Kikapcs. időzítő

vonalakra vonatkozó jeleit.

Egy időtartamot adhat meg, amely után a tv-készülék önműködően készenléti üzemmódba kapcsol.

A tv-képernyő számítógép monitorként történő használatát teszi lehetővé.

Ez az opció csak akkor elérhető, ha számítógép üzemmódban van. "Fázis": beállíthatja a képet, ha a megjelenített szöveg vagy kép nem éles.

"Vízsz. eltolás": a képernyő tartalmát balra vagy jobbra mozgathatja.

"Függ.sorok": PC - aljzatból érkező RGB bemeneti jel esetén feljavítja a kép

"Economy üzem": készenléti állapotba kapcsol, ha a számítógép nem bocsát ki

"Pixel": nyújtja vagy zsugorítja a kép vízszintes méretét.

Ha bekapcsolta ezt a funkciót, az (j) (időzítő) jelző narancssárgán világít a tv-készüléken (az előlapon).

ţ,

Ϋ́

jelet.

PC beállítás

Időzítő

# Beállítás menü

|          | Beállítás              |              |         |   |               |
|----------|------------------------|--------------|---------|---|---------------|
| R        | Autom. Beállíta        | ás           |         |   |               |
|          | Nyelv/Ország           |              | Magyar  |   |               |
| b        | Automatikus h          | angolás      |         |   |               |
|          | Programhely-átrendezés |              |         |   |               |
| 1.0      | AV beállítás           |              |         |   |               |
|          | HDMI beállítás         |              |         |   |               |
| <b>1</b> | Hangbeállítás          |              |         |   |               |
|          | Kézi hangolás          |              |         |   |               |
|          | Digitális beállít      | ások         |         |   |               |
|          |                        |              |         |   |               |
|          |                        |              |         |   |               |
|          | Vissza: 🗲              | Választ: 🕈 🕹 | Bevit.: | æ | Kilépés: MENU |

Az alábbi opciókat a Beállítás menüben választhatja ki. A "Beállítások" menü opcióinak kiválasztásával kapcsolatban olvassa el a "Navigálás a menükben" fejezetet (19. oldal).

| Autom.<br>Beállítás        | Elindítja az "első bekapcsolási menüt", hogy kiválassza a nyelvet, az országot/régiót és a helyszínt, valamint behangolja az összes rendelkezésre álló digitális és analóg csatornát. Rendszerint nem kell végrehajtania ezt a műveletet, mivel a nyelv és az ország/régió kiválasztása, valamint az összes csatorna behangolása már megtörtént a tv-készülék első üzembe helyezésekor (6. oldal). Ennek az opciónak a segítségével megismételheti a folyamatot (pl. újrahangolhatja a tv-készüléket azután, hogy elköltözik, vagy új csatornákat kereshet, melyeknek sugárzását az előző tárolás óta kezdték meg.)                                                                                                    |  |  |  |
|----------------------------|----------------------------------------------------------------------------------------------------|--|--|--|
| Nyelv/Ország               | Kiválaszthatja a megjelenő menük nyelvét.                                                                                                    |  |  |  |
| Automatikus<br>hangolás    | Behangolhat minden rendelkezésre álló analóg csatornát.<br>Rendszerint nem kell elvégezni ezt a műveletet, mert a csatornák a tv-készülék első üzembe<br>helyezésekor behangolásra kerülnek (6. oldal). Ennek az opciónak a segítségével<br>megismételheti a folyamatot (pl. újrahangolhatja a tv-készüléket azután, hogy elköltözik,<br>vagy új csatornákat kereshet, melyeknek sugárzását az előző tárolás óta kezdték meg).                                                                                                    |  |  |  |
| Programhely-<br>átrendezés | <ul> <li>Megváltoztathatja a tárolt analóg csatornák sorrendjét.</li> <li>1 A ☆/☆ gombokkal válassza ki azt a csatornát, amelyet új pozícióba kíván vinni, majd nyomja meg a ⇔ gombot.</li> <li>2 A ☆/☆ gombokkal jelölje ki a csatorna új pozícióját, majd nyomja meg a ⊕ gombot.</li> </ul>                                                                                                    |  |  |  |
| AV beállítás               | <ul> <li>Nevet rendelhet azokhoz a külső készülékhez, melyeket az oldalsó vagy a hátoldali aljzatokhoz csatlakoztatott. A név rövid ideig megjelenik a képernyőn, a megfelelő bemenet kiválasztásakor. Kihagyhatja azt a bemeneti műsorforrást, melyhez nem csatlakoztatott készüléket.</li> <li>1 A ☆/☆ gombokkal válassza ki a kívánt bemeneti forrást, majd nyomja meg a<br/>⊕ gombot.</li> <li>2 A ☆/☆ gombokkal válassza ki a kívánt alábbi opciót, majd nyomja meg a<br/>⊕ gombot.</li> <li>• AVI (vagy AV2/ AV3/ AV4/AV5/ PC), VIDEO, DVD, CABLE, GAME, CAM, SAT: az egyik előre beállított címkét használja névként a csatlakoztatott készülék számára.</li> <li>• "Módosít": saját címkét hoz létre.</li> <li>1 A ☆/☆ gombokkal válassza ki a kívánt betűt vagy számot (a "_" szimbólum jelzi a szóközt), majd nyomja meg a ⇔ gombot.</li> <li>Amennyiben rossz karaktert adott meg<br/>A ⇔/☆ gombokkal válassza ki a rossz karaktert. Ezután a ŵ/☆ gombokkal válassza ki a helyes karaktert.</li> <li>2 Ismételje addig a 1. lépéshez tartozó eljárást, amíg be nem fejezi a címkét.</li> <li>3 Válassza ki az "OK" opciót, majd nyomja meg a ⊕ gombot.</li> <li>• "Ugrás": amikor a ☆/☆ gombokkal műsorforrást választ, a készülék kihagyja azokat a bemenetket, melyekhez nem csatlakoztatott külső készüléket.</li> </ul> |  |  |  |

| HDMI<br>beállítás | Ez az opció szolgál a HDMI aljzatokhoz csatlakoztatott HDMI vezérléssel kompatibilis<br>készülékek beállítására. Ne feledje, hogy az egybehangolt működésre vonatkozó beállítást<br>a csatlakoztatott HDMI vezérléssel kompatibilis készüléken is el kell végezni.<br>"HDMI vezérlés": ebben a pontban állíthatja be, hogy az egybehangolt működés a HDMI<br>vezérléssel kompatibilis készülék és a tv-készülék között létrejöjjön-e. Ha a "Be" értéket<br>választja, a következő menüpontok hajthatók végre.<br>"Eszközök auto. kikapcs.": ha ezt az opciót "Be" értékre állítja, a HDMI vezérléssel<br>kompatibilis készülék a tv-készülékkel egybehangoltan kapcsol be és ki.<br>"TV auto. bekapcsolása": ha ezt az opciót "Be" értékre állítja, a tv-készülék a HDMI<br>vezérléssel kompatibilis készülékkel együtt kapcsol be.<br>"Eszközlista frissítés": elvégzi a "HDMI eszközlista" létrehozását vagy frissítését.<br>Legfeljebb 11 db HDMI vezérléssel kompatibilis készülék csatlakoztatható, és legfeljebb<br>5 készülék csatlakoztatható egy aljzatba. Mindig végezze el a "HDMI eszközlista"<br>frissítését, ha megváltoztatja a HDMI vezérléssel kompatibilis készülékek csatlakoztatható<br>y beállításait.<br>"HDMI eszközlista": megjeleníti a csatlakoztatott HDMI vezérléssel kompatibilis<br>készülékek listáját.                                                                                                    |
|-------------------|----------------------------------------------------------------------------------------------------|
| Hangbeállítás     | A tv-készülékhez csatlakoztatott minden egyes készülékhez egyedi hangerőszintet állít be.                                                                                                    |
| Kezi<br>hangolás  | <ul> <li>Mielött kiválasztaná a "Címke"/, "AFI"/, "Audio szürő"/, Ugrás", "Dekőder" opciót, a G/Ø gombokkal válassza ki a módosítani kívánt programhelyet. Ezután nyomja meg a ⊕ gombot.</li> <li>Rendszer</li> <li>Csatornák kézi tárolása.</li> <li>A A/Ø gombokkal válassza ki a "Rendszer" opciót, majd nyomja meg a ⊕ gombot.</li> <li>A A/Ø gombokkal jelölje ki az alábbi tv-sugárzási rendszereket, majd nyomja meg a ⊕ gombot.</li> <li>B/G: a nyugat-európai országok/régiók esetében.<br/>D/K: a kelet-európai országok/régiók esetében.<br/>L: Franciaország esetében.</li> <li>K: a kelet-európai országok/régiók esetében.</li> <li>L: franciaország esetében.</li> <li>Z-A A/Ø gombokkal válasszat ki a "Csatorna" opciót, majd nyomja meg a ⊕ gombot.</li> <li>A A/Ø gombokkal válassza ki a "Csatorna" opciót, majd nyomja meg a ⊕ gombot.</li> <li>A A/Ø gombokkal jelölje ki az "S" opciót (a kábeltelevíziós csatorna kiválasztásához), vagy a "C" opciót (földi sugárzású csatorna kiválasztásához), majd nyomja meg a ⇔ gombot.</li> <li>A A/Ø gombokkal jelölje ki az "S" opciót (földi sugárzású csatorna kiválasztásához), majd nyomja meg a ⇔ gombot.</li> <li>Hangolja be a csatornákat az alábbiak szerint:<br/>Ha nem ismeri a csatornaszámot (frekvenciát)</li> <li>Használja a <math>\partial/\overline{V}</math> gombokat a következő fogható csatorna megkereséséhez. Ha a készülék behangol egy csatornát, a keresés megáll. A keresés folytatásához nyomja meg a ⊕ gombot.</li> <li>A ⊕ gombot.</li> <li>A ⊕ O gombo megnyomásával lépjen a "Megerősít" opcióra, majd nyomja meg a ⊕ gombot.</li> <li>A ⊕ O gombot.</li> <li>A ⊕ O gombot.</li> <li>A ⊕ D gombot.</li> </ul> |

#### Audio szűrő

Ha a mono adások hangja torzított, az egyes csatornáknál javíthatja a hangminőséget. A nem szabványos jelek hangtorzítást vagy szaggatott hangot okozhatnak mono műsorok megtekintésekor.

Ha nem tapasztal hangtorzítást, hagyja ezt az opciót a gyári "Ki" beállításon.

Nem hallgathat sztereó vagy kettős hangot, ha az "Alacsony" vagy a "Magas" opciót választotta. Az "Audio szűrő" menüpont nem használható, ha az "L" opciót választotta a "Rendszer" menüpontban.

#### Ugrás

A készülék kihagyja a nem kívánt analóg csatornákat, amikor a PROG +/- gombokkal csatornát vált. (A számgombokkal továbbra is kiválaszthatja a kihagyott csatornákat.)

#### Dekóder

Megjelenítheti és felveheti a kódolt csatorna műsorát, ha közvetlenül a ↔/---- 1 SCART aljzathoz, vagy egy videomagnón keresztül a ↔/---- 2 aljzathoz dekódert csatlakoztat.

Az "Ország" (5. oldal) pontnál kiválasztott országtól/régiótól függően előfordulhat, hogy ez az opció nem áll rendelkezésre.

#### Megerősít

Menti a "Kézi hangolás" beállításain végrehajtott módosításokat.

# Digitális beállítások menü D/3

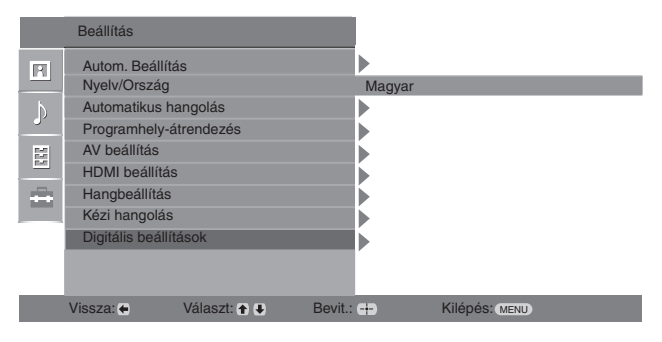

Az alábbi opciókat a "Digitális beállítások" menüben választhatja ki. Az opciók kiválasztásához a "Digitális beállítások" menüben lásd a "Navigálás a menükben" fejezetet (19. oldal)

Þ

Lehetséges, hogy egyes funkciók bizonyos országokban/régiókban nem állnak rendelkezésre.

### Digitális hangolás

#### Digitális automatikus hangolás

Behangolhatja a rendelkezésre álló digitális csatornákat. Ez az opció lehetővé teszi a tv-csatornák újrahangolását költözés után, vagy új csatornák keresését, melyeknek sugárzását az előző tárolás óta kezdték meg. A részleteket lásd az "Automatikus hangolás" címszó alatt a 6. oldalon.

#### Programlista szerkesztése

Törölheti a feleslegessé vált digitális csatornákat, és megváltoztathatja a csatornák sorrendjét.

- A 令/令 gombokkal válassza ki az eltávolítani vagy új pozícióba áthelyezni kívánt csatornát. Ha ismeri a kívánt csatorna háromjegyű számát, akkor használja a számgombokat a csatorna kiválasztásához.
- 2 Digitális csatornák törlése, vagy a sorrend megváltoztatása. Digitális csatornák eltávolítása

Nyomja meg a 🕂 gombot. Egy üzenet kéri a törlés megerősítését. A 🗇 gombbal

válassza az "Igen" opciót, majd nyomja meg a 🕂 gombot.

#### A digitális csatornák sorrendjének módosítása

Nyomja meg a ⇔ gombot, majd a ↔ <sup>A</sup> gombokkal jelölje ki a csatorna új pozícióját, majd nyomja meg a ⇔ gombot.

3 Nyomja meg a RETURN gombot.

#### Digitális kézi hangolás

Kézzel hangolhatja be a digitális csatornákat.

- 1 A számgombokat megnyomva válassza ki a kézzel behangolni kívánt csatorna számát, majd nyomja meg a ↔ gombot a csatorna hangolásához.
- 2 Amikor a készülék megtalálta a rendelkezésre álló csatornákat, a ☆/ gombokkal válassza ki a tárolni kívánt csatornát, majd nyomja meg a ⊕ gombot.
- 3 A ☆/☆ gombokkal válassza ki a programhelyet, ahová az új csatornát tárolni kívánja, majd nyomja meg a ⊕ gombot.

További csatornák kézi hangolásához ismételje meg a fenti eljárást.

Folytatódik

#### Digitális beállítások Felirat beállítás

**"Feliratok beállítása":** ha kiválasztja a "Gyengénhallóknak" opciót, további vizuális segédjelek jelenhetnek meg a feliratok mellett (ha a tv-csatorna sugároz ilyen információt).

"Feliratok nyelve": kiválaszthatja a megjelenítendő feliratok nyelvét. Hang beállítás

"Audio típus": a halláskárosultaknak szóló adásra kapcsolhat át, ha a "Gyengénhallóknak" beállítás van ki választva.

"Audio nyelv": kiválaszthatja a csatorna nyelvét. Lehetnek olyan digitális csatornák, melyek több nyelven sugároznak.

"Audio leírás": a műsor képének hallható ismertetését (felolvasását) nyújtja, ha a tv-csatorna sugároz ilyen információt.

"Keverési szint": beállítja a tv-készülék fő hangerejének és az Audio leírás hangerejének viszonyát.

Ç,

Ez az opció csak akkor áll rendelkezésre, ha az "Audio leírás" beállítása értéke "Be".

#### Információs ablak

"Alap": a programinformációt egy digitális feliratban jeleníti meg. "Teljes": a programinformációt egy digitális feliratban jeleníti meg, és megjeleníti

a részletes programinformációt a felirat alatt.

#### Rádió csatorna

Rádióadás hallgatása során háttérkép jelenik meg a képernyőn, ha 20 másodpercig nem nyom meg semmilyen gombot.

Kiválaszthatja a háttérkép színét, vagy egy véletlenszerű színt használhat.

A háttérkép megjelenítésének átmeneti kikapcsolásához nyomjon meg bármelyik gombot.

#### Gyermekzár

Korhatárt állíthat be a műsorokhoz. A beállított korhatárt meghaladó műsor csak akkor nézhető, ha beírja a megfelelő PIN kódot.

- A számgombokkal adja meg a jelenlegi PIN kódot. Ha korábban nem állított be PIN kódot, egy PIN kód kérő képernyő jelenik meg. Kövesse az alábbi "PIN kód" rész utasításait.
- 2 A ☆/☆ gombokkal válassza ki a korhatárt vagy a "Nincs" opciót (korhatár nélküli működtetéshez), majd nyomja meg a ⊕ gombot.
- 3 Nyomja meg a RETURN gombot.

#### PIN kód

#### A PIN kód megadása első alkalommal

- 1 A számgombokkal adja meg az új PIN kódot.
- 2 Nyomja meg a RETURN gombot.

#### A PIN kód módosítása

- 1 A számgombokkal adja meg a jelenlegi PIN kódot.
- 2 A számgombokkal adja meg az új PIN kódot.
- 3 Nyomja meg a RETURN gombot.

Ϋ́

A 9999-es PIN kód mindig elfogadásra kerül.

#### Technikai beállítás

"Auto szolgáltatásfrissítés": lehetővé teszi, hogy a tv-készülék észlelje és tárolja az új digitális szolgáltatásokat, ahogy azok elérhetővé válnak.

"Szoftverletöltés": lehetővé teszi, hogy a tv-készülék önműködően fogadjon szoftverfrissítéseket a meglévő antennán keresztül (ha kiadnak frissítést). A Sony a "Be" opció használatát javasolja. Ha nem szeretné a készülék szoftverét frissíteni, válassza a "Ki" opciót.

"Rendszerinformáció": megjeleníti az aktuális szoftververziót és a jelszintet.

"Jdőzóna": lehetővé teszi az időzóna kézi kiválasztását, ha ez nem egyezik meg az ország alapértelmezett időzónájával.

"Auto. téli/nyári időszám.": beállítja, hogy a készülék önműködően átkapcsoljone a nyári és téli időszámítás között.

"Be": önműködően átkapcsol a nyári és téli időszámítás között a naptárnak megfelelően. "Ki": az idő az "Időzóna" opció által meghatározott eltolás értelmében jelenik meg.

#### CA-modul beállítása

Lehetővé teszi fizetős tv-szolgáltatások elérését, miután beszerzett egy előfizetői kártyát (CAM) és egy nézőkártyát. Lásd a 16. oldalon a 📺 (PCMCIA) aljzat helyét.

## További információk

A forgalomba hozó tanúsítja, hogy a KDL-23B40xx és KDL-20B40xx típusú készülékek a 2/1984. (III. 10.) számú BkM-IpM együttes rendeletben előírtak szerint megfelelnek a következő műszaki jellemzőknek.

# Minőségtanúsítás

#### Kijelző egység

Energiaellátás: 220-240 V, 50 Hz-es váltóáram Képernyőméret: KDL-23B40xx: 23 hüvelyk KDL-20B40xx: 20 hüvelyk Kijelző felbontása: 1366 pont (vízszintes) × 768 sor (függőleges) Teljesítményfelvétel: KDL-23B40xx: 74 W vagy kevesebb KDL-20B40xx: 60 W vagy kevesebb Készenléti üzemmódban\*: 0,7 W vagy kevesebb \* A megadott készenléti üzemmódi teljesítményfelvételt akkor éri el a tv-készülék, miután befejezte a szükséges belső folyamatokat. Méretek (szé × ma × mé) KDL-23B40xx: kb. 585 x 414 x 150 mm KDL-20B40xx: kb. 516 x 372 x 134 mm Tömeg: KDL-23B40xx: kb. 7,5 kg KDL-20B40xx: kb. 6,5 kg

### A képernyő típusa

LCD (folyadékkristályos) kijelző

#### Tv-rendszer

Az ország/régióválasztástól függően Analóg: B/G/H, D/K, L, I Digitális:DVB-T

#### Szín-, videorendszer

| Analóg:    | PAL, SECAM                          |
|------------|-------------------------------------|
|            | NTSC 3.58, 4.43 (csak videobemenet) |
| Digitális: | MPEG-2 MP@ML                        |

#### Antenna

75 Ω-os külső antennacsatlakozó VHF/UHF-hez

#### Fogható csatornák:

| Analóg:    | 48.25 – 855.25 MHz              |
|------------|---------------------------------|
| Digitális: | VHF III sáv (177.5 – 226.5 MHz) |
|            | UHF E21-E69 (474-858 MHz)       |

#### Aljzatok

(+)-, → 1 21 érintkezős SCART csatlakozó (CENELEC szabvány), ezen belül audio-, videobemenet, RGB bemenet, valamint tv audio-, videokimenet. (+)/(-) 2 (SMARTLINK) 21 érintkezős SCART csatlakozó (CENELEC szabvány), ezen belül audio-, videobemenet, RGB bemenet, választható audio-, videokimenet és SMARTLINK csatoló. - 3 Támogatott formátumok: 1080i, 720p, 576p, 576i, 480p, 480i Y: 1 V<sub>p-p</sub>, 75 Ω, 0,3 V negatív szinkron P<sub>B</sub>/C<sub>B</sub>: 0,7 V<sub>p-p</sub>, 75 Ω PR/CR: 0,7 V<sub>p-p</sub>, 75 Ω -13 Audiobemenet (RCA aljzatok) 500 mV<sub>rms</sub> Impedancia: 47 kΩ HDMI IN 4 Videó: 1080i, 720p, 576p, 576i, 480p, 480i Audio: kétcsatornás lineáris PCM 32, 44,1 és 48 kHz, 16, 20 és 24 bit Számítógép (lásd a táblázatot) Analóg audio (RCA aljzatok): 500 mV<sub>rms</sub>, Impedancia: 47 k $\Omega$ S-505 S-videobemenet (4 érintkezős mini DIN) → 5 Videobemenet (RCA aljzat) <del>- (</del>) 5 Audiobemenet (RCA aljzatok) Audiokimenet (bal, jobb) (RCA aljzatok) G۲ PC → Számítógép bemenet (15 érintkezős D-sub) (lásd a 16. oldalt) G: 0,7 V<sub>p-p</sub>, 75 Ω, nem zöldszinkron B: 0,7  $V_{p-p}^{1,1}$ , 75  $\Omega$ , nem zöldszinkron R: 0,7  $V_{p-p}^{r}$ , 75  $\Omega$ , nem zöldszinkron HD: 1-5 V<sub>p-p</sub> VD: 1-5 V<sub>p-p</sub> számítógép audiobemenet (minijack) G Fejhallgató-csatlakozó Előfizetői kártya (CAM) nyílás Hangkimeneti teljesítmény:

3 W + 3 W (RMS)

A kialakítás és a műszaki adatok értesítés nélkül változhatnak.

| Számítógép bemeneti j | el referenciatáblázat | t a PC - i bemenethez |
|-----------------------|-----------------------|-----------------------|
|-----------------------|-----------------------|-----------------------|

| Jelek | Vízszintes (oszlop) | Függőleges (sor) | Vízszintes<br>frekvencia (kHz) | Függőleges<br>frekvencia (Hz) | Normál          |
|-------|---------------------|------------------|--------------------------------|-------------------------------|-----------------|
| VGA   | 640                 | 480              | 31,5                           | 60                            | VGA             |
| SVGA  | 800                 | 600              | 37,9                           | 60                            | VESA irányelvek |
| XGA   | 1024                | 768              | 48,4                           | 60                            | VESA irányelvek |
| WXGA  | 1280                | 768              | 47,4                           | 60                            | VESA            |
|       | 1280                | 768              | 47,8                           | 60                            | VESA            |

• A tv-készülék számítógép bemenete nem támogatja a zöldszinkron vagy kompozit szinkron jeleket.

A tv-készülék számítógép bemenete nem támogatja a tolatosros jeleket.
A tv-készülék számítógép bemenete nem támogatja a fenti táblázatban szereplő jeleket 60 Hz-es függőleges frekvencia mellett. Egyéb jelek esetén a "Nincs jel" üzenet látható.

#### Számítógép bemeneti jel referenciatáblázat a HDMI IN 4 bemenetekhez

| Jelek | Vízszintes (oszlop) | Függőleges (sor) | Vízszintes<br>frekvencia (kHz) | Függőleges<br>frekvencia (Hz) | Normál          |
|-------|---------------------|------------------|--------------------------------|-------------------------------|-----------------|
| VGA   | 640                 | 480              | 31,5                           | 60                            | VGA             |
| SVGA  | 800                 | 600              | 37,9                           | 60                            | VESA irányelvek |
| XGA   | 1024                | 768              | 48,4                           | 60                            | VESA irányelvek |
| WXGA  | 1280                | 768              | 47,4                           | 60                            | VESA            |
| WXGA  | 1280                | 768              | 47,8                           | 60                            | VESA            |
| WXGA  | 1360                | 768              | 47,7                           | 60                            | VESA            |

# Hibaelhárítás

Ellenőrizze, hogy a 🕛 (készenlét) jelző pirosan villog-e.

#### Ha igen

Működésbe lépett az öndiagnózis funkció.

- Számolja meg, hányszor villan fel a <sup>(1)</sup> (készenlét) jelző a két másodperces szünetek között. Például a jelző háromszor felvillan, utána két másodperces szünet, majd újabb három villanás stb.
- 2 A tv-készüléken lévő <sup>(1)</sup> gomb megnyomásával kapcsolja ki a készüléket, húzza ki az aljzatból a hálózati vezetéket, majd tájékoztassa a kereskedőt vagy a Sony szakszervizt a jelző villogási módjáról (felvillanások száma).

#### Amikor nem villog

- 1 Ellenőrizze a hibalehetőségeket az alábbi táblázatban.
- 2 Ha a probléma továbbra is fennáll, javíttassa meg készülékét egy szakemberrel.

### Kép

#### Nincs kép (a képernyő sötét), nincs hang.

- Ellenőrizze az antennacsatlakozást.
- Csatlakoztassa a tv-készüléket a hálózatra, majd nyomja meg a készüléken lévő () gombot.

# Nincs kép vagy nincs menü információ arról az eszközről, melyet a ScART aljzathoz csatlakoztatott

- Nyomja meg a )( gombot a csatlakoztatott készülékek listájának megjelenítéséhez, majd válassza ki a kívánt bemenetet.
- Ellenőrizze a külső készülék és a tv-készülék közötti csatlakozást.

#### Szellemkép

- Ellenőrizze az antennacsatlakozást.
- Ellenőrizze az antenna helyét és irányát.

#### Csak zajos kép jelenik meg a képernyőn

- Ellenőrizze, hogy nem tört-e el, vagy nem hajlott-e meg az antenna.
- Ellenőrizze, hogy az antenna nem ért-e el élettartamának végére (normál használat mellett 3–5 év, tengerparton 1–2 év).

#### Torz kép (pontozott sorok vagy sávok)

- Tartsa távol a készüléket olyan elektromos zajok forrásától, mint például autók, motorkerékpárok, hajszárítók vagy optikai eszközök.
- Külön megvásárolható készülék telepítésekor hagyjon némi helyet a készülék és a tv-készülék között.
- Ellenőrizze az antennacsatlakozást.
- Tartsa távol az antennavezetéket más csatlakozóvezetékektől.

# A kép vagy hang zajos valamely tv-csatorna megtekintése közben

 Állítsa be az "AFT" (Automatikus finomhangolás) opciót, hogy jobb vételi minőséget érjen el (27. oldal).

# Néhány apró fekete és/vagy világos pont található a képernyőn

 A megjelenítő egység képernyője apró pontokból áll. Ezek a kis fekete és/vagy világos pontok (képpontok) nem utalnak hibára.

#### Nincsenek színek a színes műsorban

Válassza a "Törlés" opciót (21. oldal).

# Nincsenek vagy szokatlanok a színek, ha a -----3 aljzatra érkező jelet nézi.

 Ellenőrizze, a – 3 aljzat csatlakozását, és ellenőrizze, hogy minden dugasz szilárdan illeszkedik a megfelelő aljzatba.

### Hang

#### A kép tökéletes, de nincs hang

- Használja a → +/- vagy ¾ (Némítás) gombot.
- Ellenőrizze, hogy a "Hangszóró" opció a "TV-hangszóró" értékre van-e állítva (23. oldal).

## Csatornák

#### A kívánt csatorna nem választható ki

 Váltson át a digitális és az analóg mód között, és válassza ki a kívánt digitális vagy analóg csatornát.

#### Néhány csatorna képe üres

- Kódolt/előfizetéses csatorna. Fizessen elő a fizetős tvszolgáltatásra.
- Csak adattovábbításra használt csatorna (nincs kép vagy hang).
- Forduljon a műsorszolgáltatóhoz az átviteli részleteivel kapcsolatban.

#### A digitális csatornák nem jelennek meg

- Vegye fel a kapcsolatot egy helyi szerelővel, hogy megtudja, az ön körzetében elérhető-e a digitális szolgáltatás.
- Szerezzen be egy jobb hatásfokú antennát.

### Általános:

#### A tv-készülék önműködően kikapcsol (a tvkészülék készenléti üzemmódba lép)

- Ellenőrizze, hogy a "Kikapcs. időzítő" vagy a "Kikapcsolás" opció aktiválva van-e (25. oldal).
- Ha 10 percen keresztül nem érkezik jel, és semmilyen művelet nem történik a tv-üzemmódban, a tv-készülék önműködően átkapcsol készenléti üzemmódba.

#### A tv-készülék önműködően bekapcsol

 Ellenőrizze, hogy a "Bekapcsolás" opció aktiválva van-e (25. oldal).

#### Egyes bemenet források nem választhatók ki

 Válassza ki az "AV beállítás" opciót, és kapcsolja ki az adott jelforrásra vonatkozóan az "Ugrás" opciót a (26. oldal).

#### A távvezérlő nem működik

Cserélje ki az elemeket.

# Valamely csatorna nem vehető fel a Kedvencek listára

Legfeljebb 999 csatorna tárolható a Kedvencek listán.

# A HDMI eszköz nem jelenik meg a "HDMI eszközlista"-n

• Ellenőrizze, hogy az eszköze HDMI vezérléssel kompatíbilis-e.